# TOSHIBA

**TOSHIBA** Portable Printer

# **B-EP Series**

# **Key Operation Specification**

First edition: 2nd edition: 3rd edition: 4th edition: 5th edition: 6th edition: 7th edition: September 19, 2008 May 11, 2009 May 7, 2010 February 6, 2013 June 20, 2013 June 4, 2014 December 5, 2014

**TOSHIBA TEC CORPORATION** 

# TABLE OF CONTENTS

# Page

| 1. | SCOPE                                                  | 1  |
|----|--------------------------------------------------------|----|
| 2. | OUTLINE                                                | 1  |
| 3. | OPERATION PANEL                                        | 1  |
| 4. | GENERAL VIEW OF KEY OPERATION                          | 2  |
| 5. | ONLINE MODE                                            | 3  |
| 5  | 5.1 GENERAL VIEW OF KEY OPERATION                      | 3  |
| 5  | 5.2 KEY FUNCTIONS                                      | 4  |
| 5  | 5.3 LED FUNCTIONS                                      | 5  |
| 5  | 5.4 BUZZER FUNCTION                                    | 5  |
| 5  | 5.5 LCD FUNCTIONS                                      | 6  |
| 5  | 5.6 PARAMETER PRINT                                    | 7  |
|    | 5.6.1 Outline of Parameter Print                       | 7  |
|    | 5.6.2 Parameter Print Examples                         | 7  |
| 5  | 5.7 LCD DISPLAY AT STARTUP                             | 8  |
|    | 5.7.1 LCD Display at Startup of Wireless LAN           | 9  |
| 5  | 5.8 SETTING VALUE DISPLAY                              | 11 |
| 5  | 5.9 IrDA SETTING VALUE DISPLAY                         | 12 |
| 5  | 5.10 ONLINE MODE OPERATION EXAMPLE                     | 13 |
| 5  | 5.11 THRESHOLD SETTING                                 | 14 |
|    | 5.11.1 Outline of Threshold Setting                    | 14 |
|    | 5.11.2 Threshold Setting Operation Example             | 14 |
| 5  | 5.12 RESET                                             | 16 |
| 5  | 5.13 MODE SETTING                                      | 17 |
|    | 5.13.1 Mode Setting Operation Example                  | 17 |
|    | 5.13.2 Mode Setting Items                              | 18 |
| 5  | 5.14 VARIOUS PARAMETER SETTINGS                        | 19 |
|    | 5.14.1 Parameter Setting Operation Example             | 19 |
|    | 5.14.2 Parameter Setting Items                         | 22 |
| 5  | 5.15 FINE ADJUSTMENT VALUE SETTING                     | 23 |
|    | 5.15.1 Fine Adjustment Value Setting Operation Example | 23 |
|    | 5.15.2 Fine Adjustment Value Setting Items             | 25 |
| 5  | 5.16 DUMPING OF RECEIVE BUFFER                         | 26 |
|    | 5.16.1 Receive Buffer Dumping Operation Example        | 26 |
| 5  | 5.17 BASIC EXPANSION MODE                              | 29 |
| 5  | 5.18 INTERFACE SETTING                                 | 30 |
|    | 5.18.1 Interface Setting Operation Example             | 29 |
|    | 5.18.2 Display Examples by Models                      | 31 |
|    | 5.18.3 Interface Setting Items                         | 32 |

|    | 5.18   | 8.4 Blu | ietoo  | th Pairing Operation using SSP                                                                | 34 |
|----|--------|---------|--------|-----------------------------------------------------------------------------------------------|----|
|    | 5.19 E | BASIC   | SET    | TING                                                                                          | 37 |
|    | 5.19   | ).1 BA  | SIC    | Setting Operation Example                                                                     | 37 |
|    | 5.19   | ).2 BA  | SIC    | Setting Items                                                                                 | 39 |
|    | 5.20 L | _CD M   | ESS    | AGES AND LED INDICATIONS                                                                      | 40 |
|    | 5.21 ( | CHAR    | GE E   | RROR NUMBER LIST                                                                              | 43 |
|    | 5.22 l | _CD M   | ESS    | AGE IN DIFFERENT LANGUAGES                                                                    | 44 |
| 6. | SYS    | STEM    | MOD    | E                                                                                             | 47 |
|    | 6.1 \$ | SYSTE   | EM M   | ODE FOR SERVICE PERSONS AND SYSTEM ADMINISTRATORS                                             |    |
|    |        | (ALL N  | /ENU   | J ITEMS ARE AVAILABLE.)                                                                       | 47 |
|    | 6.2 ł  | KEY F   | UNC    | TIONS                                                                                         | 48 |
|    | 6.3 L  | _ED FI  | JNC    | TIONS                                                                                         | 48 |
|    | 6.4 E  | BUZZE   | ER FL  | JNCTION                                                                                       | 49 |
|    | 6.5 L  | _CD F   | UNC    | TIONS                                                                                         | 50 |
|    | 6.6 L  | _CD D   | ISPL   | AY AT STARTUP                                                                                 | 51 |
|    | 6.6.   | 1 Se    | lf-tes | t                                                                                             | 52 |
|    | 6.     | .6.1.1  | Sel    | If-test Operation Example                                                                     | 52 |
|    | 6.     | .6.1.2  | Sel    | If-test Items                                                                                 | 57 |
|    | 6.     | .6.1.3  | Sel    | If-test Result Items                                                                          | 64 |
|    | 6.6.   | 2 Mc    | ode S  | etting                                                                                        | 75 |
|    | 6.     | .6.2.1  | Мо     | de Setting Operation Example                                                                  | 75 |
|    | 6.     | .6.2.2  | Мо     | de Setting Items                                                                              | 77 |
|    |        | 6.6.2.2 | 2.1    | Print Command Language Setting (PCL MODE)                                                     | 77 |
|    |        | 6.6.2.2 | 2.2    | Head Division Setting (HEAD DIV)                                                              | 78 |
|    |        | 6.6.2.2 | 2.3    | Head Output Division Command Parameter Setting (HEAD DIV CMD)<br>* Supported from V1.1I       | 79 |
|    |        | 6.6.2.2 | 2.4    | B-SP Series Compatibility Mode Setting (B-SP MODE)                                            | 80 |
|    |        | 6.6.2.2 | 2.5    | Linerless Setting (LINERLESS)                                                                 | 81 |
|    |        | 6.6.2.2 | 2.6    | Print Type Setting (PRINT TYPE)                                                               | 83 |
|    |        | 6.6.2.2 | 2.7    | Post-print Stop Position Setting (PAPER STOP)<br>* Supported on V1.0E or later.               | 84 |
|    |        | 6.6.2.2 | 2.8    | Back Feed Restriction Setting (BF.RESTRICT)<br>* Supported on V1.0E or later.                 | 85 |
|    |        | 6.6.2.2 | 2.9    | Strip Issue Back Feed Setting (PEEL BF.) * Supported on V1.0E or later                        | 86 |
|    |        | 6.6.2.2 | 2.10   | Label Width Setting for Peel-off Issue (LBL WIDTH) * Supported from V1.0G only for the B-EP2D | 87 |
|    | 6.6.   | 3 Va    | rious  | Parameter Settings                                                                            | 88 |
|    | 6.     | .6.3.1  | Pai    | rameter Setting Operation Example                                                             | 88 |
|    | 6.     | .6.3.2  | Pa     | rameter Setting Items                                                                         | 91 |
|    |        | 6.6.3.2 | 2.1    | LCD Density Setting (LCD DENSITY)                                                             | 91 |
|    |        | 6.6.3.2 | 2.2    | Character Code Setting (FONT CODE)                                                            | 92 |
|    |        | 6.6.3.2 | 2.3    | Font Zero Setting (ZERO FONT)                                                                 | 94 |

| 6.6   | .3.2.4   | LCD Language Setting (LCD)                                                   | 95  |
|-------|----------|------------------------------------------------------------------------------|-----|
| 6.6   | .3.2.5   | Control Code Setting (CODE)                                                  | 96  |
| 6.6   | .3.2.6   | EURO Font Code Setting (EURO CODE)                                           | 98  |
| 6.6   | .3.2.7   | MaxiCode Specification Setting (MAXI CODE)                                   | 99  |
| 6.6   | .3.2.8   | Auto Power-off Timing Setting (AUTO OFF)                                     | 100 |
| 6.6   | .3.2.9   | Auto Power off after Error (ERR PW CTL) * Supported from V1.1H.              | 101 |
| 6.6   | .3.2.10  | Power Save Mode Timing Setting (SLEEP)                                       | 102 |
| 6.6   | .3.2.11  | LCD Backlight Off Timing Setting (LCD OFF)                                   | 103 |
| 6.6   | .3.2.12  | Battery Charge Mode Setting (CHARGE MODE) * Supported from V1.1I.            | 104 |
| 6.6   | .3.2.13  | Automatic Print Head Check for Broken Dots At Power On Setting (AUTO HD CHK) | 105 |
| 6.6   | .3.2.14  | Print Head Check For Broken Dots After Cover Close Setting (HEAD CHECK)      | )   |
|       |          |                                                                              | 106 |
| 6.6   | .3.2.15  | Resume Printing After Broken Dots Error Setting (HEAD ERR PRT)               | 107 |
| 6.6   | .3.2.16  | Feed To Top Of Feed After Cover Close Setting (FEED CHECK)                   | 108 |
| 6.6   | .3.2.17  | Beep Volume Setting (BEEP VOL)                                               | 109 |
| 6.6   | .3.2.18  | XML Setting (XML)                                                            | 110 |
| 6.6   | .3.2.19  | System Mode Password Setting (PASSWORD)                                      | 111 |
| 6.6.3 | 3.3 Sys  | stem Mode Startup Method When Password Is Set                                | 112 |
| 6.6.4 | Fine Ad  | ljustment Value Setting                                                      | 113 |
| 6.6.4 | .1 Fin   | e Adjustment Value Setting Operation Example                                 | 113 |
| 6.6.4 | .2 Fin   | e Adjustment Value Setting Items                                             | 115 |
| 6.6   | .4.2.1   | Feed Amount Fine Adjustment (FEED ADJ.)                                      | 115 |
| 6.6   | .4.2.2   | X-coordinate Fine Adjustment (X ADJUST.)                                     | 116 |
| 6.6   | .4.2.3   | Print Tone Fine Adjustment (TONE ADJ.)                                       | 117 |
| 6.6   | .4.2.4   | Reflective Sensor Manual Threshold Fine Adjustment (THRESHOLD <r>)</r>       | 118 |
| 6.6   | .4.2.5   | Transmissive Sensor Manual Threshold Fine Adjustment (THRESHOLD <t>)</t>     | 119 |
| 6.6   | .4.2.6   | Strip Position Fine Adjustment (PEEL ADJ.)                                   | 120 |
| 6.6   | .4.2.7   | Paper Size for ESC/POS Setting (PAPER SIZE)                                  | 121 |
| 6.6.5 | Test Pri | int                                                                          | 122 |
| 6.6.5 | 5.1 Tes  | st Print Operation Example                                                   | 123 |
| 6.6.5 | .2 Tes   | st Print Setting Items                                                       | 125 |
| 6.6   | .5.2.1   | Test Print Mode                                                              | 125 |
| 6.6   | .5.2.2   | Test Print Condition Parameter Setting (PRINT CONDITION)                     | 127 |
| 6.6   | .5.2.3   | Issue Count Setting (ISSUE COUNT)                                            | 128 |
| 6.6   | .5.2.4   | Sensor Setting (SENSOR)                                                      | 129 |
| 6.6   | .5.2.5   | Print Type Setting (BATCH/STRIP) (TYPE)                                      | 130 |
| 6.6   | .5.2.6   | Label Length Setting (LABEL LEN.)                                            | 131 |
| 6.6   | .5.2.7   | Paper Feed Mode Setting (PAPER)                                              | 132 |
| 6.6.5 | .3 Tes   | st Print Samples                                                             | 134 |

| 6.6.6 Sensor I  | Display/Adjustment                                | 143 |
|-----------------|---------------------------------------------------|-----|
| 6.6.6.1 Sen     | sor Display/Adjustment Operation Example          | 143 |
| 6.6.6.1.1       | Strip Sensitivity Setting ([PEEL])                | 145 |
| 6.6.7 Label Pa  | aper Loading Method                               | 146 |
| 6.6.7.1 Det     | ails of Sensor Adjustment Value Display           | 147 |
| 6.6.7.2 Sen     | sor Display/Adjustment Setting Items              | 148 |
| 6.6.7.2.1       | Backlash Step Count Adjustment 1 (BACKLASH1)      | 148 |
| 6.6.7.2.2       | Backlash Step Count Adjustment 2 (BACKLASH2)      | 149 |
| 6.6.8 RAM Cle   | əar                                               | 150 |
| 6.6.8.1 RAN     | M Clear Operation Example                         | 150 |
| 6.6.8.2 RA      | M Clear Setting Items                             | 151 |
| 6.6.8.2.1       | NO RAM Clear (NO RAM CLEAR)                       | 151 |
| 6.6.8.2.2       | Parameter Clear (PARAMETER CLEAR)                 | 152 |
| 6.6.8.2.3       | Maintenance Counter Clear (MAINTE.CNT CLEAR)      | 157 |
| 6.6.9 Interface | e Setting                                         | 162 |
| 6.6.9.1 Inte    | rface Setting Operation Example                   | 162 |
| 6.6.9.2 Inte    | rface Setting Items                               | 165 |
| 6.6.9.2.1       | IrDA Setting                                      | 165 |
| 6.6.9.2.1.1     | IrDA Communication Program Setting (PROTOCOL)     | 165 |
| 6.6.9.2.1.2     | 2 IrDA Baud Rate Setting (SPEED)                  | 166 |
| 6.6.9.2.1.3     | B Printer ID Setting                              | 167 |
| 6.6.9.2.2       | USB Serial Number Setting                         | 168 |
| 6.6.9.2.3       | RS-232C Setting                                   | 169 |
| 6.6.9.2.3.1     | RS-232C Baud Rate Setting (SPEED)                 | 169 |
| 6.6.9.2.3.2     | 2 RS-232C Parity Setting (PARITY)                 | 170 |
| 6.6.9.2.4       | Bluetooth Setting                                 | 171 |
| 6.6.9.2.4.1     | Device Nickname for Assembly Process Test Setting | 171 |
| 6.6.9.2.4.2     | 2 Inquiry Scan Time Setting (INQUIRY)             | 172 |
| 6.6.9.2.4.3     | B Security Level Setting (SECURITY)               | 173 |
| 6.6.9.2.4.4     | Inquiry/Page Scan Interval Setting (SCN INTERVAL) | 174 |
| 6.6.9.2.4.5     | 5 Inquiry/Page Scan Window Setting (SCN WINDOW)   | 175 |
| 6.6.9.2.4.6     | SSP Authentication Type (SSP AUTH TYPE)           | 176 |
| 6.6.9.2.5       | Wireless LAN Setting                              | 177 |
| 6.6.9.2.5.1     | Selection of Wireless LAN Setting Items           | 177 |
| 6.6.9.2.5.2     | 2 Wireless LAN Enable/Disable Setting (WLAN)      | 179 |
| 6.6.9.2.5.3     | Printer IP Address Setting (PRINTER IP ADRES)     | 180 |
| 6.6.9.2.5.4     | Gateway IP Address Setting (GATEWAY IP ADRES)     | 181 |
| 6.6.9.2.5.5     | 5 Subnet Mask Setting (SUBNET MASK)               | 182 |
| 6.6.9.2.5.6     | Socket Communication Setting (SOCKET PORT)        | 183 |
| 6.6.9.2.5.7     | DHCP Setting (DHCP)                               | 185 |
| 6.6.9.2.5.8     | 3 WINS Setting (WINS)                             | 186 |

| 6.6.9.2.5.9        | WINS Address Setting (WINS ADDRESS)                                          | 187 |
|--------------------|------------------------------------------------------------------------------|-----|
| 6.6.9.2.5.10       | LPR Setting (LPR)                                                            |     |
| 6.6.9.2.5.11       | Wireless LAN Standard Setting (WLAN STANDARD)                                | 189 |
| 6.6.9.2.6 Ov       | erview of Wireless LAN Authentication Setting                                | 190 |
| 6.6.9.2.6.1        | Wireless LAN Connection Mode Setting (WLAN MODE)                             | 191 |
| 6.6.9.2.6.2        | ADHOC Encryption Setting (ENCRYPT)                                           | 192 |
| 6.6.9.2.6.3        | INFRA WEP/WPA Connection Type Setting (WEP/WPA)                              | 193 |
| 6.6.9.2.6.4        | 802.1X, WPA, WPA2 Connection Type Setting (AUTH)                             | 194 |
| 6.6.9.2.6.5        | 802.1X, WPA, WPA2 Authentication Type Setting (SETTING)                      | 195 |
| 6.6.9.2.6.6        | INFRA Encryption Setting (ENCRYPT)                                           | 197 |
| 6.6.9.2.6.7        | Default Key Setting (DEFAULT KEY)                                            | 198 |
| 6.6.9.2.6.8        | 802.11b Channel Setting (802.11b CHANNEL)                                    | 199 |
| 6.6.9.2.6.9        | 802.11b Baud Rate Setting (802.11b BAUD)                                     |     |
| 6.6.9.2.6.10       | 802.11g Channel Setting (802.11g CHANNEL)                                    | 201 |
| 6.6.9.2.6.11       | 802.11b Baud Rate Setting (802.11g BAUD)                                     |     |
| 6.6.9.2.6.12       | Wireless LAN Power Saving Setting (POWER SAVE) * Supported on V1.0C or later |     |
| 6.6.9.2.6.13       | Radio Intensity (RSSI) Indication Setting (QUAL DISPLAY)                     |     |
|                    | * Supported from V1.1I.                                                      | 205 |
| 6.6.9.2.7 Us       | able Channel List by Countries                                               |     |
| 6.6.10 BASIC Sett  | ing                                                                          |     |
| 6.6.10.1 BASIC     | Setting Operation Example                                                    |     |
| 6.6.10.1.1 BA      | SIC Interpreter Setting (BASIC ENABLE)                                       | 209 |
| 6.6.10.1.2 BA      | SIC File Browser (FILE MAINTENANCE)                                          | 210 |
| 6.6.10.1.3 BA      | SIC Trace Setting (BASIC TRACE)                                              | 212 |
| 6.6.10.1.4 BA      | SIC Expansion Mode (EXPAND MODE)                                             | 213 |
| 6.7 SYSTEM MOD     | E FOR USERS (AVAILABLE MENU ITEMS ARE LIMITED.)                              | 214 |
| 6.8 KEY FUNCTIO    | NS                                                                           | 215 |
| 6.9 LED FUNCTIO    | NS                                                                           | 215 |
| 6.10 BUZZER FUNC   | CTION                                                                        | 216 |
| 6.11 LCD FUNCTIO   | NS                                                                           | 217 |
| 6.12 LCD DISPLAY   | AT STARTUP                                                                   | 218 |
| 6.12.1 Self-test   |                                                                              | 219 |
| 6.12.1.1 Self-tes  | st Operation Example                                                         | 219 |
| 6.12.2 Mode Settin | ng                                                                           |     |
| 6.12.2.1 Mode \$   | Setting Operation Example                                                    |     |
| 6.12.2.2 Mode \$   | Setting Items                                                                | 225 |
| 6.12.3 Fine Adjust | ment Value Setting                                                           |     |
| 6.12.3.1 Fine A    | djustment Value Setting Operation Example                                    | 226 |
| 6.12.3.2 Fine A    | djustment Value Setting Items                                                |     |
| 6.12.4 Test Print  |                                                                              | 229 |

|       | 6.12.4.1 Test Print Operation Example             | . 229 |
|-------|---------------------------------------------------|-------|
|       | 6.12.4.2 Test Print Setting Items                 | . 231 |
| 7. OI | PERATION DURING BATTERY CHARGE BY AC POWER SUPPLY | . 232 |
| 7.1   | IN PRINTER POWER OFF STATE                        | . 232 |
| 7.2   | IN PRINTER POWER ON STATE                         | . 233 |
| 8. PC | OWER SAVE MODE                                    | . 234 |
| 8.1   | SHIFTING TO POWER SAVE MODE                       | . 234 |
| 8.2   | WHEN A WIRELESS LAN MODULE IS CONNECTED           | . 234 |
| 8.2   | PRECAUTIONS                                       | . 234 |
| 9. PC | OWER OFF OPERATION                                | . 235 |
| 9.1   | TIME REQUIRED FOR POWER OFF                       | . 235 |
| 9.2   | PRECAUTIONS                                       | . 235 |

#### COPYRIGHT©2008-2014 TOSHIBA TEC CORPORATION ALL RIGHTS RESERVED

# 1. SCOPE

This specification describes key operations of the B-EP2 and B-EP4 portable printers (hereinafter collectively referred to as "B-EP") using their keys and the LCD display.

# 2. OUTLINE

The key operations are performed roughly in two modes: online mode and system mode. In online mode, where the printer is connected to a host device such as a personal computer, the key operations are performed mainly to pause or restart the printer and to display printer status messages and error messages on the LCD. In system mode, the key operations are performed mainly to conduct a self-test and to make various parameter settings. This specification describes the key operations in these two modes.

For explanation purposes, this specification uses English key names and LCD messages of the B-EP, although other languages are available for key names and LCD messages.

# 3. OPERATION PANEL

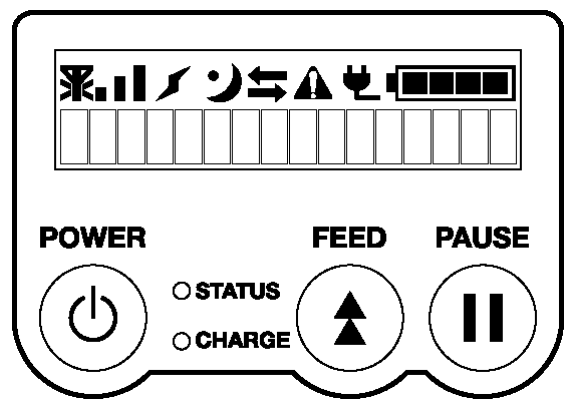

# 4. GENERAL VIEW OF KEY OPERATION

[Power OFF]

| Press and hold down the [POWER] key until the message "ON LINE"         |                                                                                                    |
|-------------------------------------------------------------------------|----------------------------------------------------------------------------------------------------|
| appears, then 3 sec, or more elapses.                                   | IP address print                                                                                                 |
|                                                                         | BD address print                                                                                                 |
|                                                                         |                                                                                                    |
| Press the [POWED] key                                                   | <b>_</b>                                                                                                    |
|                                                                         | Online mode                                                                                                    |
|                                                                         | Label layout registration, label print, etc.                                                                     |
| While holding down the [FEED] key, press the [POWEW] key for 1 sec. or  | System mode for service                                                                                          |
| more.                                                                   | persons and system                                                                                               |
|                                                                         | administrators                                                                                                   |
|                                                                         | Printer self-test.                                                                                               |
|                                                                         | various parameter settings, etc.                                                                                 |
| While holding down the [PAUSE] key, press the [POWEW] key for 1 sec. or |                                                                                                    |
| more.                                                                   | User system mode                                                                                                 |
|                                                                         | Printer self-test.                                                                                               |
| While holding down the [FEED] and [PAUSE] keys, press the [POWER]       | various parameter settings, etc.                                                                                 |
| key.                                                                    | Download mode                                                                                                    |
|                                                                         | Update of program and data<br>For details, refer to the B-EP<br>Series Download Tool<br>Operating Specification. |

# 5. ONLINE MODE

# 5.1 GENERAL VIEW OF KEY OPERATION

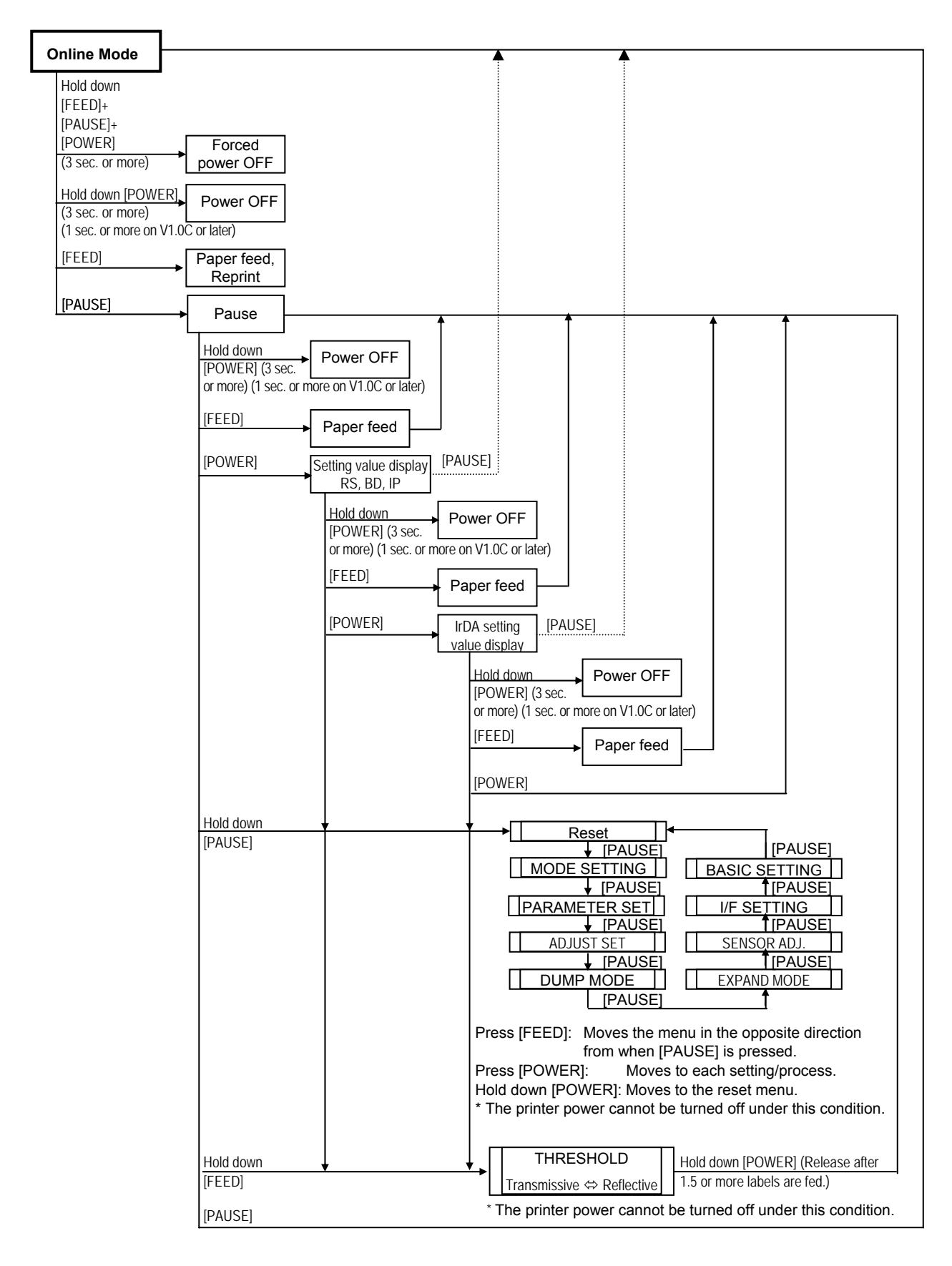

## 5.2 KEY FUNCTIONS

[POWER] key

- (1) Turns the printer power on from a power off state and initializes the printer.
- (2) Performs various parameter settings.
- [FEED] key: (1) Feeds or ejects 1 label. This key is also used to adjust a label to a proper position. When the label is not properly positioned, feed 1 or 2 blank labels using this key before printing so that the printer can start printing at the proper position.
  - (2) Prints data in the image buffer on one label (depending on TPCL1 mode or LABEL mode).
    - **NOTE:** During printing initiated by the [FEED] key, a Clear command or a drawing command should not be sent from the host device, otherwise the resulting printout will not be satisfactory showing an incorrect layout. The same may happen if the [FEED] key is pressed to start printing while data is being drawn in the image buffer.
  - (3) Performs a forced strip issue in strip wait state.
  - (4) Programs a threshold value.
- [PAUSE] key: (1) Stops printing temporarily and resumes printing.
  - (2) Resumes printing after clearing an error.

Key operations while the printer is in online state

| <ul> <li>In pause state</li> </ul> |                                      |
|------------------------------------|--------------------------------------|
| Press [PAUSE]:                     | Exits from a pause state.            |
| Hold down [PAUSE]:                 | Moves to the reset menu.             |
| Press [FEED]:                      | Feeds a paper.                       |
| Hold down [FEED]:                  | Moves to the threshold setting menu. |
| <ul> <li>In error state</li> </ul> |                                      |
| Press [PAUSE]:                     | Recovers from an error.              |
| Hold down [PAUSE]:                 | Moves to the reset menu.             |
| Press [FEED]:                      | No operation                         |

## 5.3 LED FUNCTIONS

| [STATUS] LED:<br>(red/green/orange)            | Indicates the f<br>Printer powe<br>Communicat<br>Printer error<br>Battery level<br>Strip wait sta | ollowing statuses:<br>r, ON or OFF<br>ion status of printer<br>ite |                              |
|------------------------------------------------|---------------------------------------------------------------------------------------------------|--------------------------------------------------------------------|------------------------------|
| LED lighting patt                              | erns                                                                                              |                                                                    |                              |
|                                                | • Power OFF:                                                                                      |                                                                    | OFF                          |
|                                                | <ul> <li>Charging in</li> </ul>                                                                   | power OFF state                                                    | Green/ON                     |
|                                                | <ul> <li>Power ON</li> </ul>                                                                      | 1) Battery level 3 or more                                         |                              |
|                                                |                                                                                                   | In idle state                                                      | Green/ON                     |
|                                                |                                                                                                   | Strip wait state                                                   | Green/Blink                  |
|                                                |                                                                                                   | Error                                                              | Red/Blink                    |
|                                                |                                                                                                   | 2) Battery level 2 (near-low b                                     | pattery state)               |
|                                                |                                                                                                   | In Idle state                                                      | Orange/ON                    |
|                                                |                                                                                                   | Strip wait state                                                   | Green/Blink                  |
|                                                |                                                                                                   | 3) Battery level 1 (low batter                                     | v state)                     |
|                                                |                                                                                                   | In idle state                                                      | Red/ON                       |
|                                                |                                                                                                   | Strip wait state                                                   | Green/Blink                  |
|                                                |                                                                                                   | Error                                                              | Red/Blink                    |
| [CHARGE] LED:<br>(orange)<br>LED lighting patt | Indicates the f<br>Connection s<br>Battery charg<br>erns                                          | ollowing statuses:<br>status of the AC adapter<br>ge               |                              |
|                                                | <ul> <li>Power OFF</li> </ul>                                                                     | 1) AC adapter not connected                                        | dOFF                         |
|                                                |                                                                                                   | 2) AC adapter connected                                            |                              |
|                                                |                                                                                                   |                                                                    | Orange/ON                    |
|                                                |                                                                                                   | Temperature error                                                  | Orange/Blink                 |
|                                                |                                                                                                   | Ambient temperature                                                | below 0 or higher than 40°C. |
|                                                |                                                                                                   | Battery temperature                                                | below 0 or higher than 45°C  |
|                                                | <ul> <li>Power ON</li> </ul>                                                                      | 1) AC adapter not connected                                        | dOFF                         |
|                                                |                                                                                                   | 2) AC adapter connected                                            |                              |
|                                                |                                                                                                   | Charging                                                           | Orange/ON                    |
|                                                |                                                                                                   | Full charge                                                        | OFF                          |
|                                                |                                                                                                   | Printing                                                           | OFF                          |
|                                                |                                                                                                   | I emperature error                                                 | Orange/Blink                 |
|                                                |                                                                                                   | Ampient temperature                                                | below 0 or higher than 40°C  |
|                                                |                                                                                                   | Dattery temperature                                                | below 0 or higher than 45 C  |

### 5.4 BUZZER FUNCTION

• The buzzer sounds for 400 msec. when an error occurs and automatically stops.

• Buzzer volume (1 to 3) and ON/OFF setting can be done in system mode.

# 5.5 LCD FUNCTIONS

The LCD displays printer status messages. The battery level mark and the external power source mark are updated every 5 seconds.

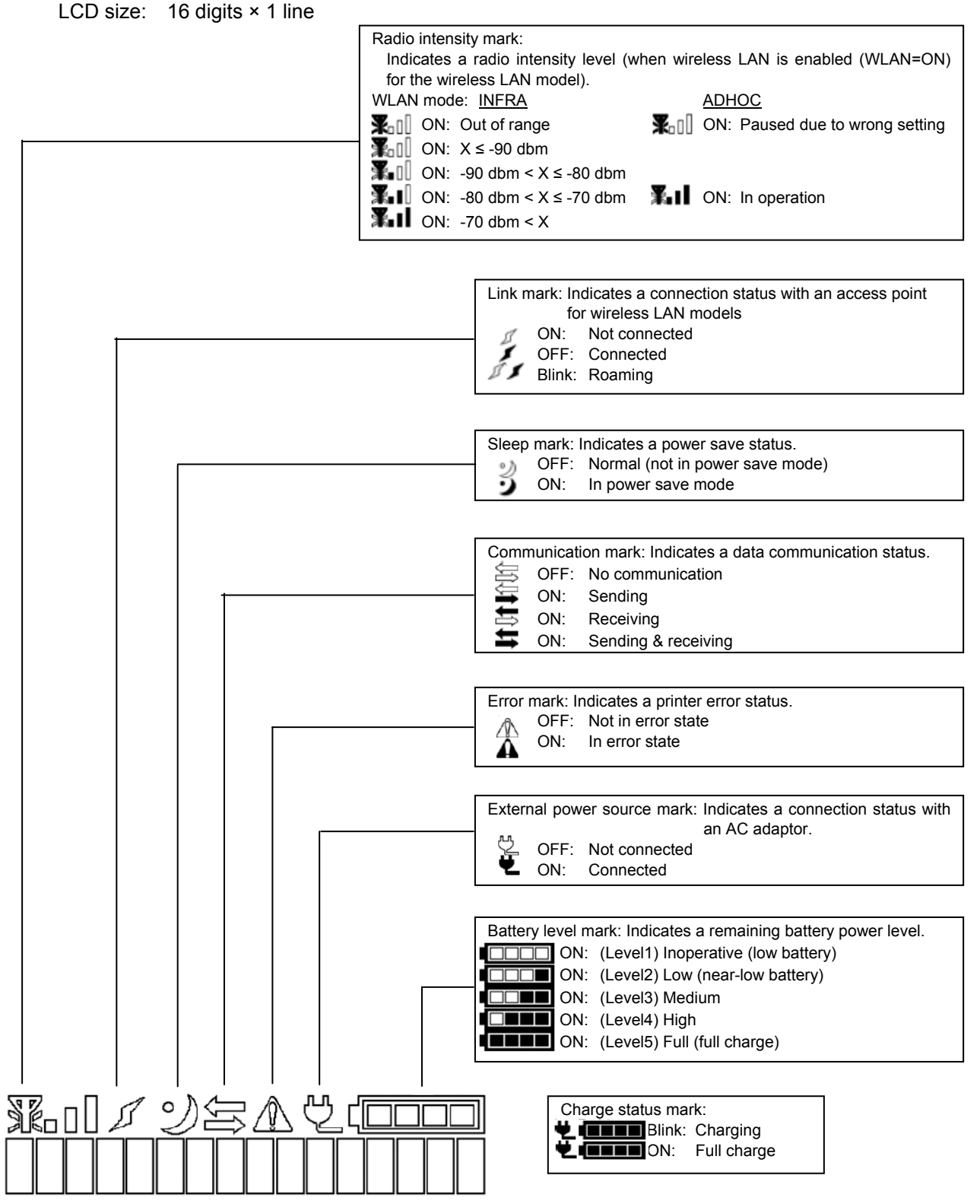

**NOTE:** When turning on the printer power, press the [POWER] key when 2 to 15 seconds have passed after a connection of the AC adapter and the battery level mark and the external power source mark appear on the LCD. Otherwise, the LCD display may not be as expected or it may take a longer time for the printer to start up.

### 5.6 PARAMETER PRINT

### 5.6.1 Outline of Parameter Print

The B-EP with the Bluetooth module or the wireless LAN module performs a parameter print when the [POWER] key is pressed for 3 seconds or more after the printer power is turned on and a "ON LINE" message is displayed on the LCD.

An example of parameter print for each module is given in the subsequent section.

### 5.6.2 Parameter Print Examples

With Bluetooth module (B-EP2/203 dpi)

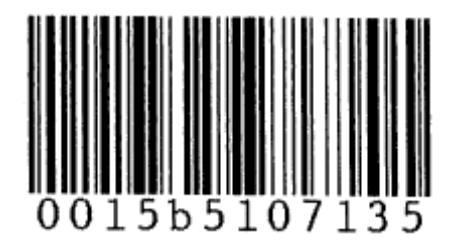

With Wireless LAN module (B-EP2/203 dpi)

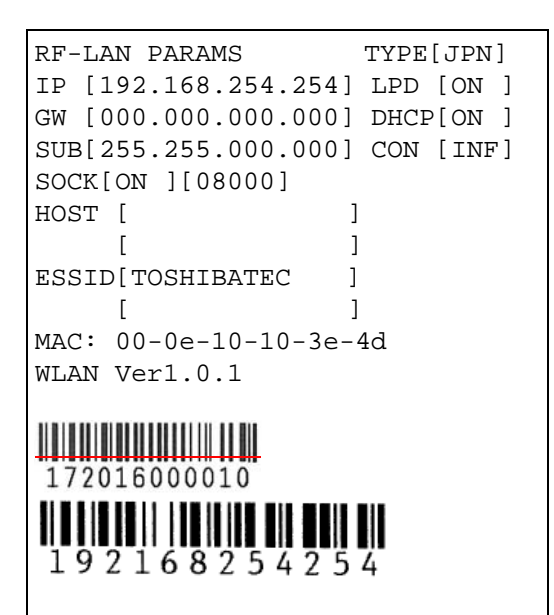

# 5.7 LCD DISPLAY AT STARTUP

Startup

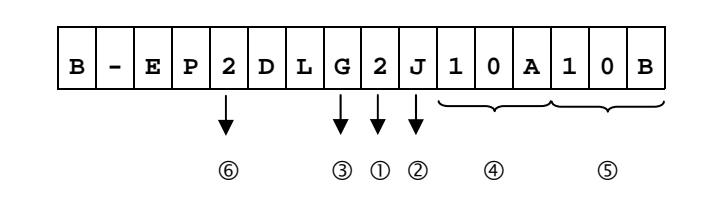

Online

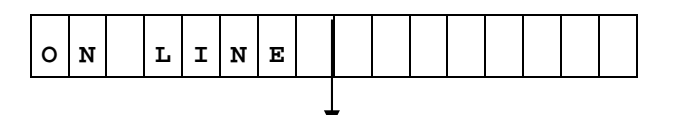

| ① Model               | 2 : RS-232C model          |  |  |  |  |  |
|-----------------------|----------------------------|--|--|--|--|--|
|                       | 3 : Bluetooth model        |  |  |  |  |  |
|                       | 4 : Wireless LAN model     |  |  |  |  |  |
| ② DBCS model          | J : Japanese (Japan model) |  |  |  |  |  |
|                       | C : Chinese (Global model) |  |  |  |  |  |
|                       | K : Korea                  |  |  |  |  |  |
|                       | F : No 2-byte codes        |  |  |  |  |  |
| ③ Head density        | G : 203 dpi (8 dots/mm)    |  |  |  |  |  |
| ④ Version information | IPL (BOOT) program version |  |  |  |  |  |
| © Version information | MAIN program version       |  |  |  |  |  |
| 6 Head width          | 2 : 2-inch head            |  |  |  |  |  |
|                       | 4 : 4-inch head            |  |  |  |  |  |

#### 5.7.1 LCD Display at Startup of Wireless LAN Model

When the B-EP with the wireless LAN module is started up with the DHCP enabled, an IP address is obtained and the LCD display will be as shown below.

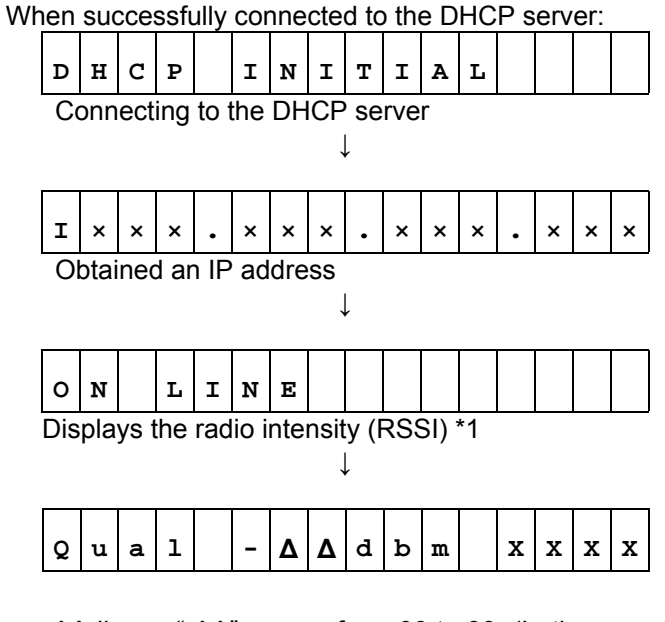

"- $\Delta\Delta$ " ranges from 00 to 99. (In the case the infrastructure is normal. -∆∆dbm: In the case of Adhoc, this value is fixed to "00".)

XXXX: The last 4 digits of hexadecimal BSSID of the connected network.

\*1: Displayed only when the radio intensity (RSSI) indication is enabled. Supported from V1.1I.

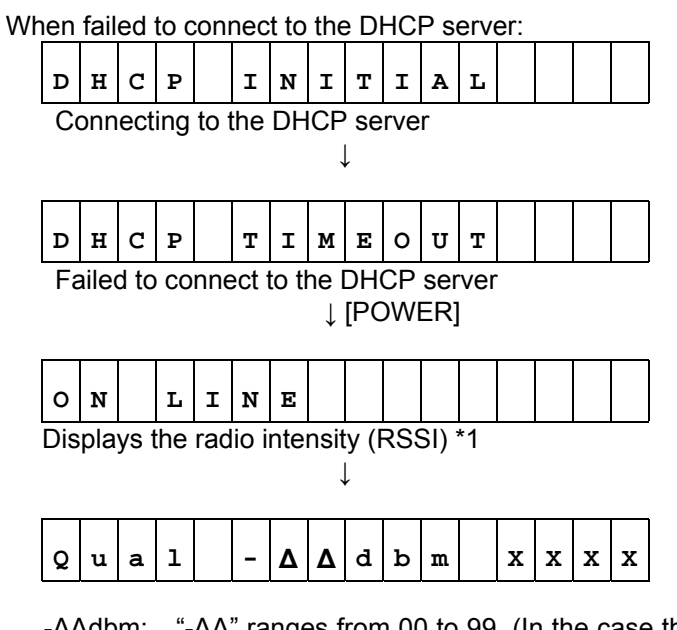

- - $\Delta\Delta$ dbm: "- $\Delta\Delta$ " ranges from 00 to 99. (In the case the infrastructure is normal. In the case of Adhoc, this value is fixed to "00".)
- XXXX: The last 4 digits of hexadecimal BSSID of the connected network.
- \*1: Displayed only when the radio intensity (RSSI) indication is enabled. Supported from V1.1I.

\* For the DHCP setting, refer to the section, "6.6.9.2.5.7 DHCP Setting (DHCP)".

### 5.8 SETTING VALUE DISPLAY

RS-232C model

Function ON

| R | ន | 1        | 1 | 5 | 2 | 0 | 0 | b | p | ß | N        | 0 | N |
|---|---|----------|---|---|---|---|---|---|---|---|----------|---|---|
|   |   |          |   |   |   |   |   | : |   |   |          |   |   |
|   |   | <u> </u> |   | 9 | 6 | 0 | 0 |   |   |   | <u>E</u> | V | E |
|   |   | _        | 1 | 9 | 2 | 0 | 0 |   |   |   | N        | 0 | N |
|   |   | _        | 3 | 8 | 4 | 0 | 0 |   |   |   |          |   |   |
|   |   |          | 5 | 7 | 6 | 0 | 0 |   |   |   |          |   |   |
|   |   | 1        | 1 | 5 | 2 | 0 | 0 |   |   |   |          |   |   |
|   |   |          |   |   |   |   |   |   |   |   |          |   |   |

Е

N E

\* An underscore "\_" indicates a space.

### Function OFF (Same for all interfaces)

| R | ន | D | E | A | C | т | I | v | A | т | E |  |  |
|---|---|---|---|---|---|---|---|---|---|---|---|--|--|
|   | ٢ |   |   |   |   |   |   |   |   |   |   |  |  |

| RS | : RS-232C model   |
|----|-------------------|
| BD | : Bluetooth model |

I\_\_\_\_: Wireless LAN model

- I r : IrDA
  \* An underscore "\_" indicates a space.

Bluetooth model

| в | D | _ |   |  |  |   |  |  |  | _ |
|---|---|---|---|--|--|---|--|--|--|---|
|   |   | , | ( |  |  | / |  |  |  |   |

BD (Bluetooth device) address display (12 byte) \* An underscore "\_" indicates a space.

Wireless LAN model

| - |   |   |   |   |   |   |   |   |   |   |   |   |   |   |   |   |
|---|---|---|---|---|---|---|---|---|---|---|---|---|---|---|---|---|
|   | I | × | × | × | • | × | × | × | • | × | × | × | • | × | × | × |
|   |   |   |   |   |   |   |   |   |   |   |   |   |   |   |   | _ |

IP address set to the printer or obtained by the DHCP server

# 5.9 IRDA SETTING VALUE DISPLAY

When IrOBEX/IrCOMM is selected:

| r I r 0 B E X / I r C 0 | ОММ |
|-------------------------|-----|
|-------------------------|-----|

| When | TEC | Protocol | is seled | cted: |
|------|-----|----------|----------|-------|
|------|-----|----------|----------|-------|

| I   | r   |     | Т    | Е   | C   |       | 1    | 1    | 5   | 2   | 0   | 0 | b | р | ន |
|-----|-----|-----|------|-----|-----|-------|------|------|-----|-----|-----|---|---|---|---|
|     |     |     |      |     |     |       |      |      |     |     |     |   |   |   |   |
|     |     |     |      |     |     |       | _    | _    | 9   | 6   | 0   | 0 |   |   |   |
|     |     |     |      |     |     |       | _    | 1    | 9   | 2   | 0   | 0 |   |   |   |
|     |     |     |      |     |     |       | _    | 3    | 8   | 4   | 0   | 0 |   |   |   |
|     |     |     |      |     |     |       |      | 5    | 7   | 6   | 0   | 0 |   |   |   |
|     |     |     |      |     |     |       | 1    | 1    | 5   | 2   | 0   | 0 |   |   |   |
| * A | n u | nde | ersc | ore | "_" | ' ind | dica | ates | a s | spa | ce. |   |   |   |   |

# 5.10 ONLINE MODE OPERATION EXAMPLE

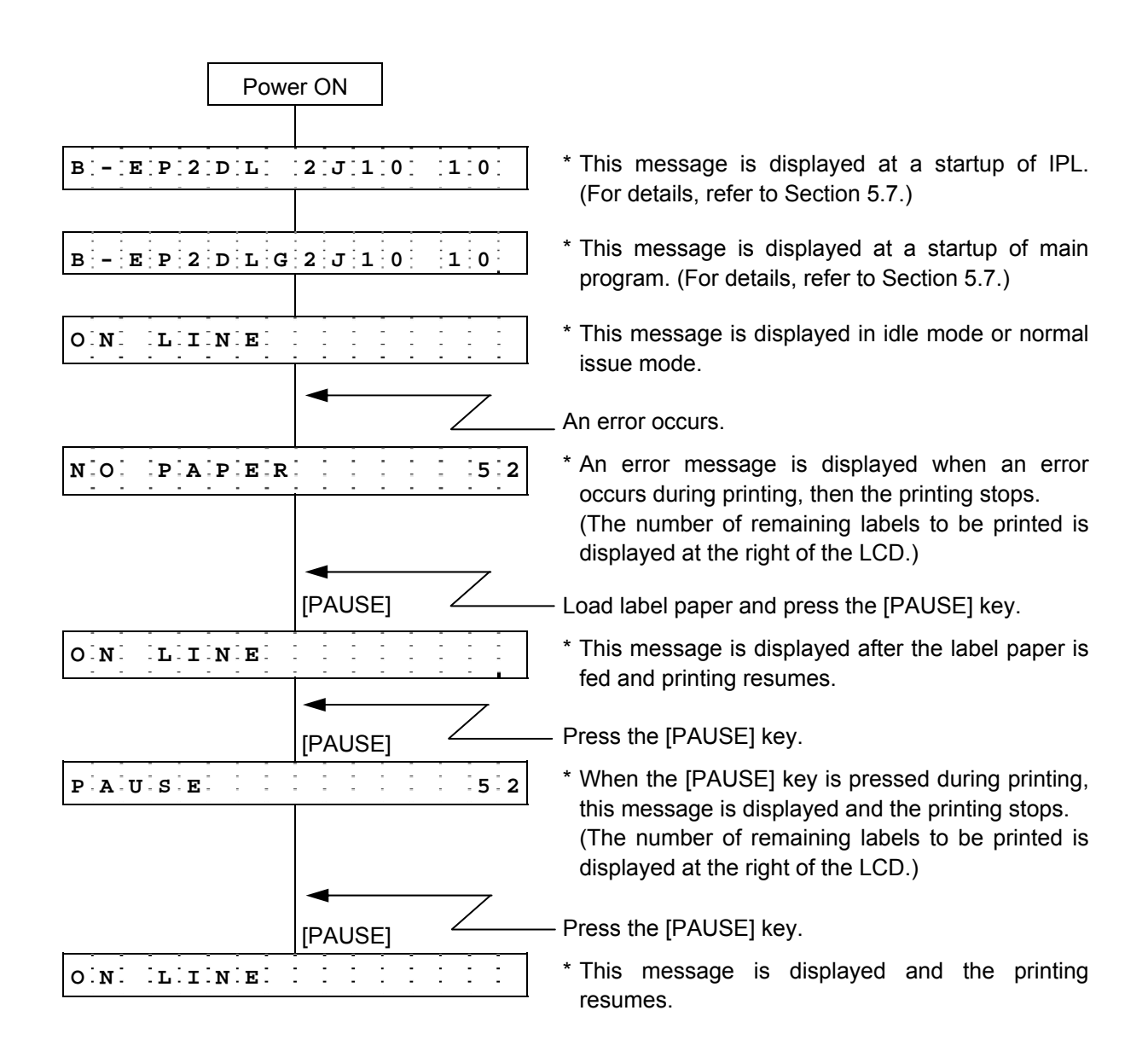

**NOTE:** [Number of remaining labels to be printed] = [Total number of labels to be printed] - [Number of labels already printed before an error occurred or the printer stopped temporarily]

## 5.11 THRESHOLD SETTING

#### 5.11.1 Outline of Threshold Setting

When a label is printed, the printer detects the gap between the labels using the transmissive sensor, and corrects the print position automatically to obtain a constant print position.

However, when a preprinted label is used, some inks may prevent proper positioning correction.

In this case, determine the transmissive sensor threshold manually by key operation and store the value in the non-volatile memory (EEPROM).

A constant print position can also be obtained when printing on a preprinted label since the print position is always corrected using the threshold stored in the non-volatile memory (EEPROM) by selecting "3: Transmissive Sensor (when using the preprinted label)" for the sensor type of the Issue Command.

When a label is positioned by detecting the black mark on the back of the label, the reflective rate variation of an area of the label other than the black mark may prevent the proper positioning correction. In this case, determine the reflective sensor threshold manually by key operation and store the value in the non-volatile memory (EEPROM).

A constant print position can also be obtained when printing on a tag since the print position is always corrected using the threshold stored in the non-volatile memory (EEPROM) by selecting "4: Reflective Sensor (when using a manual threshold value)" for the sensor type of the Issue Command.

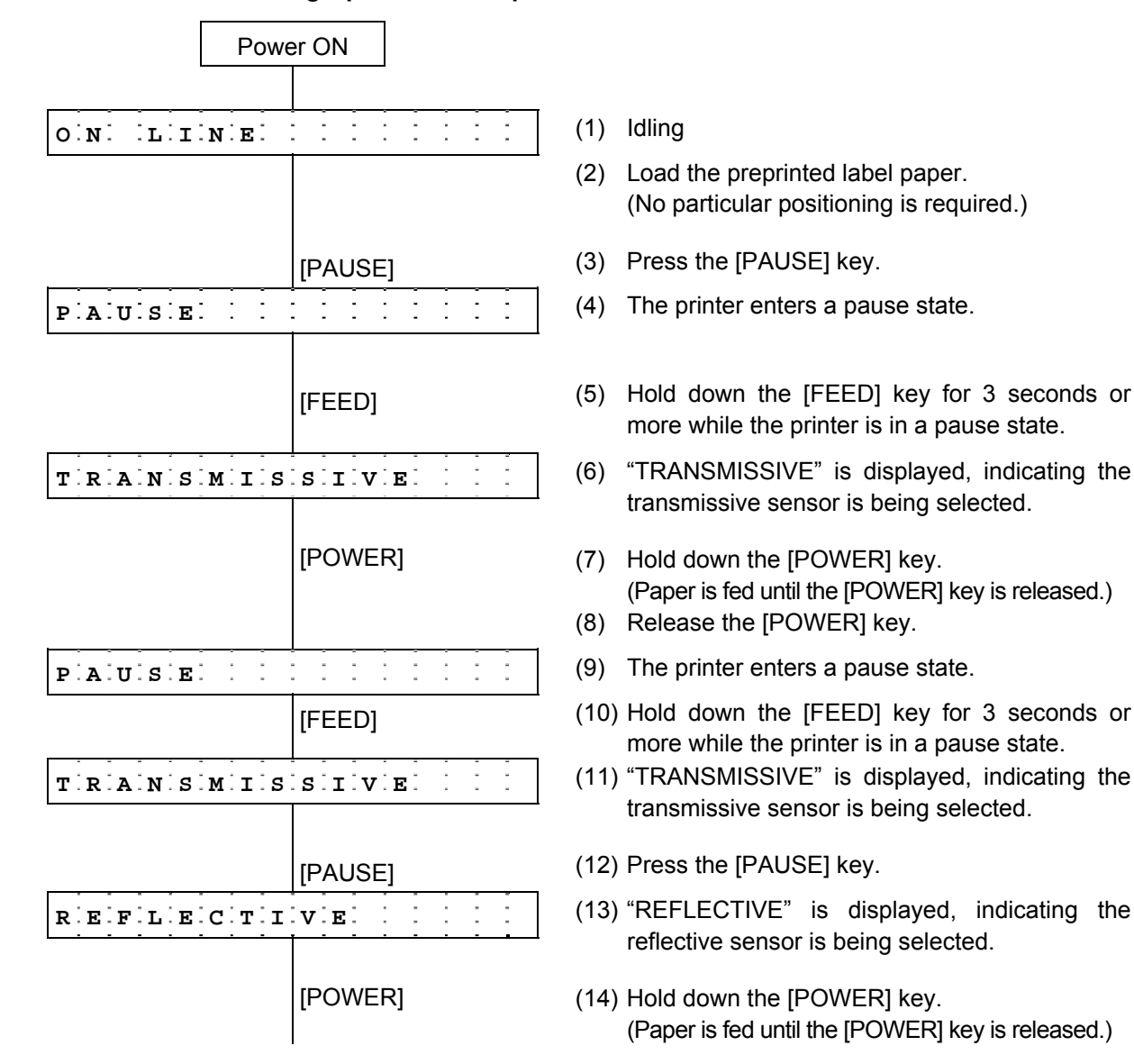

### 5.11.2 Threshold Setting Operation Example

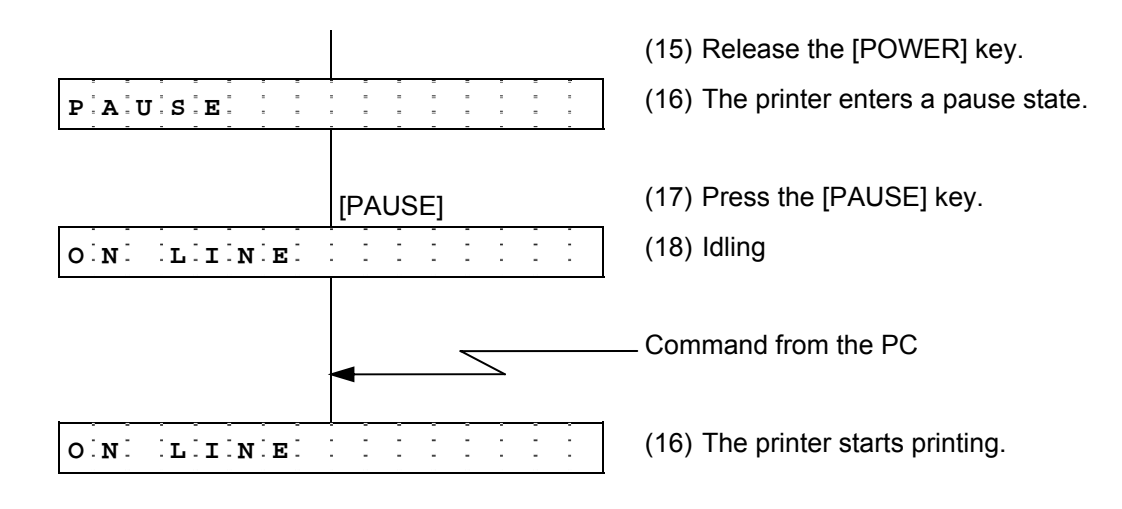

<Supplementary Explanations>

- (1) When the [PAUSE] key is released within 3 seconds while the printer is paused, the [PAUSE] key is invalid.
- (2) To program the threshold, 1.5 labels or more should be fed. (If the label is not fed by the above amount, the threshold may not be properly programmed. In this case, reprogramming is required.)
- (3) While the printer is feeding a label to program the threshold, an error detection including the paper end or cutter error is not performed.
- (4) When the proper print position is not obtained after threshold programming, the sensor may be improperly adjusted. In this case, readjust the sensor in system mode, and program the threshold.

When the backing paper of the label is too thick, the transmissive sensor should be readjusted. In addition, make sure that "3: Transmissive sensor (when using the preprinted label)" or "4: Reflective sensor (when using a manual threshold value)" is selected for sensor type of the Feed Command and the Issue Command.

### 5.12 RESET

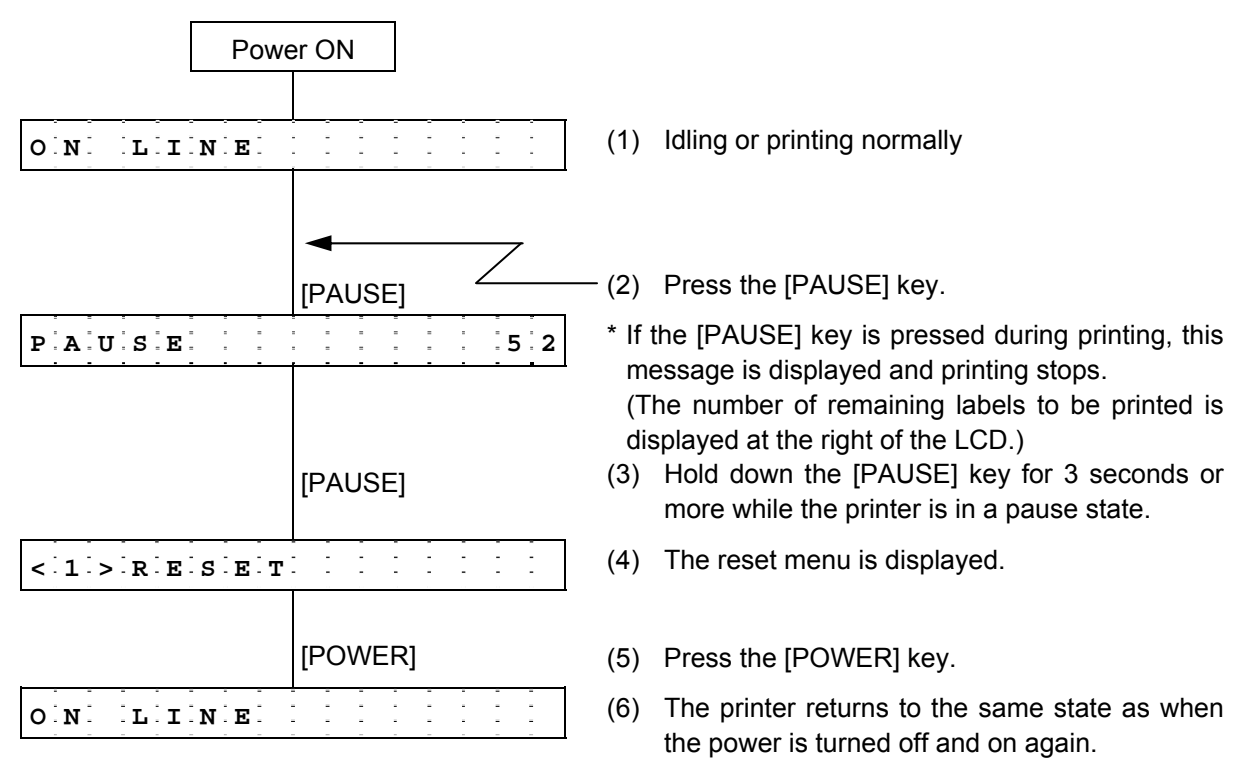

<Supplementary Explanations>

- (1) When the [PAUSE] key is pressed for 3 seconds or more in a recoverable error state, the printer displays the reset menu.
- (2) When the [PAUSE] key is pressed and released within 3 seconds in an error state or a pause state, the printer resumes printing. (The reset menu is not displayed on the LCD.) However, when the [PAUSE] key is pressed in a communication error state or a command error state, the printer returns to the same state as when the power is turned off and on again, whether or not the [PAUSE] key is held down for 3 seconds or more.
- (3) After changing the radio intensity (RSSI) indication parameter setting, it is required to turn off the power and back to on.

### 5.13 MODE SETTING

#### 5.13.1 Mode Setting Operation Example

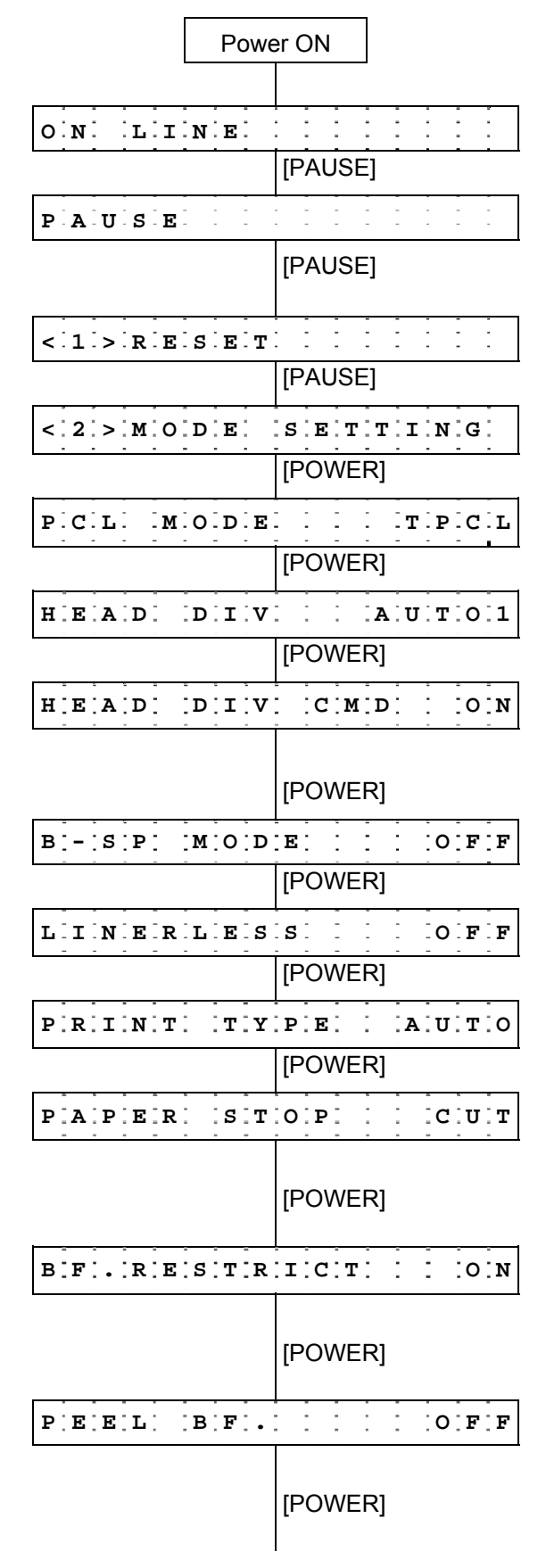

- (1) Idling or printing normally
- (2) Press the [PAUSE] key.
- (3) "PAUSE" is displayed.
- (4) Hold down the [PAUSE] key for 3 seconds or more while the printer is in a pause state.
- (5) The reset menu is displayed.
- (6) Press the [PAUSE] key.
- (7) System mode menu display (Mode setting)
- (8) Press the [POWER] key.
- (9) Print command language setting
- (10) Press the [POWER] key.
- (11) Head division setting
- (12) Press the [POWER] key.
- (13) Head output division command parameter setting
  - \* Supported from V1.1I.
- (14) Press the [POWER] key.
- (15) B-SP series compatibility mode setting
- (16) Press the [POWER] key.
- (17) Linerless setting
- (18) Press the [POWER] key.
- (19) Print type setting
- (20) Press the [POWER] key.
- (21) Post-print stop position setting \* Supported from V1.0E.
- (22) Press the [POWER] key. \* Supported from V1.0E.
- (23) Back feed restriction setting\* Supported from V1.0E.
- (24) Press the [POWER] key. \* Supported from V1.0E.
- (25) Strip issue back feed setting \* Supported from V1.0E.
- (26) Press the [POWER] key. \* Supported from V1.0E.

| H > . = 3 . 0     |
|-------------------|
| [POWER]           |
| SETTING           |
| [POWER]           |
|                   |
| [POWER]           |
| · · · · · · · · · |
|                   |

- (27) Label width setting for peel-off issue \* Supported from V1.0G only for the B-EP2D.
- (28) Press the [POWER] key.
- (29) System mode menu display (Mode setting)
- (30) Hold down the [POWER] key for 3 seconds or more.
- (31) The reset menu is displayed.
- (32) Press the [POWER] key.
- (33) The printer returns to the same state as when the power is turned off and on again.

### 5.13.2 Mode Setting Items

For details, refer to the section, "6.6.3 Various Parameter Settings" in Chapter "6. SYSTEM MODE" (for system administrators).

| Item                             | Default                                                   |  |  |  |  |  |
|----------------------------------|-----------------------------------------------------------|--|--|--|--|--|
| Print command language           | TPCL                                                      |  |  |  |  |  |
| setting                          |                                                           |  |  |  |  |  |
| (PCL Mode)                       |                                                           |  |  |  |  |  |
| Head division setting            | B-EP2:                                                    |  |  |  |  |  |
| (HEAD DIV)                       | AUTO1 (automatic selection from none, 2 or 3 division)    |  |  |  |  |  |
|                                  | B-EP4:                                                    |  |  |  |  |  |
|                                  | AUTO1 (automatic selection from none, 2, 3 or 6 division) |  |  |  |  |  |
| Head output division command     | ON (Head output division parameter of the AY command is   |  |  |  |  |  |
| parameter setting                | processed.)                                               |  |  |  |  |  |
| (HEAD DIV CMD)                   | * Supported from V1.1I.                                   |  |  |  |  |  |
| B-SP series compatibility mode   | OFF (B-SP series compatibility mode is disabled.)         |  |  |  |  |  |
| setting                          |                                                           |  |  |  |  |  |
| (B-SP MODE)                      |                                                           |  |  |  |  |  |
| Linerless setting                | OFF (Linerless setting is disabled.)                      |  |  |  |  |  |
| (LINERLESS)                      |                                                           |  |  |  |  |  |
| Print type setting               | AUTO (automatic selection from BATCH or STRIP)            |  |  |  |  |  |
| (PRINT TYPE)                     |                                                           |  |  |  |  |  |
| Post-print stop position setting | CUT (Stop at the cut position)                            |  |  |  |  |  |
| (PAPER STOP)                     | * Supported from V1.0E.                                   |  |  |  |  |  |
| Back feed restriction setting    | ON (Back feed restricted)                                 |  |  |  |  |  |
| (BF.RESTRICT)                    | * Supported from V1.0E.                                   |  |  |  |  |  |
| Strip issue back feed setting    | OFF (No back feed allowed)                                |  |  |  |  |  |
| (PEEL BF.)                       | * Supported from V1.0E.                                   |  |  |  |  |  |
| Label width setting for peel-off | >-30 (Label width is 30mm or more)                        |  |  |  |  |  |
| issue                            | Supported from V1.0C only for the R EP2D                  |  |  |  |  |  |
| (LBL WIDTH)                      |                                                           |  |  |  |  |  |

### 5.14 VARIOUS PARAMETER SETTINGS

#### 5.14.1 Parameter Setting Operation Example

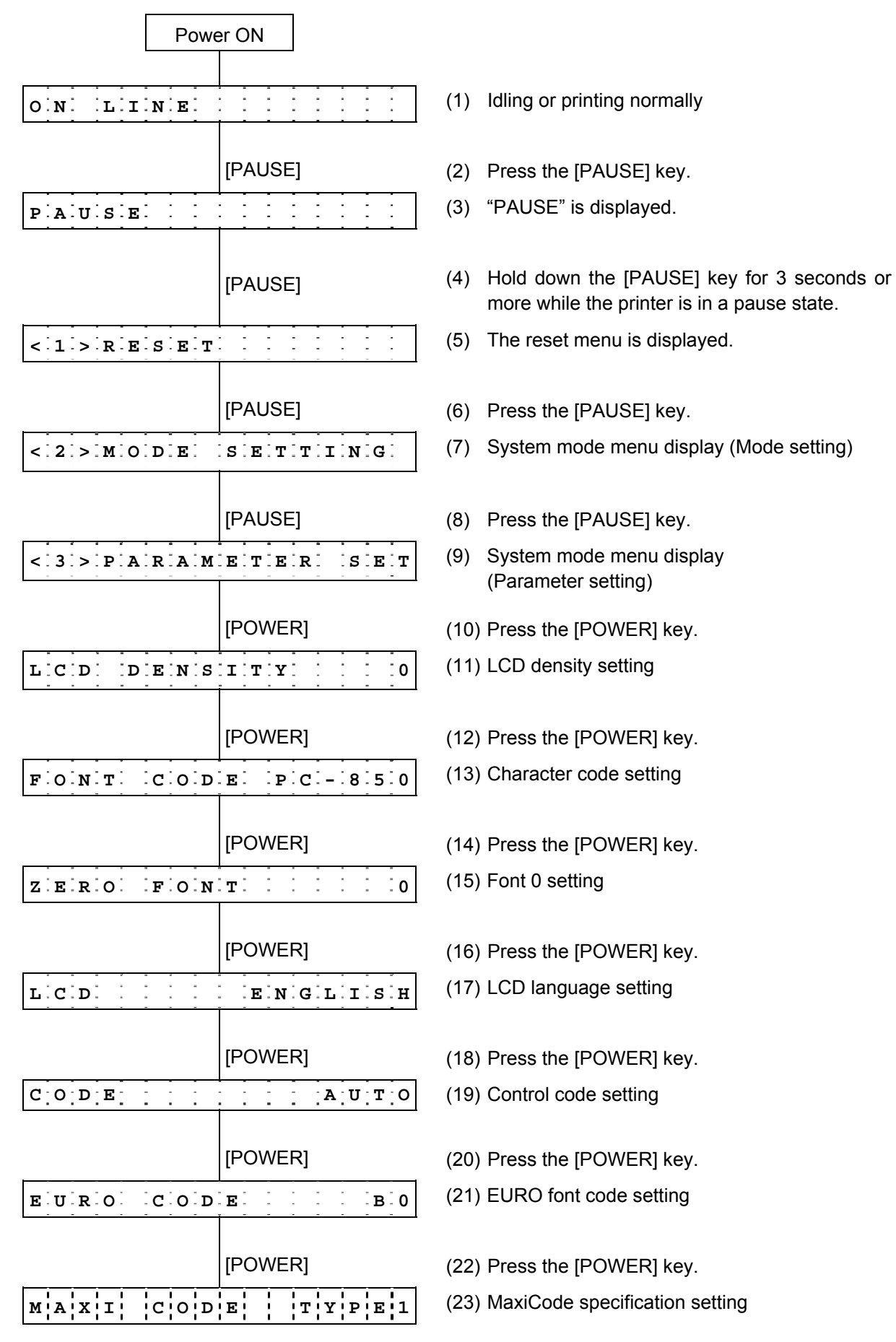

|                                                                                                    | [POWER]                                                                                                    |
|----------------------------------------------------------------------------------------------------|----------------------------------------------------------------------------------------------------|
| AUTOFFF                                                                                                    | 120min                                                                                                    |
|                                                                                                    |                                                                                                    |
| <b></b>                                                                                                    | [POWER]                                                                                                    |
| E[R]R] [P]W] [C                                                                                                    | TLI I I ION                                                                                                    |
|                                                                                                    |                                                                                                    |
| · · · · · · · · ·                                                                                                    |                                                                                                    |
| S[L]E]E]P] ]                                                                                                    | :::::3:s:e:c                                                                                                    |
|                                                                                                    |                                                                                                    |
| T.C.D. O.F.F.                                                                                                    |                                                                                                    |
|                                                                                                    |                                                                                                    |
|                                                                                                    | [POWER]                                                                                                    |
| C H A R G E M                                                                                                    | ODE NORM                                                                                                    |
|                                                                                                    |                                                                                                    |
|                                                                                                    | [POWER]                                                                                                    |
| AUTOHD                                                                                                    | CHK: OFF                                                                                                    |
|                                                                                                    |                                                                                                    |
|                                                                                                    |                                                                                                    |
|                                                                                                    | [POWER]                                                                                                    |
| H E A D C H E                                                                                                    | [POWER]                                                                                                    |
| H · E · A · D · C · H · E                                                                                                    |                                                                                                    |
| H : E : A : D : C : H : E                                                                                                    | [POWER]<br>C K O F F<br>[POWER]                                                                                                  |
| $H \cdot E \cdot A \cdot D = C \cdot H \cdot E$ $H \cdot E \cdot A \cdot D = E \cdot R \cdot R$                                                                                                    | [POWER]<br>C K O F F<br>[POWER]<br>P R T O F F                                                                                   |
| H E A D C H E                                                                                                    | [POWER]<br>CKCKFF<br>[POWER]<br>PRTCOFFF                                                                                         |
| $H \cdot E \cdot A \cdot D = C \cdot H \cdot E$ $H \cdot E \cdot A \cdot D = E \cdot R \cdot R$ $F \cdot E \cdot E \cdot D = C \cdot H \cdot E$                                                                                                    | [POWER]<br>[POWER]<br>[POWER]<br>[POWER]<br>[POWER]<br>[POWER]<br>[POWER]                                                        |
| H : E : A : D : C : H : E $H : E : A : D : E : R : R$ $F : E : E : D : C : H : E$                                                                                                    | [POWER]<br>C K O F F<br>[POWER]<br>P R T O F F<br>[POWER]<br>C K O F F                                                           |
| $H \cdot E \cdot A \cdot D = C \cdot H \cdot E$ $H \cdot E \cdot A \cdot D = E \cdot R \cdot R$ $F \cdot E \cdot E \cdot D = C \cdot H \cdot E$                                                                                                    | [POWER]<br>[POWER]<br>[POWER]<br>[POWER]<br>[POWER]<br>[POWER]<br>[POWER]                                                        |
| H : E : A : D : C : H : E $H : E : A : D : E : R : R$ $F : E : E : D : C : H : E$ $B : E : E : P : V : O : L$                                                                                                    | [POWER]<br>C K 0 F F<br>[POWER]<br>P R T 0 F F<br>[POWER]<br>C K 0 F F<br>[POWER]<br>1                                           |
| H : E : A : D : C : H : E $H : E : A : D : E : R : R$ $F : E : D : C : H : E$ $B : E : E : P : V : O : L$                                                                                                    | [POWER]<br>[POWER]<br>[POWER]<br>[POWER]<br>[POWER]<br>[POWER]<br>[POWER]<br>[POWER]<br>[POWER]<br>[POWER]<br>[POWER]            |
| H : E : A : D : C : H : E $H : E : A : D : E : R : R$ $F : E : E : D : C : H : E$ $B : E : E : P : V : O : L$                                                                                                    | [POWER]<br>[POWER]<br>[POWER]<br>[POWER]<br>[POWER]<br>[POWER]<br>[POWER]<br>[POWER]<br>[POWER]<br>[POWER]                       |
| H : E : A : D : C : H : E $H : E : A : D : E : R : R$ $H : E : A : D : E : R : R$ $H : E : A : D : E : R : R$ $H : E : A : D : E : R : R$ $H : E : E : D : C : H : E$ $B : E : E : P : V : O : L$ $X : M : L$                                                                                                    | [POWER]<br>[POWER]<br>[POWER]<br>[POWER]<br>[POWER]<br>[POWER]<br>[POWER]<br>[POWER]<br>[POWER]<br>[POWER]<br>[POWER]<br>[POWER] |
| $H \cdot E \cdot A \cdot D$ $C \cdot H \cdot E$ $H \cdot E \cdot A \cdot D$ $E \cdot R \cdot R$ $H \cdot E \cdot A \cdot D$ $E \cdot R \cdot R$ $F \cdot E \cdot E \cdot D$ $C \cdot H \cdot E$ $B \cdot E \cdot E \cdot P$ $V \cdot O \cdot L$ $X \cdot M \cdot L$ $E \cdot R \cdot R$                                                             | [POWER]<br>[POWER]<br>[POWER]<br>[POWER]<br>[POWER]<br>[POWER]<br>[POWER]<br>[POWER]<br>[POWER]<br>[POWER]<br>[POWER]            |
| $H \cdot E \cdot A \cdot D \cdot C \cdot H \cdot E$ $H \cdot E \cdot A \cdot D \cdot E \cdot R \cdot R$ $F \cdot E \cdot E \cdot D \cdot C \cdot H \cdot E$ $B \cdot E \cdot E \cdot P \cdot V \cdot O \cdot L$ $X \cdot M \cdot L$                                                                                                    | [POWER]<br>C K 0 F F<br>[POWER]<br>C K 0 F F<br>[POWER]<br>C K 0 F F<br>[POWER]<br>[POWER]<br>0 F F<br>[POWER]                   |
| $H \cdot E \cdot A \cdot D$ $C \cdot H \cdot E$ $H \cdot E \cdot A \cdot D$ $E \cdot R \cdot R$ $H \cdot E \cdot A \cdot D$ $E \cdot R \cdot R$ $F \cdot E \cdot D \cdot C \cdot H \cdot E$ $B \cdot E \cdot E \cdot D \cdot C \cdot H \cdot E$ $X \cdot M \cdot L$ $Y \cdot M \cdot L$ $P \cdot A \cdot S \cdot S \cdot W \cdot O \cdot R \cdot D$ | [POWER]<br>[POWER]<br>[POWER]<br>[POWER]<br>[POWER]<br>[POWER]<br>[POWER]<br>[POWER]<br>[POWER]<br>[POWER]<br>[POWER]<br>[POWER] |

- (24) Press the [POWER] key.
- (25) Auto power-off timing setting
- (26) Press the [POWER] key.
- (27) Auto power off after error \* Supported from V1.1H.
- (28) Press the [POWER] key.
- (29) Power save mode timing setting
- (30) Press the [POWER] key.
- (31) LCD backlight off timing setting
- (32) Press the [POWER] key.
- (33) Battery charge mode \* Supported from V1.1I.
- (34) Press the [POWER] key.
- (35) Automatic print head check for broken dots setting
- (36) Press the [POWER] key.
- (37) Print head check for broken dots after cover close setting
- (38) Press the [POWER] key.
- (39) Resume printing after broken dots error setting
- (40) Press the [POWER] key.
- (41) Feed to top of feed after cover close setting
- (42) Press the [POWER] key.
- (43) Beep volume setting
- (44) Press the [POWER] key.
- (45) XML setting
- (46) Press the [POWER] key.
- (47) System mode password setting
- (48) Press the [POWER] key.

| < | 3 | > | Р | Α | R | A | м | Е  | Т  | Ē  | Ē  | 2 |   | s . | Е | Т |
|---|---|---|---|---|---|---|---|----|----|----|----|---|---|-----|---|---|
|   |   |   |   |   |   |   |   | [P | 0\ | NE | ĒR |   |   |     |   |   |
| < | 1 | > | R | Е | s | E | Т |    |    | -  | -  | - | - |     |   |   |
|   |   |   |   |   |   |   |   | [P | 0\ | NE | ĒR |   |   |     |   |   |
| 0 | N |   | г | I | N | E | • |    |    |    | -  | - |   |     |   |   |
|   |   |   |   |   |   |   |   |    |    |    |    |   |   |     |   |   |

- (49) System mode menu display (Parameter setting)
- (50) Hold down the [POWER] key for 3 seconds or more.
- (51) The reset menu is displayed.
- (52) Press the [POWER] key.
- (53) The printer returns to the same state as when the power is turned off and on again.

### 5.14.2 Parameter Setting Items

For details, refer to the section, "6.6.3 Various Parameter Settings" in Chapter "6. SYSTEM MODE."

| Item                                    | Default                                           |  |  |  |  |  |
|-----------------------------------------|---------------------------------------------------|--|--|--|--|--|
| LCD density setting                     | 0                                                 |  |  |  |  |  |
| (LCD DENSITY)                           |                                                   |  |  |  |  |  |
| Character code setting                  | PC-850                                            |  |  |  |  |  |
| (FONT CODE)                             |                                                   |  |  |  |  |  |
| Font U setting                          | 0 (without slash)                                 |  |  |  |  |  |
| (ZERO FONT)                             |                                                   |  |  |  |  |  |
| (I CD)                                  |                                                   |  |  |  |  |  |
| Control code setting                    | AUTO (automatic selection)                        |  |  |  |  |  |
| (CODE)                                  |                                                   |  |  |  |  |  |
| EURO font code setting                  | B0                                                |  |  |  |  |  |
| (EURO CODE)                             |                                                   |  |  |  |  |  |
| MaxiCode specification setting          | TYPE1                                             |  |  |  |  |  |
| (MAXI CODE)                             | 400 min                                           |  |  |  |  |  |
|                                         | 120 min.                                          |  |  |  |  |  |
| Power save mode timing setting          | 3 990                                             |  |  |  |  |  |
| (SLEEP)                                 |                                                   |  |  |  |  |  |
| Auto power off after error              | ON (The power is turned off in approx. 5 minutes  |  |  |  |  |  |
| (ERR PW CTL)                            | after an occurrence of an error.)                 |  |  |  |  |  |
| LCD backlight off timing setting        | 3 sec.                                            |  |  |  |  |  |
| (LCD OFF)                               |                                                   |  |  |  |  |  |
| Battery charge mode                     | NORM (Normal)                                     |  |  |  |  |  |
| (CHARGE MODE)                           | OFF (An externetic print band aback for broken    |  |  |  |  |  |
| dots setting                            | dots is not performed )                           |  |  |  |  |  |
| (AUTO HD CHK)                           | dots is not performed.)                           |  |  |  |  |  |
| Print head check for broken dots after  | OFF (A print head check for broken dots is not    |  |  |  |  |  |
| cover close setting                     | performed after the cover is closed.)             |  |  |  |  |  |
| (HEAD CHECK)                            |                                                   |  |  |  |  |  |
| Resume printing after broken dots error | OFF (The printer does not resume printing after   |  |  |  |  |  |
| setting                                 | a broken dots error occurs.)                      |  |  |  |  |  |
| (HEAD ERR PRI)                          | OFF (A food to the tap of food is not performed)  |  |  |  |  |  |
| setting                                 | OFF (A leed to the top of leed is not performed.) |  |  |  |  |  |
| (FEED CHECK)                            |                                                   |  |  |  |  |  |
| Beep volume setting                     | 1                                                 |  |  |  |  |  |
| (BEEP VOL)                              |                                                   |  |  |  |  |  |
| XML setting                             | OFF                                               |  |  |  |  |  |
| (XML)                                   |                                                   |  |  |  |  |  |

# 5.15 FINE ADJUSTMENT VALUE SETTING

# 5.15.1 Fine Adjustment Value Setting Operation Example

| Power ON                                                                                                    |                                                                                                    |
|----------------------------------------------------------------------------------------------------|----------------------------------------------------------------------------------------------------|
| ON LINE                                                                                                    | (1) Idling or printing normally                                                                           |
| [PAUSE]                                                                                                    | (2) Press the [PAUSE] key.                                                                                |
| PAUSE:                                                                                                    | (3) "PAUSE" is displayed.                                                                                 |
| [PAUSE]                                                                                                    | (4) Hold down the [PAUSE] key for 3 seconds or<br>more while the printer is in a pause state.             |
| < 1. > R.E.S.E.T.                                                                                                    | (5) The reset menu is displayed.                                                                          |
| [PAUSE]<br>< 2 > M O D E S E T T I N G                                                                                                    | <ul><li>(6) Press the [PAUSE] key.</li><li>(7) System mode menu display (Mode setting)</li></ul>          |
| [PAUSE]                                                                                                    | <ul><li>(8) Press the [PAUSE] key.</li><li>(9) System mode menu display<br/>(Parameter setting)</li></ul> |
| [PAUSE]                                                                                                    | (10) Press the [PAUSE] key.                                                                               |
| < 4 > A D J U S T S E T                                                                                                    | <ul><li>(11) System mode menu display</li><li>(Fine adjustment value setting)</li></ul>                   |
| [POWER]                                                                                                    | (12) Press the [POWER] key.                                                                               |
| $\mathbf{F} \cdot \mathbf{E} \cdot \mathbf{E} \cdot \mathbf{D}$ $\mathbf{A} \cdot \mathbf{D} \cdot \mathbf{J} \cdot \mathbf{D} + 0 \cdot 0 \cdot \mathbf{m} \cdot \mathbf{m}$               | (13) Feed amount fine adjustment setting                                                                  |
| [POWER]                                                                                                    | (14) Press the [POWER] key.                                                                               |
| $\mathbf{X} = \mathbf{A} \cdot \mathbf{D} \cdot \mathbf{J} \cdot \mathbf{U} \cdot \mathbf{S} \cdot \mathbf{T} = \mathbf{A} + \mathbf{O} \cdot \mathbf{O} \cdot \mathbf{m} \cdot \mathbf{m}$ | (15) X-coordinate fine adjustment setting                                                                 |
| [POWER]                                                                                                    | (16) Press the [POWER] key.                                                                               |
| [POWER]                                                                                                    | (18) Press the [POWER] key.                                                                               |

| THRESHOL          | D < R > 1 . 0 V        |
|-------------------|------------------------|
|                   | [POWER]                |
| THRESHOL          | D < T > 1 . 4 V        |
|                   | [POWER]                |
| PEEL ADJ          | • + 0 . 0 m m          |
|                   | [POWER]                |
| P A P E R S I     | <u>Z:E: :1:1:4:m:m</u> |
|                   | [POWER]                |
| < 4 > A D J J U S | TI ISIEITI I I         |
|                   | [POWER]                |
| < 1 > R E S E T   |                        |
|                   | [POWER]                |
| O'N' 'L'I'N'E'    | : : : : : : : :        |

- (19) Reflective sensor manual threshold fine adjustment setting
- (20) Press the [POWER] key.
- (21) Transmissive sensor manual threshold fine adjustment setting
- (22) Press the [POWER] key.
- (23) Strip position fine adjustment setting
- (24) Press the [POWER] key.
- (25) Paper size for ESC/POS setting
- (26) Press the [POWER] key.
- (27) System mode menu display (Fine adjustment value setting)
- (28) Hold down the [POWER] key for 3 seconds or more.
- (29) The reset menu is displayed.
- (30) Press the [POWER] key.
- (31) The printer returns to the same state as when the power is turned off and on again.

### 5.15.2 Fine Adjustment Value Setting Items

For details, refer to the section, "6.6.4 Various Fine Adjustment Value Setting" in Chapter "6. SYSTEM MODE."

| Item                                                         | Default       |  |  |  |  |  |
|--------------------------------------------------------------|---------------|--|--|--|--|--|
| Feed amount fine adjustment setting                          | +0.0mm        |  |  |  |  |  |
| (FEED ADJ.)                                                  |               |  |  |  |  |  |
| X-coordinate fine adjustment setting                         | +0.0mm        |  |  |  |  |  |
| (X ADJUST)                                                   |               |  |  |  |  |  |
| Print tone fine adjustment setting                           | +0            |  |  |  |  |  |
| (TONE ADJ.)                                                  |               |  |  |  |  |  |
| Reflective sensor manual threshold fine adjustment setting   | 1.0V          |  |  |  |  |  |
| (THRESHOLD <r>)</r>                                          |               |  |  |  |  |  |
| Transmissive sensor manual threshold fine adjustment setting | 1.4V          |  |  |  |  |  |
| (THRESHOLD <t>)</t>                                          |               |  |  |  |  |  |
| Strip position find adjustment setting                       | +0.0mm        |  |  |  |  |  |
| (PEEL ADJ.)                                                  |               |  |  |  |  |  |
| Paper size for ESC/POS setting                               | 58mm (B-EP2)  |  |  |  |  |  |
| (PAPER SIZE)                                                 | 114mm (B-EP4) |  |  |  |  |  |

### 5.16 DUMPING OF RECEIVE BUFFER

#### 5.16.1 Receive Buffer Dumping Operation Example

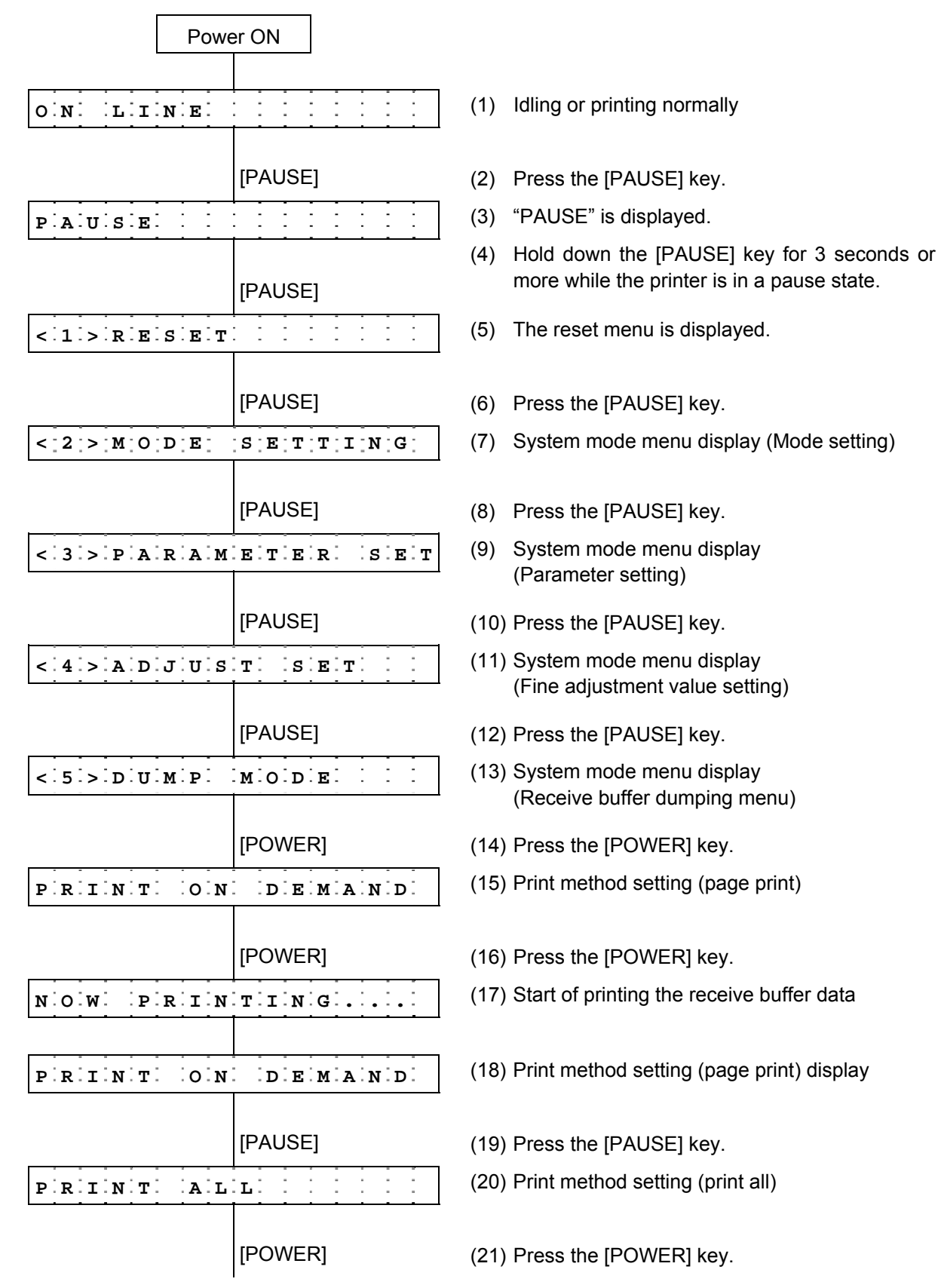

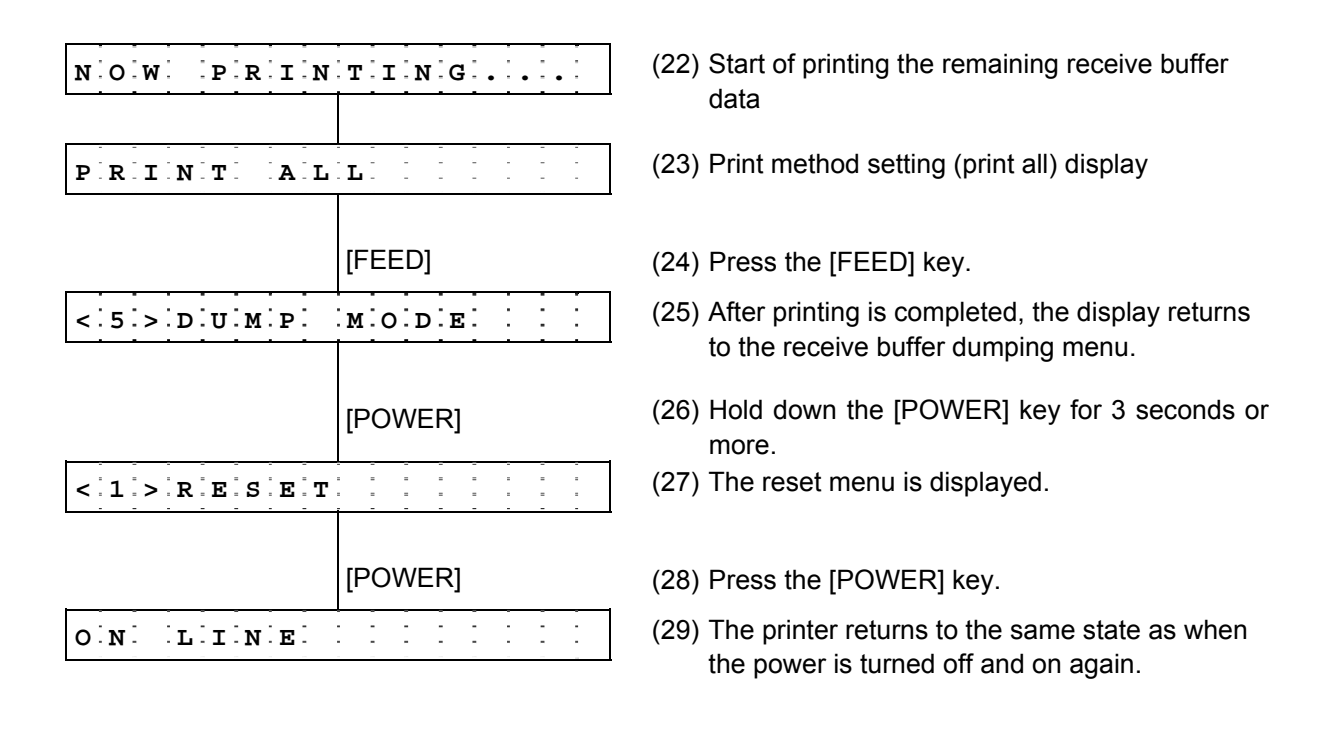

**NOTE:** If an error occurs when the printer is printing the data dumped from the receive buffer, the printer displays an error message, then stops. The error is cleared by pressing the [PAUSE] key, and the display returns to the receive buffer dumping menu "<5> DUMP MODE". After recovering from the error, the printer does not automatically resume printing.

Data in the receive buffer is printed out in the format below.

| B-EP2                                                                                                    |             | B                                      | -EP                                    | <b>'</b> 4                             |                                        |                                        |                                        |                                        |                                        |                                        |                                        |                                        |                                             |                                        |                                  |                                        |                                        |                                                                                                    |
|----------------------------------------------------------------------------------------------------|-------------|----------------------------------------|----------------------------------------|----------------------------------------|----------------------------------------|----------------------------------------|----------------------------------------|----------------------------------------|----------------------------------------|----------------------------------------|----------------------------------------|----------------------------------------|---------------------------------------------|----------------------------------------|----------------------------------|----------------------------------------|----------------------------------------|----------------------------------------------------------------------------------------------------|
| 7B       41       58       3B       2B       30       30       30       {AX;+000}         2C       2B       30       30       30       2C       2B       30       ,+000,+C         30       7C       7D       7B       44       30       37       37       0       }         30       2C       31       31       30       30       2C       30       0,1100,C         37       34       30       7C       7D       7B       43       3C       740       }       {C         7D       7B       4C       43       3B       30       33       }       {LC:00:         30       2C       30       32       30       2C       30       0,0020,C         30       33       30       2C       30       36       36       00,0020,C         30       33       30       2C       30       36       36       030,066C         2C       30       2C       30       37       70       7B       4C       ,0,2          30       30       30       37       70       7B       4C       ,0,2       < |             | 7B<br>30<br>37<br>30<br>2C<br>30<br>39 | 41<br>7C<br>34<br>2C<br>30<br>32<br>7C | 58<br>7D<br>30<br>30<br>2C<br>30<br>7D | 3B<br>7B<br>7C<br>30<br>32<br>2C<br>7B | 2B<br>44<br>7D<br>32<br>7C<br>30<br>4C | 30<br>30<br>7B<br>30<br>7D<br>30<br>43 | 30<br>37<br>43<br>2C<br>7B<br>37<br>3B | 30<br>37<br>7C<br>30<br>4C<br>30<br>30 | 2C<br>30<br>7D<br>30<br>43<br>2C<br>30 | 2B<br>2C<br>7B<br>33<br>3B<br>30<br>35 | 30<br>31<br>4C<br>30<br>30<br>36<br>30 | 30<br>31<br>43<br>2C<br>30<br>36<br>2C<br>: | 30<br>30<br>38<br>30<br>37<br>30<br>30 | 2C<br>30<br>36<br>30<br>2C<br>30 | 2B<br>2C<br>30<br>36<br>2C<br>30<br>32 | 30<br>30<br>33<br>30<br>30<br>2C<br>30 | <pre>{AX;+000,+000,+0<br/>0 }{D0760,1100,0<br/>740 }{C }LC;003<br/>0,0020,0030,0660<br/>,0,2 }{LC;0070,0<br/>020,0070,0660,0,<br/>9 }{LC;0050,0020</pre> |
| 30       32       30       2C       30       30       37       30       020,0070         2C       30       36       36       30       2C       30       30       70         30       32       36       36       30       2C       30       2C       ,0660,0,         39       7C       7D       7B       4C       43       3B       30       9 }{2LC;0         30       35       30       2C       30       32       30       050,0020                                                                                                    | 1           | 44<br>33<br>30                         | 45<br>35<br>2C                         | 46<br>30<br>42                         | 47<br>2C<br>3D                         | 48<br>30<br>41                         | 49<br>34<br>42                         | 4A<br>30<br>43                         | 7C<br>30<br>44                         | 7D<br>2C<br>65                         | 7B<br>31<br>66                         | 50<br>2C<br>67                         | 43<br>31<br>68                              | 31<br>2C<br>69                         | 30<br>4B<br>6A                   | 3B<br>2C<br>6B                         | 30<br>30<br>6C                         | DEFGHIJ }{PC10;0<br>350,0400,1,1,K,0<br>0,B=ABCDefghijkl                                                                                                 |
| 44 45 46 47 48 49 4A 7C DEFGHIJ                                                                                                    |             | 6D<br>2C<br>41                         | 6E<br>30<br>2C                         | 6F<br>36<br>30                         | 70<br>36<br>30                         | 7C<br>30<br>2C                         | 7D<br>2C<br>42                         | 7B<br>30<br>3D                         | 50<br>32<br>42                         | 56<br>37<br>7C                         | 30<br>30<br>7D                         | 32<br>2C<br>7B                         | 3B<br>30<br>50                              | 30<br>32<br>56                         | 33<br>35<br>30                   | 33<br>30<br>33                         | 30<br>2C<br>3B                         | <pre>mnop }{PV02;0330 ,0660,0270,0250, A,00,B=B }{PV03;</pre>                                                                                            |
| 7D 7B 50 43 31 30 3B 30 }{PC107C<br>33 35 30 2C 30 34 30 30 350,040C<br>2C 31 2C 31 2C 4B 2C 30 ,1,1,K,C<br>30 2C 42 3D 41 42 43 44 0,B=ABCI<br>65 66 67 68 69 6A 6B 6C efghijk]                                                                                                    |             | 3B<br>35<br>41                         | 30<br>2C<br>42                         | 39<br>41<br>43                         | 30<br>2C<br>44                         | 30<br>30<br>45                         | 2C<br>3D<br>7C                         | 30<br>31<br>7D                         | 31<br>32<br>00                         | 38<br>33<br>00                         | 30<br>34<br>00                         | 2C<br>35<br>00                         | :<br>:<br>54<br>36<br>00                    | 2C<br>37<br>00                         | 48<br>38<br>00                   | 2C<br>39<br>00                         | 30<br>30<br>00                         | ;0900,0180,T,H,0<br>5,A,0=1234567890<br>ABCDE }                                                                                                    |
| 6D 6E 6F 70 7C 7D 7B 50 mnop }{<br>56 30 32 3B 30 33 33 30 V02;033C<br>2C 30 36 36 30 2C 30 32 ,0660,02<br>37 30 2C 30 32 35 30 2C 70,0250,<br>41 2C 30 30 2C 42 3D 42 A,00,B=<br>7C 7D 7B 50 56 30 33 3B  }{PV03;<br>:<br>:                                                                                                    | d direction | 00000                                  | 00000                                  | 00000                                  | 00000                                  | 00000                                  | 00000                                  | 00000                                  | 00000                                  | 00000                                  | 00000                                  | 00<br>00<br>00                         | 00<br>00<br>00<br>:                         | 00000                                  | 00000                            | 00<br>00<br>00                         | 00000                                  |                                                                                                    |
| :<br>3B 30 39 30 30 2C 30 31 ;0900,01<br>38 30 2C 54 2C 48 2C 30 80,T,H,C<br>35 2C 41 2C 30 3D 31 32 5,A,O=12<br>23 24 25 26 27 28 20 20 20 2456780(                                                                                                    | Fee         |                                        |                                        |                                        |                                        |                                        |                                        |                                        |                                        |                                        |                                        |                                        |                                             |                                        |                                  |                                        |                                        |                                                                                                    |
| 33       34       35       36       37       38       39       30       34567890         41       42       43       44       45       7C       7D       00       ABCDE   }         00       00       00       00       00       00       00       00         00       00       00       00       00       00       00       00         00       00       00       00       00       00       00       00         00       00       00       00       00       00       00       00         00       00       00       00       00       00       00       00         00       00       00       00       00       00       00       00         00       00       00       00       00       00       00       00         00       00       00       00       00       00       00       00         00       00       00       00       00       00       00       00         00       00       00       00       00       00       00       00                                       |             |                                        |                                        |                                        |                                        |                                        |                                        |                                        |                                        |                                        |                                        |                                        |                                             |                                        |                                  |                                        |                                        |                                                                                                    |

Print conditions:

- Paper size: 58 mm for B-EP2, 114 mm for B-EP4
- Sensor setting: NONE

:

- Printable data: Data of 8 bytes per line for B-EP2, Data of 16 bytes per line for B-EP4
- Data pointed by a receive buffer write pointer is printed in bold type.
- Receive buffer size: 64 KBytes (4,096 lines of printing)

# 5.17 BASIC EXPANSION MODE

The BASIC expansion mode program runs under the following conditions:

- The BASIC expansion mode program is loaded.
- The BASIC interpreter setting is set to ON (enabled).

### When executing the BASIC expansion mode program

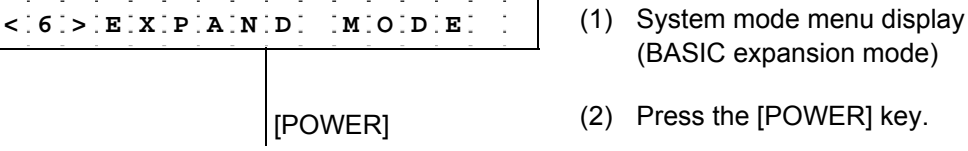

After the BASIC expansion mode is started, LCD display and operations depend on the BASIC expansion mode program.

### NOTES:

- The BASIC expansion mode ends when the BASIC expansion program is exited.
- When the [POWER] key is pressed without the BASIC expansion mode program loaded, the display does not change from the BASIC expansion mode menu, "<6>EXPAND MODE".
- \* For details of the BASIC expansion mode, refer to the section, "Startup of System Mode Program" in "the BASIC Interpreter Specification".
## 5.18 INTERFACE SETTING

#### 5.18.1 Interface Setting Operation Example

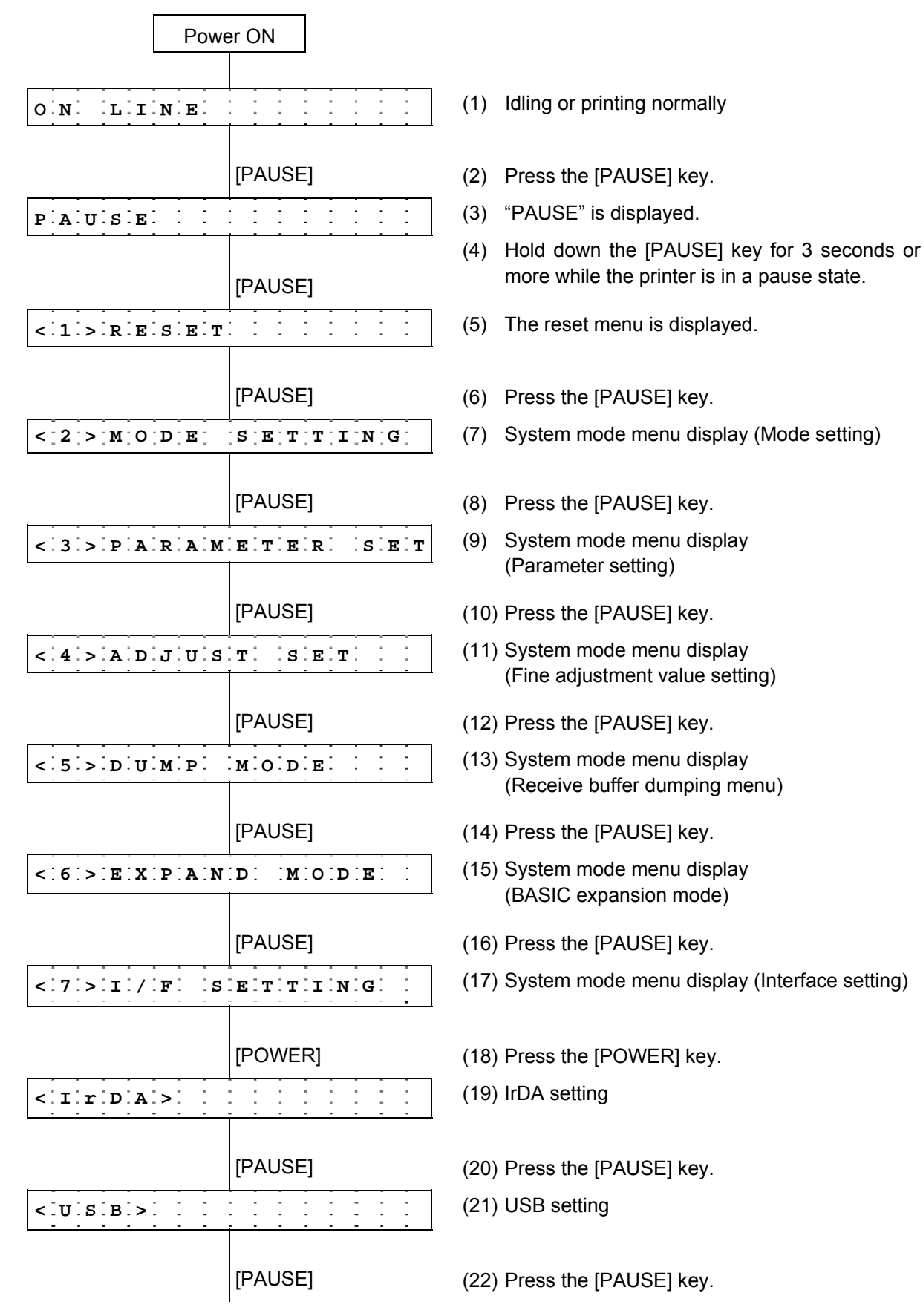

| < [R] S - 2 3 2 C | >              |
|-------------------|----------------|
|                   | [PAUSE]        |
| < B.L.U.E.T.O.O   | T H >          |
|                   | [PAUSE]        |
| < W L A N >       |                |
|                   | [FEED]+[PAUSE] |
| < 171>11/F1 18    | EITITIINGI     |
|                   | [POWER]        |
| < 1 > R E S E T   |                |
|                   | [POWER]        |
| O N L I N E       |                |

## (23) RS-232C setting

- (24) Press the [PAUSE] key.
- (25) Bluetooth setting\* Displayed only for the models with the Bluetooth module
- (26) Press the [PAUSE] key.
- (27) Wireless LAN enable/disable setting\* Displayed only for the models with the wireless LAN module
- (28) While holding down the [FEED] key, press the [PAUSE] key.
- (29) System mode menu display (Interface setting)
- (30) Holding down the [POWER] key for 3 seconds or more.
- (31) The reset menu is displayed.
- (32) Press the [POWER] key.
- (33) The printer returns to the same state as when the power is turned off and on again.

#### 5.18.2 Display Examples by Models

- IrDA + USB + RS-232C model <IrDA>
   USB>
   <RS-232C>
- IrDA + USB + Bluetooth model <IrDA>
   USB>
   SBLUETOOTH>
- IrDA + USB + wireless LAN model <IrDA> <USB> <WLAN>

#### 5.18.3 Interface Setting Items

For details, refer to the section, "6.6.9 Interface Setting" in Chapter "6. SYSTEM MODE" (for system administrators).

#### <IrDA>

| Item                                | Default      |
|-------------------------------------|--------------|
| IrDA protocol setting<br>(PROTOCOL) | IrCOMM       |
| IrDA baud rate setting<br>(SPEED)   | 115200 (bps) |
| Printer ID setting<br>(PRINTER ID)  | 00001        |

#### <USB>

| Item                      | Default                          |
|---------------------------|----------------------------------|
| USB serial number setting | 12-digit alphanumeric characters |
| (SERIAL NUMBER)           | (0 to 9, A to Z, space)          |

#### <RS-232C>

| Item                                 | Default    |
|--------------------------------------|------------|
| RS-232C baud rate setting<br>(SPEED) | 9600 (bps) |
| RS-232C parity setting<br>(PARITY)   | EVEN       |

#### <BLUETOOTH>

| Item                                                | Default<br>B-EP-GH30/TH30                   | Default<br>B-EP-GH32                        |
|-----------------------------------------------------|---------------------------------------------|---------------------------------------------|
| In-process inspection setting<br>(FACTORY TEST)     | OFF<br>(Device nickname=<br>TOSHIBA TEC BT) | OFF<br>(Device nickname=<br>TOSHIBA TEC BT) |
| Inquiry scan time setting<br>(INQUIRY)              | EVERY                                       | EVERY                                       |
| Security level setting<br>(SECURITY)                | OFF                                         | OFF                                         |
| Inquiry/page scan interval setting<br>(SCN INTERVL) | 2048                                        | 2048                                        |
| Inquiry/page scan window setting<br>(SCN WINDOW)    | 36                                          | 36                                          |
| SSP authentication type<br>(SSP AUTH TYPE)          | None<br>(Not supported)                     | Just Works                                  |
| PIN code                                            | None                                        | 1234                                        |

| Item                                              | Default                        |
|---------------------------------------------------|--------------------------------|
| Wireless LAN enable/disable setting               | ON                             |
| (WLAN)                                            |                                |
| Printer IP address setting                        | 192 168 254 254                |
| (PRINTER IP ADRES)                                |                                |
| Gateway IP address setting                        | 000 000 000 000                |
| (GATEWAY IP ADRES)                                | 000.000.000                    |
| Subnet mask setting                               | 255 255 000 000                |
| (SUBNET MASK)                                     | 200.200.000                    |
| Socket communication setting                      | ON                             |
|                                                   | 08000                          |
|                                                   |                                |
|                                                   | OFF                            |
|                                                   | 055                            |
| WINS setting                                      | OFF                            |
| (WINS)                                            |                                |
| WINS address setting                              | 000.000.000.000                |
| (WINS ADRS)                                       |                                |
| LPR setting                                       | OFF                            |
| (LPR)                                             |                                |
| Wireless LAN standard setting                     | 11b/g                          |
| (WLAN STANDARD)                                   |                                |
| Wireless I AN connection mode setting             | INFRA                          |
| (WLAN MODE)                                       |                                |
| Wireless I AN encryption setting                  | OFF                            |
| (WLAN CODE)                                       |                                |
| WERNOODE)                                         | OEE                            |
|                                                   | OFF                            |
| (VVEP/VVPA)                                       | 055                            |
| 802.1X, WPA, WPA2 connection type setting         | OFF                            |
|                                                   | 0.55                           |
| 802.1X, WPA, WPA2 authentication type setting     | OFF                            |
| (SETTING)                                         |                                |
| Default key setting                               | 1                              |
| (DEFAULT KEY)                                     |                                |
| 802.11b channel setting                           | 1                              |
| (802.11b CHANNEL)                                 |                                |
| 802.11b baud rate setting                         | 11M                            |
| (802.11b BAUD)                                    |                                |
| 802,11g channel setting                           | 1                              |
| (802 11g CHANNEL)                                 |                                |
| 802 11g baud rate setting                         | 54M                            |
| (802.11a BAUD)                                    |                                |
| Wireless LAN power save setting                   | ON                             |
| VUICESS LAN POWEL SAVE SELLING                    | VIN<br>* Supported from \/1.00 |
| (FUVER JAVE)<br>Redia interativ (RCCI) indication |                                |
|                                                   |                                |
| (QUAL DISPLAY)                                    | Supported from V1.11.          |

#### 5.18.4 Bluetooth Pairing Operation using SSP

This pairing method is supported only by the B-EP-GH32. When connecting to a master device equipped with Bluetooth V2.1 or later, Secure Simple Pairing (SSP) is used for the first connection.

<SSP authentication type: Just Works or Numeric Comparison (No Input No Output)>

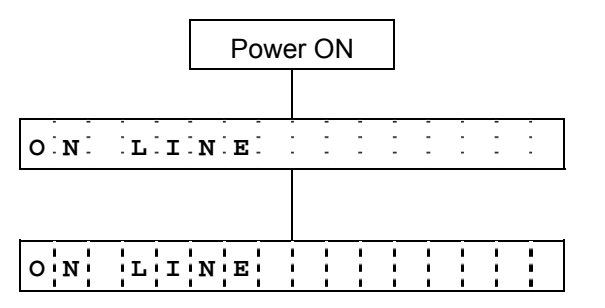

Idle

First connection request from the master device with Bluetooth V2.1 or later Pairing is completed.

#### <SSP authentication type: Numeric Comparison (Display Only)>

When succeeded:

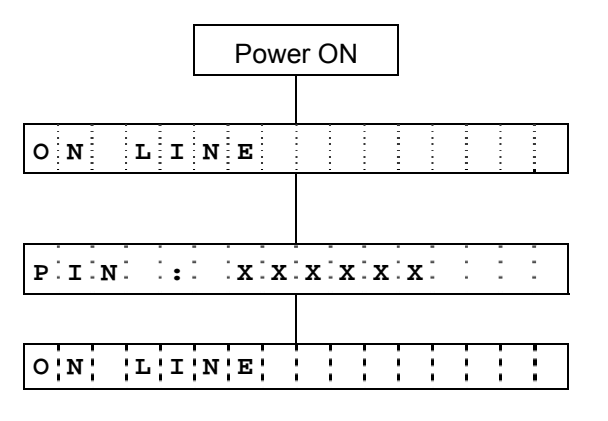

When failed:

| Р | I | N |   | : |   | x | x | х  | х  | x   |   |   |   |   |   |
|---|---|---|---|---|---|---|---|----|----|-----|---|---|---|---|---|
|   |   |   |   |   |   |   |   |    |    |     |   |   |   |   |   |
|   |   |   |   |   |   |   |   |    |    |     |   |   |   |   |   |
| ន | ន | Р |   | А | υ | т | н |    | F  | A   | Ī | Ľ | Ē | D |   |
|   |   |   |   |   |   |   |   | [P | ΑL | ISE | ] |   |   |   |   |
| Р | Α | υ | s | Е |   |   | _ |    | -  | -   | - | - | - | - | - |
|   |   |   |   |   |   |   |   | [P | AL | ISE | ] |   |   |   |   |
| 0 | N |   | L | Ι | N | Е |   |    |    |     |   |   |   |   |   |

#### Idle

First connection request from the master device with Bluetooth V2.1 or later PIN code automatically generated for SSP authentication is displayed.

Pairing is completed.

PIN code automatically generated for SSP authentication is displayed.

First connection request from the master device with Bluetooth V2.1 or later Pairing failed.

Press the [PAUSE] key.

Pause state

Press the [PAUSE] key.

Idle

#### <SSP authentication type: Numeric Comparison (Display Yes/No)>

When "Yes" is selected, and pairing succeeded:

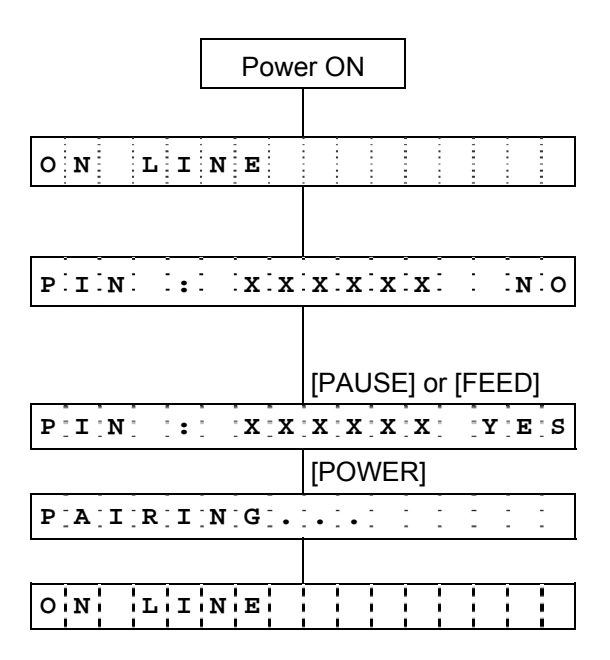

#### When "Yes" is selected, and pairing failed:

| P | I | N |   | : | -   | x  | X  | х   | х  | x   | X  |   | ŢY | Ë | ∶s |
|---|---|---|---|---|-----|----|----|-----|----|-----|----|---|----|---|----|
|   |   |   |   |   |     |    |    | [P  | ٥V | ٧E  | R] |   |    |   |    |
| Ρ | Ā | I | R | Ι | N   | G  | •  | •   | •  | -   |    | - | -  |   | -  |
| _ |   |   |   |   |     |    |    |     |    |     |    |   |    |   |    |
| ន | ន | Ρ |   | Α | ַּש | т  | н  | _   | F  | A   | Ī  | Ŀ | Ē  | D |    |
|   |   |   |   |   |     |    | _  | [P  | AU | ISE | E] |   |    |   |    |
| Ρ | A | υ | s | Е | -   |    |    |     |    | -   |    | - | -  | - |    |
|   |   |   |   |   |     | [P | AU | ISE | ]  |     |    |   |    |   |    |
| 0 | N |   | L | I | N   | Е  |    |     |    |     | i  |   |    | ł |    |

When "No" is selected:

| PIIN: XXX | XXXXXX            |
|-----------|-------------------|
|           |                   |
|           | [PAUSE] or [FEED] |
| PIN: XX   | XXXXX             |
|           | [POWER]           |
| REJECTIN  | G                 |
|           |                   |
| ONLLINE   |                   |

## Idle

First connection request from the master device with Bluetooth V2.1 or later PIN code automatically generated for SSP authentication is displayed.

Press the [PAUSE] key or [FEED] key.

Select "Yes." Press the [POWER] key.

Pairing...

Pairing is completed.

Select "Yes."

Press the [POWER] key. Pairing...

Pairing failed. Press the [PAUSE] key. Pause state Press the [PAUSE] key. Idle

PIN code automatically generated for SSP authentication is displayed.

Press the [PAUSE] key or [FEED] key.

Select "No."

Press the [POWER] key.

Connection request is rejected, and pairing is not performed.

Idle

#### When the host rejects pairing: PIN: XXXXXX NO AUTH: FAILED SSP [PAUSE] : : : : 1 1 2 1 : PAUSE Ĵ [PAUSE] о м LINE ł ł ł i

PIN code automatically generated for SSP authentication is displayed.

Pairing failed due to rejection from the host. Press the [PAUSE] key.

Pause state

Press the [PAUSE] key.

Idle

## 5.19 BASIC SETTING

#### 5.19.1 BASIC Setting Operation Example

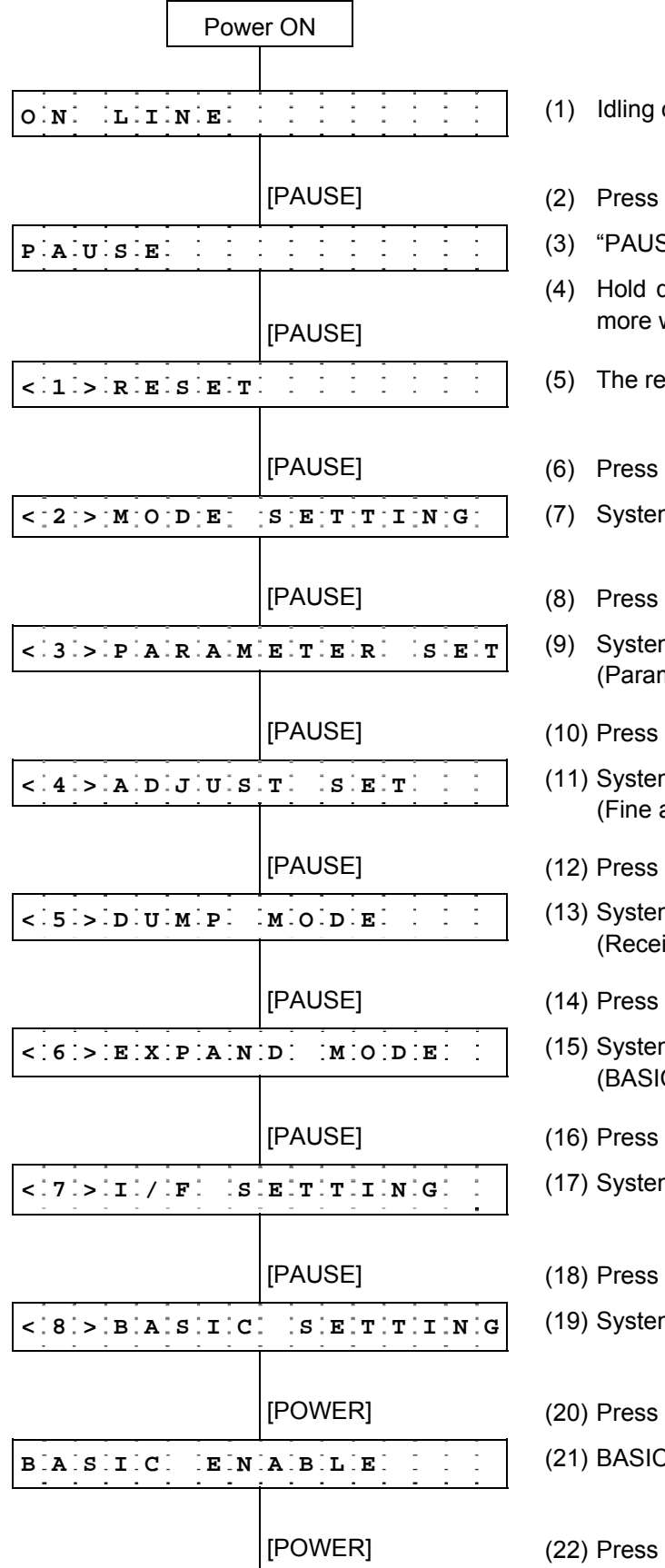

- (1) Idling or printing normally
- (2) Press the [PAUSE] key.
- (3) "PAUSE" is displayed.
- (4) Hold down the [PAUSE] key for 3 seconds or more while the printer is in a pause state.
- (5) The reset menu is displayed.
- (6) Press the [PAUSE] key.
- (7) System mode menu display (Mode setting)
- (8) Press the [PAUSE] key.
- (9) System mode menu display (Parameter setting)
- (10) Press the [PAUSE] key.
- (11) System mode menu display (Fine adjustment value setting)
- (12) Press the [PAUSE] key.
- (13) System mode menu display (Receive buffer dumping menu)
- (14) Press the [PAUSE] key.
- (15) System mode menu display (BASIC expansion mode)
- (16) Press the [PAUSE] key.
- (17) System mode menu display (Interface setting)
- (18) Press the [PAUSE] key.
- (19) System mode menu display (BASIC setting)

(20) Press the [POWER] key.

(21) BASIC interpreter setting

(22) Press the [POWER] key.

| B A S I C S O F F                                                                                                    | (23) BASIC setting display                                                               |
|----------------------------------------------------------------------------------------------------|------------------------------------------------------------------------------------------|
| [POWER]                                                                                                    | (24) Press the [POWER] key.                                                              |
| FILLE MAIINITENANCE                                                                                                    | (25) BASIC file browser setting                                                          |
| [POWER]                                                                                                    | (26) Press the [POWER] key.                                                              |
| B A S I C T R A C E                                                                                                    | (27) BASIC trace setting                                                                 |
| [POWER]                                                                                                    | (28) Press the [POWER] key.                                                              |
| TRACEE                                                                                                    | (29) BASIC trace setting display                                                         |
| [POWER]                                                                                                    | (30) Press the [POWER] key.                                                              |
| EXPAND MODE                                                                                                    | (31) BASIC expansion mode                                                                |
| [POWER]                                                                                                    | (32) Press the [POWER] key.                                                              |
| < 8 > B A S I C . S E T T I N G                                                                                                    | (33) System mode menu display (BASIC setting)                                            |
| [POWER]                                                                                                    | (34) Holding down the [POWER] key for 3 seconds or more.                                 |
|                                                                                                    | (35) The reset menu is displayed.                                                        |
| [POWER]                                                                                                    | (36) Press the [POWER] key.                                                              |
| $\mathbf{O} \begin{bmatrix} \mathbf{N} \end{bmatrix} \begin{bmatrix} \mathbf{L} \\ \mathbf{I} \end{bmatrix} \begin{bmatrix} \mathbf{N} \\ \mathbf{E} \end{bmatrix} \begin{bmatrix} \mathbf{L} \\ \mathbf{I} \end{bmatrix} \begin{bmatrix} \mathbf{N} \\ \mathbf{E} \end{bmatrix} \begin{bmatrix} \mathbf{L} \\ \mathbf{I} \end{bmatrix} \begin{bmatrix} \mathbf{N} \\ \mathbf{E} \end{bmatrix} \begin{bmatrix} \mathbf{L} \\ \mathbf{I} \end{bmatrix} \begin{bmatrix} \mathbf{L} \\ \mathbf{I} \end{bmatrix} \begin{bmatrix} \mathbf{L} \\ \mathbf{I} \end{bmatrix}$ | (37) The printer returns to the same state as when the power is turned off and on again. |

**NOTE:** When the BASIC setting is ON, the issue mode automatically changes to TPCL mode, and afterwards, the issue mode does not change even when the BASIC setting is set to OFF. To select other mode, change the mode following the Mode setting procedure.

#### 5.19.2 BASIC Setting Items

For details, refer to the section, "6.6.10 BASIC Setting" in Chapter "6. SYSTEM MODE" (for system administrators).

| Item                       | Default                                            |
|----------------------------|----------------------------------------------------|
| BASIC interpreter setting  | BASIC OFF                                          |
| (BASIC ENABLE)             |                                                    |
| BASIC file browser setting | Name of data stored in the BASIC file storage area |
| (FILE MAINTENANCE)         | (00 to 13 + name)                                  |
| BASIC trace setting        | TRACE OFF                                          |
| (BASIC TRACE)              |                                                    |
| BASIC expansion mode       | Executed when the BASIC expansion mode program     |
| (EXPAND MODE)              | is loaded.                                         |

## 5.20 LCD MESSAGES AND LED INDICATIONS

On the character display LCD, model and firmware version are displayed.

| No. | LCD Message<br>(English) | LED<br>Indication<br>Status | Printer Status                                                                                         | Recoverable<br>by the<br>[PAUSE] key<br>Yes/No | Acceptance<br>of Status<br>Request<br>and<br>Reset<br>Commands<br>Yes/No |
|-----|--------------------------|-----------------------------|----------------------------------------------------------------------------------------------------|------------------------------------------------|--------------------------------------------------------------------------|
| 1   | ON LINE                  | 0                           | Online mode                                                                                            | _                                              | Yes                                                                      |
|     | ON LINE                  | 0                           | Online mode (communicating)                                                                            | -                                              | Yes                                                                      |
|     | LBL PRESENT ****         | 0                           | Strip wait                                                                                             | -                                              | Yes                                                                      |
| 2   | COVER OPEN               | 0                           | The cover was opened in online state.                                                                  | -                                              | Yes                                                                      |
| 3   | PAUSE ****               |                             | Pause state                                                                                            | Yes                                            | Yes                                                                      |
| 4   | COMMS ERROR              | Δ                           | A parity error, overrun error, or a framing<br>error occurred during communication by<br>RS-232C.      | Yes                                            | Yes                                                                      |
| 5   | PAPER JAM ****           | $\triangle$                 | A paper jam occurred during paper feed.                                                                | Yes                                            | Yes                                                                      |
| 6   | NO PAPER ****            | $\triangle$                 | The label has run out.                                                                                 | Yes                                            | Yes                                                                      |
| 7   | NO PAPER                 | $\bigtriangleup$            | The label has run out after issuing the label successfully.                                            | Yes                                            | Yes                                                                      |
| 8   | COVER OPEN ****          | Δ                           | A feed or an issue was attempted with the<br>cover opened.<br>(except when the [PAUSE] key is pressed) | Yes                                            | Yes                                                                      |
| 9   | HEAD ERROR               | Δ                           | A broken dots error occurred in the thermal head.                                                      | Yes                                            | Yes                                                                      |
| 10  | EXCESS HEAD TEMP         | $\triangle$                 | The thermal head temperature is extremely high (71°C or more).                                         | No                                             | Yes                                                                      |
| 11  | SAVING #### &&&&         | 0                           | In writable character or PC command save mode                                                          | -                                              | Yes                                                                      |
| 12  | FORMAT ERROR             | $\triangle$                 | An error occurred in formatting the flash ROM on the CPU board.                                        | No                                             | Yes                                                                      |
| 13  | FLASH WRITE ERR.         | $\bigtriangleup$            | An error occurred in writing data into the flash ROM on the CPU board.                                 | No                                             | Yes                                                                      |
| 14  | FLASH MEM FULL           | Δ                           | Saving failed due to insufficient memory capacity of the flash ROM on the CPU board.                   | No                                             | Yes                                                                      |
| 15  | EEPROM ERROR             | $\bigtriangleup$            | Data cannot be read from/written to a backup EEPROM properly.                                          | No                                             | No                                                                       |
| 16  | LOW BATTERY              |                             | The battery voltage<br>B-EP2: 7.2V or less<br>B-EP4: 14.0V or less                                     | No                                             | Yes                                                                      |
| 17  | AMBIENT TEMP ERR         | $\triangle$                 | An ambient temperature is below -20°C or over 60°C.                                                    | Yes                                            | Yes                                                                      |
| 18  | BATT. TEMP ERROR         |                             | The battery is in a dangerous condition.<br>Care must be taken not to get burned.                      | No                                             | Yes                                                                      |
| 19  | HIGH VOLT. ERROR         | $\triangle$                 | The battery is in a dangerous condition.                                                               | No                                             | Yes                                                                      |

| No. | LCD Message<br>(English)                             | LED<br>Indication<br>Status | Printer Status                                                                                               | Recoverable<br>by the<br>[PAUSE] key<br>Yes/No | Acceptance<br>of Status<br>Request<br>and<br>Reset<br>Commands<br>Yes/No |
|-----|------------------------------------------------------|-----------------------------|----------------------------------------------------------------------------------------------------|------------------------------------------------|--------------------------------------------------------------------------|
| 20  | SYSTEM ERROR                                         |                             | When the following abnormal operations are performed, a system error occurs:                                 | No                                             | No                                                                       |
|     |                                                      |                             | <ul> <li>(a) Command retch from an odd address</li> <li>(b) Access to word data at an odd address</li> </ul> |                                                |                                                                          |
|     |                                                      |                             | (c) Access to long-word data at an odd                                                                       |                                                |                                                                          |
|     |                                                      |                             | address                                                                                                    |                                                |                                                                          |
|     |                                                      |                             | (d) Access to the area of 8000000H to<br>FFFFFFFH in the logic space in user<br>mode.                        |                                                |                                                                          |
|     |                                                      |                             | (e) An undefined instruction in an area                                                                      |                                                |                                                                          |
|     |                                                      |                             | other than a delay slot was decoded.                                                                         |                                                |                                                                          |
|     |                                                      |                             | (T) An undefined instruction in a delay slot<br>was decoded.                                                 |                                                |                                                                          |
|     |                                                      |                             | <ul> <li>(g) An instruction to rewrite a delay slot<br/>was decoded.</li> </ul>                              |                                                |                                                                          |
| 21  | WAITING (BATT.)                                      | 0                           | The battery protection function is in operation.                                                             | -                                              | Yes                                                                      |
| 22  | WAITING (HEAD)                                       | 0                           | The head protection function is in operation.                                                                | -                                              | Yes                                                                      |
| 23  | WAITING (MOTOR)                                      | 0                           | The motor protection function is in operation.                                                               | _                                              | Yes                                                                      |
| 24  | BT INIT ERROR                                        | 0                           | Initialization of Bluetooth failed.                                                                          | No                                             | Yes                                                                      |
| 25  | BT SETTING ERROR                                     | 0                           | There is/are error(s) in the Bluetooth setting.                                                              | No                                             | Yes                                                                      |
| 26  | CHARGE ERROR \$                                      | 0                           | An error occurred during battery charge.                                                                     | No                                             | Yes                                                                      |
| 27  | Ir PACKET ERROR                                      |                             | A block number error occurred when using TEC Protocol.                                                       | Yes                                            | Yes                                                                      |
| 28  | Display of error<br>command<br>(See <b>NOTE 1</b> .) |                             | A command error occurred in analyzing a command.                                                             | Yes                                            | Yes                                                                      |
| 29  | BT Initializing                                      | 0                           | BD address and bonding information is being set.                                                             | No                                             | No                                                                       |
| 30  | IFMIBinit Error                                      | •                           | The printer does not shift to the LAN connection mode.                                                       | -                                              | _                                                                        |
|     |                                                      |                             | An error occurred while MIB information is expanded. (This is shown for 2 seconds.)                          |                                                |                                                                          |
| 31  | StartSnmp Error                                      | •                           | An error occurred while SNMP processing is started. (This is shown for 2 seconds.)                           | -                                              | -                                                                        |
| 32  | SSP AUTH FAILED                                      | 0                           | Bluetooth pairing failed. (This message is displayed when SSP authentication is rejected by the host.)       | Yes                                            | Yes                                                                      |

\* No.11: The LCD display changes from "SAVING #### &&&&" to "ON LINE" in B-SP series compatibility mode.
 \* No. 32: "SSP AUTH FAILED" is displayed only when the printer model is B-EP-GH32 and SSP authentication type is set to "Display Only" or "Display Yes/No" of Numeric Comparison.

NOTE 1: When a command produces an error, 16 bytes of the command code of the erroneous command are displayed on the LCD. (However, [LF] and [NUL] are not displayed.)

[Example 1] [ESC] PC001: 0A00 0300 2 2 A 00 B [LE] [NUL]

|             | Command error                             |
|-------------|-------------------------------------------|
|             | LCD display                               |
|             | PC001;0A00,0300,                          |
| [Example 2] | [ESC] T <u>02</u> A30 [LF] [NUL]          |
|             | Command error                             |
|             | LCD display                               |
|             | T02A30                                    |
| [Example 3] | [ESC] XR; 0200,0300,0450,1200,1[LF] [NUL] |
|             | Command error                             |
|             | LCD display                               |
|             | XR;0200,0300,045                          |

- NOTE 2: When a command error is displayed, "?" (3FH) is displayed for codes other than 20H to 7FH and A0H to DFH.
- **NOTE 3:** △: Blinking (red)
  - $\Box$ : ON (red)
  - 0: ON (green or orange)
  - 0: Blinking (green)
  - OFF •:

####:

- to 9999 (in units of 1 label/tag) \*\*\*\*. Number of remaining labels to be printed
  - Remaining memory capacity of PC save area in the flash memory on the CPU:

1 to 5

0 to 3200 (in units of 1 Kbyte)

- &&&&: Remaining memory capacity of writable character/BASIC file/form/graphic storage area in the flash memory on the CPU 0 to 3200 (in units of 1 Kbyte) 00 to 21
- System error number - -
- \$: Charge error number

#### NOTE 4: WAITING (MOTOR)

Motor protection control is a function to prevent motor failure arising from accumulated heat due to continuous operations. This function monitors the motor operation ratio, and displays an error message on the LCD and temporarily stops the motor if the ratio exceeds the specified threshold.

## 5.21 CHARGE ERROR NUMBER LIST

| No. | Details of Error                                   | Cause                                                          |
|-----|----------------------------------------------------|----------------------------------------------------------------|
| 1   | Battery ID error                                   | Battery is not loaded or an unspecified battery is             |
| 2   | Abnormal battery voltage                           | B-EP2: 8.7V or more<br>B-EP4: 17.4V or more                    |
| 3   | Abnormal charge current<br>(during trickle charge) | B-EP2: 1.2A or more<br>B-EP4: 2.0A or more                     |
| 4   | Trickle charge timeout                             | After a 90-min. trickle charge, a normal charge did not start. |
| 5   | Abnormal charge current<br>(during normal charge)  | B-EP2: 1.2A or more<br>B-EP4: 2.0A or more                     |

| No. | ENGLISH          | l l | No. | GERMAN            | No. | FRENCH           |
|-----|------------------|-----|-----|-------------------|-----|------------------|
| 1   | ON LINE          |     | 1   | ON LINE           | 1   | PRETE            |
| 2   | COVER OPEN       |     | 2   | DECKEL OFFEN      | 2   | ERR. CAPOT       |
| 3   | PAUSE ****       |     | 3   | PAUSE ****        | 3   | PAUSE ****       |
| 4   | COMMS ERROR      |     | 4   | UEBERTRFEHLER     | 4   | ERR. COMMUNICAT. |
| 5   | PAPER JAM ****   |     | 5   | PAPIERSTAU ****   | 5   | PB. PAPIER ****  |
| б   | NO PAPER ****    |     | 6   | PAPIERENDE ****   | 6   | FIN PAPIER ****  |
| 7   | NO PAPER         |     | 7   | PAPIERENDE        | 7   | FIN PAPIER       |
| 8   | COVER OPEN ****  |     | 8   | DECKEL OFFEN****  | 8   | ERR. CAPOT ****  |
| 9   | HEAD ERROR       |     | 9   | KOPF DEFEKT       | 9   | ERREUR TETE      |
| 10  | EXCESS HEAD TEMP |     | 10  | KOPF UEBERHITZT   | 10  | TETE TROP CHAUDE |
| 11  | SAVING #### &&&& |     | 11  | SPMOD#### &&&&    | 11  | MEM LIB#### &&&& |
| 12  | FORMAT ERROR     |     | 12  | FORMATFEHLER      | 12  | ERREUR DE FORMAT |
| 13  | FLASH WRITE ERR. |     | 13  | FLASH FEHLER      | 13  | ERREUR MEM FLASH |
| 14  | FLASH MEM FULL   |     | 14  | FLASH ZU KLEIN    | 14  | MEM INSUFFISANTE |
| 15  | EEPROM ERROR     |     | 15  | EEPROM FEHLER     | 15  | ERREUR EEPROM    |
| 16  | LOW BATTERY      |     | 16  | BATTERY SCHWACH   | 16  | BATTERIE FAIBLE  |
| 17  | AMBIENT TEMP ERR |     | 17  | TEMP. FEHLER      | 17  | ERR.TEMP.EXTER.  |
| 18  | BATT. TEMP ERROR |     | 18  | BATT.TEMP.FEHLER  | 18  | ERR.TEMP.BATT.   |
| 19  | HIGH VOLT. ERROR |     | 19  | HIGH VOLT.FEHLER  | 19  | HIGH VOLT. ERROR |
| 20  | SYSTEM ERROR     |     | 20  | SYSTEM FEHLER     | 20  | ERR. SYSTEME     |
| 21  | WAITING (BATT.)  |     | 21  | WAITING (BATT.)   | 21  | ATTENTE (BATT.)  |
| 22  | WAITING (HEAD)   |     | 22  | WAITING (HEAD)    | 22  | ATTENTE (TETE)   |
| 23  | WAITING (MOTOR)  |     | 23  | WAITING (MOTOR)   | 23  | ATTENTE (MOT.)   |
| 24  | BT INIT ERROR    |     | 24  | BT INIT ERROR     | 24  | ERR. INIT BT     |
| 25  | BT SETTING ERROR |     | 25  | BT SETTING ERROR  | 25  | ERR. CONF BT     |
| 26  | CHARGE ERROR \$  |     | 26  | BATT.LADEFEHLER\$ | 26  | ERREUR CHARGE \$ |
| 27  | Ir PACKET ERROR  |     | 27  | Ir PACKET ERROR   | 27  | Ir PACKET ERROR  |
| 28  | LBL PRESENT **** |     | 28  | LBL ABNEHMEN****  | 28  | MEDIA DISPO **** |
| 29  | BT Initializing  |     | 29  | BT Initializing   | 29  | BT Initializing  |
| 30  | IFMIBinit Error  |     | 30  | IFMIBinit Error   | 30  | IFMIBinit Error  |
| 31  | StartSnmp Error  |     | 31  | StartSnmp Error   | 31  | StartSnmp Error  |
| 32  | SPP AUTH FAILED  |     | 32  | SPP AUTH FAILED   | 32  | SPP AUTH FAILED  |

## 5.22 LCD MESSAGES IN DIFFERENT LANGUAGES

| No. | DUTCH            | No. | SPANISH           | No. | ITALIAN          |
|-----|------------------|-----|-------------------|-----|------------------|
| 1   | IN LIJN          | 1   | ON LINE           | 1   | PRONTA           |
| 2   | DEKSEL OPEN      | 2   | TAPA ABIERTA      | 2   | TESTA APERTA     |
| 3   | PAUZE ****       | 3   | PAUSA ****        | З   | PAUSA ****       |
| 4   | COMM. FOUT       | 4   | ERROR COMUNICACI  | 4   | ERR. COMUNICAZ.  |
| 5   | PAPIER VAST **** | 5   | ATASCO PAPEL****  | 5   | CARTA INCEP.**** |
| 6   | PAPIER OP ****   | 6   | SIN PAPEL ****    | 6   | NO CARTA ****    |
| 7   | PAPIER OP        | 7   | SIN PAPEL         | 7   | NO CARTA         |
| 8   | DEKSEL OPEN **** | 8   | TAPA ABIERTA****  | 8   | TESTA APERTA**** |
| 9   | PRINTKOP DEFECT  | 9   | ERROR DE CABEZAL  | 9   | ERRORE TESTINA   |
| 10  | TEMP. FOUT       | 10  | TEMP.CABEZA ALTA  | 10  | TEMP TESTA ALTA  |
| 11  | MEM #### &&&&    | 11  | SALVAR #### &&&&  | 11  | SALVA #### &&&&  |
| 12  | FORMAAT FOUT     | 12  | ERROR DE FORMATO  | 12  | ERR. FORMATTAZ   |
| 13  | FLASH MEM FOUT   | 13  | ERROR ESCRITURA   | 13  | ERR.SCRITT.CARD  |
| 14  | GEHEUGEN VOL     | 14  | MEMORIA INSUFICI  | 14  | MEM. CARD PIENA  |
| 15  | EEPROM ERROR     | 15  | EEPROM ERROR      | 15  | EEPROM ERROR     |
| 16  | LAGE BATTERIJ    | 16  | BATERIA BAJA      | 16  | LOW BATTERY      |
| 17  | OMGEVNG TMP FOUT | 17  | TEMP.AMBIEN.ALTA  | 17  | AMBIENT TEMP ERR |
| 18  | FOUT BATT. TEMP  | 18  | ERR.TEMP.BATERIA  | 18  | BATT. TEMP ERROR |
| 19  | HIGH VOLT. ERROR | 19  | ERR.VOLT.BATERIA  | 19  | ERRORE VOLT BATT |
| 20  | SYSTEEM FOUT     | 20  | ERR DE SISTEMA    | 20  | ERR. SISTEMA     |
| 21  | Wachten (BATT.)  | 21  | ESPERA: BATERIA   | 21  | ATTESA (BATT.)   |
| 22  | Wachten (HEAD)   | 22  | ESPERA: CABEZAL   | 22  | ATT. TESTA CALDA |
| 23  | Wachten (MOTOR)  | 23  | ESPERA: MOTOR     | 23  | ATT.MOTORE CALDO |
| 24  | BT INIT ERROR    | 24  | ERR.INICIALIZ.BT  | 24  | ERR. INIZ. B.T.  |
| 25  | BT SETTING ERROR | 25  | ERROR CONFIG. BT  | 25  | ERR.CONFIG. B.T. |
| 26  | OPLAADFOUT \$    | 26  | ERROR DE CARGA \$ | 26  | ERR.CARICANTO \$ |
| 27  | Ir PACKET ERROR  | 27  | Ir PACKET ERROR   | 27  | Ir PACKET ERROR  |
| 28  | ETIKET KLAAR**** | 28  | ETQT PRESENT****  | 28  | ETICH.PRONTA**** |
| 29  | BT Initializing  | 29  | BT Initializing   | 29  | BT Initializing  |
| 30  | IFMIBinit Error  | 30  | IFMIBinit Error   | 30  | IFMIBinit Error  |
| 31  | StartSnmp Error  | 31  | StartSnmp Error   | 31  | StartSnmp Error  |
| 32  | SPP AUTH FAILED  | 32  | SPP AUTH FAILED   | 32  | SPP AUTH FAILED  |

| No. | JAPANESE |
|-----|----------|
| 1   |          |
| 2   |          |
| 3   |          |
| 4   |          |
| 5   |          |
| 6   |          |
| 7   |          |
| 8   |          |
| 9   |          |
| 10  |          |
| 11  |          |
| 12  |          |
| 13  |          |
| 14  |          |
| 15  |          |
| 16  |          |
| 17  |          |
| 18  |          |
| 19  |          |
| 20  |          |
| 21  |          |
| 22  |          |
| 23  |          |
| 24  |          |
| 25  |          |
| 26  |          |
| 27  |          |
| 28  |          |

\* Japanese messages are omitted here.

# 6. SYSTEM MODE

# 6.1 SYSTEM MODE FOR SERVICE PERSONS AND SYSTEM ADMINISTRATORS (ALL MENU ITEMS ARE AVAILABLE.)

In this mode, self-test and parameter settings are performed. Described below is the key operation procedure in system mode.

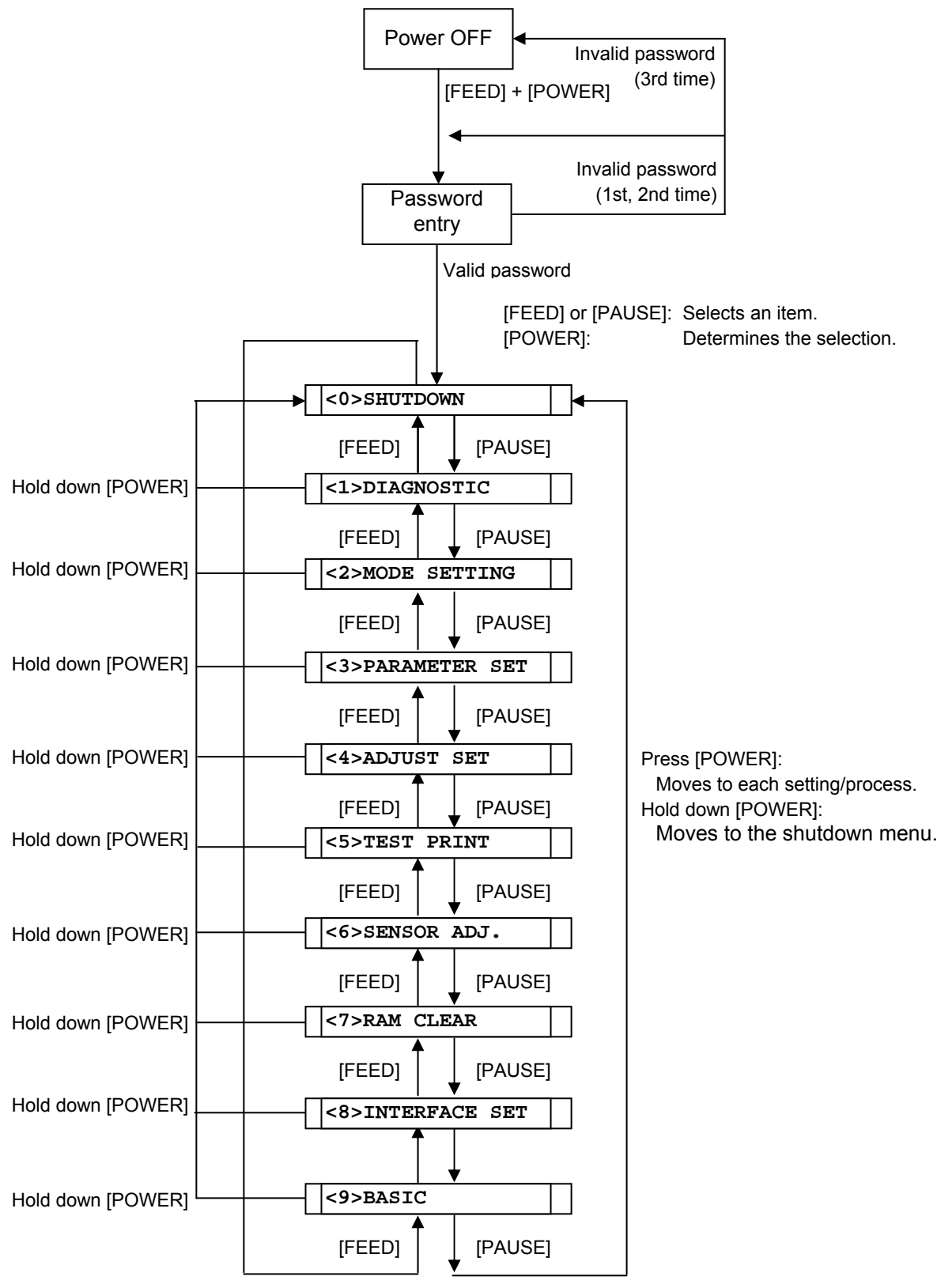

## 6.2 KEY FUNCTIONS

- (1) Determines each of various parameter settings.
- [POWER] key [FEED] key:
- (1) Moves the menu.
- (2) Selects a setting parameter.

[PAUSE] key:

- (1) Moves the menu.(2) Colorte a cotting a contract.
- (2) Selects a setting parameter.

## 6.3 LED FUNCTIONS

| [STATUS] LED:      | Indicates the following statuses: |
|--------------------|-----------------------------------|
| (red/green/orange) | Printer power, ON or OFF          |
|                    | Printer error                     |
|                    | Battery level                     |

LED lighting patterns

|                  | <ul> <li>Power OFF</li> </ul>   | :          |                            | OFF                         |
|------------------|---------------------------------|------------|----------------------------|-----------------------------|
|                  | <ul> <li>Charging in</li> </ul> | рс         | ower OFF state:            | Green/ON                    |
|                  | <ul> <li>Power ON</li> </ul>    |            | Battery level 3 or more    |                             |
|                  |                                 |            | In idle state              | Green/ON                    |
|                  |                                 |            | Strip wait state           | Green/Blink                 |
|                  |                                 |            | Error                      | Red/Blink                   |
|                  |                                 | 2)         | Battery level 2 (near-low  | battery state)              |
|                  |                                 |            | In idle state              | Orange/ON                   |
|                  |                                 |            | Strip wait state           | Green/Blink                 |
|                  |                                 |            | Error                      | Red/Blink                   |
|                  |                                 | 3)         | Battery level 1 (low batte | ry state)                   |
|                  |                                 |            | In idle state              | Red/ON                      |
|                  |                                 |            | Strip wait state           | Green/Blink                 |
|                  |                                 |            | Error                      | Red/Blink                   |
| [CHARGE] LED:    | Indicates the                   | foll       | owing statuses:            |                             |
| (orange)         | Connection<br>Battery char      | sta<br>rge | atus of the AC adapter     |                             |
| LED lighting pat | terns                           |            |                            |                             |
|                  | Power OFF                       | 1)         | AC adapter not connecte    | edOFF                       |
|                  |                                 | 2          | AC adapter connected       |                             |
|                  |                                 | _,         | Charging                   | Orange/ON                   |
|                  |                                 |            | Full charge                | OFF                         |
|                  |                                 |            | Temperature error          | Orange/Blink                |
|                  |                                 |            | Ambient temperature        | below 0 or higher than 40°C |
|                  |                                 |            | Battery temperature        | below 0 or higher than 45°C |
|                  |                                 |            |                            |                             |
|                  | <ul> <li>Power ON</li> </ul>    | 1)         | AC adapter not connecte    | edOFF                       |
|                  |                                 | 2          | AC adapter connected       |                             |
|                  |                                 | ,          | Charging                   | Orange/ON                   |
|                  |                                 |            | Full charge                | OFF                         |
|                  |                                 |            | Printing                   | OFF                         |
|                  |                                 |            | Temperature error          | Orange/Blink                |
|                  |                                 |            | Ambient temperature        | below 0 or higher than 40°C |
|                  |                                 |            | Battery temperature        | below 0 or higher than 45°C |
|                  |                                 |            |                            |                             |

## 6.4 BUZZER FUNCTION

- The buzzer sounds for 400 msec. when an error occurs and automatically stops.
- Buzzer volume (1 to 3) and ON/OFF setting can be done in system mode.

## 6.5 LCD FUNCTIONS

The LCD displays printer status messages. The battery level mark and the external power source mark are updated every 5 seconds.

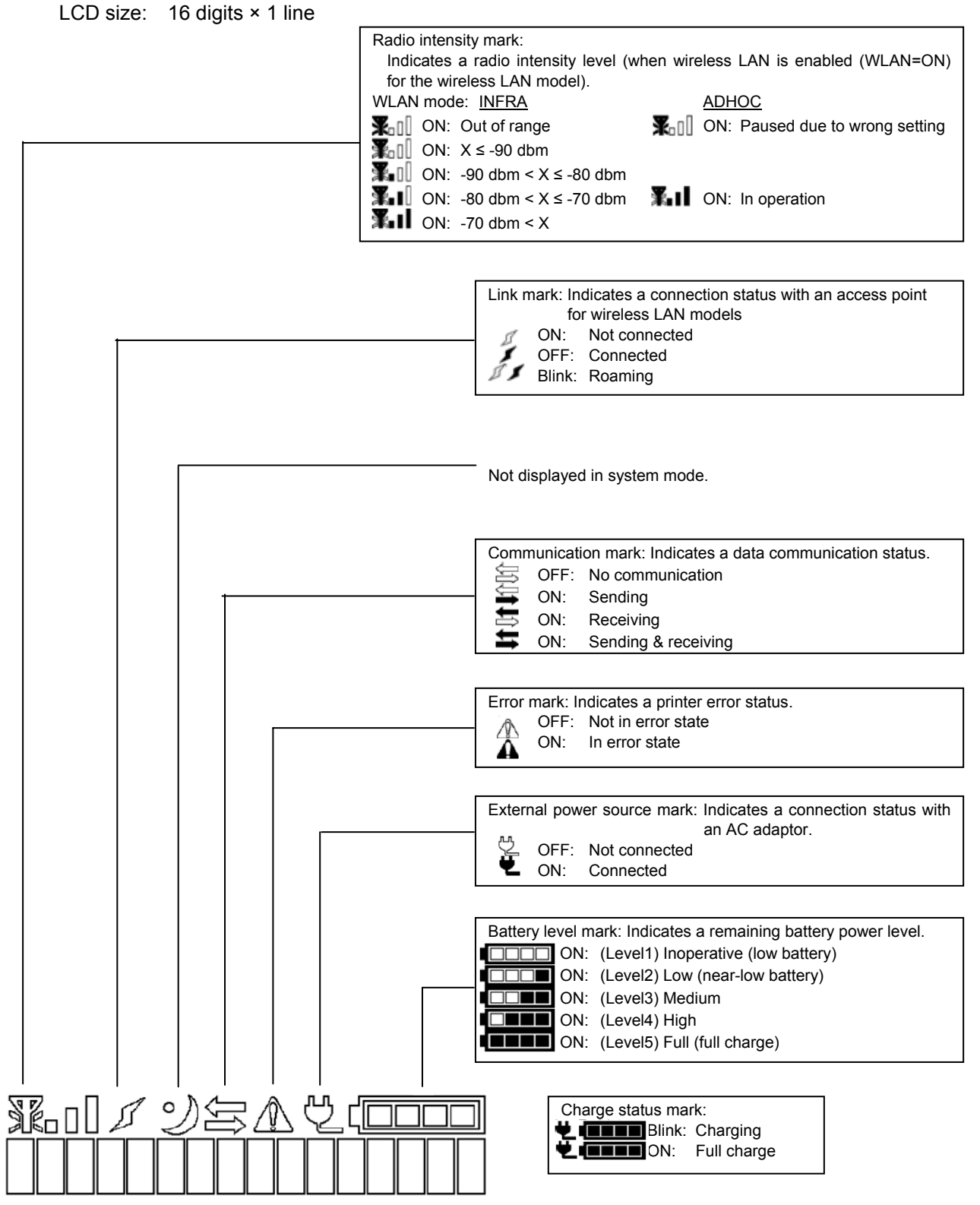

**NOTE:** When turning on the printer power, press the [POWER] key when 2 to 15 seconds have passed after a connection of the AC adapter and the battery level mark and the external power source mark appear on the LCD. Otherwise, the LCD display may not be as expected or it may take a longer time for the printer to start up.

## 6.6 LCD DISPLAY AT STARTUP

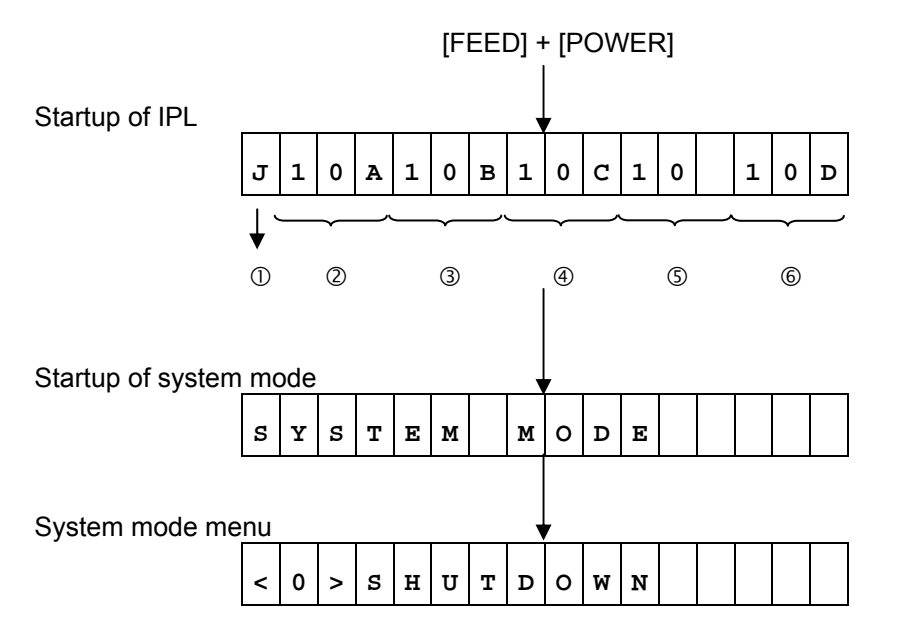

| ① DBCS model          | J : Japanese (Japan model) |
|-----------------------|----------------------------|
|                       | C : Chinese (Global model) |
|                       | K : Korea                  |
|                       | F : No 2-byte codes        |
| ② Version information | IPL (BOOT) program version |
| ③ Version information | Main program version       |
| ④ Version information | SBCS version               |
| © Version information | DBCS version               |
| © Version information | HTML version               |

#### 6.6.1 Self-test

#### 6.6.1.1 Self-test Operation Example

(1) Printing of maintenance counter values, various parameter values, and automatic self-test result

|                                       | Powe  | r OFF          |
|---------------------------------------|-------|----------------|
|                                       |       | [FEED] [POWER] |
| < 0 > S H                             | UTD   | OWN            |
|                                       |       | [PAUSE]        |
| < 11 > D11                            | AGIN  | OSTICI :       |
|                                       |       | [POWER]        |
| MAINT                                 | ENA   | NCE CONT       |
|                                       |       | [POWER]        |
| CHECK                                 | ING   | & PRINT        |
|                                       |       |                |
| < 1 > D I                             | AGN   | OSTIC          |
|                                       |       | [POWER]        |
| AUTO                                  | DIA   | GNOSTIC        |
| · · · · · · · · · · · · · · · · · · · |       | [POWER]        |
| CHECK                                 | ING   | & PRINT        |
|                                       |       |                |
| < 1 > D I                             | A G N | OSTIC          |

- (1) Power off state
- (2) While holding down the [FEED] key, press the [POWER] key to turn the power on.
- (3) System mode menu display (Shutdown)
- (4) Press the [PAUSE] key.
- (5) System mode menu display (Self-test)
- (6) Press the [POWER] key.
- (7) Print mode for maintenance counter values and various parameter values
- (8) Press the [POWER] key.
- (9) Start of check on maintenance counter values and various parameter values
- (10) The results are printed out.
- (11) System mode menu display (Self-test)
- (12) Press the [POWER] key.
- (13) Automatic self-test mode
- (14) Press the [POWER] key.
- (15) Start of automatic self-test
- (16) The results are printed out.
- (17) System mode menu display (Self-test)

(2) Print head check for broken dots

| Power OFF                                               | (1) Power off state                                                                               |
|---------------------------------------------------------|---------------------------------------------------------------------------------------------------|
| [FEED] [POWER]                                          | (2) While holding down the [FEED] key, press the<br>[POWER] key to turn the power on.             |
| < : 0 : > : S : H : U : T : D : O : W : N : : : : : : : | (3) System mode menu display (Shutdown)                                                           |
| [PAUSE]                                                 | (4) Press the [PAUSE] key.                                                                        |
| < 1;> D I A G N O S T I C                               | (5) System mode menu display (Self-test)                                                          |
| [POWER]                                                 | (6) Press the [POWER] key.                                                                        |
| MAIINITENANCEECONIT                                     | (7) Print mode for maintenance counter values<br>and various parameter values                     |
| [PAUSE]                                                 | (8) Press the [PAUSE] key.                                                                        |
| AUTOLDIAGNOSTIC                                         | (9) Automatic self-test mode                                                                      |
| [PAUSE]                                                 | (10) Press the IPAUSE1 key                                                                        |
| H.E.Y.D. C.H.E.C.K                                      | (11) Print head check for broken dots mode                                                        |
|                                                         |                                                                                                   |
| [POWER]                                                 | (12) Press the [POWER] key.                                                                       |
| C H E C K I N G                                         | (13) Start of print head check for broken dots                                                    |
| [When a broken dots err                                 | or is not found]                                                                                  |
| NORMALL END.                                            | (14) The result is displayed. (Normal end)                                                        |
| [PAUSE]                                                 | (15) Press the [PAUSE] key.                                                                       |
| < 1 > D I A G N O S T I C                               | (16) System mode menu display (Self-test)                                                         |
|                                                         |                                                                                                   |
| [When a broken<br>dot error is found]                   |                                                                                                   |
| H.E.A.D. E.R.R.O.R.                                     | (14') The result is displayed. (broken dots error)<br>An error mark icon turns on and the red LED |
| [PAUSE]                                                 | blinks.<br>(15')Press the [PAUSE] key.                                                            |
| < 1 > D I A G N O S T I C                               | (16')System mode menu display (Self-test)                                                         |

(3) LED check

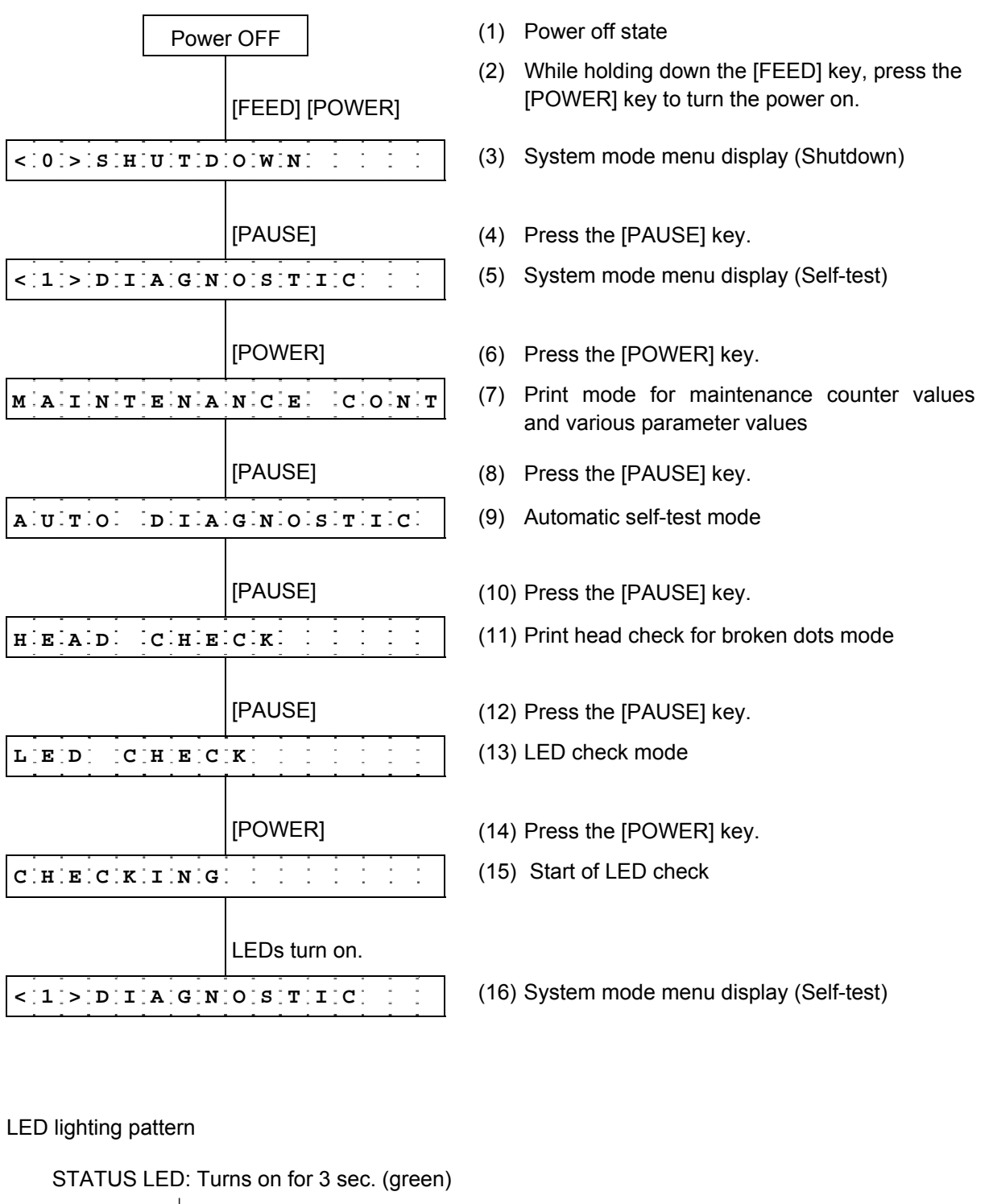

STATUS LED: Turns off for 3 sec. (green)  $\downarrow$ STATUS LED: Turns off STATUS LED: Turns on for 3 sec. (red)  $\downarrow$ STATUS LED: Turns off STATUS LED: Turns on for 3 sec. (orange)  $\downarrow$ STATUS LED: Turns off

CHARGE LED: Turns on for 3 sec. (orange) ↓ CHARGE LED: Turns off (4) LCD check

| Power OFF                                               | (1) Power off state                                                                              |
|---------------------------------------------------------|--------------------------------------------------------------------------------------------------|
| [FEED] [POWER]                                          | (2) While holding down the [FEED] key, press the<br>[POWER] key to turn the power on.            |
| < : 0 : > : S : H : U : T : D : O : W : N : : : : : : : | (3) System mode menu display (Shutdown)                                                          |
| [PAUSE]                                                 | (4) Press the [PAUSE] key.                                                                       |
|                                                         | (5) System mode menu display (Self-test)                                                         |
| [POWER]                                                 | (6) Press the [POWER] key.                                                                       |
| MAIINTENANCEECONT                                       | <ul><li>(7) Print mode for maintenance counter values<br/>and various parameter values</li></ul> |
| [PAUSE]                                                 | (8) Press the [PAUSE] key.                                                                       |
| AUTOIDIAGNOSTIC                                         | (9) Automatic self-test mode                                                                     |
| [PAUSE]                                                 | (10) Press the [PAUSE] key.                                                                      |
| H.E.A.D. C.H.E.C.K                                      | (11) Print head check for broken dots mode                                                       |
| [PAUSE]                                                 | (12) Press the [PAUSE] key.                                                                      |
|                                                         | (13) LED check mode                                                                              |
| [PAUSE]                                                 | (14) Press the [PAUSE] key.                                                                      |
|                                                         | (15) LCD check mode                                                                              |
| [POWER]                                                 | (16) Press the [POWER] key.                                                                      |
|                                                         | (17) Start of LCD check                                                                          |
| LCD display                                             | All dots and backlight turn off for 3 seconds.<br>All dots turn on for 3 seconds. *              |
| < 1 > D I A G N O S T I C                               | (18) System mode menu display (Self-test)                                                        |

\* When the [PAUSE] key is pressed with all LCD dots turned on, the printer stops under such condition. Pressing the [PAUSE] key again clears the status and the system mode menu is displayed.

(5) Beep check

|                           | Powe | r OFF             |               | (1)  | Power off state                                                                |
|---------------------------|------|-------------------|---------------|------|--------------------------------------------------------------------------------|
|                           |      | [FEED]            | [POWER]       | (2)  | While holding down the [FEED] key, press the [POWER] key to turn the power on. |
| < `0 `> `S `H             | UTD  | OWINI             |               | (3)  | System mode menu display (Shutdown)                                            |
|                           |      | [PAUSE            | ]             | (4)  | Press the [PAUSE] key.                                                         |
| < 1 > D I                 | AGN  | OST               | IC            | (5)  | System mode menu display (Self-test)                                           |
|                           |      | [POWEF            | R]            | (6)  | Press the [POWER] key.                                                         |
| MAIINT                    | ENA  | NCE               | CONT          | (7)  | Print mode for maintenance counter values and various parameter values         |
|                           |      | [PAUSE            | :]            | (8)  | Press the [PAUSE] key.                                                         |
| AUTO                      | DIIA | GINIO             | STIC          | (9)  | Automatic self-test mode                                                       |
| · · · · · ·               |      | [PAUSE            | :]<br>        | (10) | Press the [PAUSE] key.                                                         |
| HEAD                      | СНЕ  | CK                |               | (11) | Print head check for broken dots mode                                          |
|                           |      | [PAUSE            | :]            | (12) | Press the [PAUSE] key.                                                         |
| LEDC                      | HEC  | ĸ                 |               | (13) | LED check mode                                                                 |
|                           |      | [PAUSE            | :]            | (14) | Press the [PAUSE] key.                                                         |
| L C D C                   | нес  | ĸ                 |               | (15) | LCD check mode                                                                 |
|                           |      | [PAUSE            | :]            | (16) | Press the [PAUSE] key.                                                         |
| BEEP                      | СНЕ  | СК                |               | (17) | Beep check mode                                                                |
|                           |      | [POWEF            | R]            | (18) | Press the [POWER] key.                                                         |
| C H E C K                 | ING  |                   |               | (19) | Start of beep check                                                            |
| ·                         |      | The bee<br>3 sec. | ep sounds for |      |                                                                                |
| < 1 > D I A G N O S T I C |      |                   | IC            | (20) | System mode menu display (Self-test)                                           |

#### 6.6.1.2 Self-test Items

- (1) Printing of maintenance counter values and various parameter values
  - ① Maintenance counter values
    - Total label distance covered (cannot be cleared)
    - Total label print distance covered (cannot be cleared)
    - Label distance covered (1 to 5)
    - Label print distance (1 to 5)
    - RS-232C hardware error count
    - System error count
  - ② Various parameter values

[Value programmed on the PC]

- · Feed amount fine adjustment value
- Print tone fine adjustment value
- Strip position fine adjustment value

[Value programmed using the keys]

- · Feed amount fine adjustment value
- Print tone fine adjustment value
- · Strip position fine adjustment value
- X-coordinate fine adjustment value
- Reflective sensor manual threshold fine adjustment value
- Transmissive sensor manual threshold fine adjustment value
- Print command language
- Printer ID
- Print type (BATCH/STRIP)
- Strip sensitivity
- Font zero
- Character code
- LCD language
- Control code
- EURO font code
- Automatic print head check for broken dots at power on
- MaxiCode specification
- Head division
- Head output division command parameter setting (\*Supported from V1.1I.)
- Print head check for broken dots after cover close
- · Resume printing after broken dots error
- Feed to top of feed after cover close
- B-SP series compatibility mode
- Linerless
- Post-print stop position setting (\* Supported from V1.0E.)
- Back feed restriction setting (\* Supported from V1.0E.)
- Strip issue back feed setting (\* Supported from V1.0E later.)
- Label width setting for peel-off issue (\*Supported from V1.0G only for B-EP2D.)
- XML
- Beep volume
- Auto power-off timing
- Auto power off after error (\*Supported from V1.1H.)
- Power save mode timing
- LCD backlight off timing
- Battery charge mode (\*Supported from V1.1I.)
- Writable character storage area
- BASIC file storage area
- PC save area

- Form storage area
- Graphic storage area
- LABEL form version number
- BASIC interpreter
- BASIC trace
- Shell

<<IrDA setting>>

- IrDA mode
- Maximum IrDA baud rate
- <<USB setting>>
- USB serial number
- << RS-232C setting>>
- Baud rate
- Parity
- << Bluetooth setting>>
- Device nickname
- Address
- Inquiry scan time
- Inquiry/page scan interval
- Inquiry/page scan window
- · Security level
- SSP authentication type
- <<WAN setting>>
- Wireless LAN enable/disable
- Printer IP address
- Gateway IP address
- Subnet mask
- Printer MAC address
- Socket communication
- DHCP
- DHCP ID
- DHCP host name
- ESS ID
- WINS
- WINS address
- LPR
- Wireless LAN standard
- Wireless LAN connection mode
- Encryption
- WPA authentication type
- Authentication type
- Default key
- 802.1X supplicant authentication type
- 802.11b channel
- 802.11b baud rate
- 802.11g channel
- Wireless LAN power save setting (\* Supported from V1.0C.)
- Radio intensity (RSSI) indication (\*Supported from V1.1I.)

Only the setting items of interface(s) installed on the printer are printed.

Bluetooth SSP authentication type is printed only when the printer model is B-EP-GH32.

- (2) Automatic self-test
  - ① Model name
  - ② Memory check
    - Program area (Creation date, version, checksum)
    - · Boot area (Creation date, version, checksum)
    - Font area (Version, checksum)
    - Bit map Kanji ROM (Version, checksum)
    - HTML (Creation date, version, checksum)
    - EEPROM check
    - SDRAM check
  - ③ Sensor check
    - Thermal head thermistor
    - Ambient thermistor
    - Reflective sensor
    - Transmissive sensor
    - No paper level
    - Threshold level
  - ④ Battery voltage
  - ⑤ Installed interface
  - 6 Loopback check
    - IrDA
    - RS-232C
    - Bluetooth
    - Wireless LAN

(When the wireless LAN is installed, version information is also displayed.)

#### Print Samples of Self-test Result (1/3)

(1) Maintenance counter values and various parameter values

| TOTAL FEED<br>TOTAL PRINT<br>FEED<br>FEED1<br>FEED2<br>FEED3<br>FEED4<br>PRINT<br>PRINT1<br>PRINT2<br>PRINT2<br>PRINT3<br>PRINT4<br>232C ERR<br>SYSTEM ERF                                                                                                    | Г<br>0<br>2<br>0                                                                                                    | 0.0m[JA]<br>0.0m<br>0.0m<br>0.0m<br>0.0m<br>0.0m<br>0.0m<br>0.0m<br>0.0                                                                                                    |   |
|----------------------------------------------------------------------------------------------------|----------------------------------------------------------------------------------------------------|----------------------------------------------------------------------------------------------------|---|
| [PC]<br>FEED<br>TONE<br>PEEL<br>[KEY]<br>FEED<br>TONE<br>PEEL<br>X ADJ.<br>THRESHOLD<br>THRESHOLD<br>PCL MODE<br>PRINTER ID<br>PRINT TYPE<br>PEEL LEVEL<br>FONT<br>MESSAGE<br>CODE<br>EURO CODE<br>AUTO HD CH<br>MAXI CODE<br>AUTO HD CH<br>MAXI CODE<br>EURO CODE<br>AUTO HD CH<br>MAXI CODE<br>HEAD DIVISI<br>HEAD DIVISI<br>HEAD DIVISI<br>HEAD DIVISI<br>HEAD DIVISI<br>HEAD DIVISI<br>HEAD DIVISI<br>HEAD DIVISI<br>HEAD DIVISI<br>HEAD DIVISI<br>HEAD DIVISI<br>HEAD DIVISI<br>HEAD DIVISI<br>HEAD DIVISI<br>HEAD DIVISI<br>HEAD DIVISI<br>HEAD DIVISI<br>HEAD DIVISI<br>HEAD DIVISI<br>HEAD CHECH<br>B-SP MODE<br>LINERLESS<br>PAPER STOF<br>BF.RESTRIC<br>PEEL BF.<br>LAVEL WIDTI<br>XML<br>BEEP VOL<br>AUTO POWE<br>ERR POWER<br>SLEEP<br>LCD LIGHT C<br>CHARGE MO<br>EXT CHR AR<br>BASIC AREA<br>FORM AREA<br>GRAPHIC AR<br>FORM VER. | +0.0mm<br>+0.0mm<br>+0.0mm<br>+0.0mm<br>+0.0mm<br>(R) 1<br>(T) 1<br>(T) 1<br>( | .0V<br>.4V<br>[TPCL]<br>[00001]<br>[AUTO]<br>[AUTO]<br>[AUTO]<br>[B0]<br>[OFF]<br>[OFF]<br>[OFF]<br>[OFF]<br>[OFF]<br>[OFF]<br>[OFF]<br>[OFF]<br>[OFF]<br>[CUT] *1<br>[ON] *1<br>[OFF] *1<br>[20min]<br>[ON] *1<br>[20min]<br>[ON] *4<br>[ 3sec]<br>[ 3sec]<br>[ 3sec]<br>[ 3sec]<br>[ XXXKB]<br>[XXXKB]<br>[XXXXKB]<br>[XXXXKB]<br>[XXXXXKB]<br>[XXXXXA]<br>[XXXXXA]<br>[XXXXXA]<br>[XXXXA]<br>[XXXXX]<br>[XXXXX]<br>[XXXXX]<br>[XXXXX]<br>[XXXXX]<br>[XXXXX]<br>[XXXXX]<br>[XXXXX] | 3 |

- \*1: PAPER STOP, BF.RESTRICT and PEEL BF. are supported from V1.0E.
- \*2: HEAD DIV CMD is supported from V1.1I.
- \*3: LABEL WIDTH is supported from V1.0G only for the B-EP2D. (This parameter value is not printed on the B-EP4D.)
- \*4: ERR POWER CTL is supported from V1.1H.
- \*5: CHARGE MODE is supported from V1.1I.

#### (Continued)

Other than B-EP-GH32

#### << IrDA >> IrDA MODE [IrCOMM] BAUD RATE [115200] << USB >> SERIAL NUMBER [DISABLE] [XXXXXXXXXXXX] << RS-232C >> BAUD RATE [9600] PARITY [EVEN] << BLUETOOTH >> DEVICE NICKNAME ſ 1 ADDRESS ſ 1 INQUIRY [EVERY] SCAN INTERVAL [2048] SCAN WINDOW [ 36] SECURITY LEVEL [OFF] << WIRELESS LAN >> LAN [OFF] PRTR IP [192.168.010.020] GATE IP [000.000.000.000] SUBNET [255.255.255.000] MAC [\*\*-\*\*-\*\*-\*\*-\*\*] SOCKET PORT [OFF][65535] [OFF] DHCP DHCP ID 1 ] 1 ] DHCP HOST NAME ] ] ESS ID 1 E ] WINS [ON] WINS IP [xxx.xxx.xxx.xxx] LPR [OFF] WLAN STANDARD [11b/g] WI AN MODE [INFRA] ENCRYPT [OFF] WPA MODE [OFF] AUTH [OFF] DEFAULT KEY [1] 802.1X SUPPLICANT [OFF] 802.11b CHANNEL [01] 802.11b BAUD RATE [11M] 802.11g CHANNEL [01] 802.11g BAUD RATE [54M] POWER SAVE [ON] \*6 QUAL DISPLAY [ON] \*7

\*6: POWER SAVE is supported from V1.0C.

\*7: QUAL DISPLAY is supported from V1.1I.

B-EP-GH32

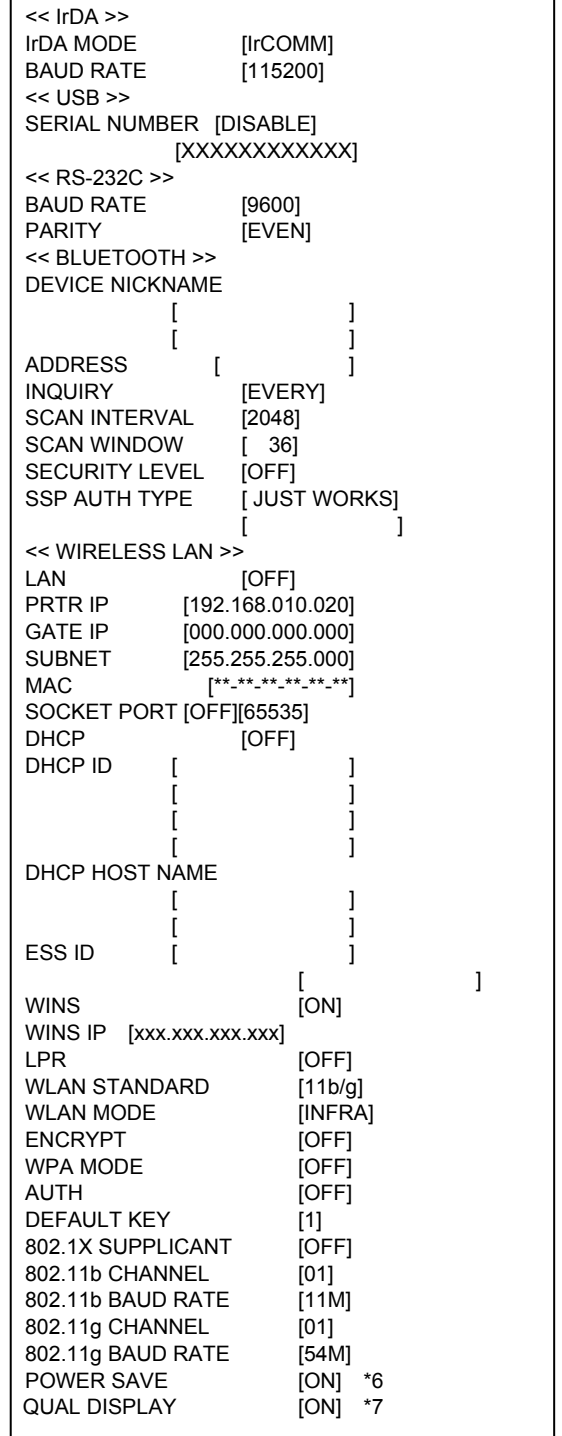

**NOTE:** Print conditions: Label length of 400 mm, direct thermal print mode, no sensors used, one-label issue

(2) Automatic self-test print example

```
B-EP2DL-G
MAIN 01JAN2008 V1.0 :A700
BOOT 01JAN2008 V1.0 :2400
SBCS C/G V1.0 :0D00
DBCS JAPANESE V1.0 :0A00
HTML 01JAN2008 V1.0 :AB00
EEPROM OK
SDRAM 16MB
SENSOR1 0000000,0000000
SENSOR2 [H]+20°C [A]+22°C
       [R]4.2V [T]2.5V
PE LV. [R]1.8V [T]2.5V
M THRE. [R]1.8V [T]2.5V
BATTERY 16.8V [5]
I/F USB/IrDA/232C
LOOPBACK
IrDA OK
RS-232C NG
BLUETOOTH -
WIRELESS LAN -
WIRELESS LAN VER. (*1)
```

(\*1): Not displayed when the wireless LAN is not installed.

- **NOTES:** 1. Print conditions: Label length of 90 mm, direct thermal print mode, no sensors used, one-label issue
  - 2. The character "o" used for "oC" may not be printed correctly, depending on the type of the character code selected.

(2) Automatic self-test (when there is an invalid setting)

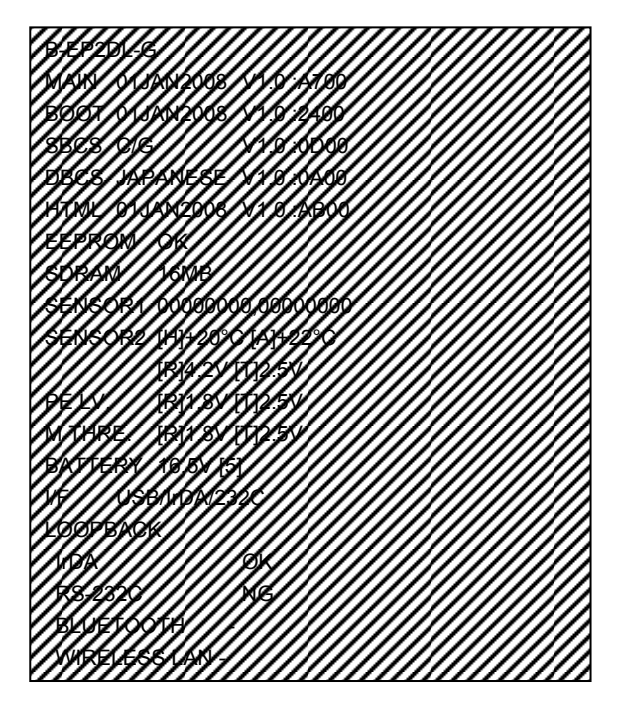

When there is an invalid setting, the slant line pattern is printed.

Conditions to print slant line pattern:

- Battery voltage per cell is less than 2.3 V or 4.25V or more.
- Head temperature is -25°C or less or 65°C or more.
- Ambient temperature is -25°C or less or 65°C or more.
- Transmissive sensor input voltage is 0V or 5V.
- Reflective sensor input voltage is 0V or 5V.
- Transmissive sensor: When the D/A value is 0, the A/D value read again is 3V or more. (\*1)
- Reflective sensor: When the D/A value is 0, the A/D value read again is 3V or more. (\*2)
- Loopback test error (except for RS-232C)
- (\*1): When the transmissive sensor is attached upside down, the A/D value sometimes becomes 3V or more when the D/A value is set to 0.
- (\*2): When the reflective sensor is attached upside down, the A/D value sometimes becomes 3V or more when the D/A value is set to 0.

#### 6.6.1.3 Self-test Result Items

(1) Maintenance counter values

| Item           | Description                        | Range             |
|----------------|------------------------------------|-------------------|
| TOTAL FEED     | Total label distance covered       | 0.0 to 320000.0 m |
|                | (cannot be cleared)                | in units of 10 cm |
| TOTAL PRINT    | Total label print distance covered | 0.0 to 320000.0 m |
|                | (cannot be cleared)                | in units of 10 cm |
| FEED           | Current label distance covered     | 0.0 to 320000.0 m |
|                |                                    | in units of 10 cm |
| FEED (1 to 4)  | Previous label distance covered    | 0.0 to 320000.0 m |
|                | 1 to 4                             | in units of 10 cm |
| PRINT          | Current label print distance       | 0.0 to 320000.0 m |
|                |                                    | in units of 10 cm |
| PRINT (1 to 4) | Previous label print distance      | 0.0 to 320000.0 m |
|                | 1 to 4                             | in units of 10 cm |
| 232C ERR       | RS-232C hardware error count       | 0 to 255          |
| SYSTEM ERR     | System error count                 | 0 to 15           |

\* For details, refer to the section, "6.6.8.2.3 Maintenance Counter Clear"

| Maintenance Counter                                    | Count Conditions                                                                                                    |  |  |
|--------------------------------------------------------|----------------------------------------------------------------------------------------------------|--|--|
| Total label distance covered<br>Label distance covered | Counts whenever the paper feed motor is driven, for<br>example, to feed, print, or exit a label. (Also counts during<br>a reverse feed operation.)<br>When the power is turned off, a label distance of up to 50.0<br>cm may be rounded down and backed up.<br>When the label distance covered reaches the maximum<br>value, the maintenance counter must be cleared.<br>Otherwise, the total label distance covered cannot be<br>updated. |  |  |
| Label print distance                                   | Counts while printing. (Counting is not performed during a paper exit or reverse feed operation.)<br>When the power is turned off, a print distance of 5.5 m or less is rounded down and backed up.                                                                                                    |  |  |
| RS-232C hardware error count                           | Counts when a parity error, overrun error, or framing error<br>occurs.<br>* When data of several bytes is transmitted continuously,<br>counting is performed per byte.                                                                                                    |  |  |
| System error count                                     | Counts when a No.20 system error described in the section, "5.20 LCD MESSAGES AND LED INDICATIONS", occurs.                                                                                                    |  |  |

#### (2) Various parameter values

| Item              | Description                                        | Value                                                                                                    |
|-------------------|----------------------------------------------------|----------------------------------------------------------------------------------------------------|
| [PC]              |                                                    |                                                                                                    |
| FEED              | Feed amount fine adjustment                        | -50.0mm to +50.0mm                                                                                                    |
|                   |                                                    | (See NOTE 1 under the table.)                                                                                                    |
| TONE(T)           | Print tone fine adjustment                         | -30step to +30step                                                                                                    |
| PEEL              | Strip position fine adjustment                     | -2.0mm to +3.0mm                                                                                                    |
| [KEY]             |                                                    |                                                                                                    |
| FEED              | Feed amount fine adjustment                        | -50.0mm to +50.0mm                                                                                                    |
| TONE(T)           | Print tone fine adjustment                         | -30step to +30step                                                                                                    |
| PEEL              | Strip position fine adjustment                     | -2.0mm to +3.0mm                                                                                                    |
| X ADJ.            | X-coordinate fine adjustment                       | -99.9mm to +99.9mm                                                                                                    |
| THRESHOLD <r></r> | Reflective sensor manual threshold fine adjustment | 0.0V to 4.0V                                                                                                    |
| THRESHOLD <t></t> | Transmissive sensor manual                         | 0.0V to 4.0V                                                                                                    |
|                   | threshold fine adjustment                          |                                                                                                    |
| PCL MODE          | Print command language                             | TPCL<br>TPCL1<br>LABEL<br>RECEIPT<br>RECEIPT1                                                                                                    |
|                   |                                                    | ESC/POS                                                                                                    |
| PRINTER ID        | Printer ID                                         | 00000 to 65535                                                                                                    |
| PRINT TYPE        | Print type (BATCH/STRIP)                           | AUTO: Print depending on the<br>sensor used<br>BATCH: Fixed to batch issue                                                                                                    |
|                   |                                                    | STRIP: Fixed to strip issue                                                                                                    |
|                   | Strip sensitivity                                  | AUTO<br>1, 2                                                                                                    |
| FONT              | Font zero                                          | 0: Without slash<br>Ø: With slash                                                                                                    |
|                   | Character code                                     | PC-850:       PC-850         PC-852:       PC-852         PC-857:       PC-857         PC-8:       PC-8         PC-851:       PC-851         PC-855:       PC-855         PC-866:       PC-866         PC-1250:       PC-1250         PC-1251:       PC-1251         PC-1252:       PC-1252         PC-1253:       PC-1253         PC-1254:       PC-1254         PC-1257:       PC-1257         LATIN9:       LATIN9         Arabic:       Arabic         UTF-8:       UTF-8 |
| MESSAGE           | LCD language                                       | ENGLISH:EnglishGERMAN:GermanFRENCH:FrenchDUTCH:DutchSPANISH:SpanishJAPANESE:JapaneseITALIAN:Italian                                                                                                    |
| Item                                                                 | Description                                        | Value                                                                                                    |  |
|----------------------------------------------------------------------|----------------------------------------------------|----------------------------------------------------------------------------------------------------|--|
| CODE                                                                 | Control code                                       | AUTO:       Automatic selection         ESC LF NUL:       ESC LF NUL method         {   }:       {   } method                                                                                                   |  |
| EURO CODE                                                            | EURO font code                                     | Any code                                                                                                    |  |
| AUTO HD CHK                                                          | Automatic print head check for broken dots         | <ul> <li>OFF: An automatic print head check<br/>for broken dots is not<br/>performed.</li> <li>ON: An automatic print head check<br/>for broken dots is performed.</li> </ul>                                   |  |
| MAXI CODE SPEC.                                                      | MaxiCode specification                             | TYPE1: Compatible with existing                                                                                                    |  |
|                                                                      |                                                    | TYPE2: Special specification                                                                                                    |  |
| HEAD DIVISION                                                        | Head division                                      | B-EP2 (2-inch) B-EP4 (4 inch)                                                                                                    |  |
|                                                                      |                                                    | AUTO1 AUTO1<br>AUTO2 DIV6<br>DIV3 AUTO<br>AUTO                                                                                                    |  |
| HEAD DIV CMD                                                         | Head output division parameter of                  | OFF: The parameter is not                                                                                                    |  |
| * Supported from V1.1I.                                              | AY command                                         | processed.<br>ON: The parameter is processed.                                                                                                    |  |
| HEAD ERR CHECK.                                                      | Print head check for broken dots after cover close | <ul> <li>OFF: A print head check for broken<br/>dots is not performed after the<br/>cover is closed.</li> <li>ON: A print head check for broken<br/>dots is performed after the<br/>cover is closed.</li> </ul> |  |
| HEAD ERR PRINT                                                       | Resume printing after broken dots<br>error         | <ul><li>OFF: The printer does not resume printing after a broken dots error occurs.</li><li>ON: The printer resumes printing after a broken dots error occurs.</li></ul>                                        |  |
| FEED CHECK                                                           | Feed to top of feed after cover close              | <ul><li>OFF: No feed is performed after the cover is closed.</li><li>ON: A feed is performed after the cover is closed.</li></ul>                                                                               |  |
| B-SP MODE                                                            | B-SP series compatibility mode                     | <ul><li>OFF: B-SP series compatibility<br/>mode is disabled.</li><li>ON: B-SP series compatibility<br/>mode is enabled.</li></ul>                                                                               |  |
| LINERLESS                                                            | Linerless                                          | OFF: Linerless setting is disabled.<br>ON: Linerless setting is enabled.                                                                                                    |  |
| * Supported from V1.0E                                               | Post-print stop position setting                   | CUT: Stop at the cut position<br>HEAD: Stop at the head position                                                                                                    |  |
| <b>BF.RESTRICT</b><br>* Supported from V1.0E                         | Back feed restriction setting                      | ON: Back feed restricted<br>OFF: No back feed restricted                                                                                                    |  |
| PEEL BF.<br>* Supported from V1.0E                                   | Strip issue back feed setting                      | OFF: Back feed allowed<br>ON: No back feed allowed                                                                                                    |  |
| <b>LABEL WIDTH</b><br>* Supported from V1.0G only<br>for the B-EP2D. | Label width setting for peel-off issue             | >=30: 30mm or more<br><30: Less than 30mm                                                                                                    |  |
| XML                                                                  | XML                                                | OFF: XLM setting is disabled.<br>ON: XLM setting is enabled.                                                                                                    |  |
| BEEP VOL                                                             | Beep (buzzer) volume                               | OFF<br>1 to 3                                                                                                    |  |

| Item                                  | Description                                    | Value                                                                                            |  |  |
|---------------------------------------|------------------------------------------------|--------------------------------------------------------------------------------------------------|--|--|
| AUTO POWER OFF                        | Auto power-off timing                          | OFF<br>1 to 300 min.                                                                             |  |  |
| ERR PW CTL<br>* Supported from V1.1H  | Auto power off after an occurrence of an error | OFF: The power is not turned off.<br>ON: The power is turned off.                                |  |  |
| SLEEP                                 | Power save mode timing                         | OFF * Supported from V1.1K.<br>1 to 30 sec.                                                      |  |  |
| LCD LIGHT OFF                         | LCD backlight off timing                       | OFF<br>1 to 30 sec.                                                                              |  |  |
| CHARGE MODE<br>* Supported from V1.1I | Battery charge mode                            | NORMAL: Normal mode<br>LOW: Battery protection mode                                              |  |  |
| EXT CHR AREA                          | Writable character storage area size           | 0 to 3200 KB<br>(in units of 64 KB)                                                              |  |  |
| BASIC AREA                            | BASIC file storage area size                   | 0 to 896 KB<br>(in units of 64 KB)                                                               |  |  |
| PC SAVE AREA                          | PC save area size                              | 0 to 896 KB<br>(in units of 64 KB) (Gee WOTL 2<br>under the<br>table.)                           |  |  |
| FORM AREA                             | Form storage area size                         | 0 to 896 KB<br>(in units of 64 KB)                                                               |  |  |
| GRAPHIC AREA                          | Graphic storage area size                      | 0 to 192 KB<br>(in units of 64 KB)                                                               |  |  |
| FORM VER.                             | LABEL form version number display              | 0000000000 to 9999999999<br>0000000000 to 9999999999                                             |  |  |
| BASIC                                 | BASIC interpreter                              | OFF: BASIC interpreter function is<br>disabled.<br>ON: BASIC interpreter function is<br>enabled. |  |  |
| BASIC TRACE                           | BASIC trace                                    | OFF: BASIC trace function is<br>disabled.<br>ON: BASIC trace function is<br>enabled.             |  |  |
| SHELL                                 | Shell function                                 | OFF: Shell function is disabled.<br>ON: Shell function is enabled.                               |  |  |

| Item                       | Description            | Value        |  |
|----------------------------|------------------------|--------------|--|
| < <irda setting=""></irda> |                        |              |  |
| IrDA MODE                  | IrDA mode              | IrCOMM       |  |
|                            |                        | TEC          |  |
|                            |                        | OFF          |  |
| BAUD RATE                  | Maximum IrDA baud rate | 9600 (bps)   |  |
|                            |                        | 19200 (bps)  |  |
|                            |                        | 38400 (bps)  |  |
|                            |                        | 57600 (bps)  |  |
|                            |                        | 115200 (bps) |  |

| Item                     | Description                    | Value   |  |
|--------------------------|--------------------------------|---------|--|
| < <usb setting=""></usb> |                                |         |  |
| SERIAL NUMBER            | Enable/disable of USB serial   | DISABLE |  |
|                          | number                         | ENABLE  |  |
|                          | USB serial number 8S01FA590001 |         |  |

\* USB serial number differs depending on the date of setting and a PC used for setting at the factory.

| Item                                                  | Description Value |              |
|-------------------------------------------------------|-------------------|--------------|
| <-RS-232C Setting> * When the RS-232C module is insta |                   | alled.       |
| BAUD RATE                                             | RS-232C baud rate | 9600 (bps)   |
|                                                       |                   | 19200 (bps)  |
|                                                       |                   | 38400 (bps)  |
|                                                       |                   | 57600 (bps)  |
|                                                       |                   | 115200 (bps) |
| PARITY                                                | RS-232C Parity    | EVEN         |
|                                                       |                   | NONE         |

| Item                                 | Description Value                  |                                 |  |  |
|--------------------------------------|------------------------------------|---------------------------------|--|--|
| < <bluetooth setting=""></bluetooth> | * When the Bluetooth module is ins | stalled.                        |  |  |
| DEVICE NICKNAME                      | Bluetooth device nickname          |                                 |  |  |
| ADDRESS                              | Bluetooth device address           | Fixed module address            |  |  |
| INQUIRY                              | Inquiry scan time                  | OFF                             |  |  |
|                                      |                                    | 60 sec.                         |  |  |
|                                      | EVERY                              |                                 |  |  |
| SCAN INTERVAL                        | Inquiry/page scan interval         | 18 to 4096                      |  |  |
| SCAN WINDOW                          | Inquiry/page scan window           | 18 to 4096                      |  |  |
| SECURITY LEVEL                       | CURITY LEVEL Security level OFF    |                                 |  |  |
|                                      | LINK                               |                                 |  |  |
| SPP AUTH TYPE*                       | SPP authentication type            | Just works                      |  |  |
|                                      |                                    | Numeric Comparison (No Input No |  |  |
|                                      |                                    | Output)                         |  |  |
|                                      | Numeric Comparison (Display C      |                                 |  |  |
| Numeric Comparison (Display YesNo    |                                    |                                 |  |  |

\* SSP AUTH TYPE is displayed only when the printer model is the B-EP-GH32.

| Item                           | Description                          | Value                           |  |  |
|--------------------------------|--------------------------------------|---------------------------------|--|--|
| < <wlan setting=""> * W</wlan> | hen the wireless LAN module is insta | alled.                          |  |  |
| LAN                            | Wireless LAN enable/disable          | OFF: Disable                    |  |  |
|                                |                                      | ON: Enable                      |  |  |
| PRTR IP                        | Printer IP address                   | *** *** ***                     |  |  |
| GATE IP                        | Printer gateway IP address           | *** *** ***                     |  |  |
| SUBNET                         | Printer subnet mask                  | *** *** ***                     |  |  |
| MAC                            | Printer MAC address                  | Fixed module address            |  |  |
| SOCKET PORT                    | Socket communication port            | OFF: Socket communication       |  |  |
|                                | number                               | function is disabled.           |  |  |
|                                |                                      | ON: Socket communication        |  |  |
|                                |                                      | function is enabled.            |  |  |
|                                |                                      | Port No.: 0 to 65535            |  |  |
| DHCP                           | DHCP                                 | OFF: DHCP function is disabled. |  |  |
|                                |                                      | ON: DHCP function is enabled.   |  |  |
| DHCP ID                        | DHCP ID                              | 000000000000000                 |  |  |
|                                | (32 byte/ASCII in hexadecimal)       | 000000000000000                 |  |  |
|                                |                                      | 000000000000000                 |  |  |
|                                |                                      | 000000000000000                 |  |  |
| DHCP HOST NAME                 | DHCP host name                       |                                 |  |  |
|                                | (32 byte/ASCII)                      |                                 |  |  |
| ESS ID                         | ESS ID                               |                                 |  |  |
|                                |                                      |                                 |  |  |
| WINS                           | WINS                                 | OFF: WINS setting is disabled.  |  |  |
|                                |                                      | ON: WINS setting is enabled.    |  |  |
|                                |                                      | DHCP: DHCP function is enabled. |  |  |
| WINS IP                        | WINS address                         | *** *** ***                     |  |  |
| LPR                            | LPR                                  | OFF: LPR setting is disabled.   |  |  |

| Item                   | Description                       | Value                       |  |  |
|------------------------|-----------------------------------|-----------------------------|--|--|
|                        |                                   | ON: LPR setting is enabled. |  |  |
| WLAN STANDARD          | Wireless LAN standard             | 11b/g                       |  |  |
|                        |                                   | 11b                         |  |  |
|                        |                                   | 11g                         |  |  |
| WLAN MODE              | Wireless LAN connection mode      | ADHOC                       |  |  |
|                        |                                   | INFRA                       |  |  |
| ENCRYPT                | Encryption                        | OFF                         |  |  |
|                        |                                   | WEP40                       |  |  |
|                        |                                   | WEP104                      |  |  |
|                        |                                   | AES                         |  |  |
|                        |                                   | ТКІР                        |  |  |
| WPA MODE               | WPA authentication type           | OFF                         |  |  |
|                        |                                   | WPA                         |  |  |
|                        |                                   | WPA-PSK                     |  |  |
|                        |                                   | WPA2                        |  |  |
|                        |                                   | WPAZ-PSK                    |  |  |
| AUTH                   | Authentication type               |                             |  |  |
|                        |                                   |                             |  |  |
|                        | Default kay                       |                             |  |  |
|                        | Delault Key                       |                             |  |  |
| 802.1X SUPPLICANT      |                                   |                             |  |  |
|                        | туре                              |                             |  |  |
|                        |                                   |                             |  |  |
|                        |                                   |                             |  |  |
|                        |                                   |                             |  |  |
|                        |                                   | FAP-FAST                    |  |  |
| 802 11b CHANNEL        | 802 11b channel                   | 1 to 14                     |  |  |
| 802.11b BAUD RATE      | 802 11b baud rate                 | 11M                         |  |  |
|                        |                                   | 5.5M                        |  |  |
|                        |                                   | 2M                          |  |  |
|                        |                                   | 1M                          |  |  |
| 802.11g CHANNEL        | 802.11g channel                   | 1 to 13                     |  |  |
| 802.11g BAUD RATE      | 802.11g baud rate                 | 54M                         |  |  |
|                        |                                   | 48M                         |  |  |
|                        |                                   | 36M                         |  |  |
|                        |                                   | 24M                         |  |  |
|                        |                                   | 18M                         |  |  |
|                        |                                   | 12M                         |  |  |
|                        |                                   | 9M                          |  |  |
|                        |                                   | 6M                          |  |  |
|                        |                                   | 11M                         |  |  |
|                        |                                   | 5.5IVI                      |  |  |
|                        |                                   |                             |  |  |
|                        |                                   |                             |  |  |
| POWER SAVE             | wireless LAN power save           |                             |  |  |
| Supported from V1.0C   | Padia intensity (DSSI) indication |                             |  |  |
| QUAL DISPLAY           |                                   |                             |  |  |
| * Supported from V1.1I |                                   | UN: Displayed               |  |  |

**NOTES:** 1. For 203 dpi, the head density is 8 dots/mm. The operation to be performed is the same for both cases: when the value is set to "x.2 mm" and when the value is set to "x.3 mm". Therefore, "x.3 mm" is printed in the self-test result, even if "x.2 mm" is set. Similarly, if "x.7 mm" is set, "x.8 mm" is printed in the self-test result

| Writable  | OM turno                  | When downloading Chinese           | 128 KB  |
|-----------|---------------------------|------------------------------------|---------|
|           |                           | When downloading Korean            | 1216 KB |
| character | JA type                   | When downloading Kanji             | 448 KB  |
|           | When not in               | istalling Kanji                    | 2304 KB |
|           | OM turno                  | When downloading Chinese           | 320 KB  |
| BASIC     | Qivi type                 | When downloading Korean characters | 320 KB  |
| area      | JA type                   | When downloading Kanji             | 320 KB  |
|           | When not installing Kanji |                                    | 320 KB  |
|           | OM turns                  | When downloading Chinese           | 256 KB  |
| PC save   |                           | When downloading Korean characters | 256 KB  |
| area      | JA type                   | When downloading Kanji             | 256 KB  |
|           | When not installing Kanji |                                    | 256 KB  |
|           | OM turns                  | When downloading Chinese           | 192 KB  |
| Form area |                           | When downloading Korean            | 192 KB  |
|           | JA type                   | When downloading Kanji             | 192 KB  |
| When not  |                           | istalling Kanji                    | 192 KB  |
|           | OM turno                  | When downloading Chinese           | 128 KB  |
| Graphic   |                           | When downloading Korean            | 128 KB  |
|           | JA type                   | When downloading Kanji             | 128 KB  |

2. The size depends on DBCS installed. See the table below.

(3) Details of self-test print

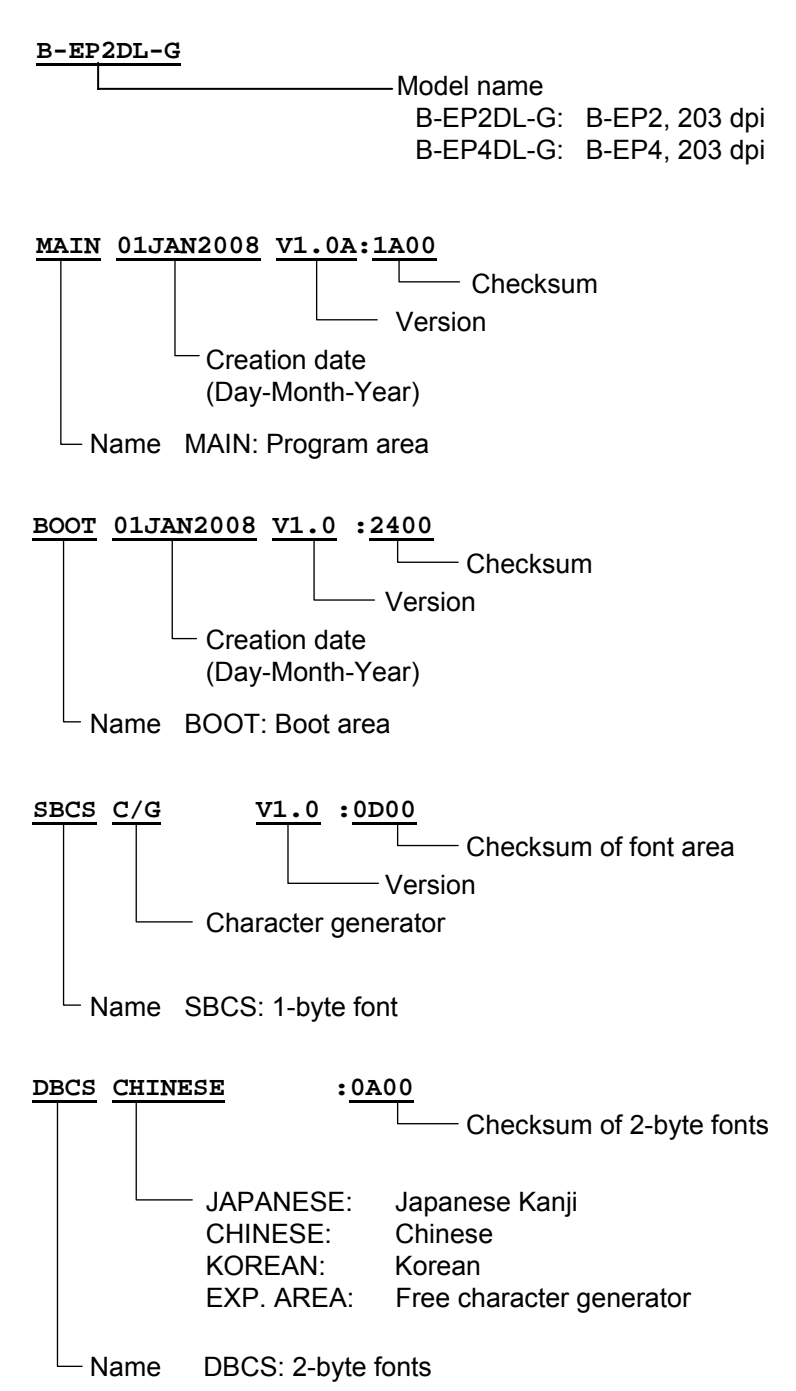

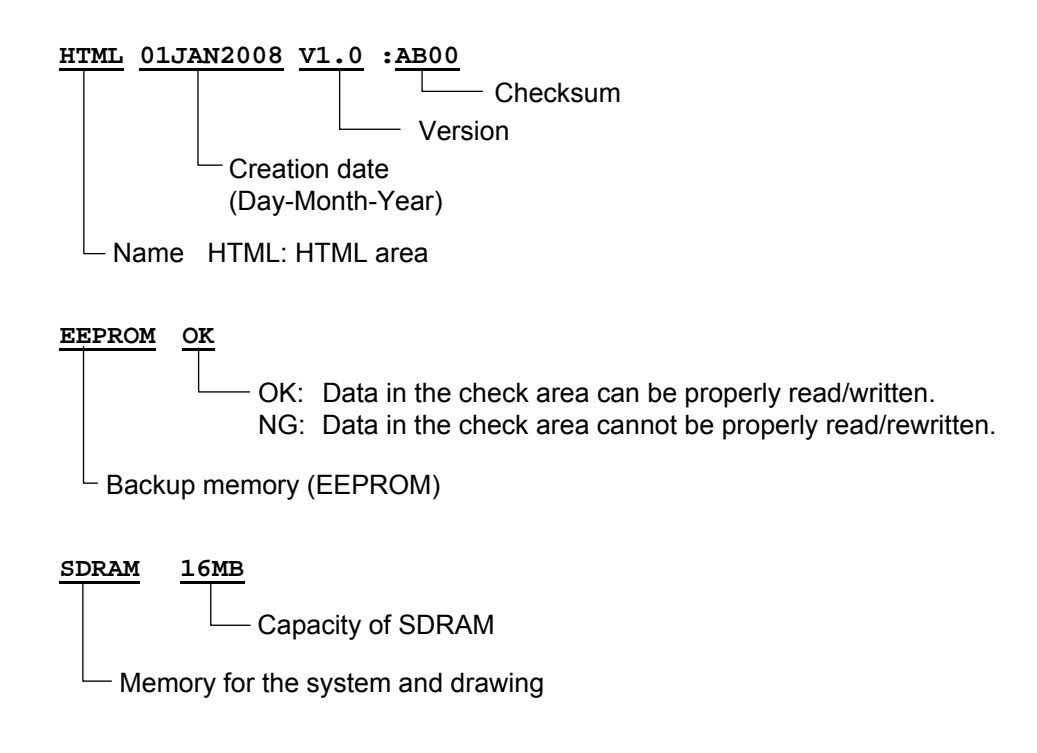

- <Supplemental Explanation>
  - When the [FEED] and [PAUSE] keys are simultaneously pressed while a self-test item is selected, the LCD returns to the system mode menu display.
  - Normally, the last two digits of the checksum of the program area are 0.
  - If the first byte of the Kanji ROM is not legitimate, checksum is not calculated and "0000" is printed.
  - Version and checksum vary depending on the software version.
- (4) Sensor check

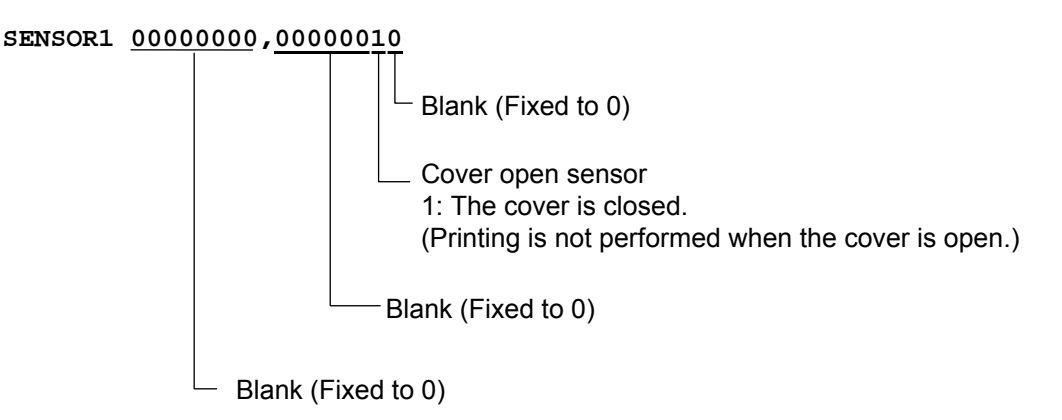

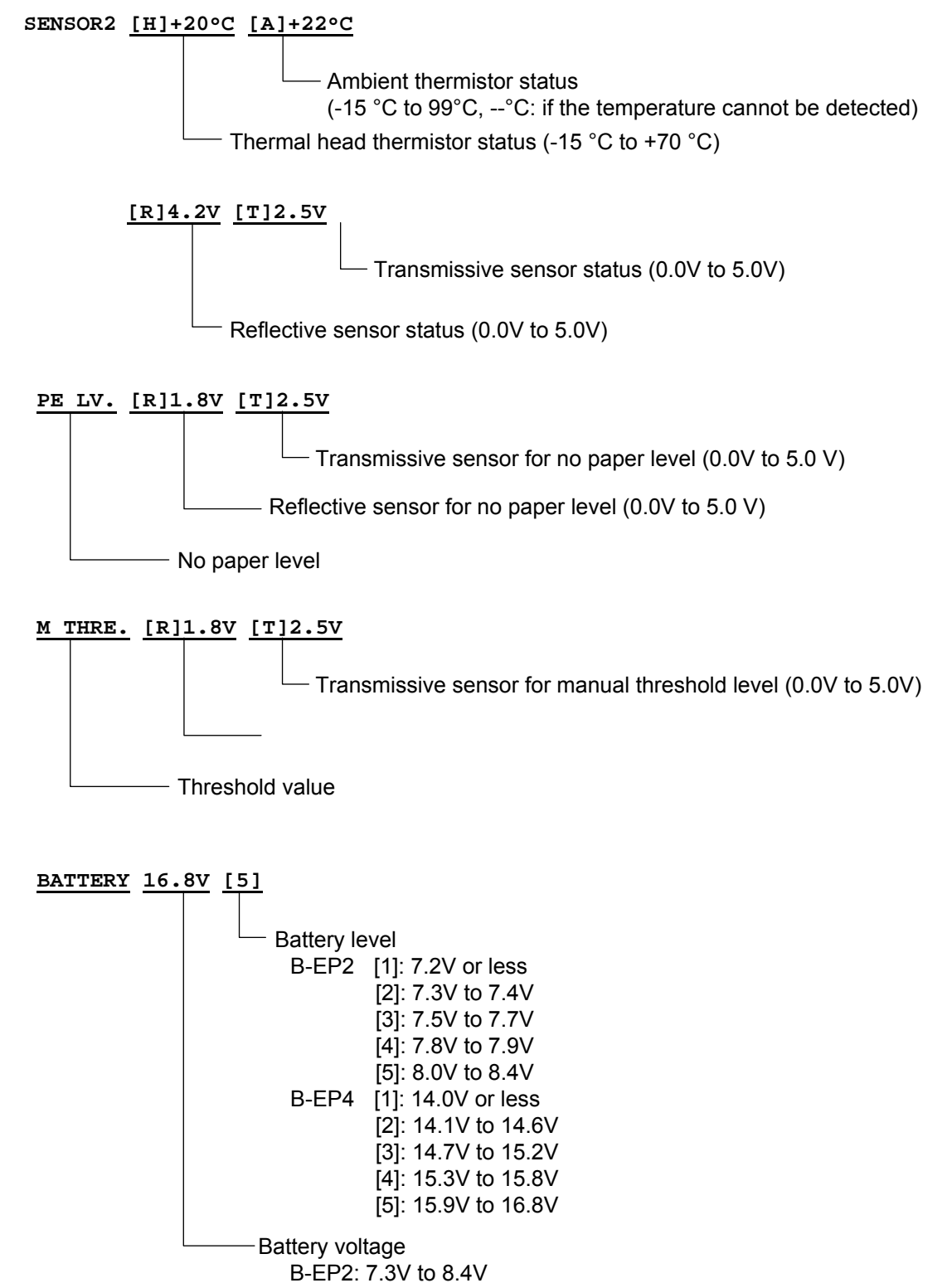

B-EP4: 14.1V to 16.8V

(5) Installed interface

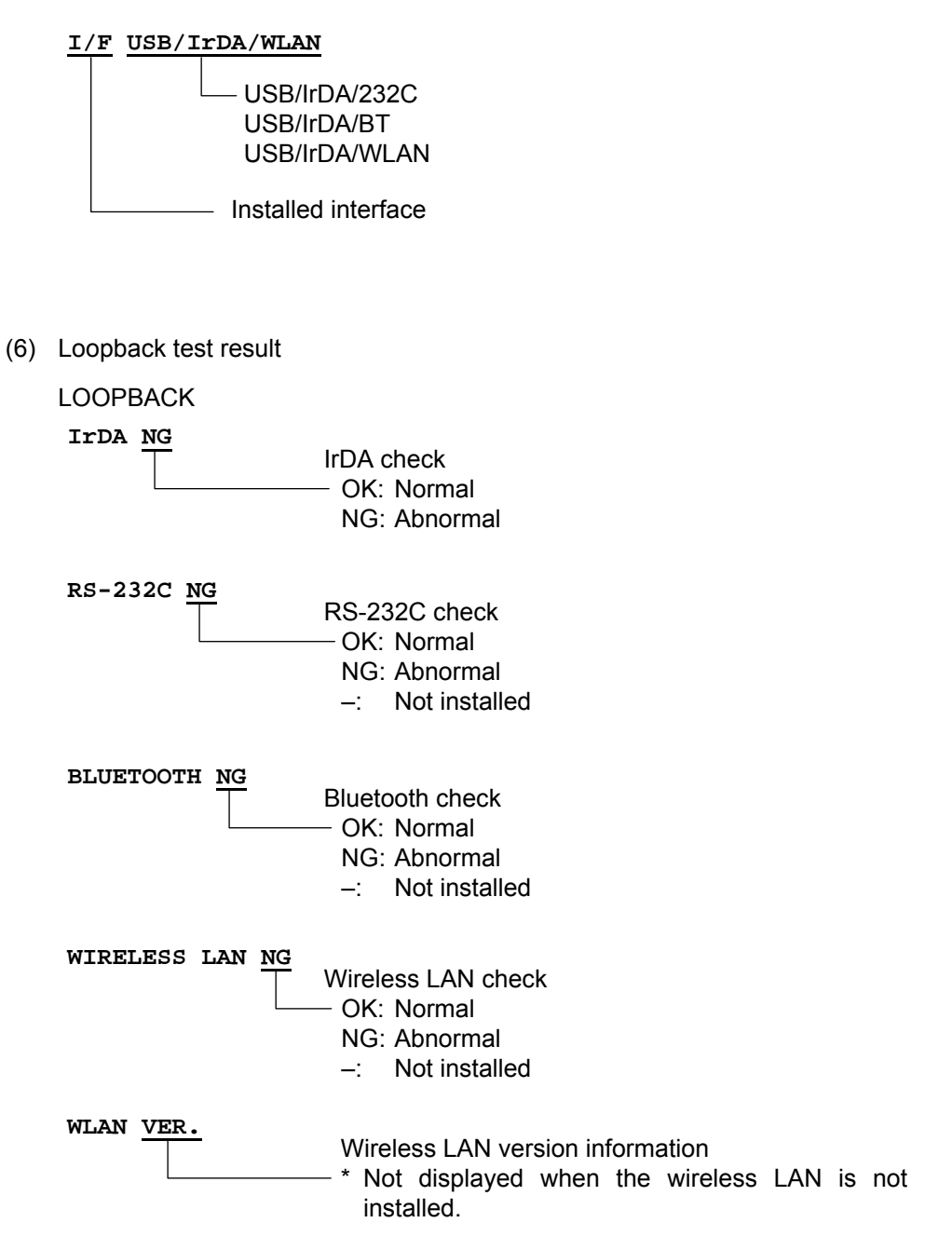

#### 6.6.2 Mode Setting

| Power OFF                                             | (1) Power off state                                                                                      |
|-------------------------------------------------------|----------------------------------------------------------------------------------------------------|
| [FEED] [POWER]                                        | <ul><li>(2) While holding down the [FEED] key, press the<br/>[POWER] key to turn the power on.</li></ul> |
| <:0:>:S:H:U:T:D:O:W:N:::::::::                        | (3) System mode menu display (Shutdown)                                                                  |
| [PAUSE]                                               | (4) Press the [PAUSE] key.                                                                               |
|                                                       | (5) System mode menu display (Self-test)                                                                 |
| [PAUSE]                                               | (6) Press the [PAUSE] key.                                                                               |
| < 2 ] > [ M ] O ] D ] E ] S [ E ] T ] T ] I ] N [ G ] | (7) System mode menu display (Mode setting)                                                              |
| [POWER]                                               | (8) Press the [POWER] key.                                                                               |
| P.C.L. M.O.D.E                                        | (9) Print command language setting                                                                       |
| [POWER]                                               | (10) Press the [POWER] key.                                                                              |
| H:E:A:D: D:I:V: : : A:U:T:O:1                         | (11) Head division setting                                                                               |
| [POWER]                                               | (12) Press the [POWER] key.                                                                              |
| H : E : A : D : D : I : V : C : M : D : O : N         | (13) Head output division command parameter<br>setting * Supported from V1.1I.                           |
| [POWER]                                               | (14) Press the [POWER] key. *Supported from V1.1I.                                                       |
| B - S P MODE S OFFF                                   | (15) B-SP series compatibility mode setting                                                              |
| [POWER]                                               | (16) Press the [POWER] key.                                                                              |
| LIINERLESSS                                           | (17) Linerless setting                                                                                   |
| [POWER]                                               | (18) Press the [POWER] key.                                                                              |
| P R I N T T Y P E A U T O                             | (19) Print type setting                                                                                  |
| [POWER]                                               | (20) Press the [POWER] key.                                                                              |
| P A P E R S T O P C U T                               | (21) Post-print stop position setting<br>* Supported from V1.0E.                                         |
| [POWER]                                               | (22) Press the [POWER] key. * Supported from V1.0E.                                                      |
| B.F. RESTRICT ON                                      | (23) Back feed restriction setting<br>* Supported from V1.0E.                                            |

# 6.6.2.1 Mode Setting Operation Example

|                 | [POWER]                               |
|-----------------|---------------------------------------|
| P[E]E[L] [B]F]. | : : : : : : : : : : : : : : : : : : : |
|                 | [POWER]                               |
| LBL WIDT        | H : : > : = : : 3 : 0                 |
|                 | [POWER]                               |
| < 2 > M O D E   | SETTING                               |
|                 | [POWER]                               |
| < 0 > S H U T D | OWN                                   |
|                 |                                       |

[POWER]

- (24) Press the [POWER] key. \* Supported from V1.0E.
- (25) Strip issue back feed setting \* Supported from V1.0E.
- (26) Press the [POWER] key. \* Supported from V1.0E.
- (27) Label width setting for peel-off issue \* Supported from V1.0G.
- (28) Press the [POWER] key. \* Supported from V1.0G.
- (29) System mode menu display (Mode setting)
- (30) Hold down the [POWER] key for 3 seconds or more.
- (31) System mode menu display (Shutdown)
- (32) Press the [POWER] key.\* The setting is updated at shutdown.

#### 6.6.2.2 Mode Setting Items

#### 6.6.2.2.1 Print Command Language Setting (PCL MODE)

This setting selects print mode.

|     |      | ļ       |     |               |
|-----|------|---------|-----|---------------|
| PCL | MODE | T.P.C   | L   | TPCL mode     |
|     |      | [PAUSE] |     |               |
| PCL | MODE | TPCI    | 11  | TPCL1 mode    |
|     |      | [PAUSE] |     |               |
| PCL | MODE | LABE    | 5 L | LABEL mode    |
|     |      | [PAUSE] |     |               |
| PCL | MODE | RC      | C T | RECEIPT mode  |
|     |      | [PAUSE] |     |               |
| PCL | MODE | RCI     | 5.1 | RECEIPT1 mode |
|     |      | [PAUSE] |     |               |
| PCL | MODE | ESC/PC  | ) s | ESC/POS mode  |
|     |      | [PAUSE] |     |               |

Default value: TPCL

- When the [FEED] key is pressed, the menu moves in the opposite direction from when the [PAUSE] key is pressed.
- When the [FEED] and [PAUSE] keys are simultaneously pressed, the display returns to the system mode menu.
- When the [FEED] key or [PAUSE] key is pressed for 0.5 seconds or more during this parameter setting, repeat mode is enabled and the key pressed is repeatedly entered.
- The change in the parameter setting becomes effective when the [POWER] key is pressed after setting, then stored in the backup memory.

#### 6.6.2.2.2 Head Division Setting (HEAD DIV)

When a printing ratio per line is high, the value of this setting is changed to prevent print tone from becoming lighter.

#### B-EP2

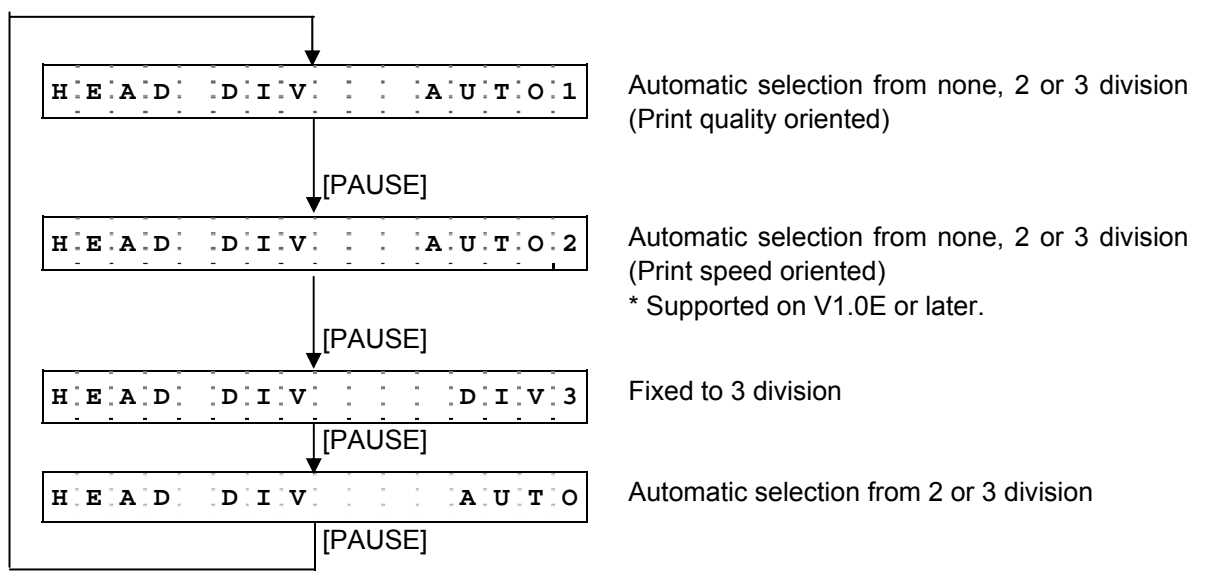

Default value: AUTO1 (none, 2 division or 3 division)

#### B-EP4

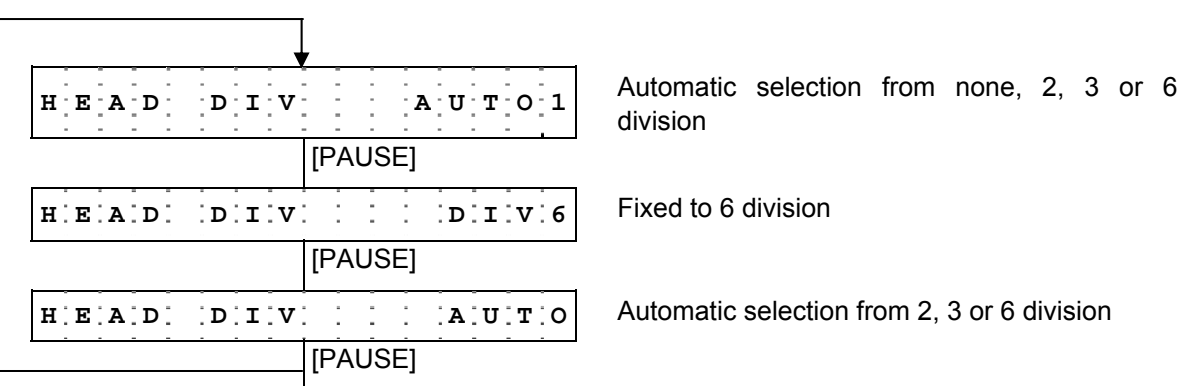

Default value: AUTO1 (none, 2 division, 3 division or 6 division)

- When the [FEED] key is pressed, the menu moves in the opposite direction from when the [PAUSE] key is pressed.
- When the [FEED] and [PAUSE] keys are simultaneously pressed, the display returns to the system mode menu.
- When the [FEED] key or [PAUSE] key is pressed for 0.5 seconds or more during this parameter setting, repeat mode is enabled and the key pressed is repeatedly entered.
- The change in the parameter setting becomes effective when the [POWER] key is pressed after setting, then stored in the backup memory.

# 6.6.2.2.3 Head Output Division Command Parameter Setting (HEAD DIV CMD)

\* Supported from V1.1I.

This setting enables or disables the head output division parameter of AY command.

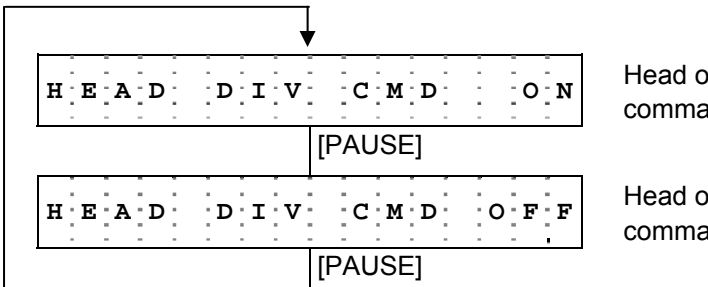

Head output division parameter of AY command is enabled.

Head output division parameter of AY command is disabled.

Default value: ON (Head output division parameter of AY command is enabled.)

- When the [FEED] key is pressed, the menu moves in the opposite direction from when the [PAUSE] key is pressed.
- When the [FEED] and [PAUSE] keys are simultaneously pressed, the display returns to the system mode menu.
- When the [FEED] key or [PAUSE] key is pressed for 0.5 seconds or more during this parameter setting, repeat mode is enabled and the key pressed is repeatedly entered.
- The change in the parameter setting becomes effective when the [POWER] key is pressed after setting, then stored in the backup memory.

#### 6.6.2.2.4 B-SP Series Compatibility Mode Setting (B-SP MODE)

This setting enables the use of software assets created during the development of the B-SP series.

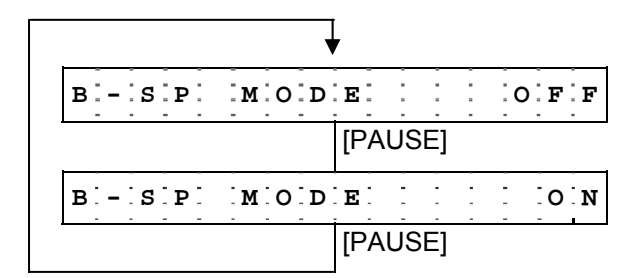

B-SP series compatibility mode is disabled.

B-SP series compatibility mode is enabled.

Default value: OFF (B-SP series compatibility mode is disabled.)

- When the [FEED] key is pressed, the menu moves in the opposite direction from when the [PAUSE] key is pressed.
- When the [FEED] and [PAUSE] keys are simultaneously pressed, the display returns to the system mode menu.
- When the [FEED] key or [PAUSE] key is pressed for 0.5 seconds or more during this parameter setting, repeat mode is enabled and the key pressed is repeatedly entered.
- The change in the parameter setting becomes effective when the [POWER] key is pressed after setting, then stored in the backup memory.
- This setting allows the use of software assets of the B-SP series as they are, but the area where the mechanism is different cannot be used (no compatibility).

# 6.6.2.2.5 Linerless Setting (LINERLESS)

This setting is for using a linerless label.

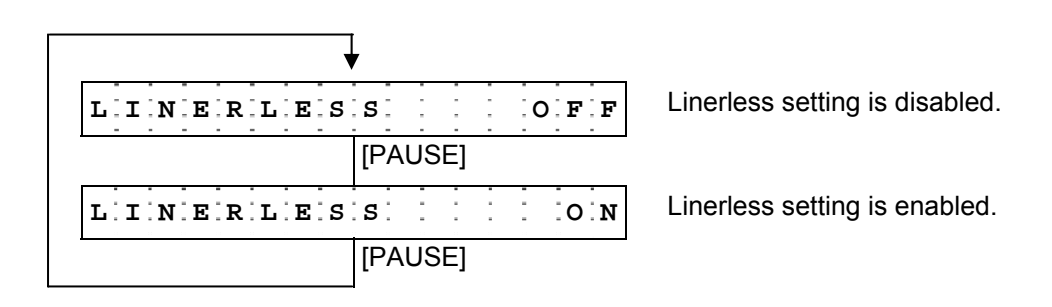

Default value: OFF (Linerless setting is disabled.)

#### <Commentary>

- When linerless setting is enabled:
  - On V1.0D or earlier, no back feed is performed.
  - On V1.0E or later, the back feed amount becomes less, compared to when the linerless setting is disabled, as described below. Accordingly, an unprintable area increases at a print start time.

| Command mode | Back feed amount<br>(Unprintable area when starting printing immediately after a back feed) |                                    |  |  |  |
|--------------|---------------------------------------------------------------------------------------------|------------------------------------|--|--|--|
| TDO          | B-SP series compatible mode ON                                                              | B-SP series compatible mode OFF    |  |  |  |
| IPCL         | 7.3 mm (3.0 mm)                                                                             | 9.3 mm (1.0 mm)                    |  |  |  |
| Label        | Back feed fine adjustment enabled                                                           | Back feed fine adjustment disabled |  |  |  |
| Laber        | 7.3 mm (3.0 mm)                                                                             | 5.3 mm (5.0 mm)                    |  |  |  |
| Receipt      | 2.0 mm                                                                                      |                                    |  |  |  |
| ECR/POS      |                                                                                             |                                    |  |  |  |

When linerless mode is turned off (common to the 2-inch and 4-inch heads)

#### When linerless mode is turned on:

(2-inch head)

| Command mode | Back feed amount<br>(Unprintable area when starting printing immediately after a back feed) |                                    |  |  |  |
|--------------|---------------------------------------------------------------------------------------------|------------------------------------|--|--|--|
| TRO          | B-SP series compatible mode ON                                                              | B-SP series compatible mode OFF    |  |  |  |
| TPCL         | 7.3 mm (3.0 mm)                                                                             | 7.3 mm (3.0 mm)                    |  |  |  |
| Label        | Back feed fine adjustment enabled                                                           | Back feed fine adjustment disabled |  |  |  |
| Laber        | 7.3 mm (3.0 mm)                                                                             | 5.3 mm (5.0 mm)                    |  |  |  |
| Receipt      | 2.0 mm                                                                                      |                                    |  |  |  |
| ECR/POS      |                                                                                             |                                    |  |  |  |

# (4-inch head)

| Command mode | Back feed amount<br>(Unprintable area when starting printing immediately after a back feed) |                                    |  |  |  |
|--------------|---------------------------------------------------------------------------------------------|------------------------------------|--|--|--|
| TRO          | B-SP series compatible mode ON                                                              | B-SP series compatible mode OFF    |  |  |  |
| TPCL         | 5.3 mm (5.0 mm)                                                                             | 5.3 mm (5.0 mm)                    |  |  |  |
| Label        | Back feed fine adjustment enabled                                                           | Back feed fine adjustment disabled |  |  |  |
| Labei        | 5.3 mm (5.0 mm)                                                                             | 5.3 mm (5.0 mm)                    |  |  |  |
| Receipt      | 2.0 mm                                                                                      |                                    |  |  |  |
| ECR/POS      |                                                                                             |                                    |  |  |  |

- When linerless setting is enabled, the printer operates with the AUTO setting although AUTO1 or AUTO2 (supported on V1.0E or later only on the B-EP2DL) is selected in head division setting.
- When linerless setting is changed from OFF (disabled) to ON (enabled), back feed restriction is automatically turned OFF (back feed not restricted). [on V1.0E or later]
   When linerless setting enable/disable setting is changed from ON (enabled) to OFF (disabled), back feed restriction is automatically turned ON (back feed restricted). [on V1.0E or later]
- When linerless setting is enabled, whether or not to perform a back feed is determined depending on back feed restriction setting regardless of sensor setting. [on V1.0E or later]

- When the [FEED] key is pressed, the menu moves in the opposite direction from when the [PAUSE] key is pressed.
- When the [FEED] and [PAUSE] keys are simultaneously pressed, the display returns to the system mode menu.
- When the [FEED] key or [PAUSE] key is pressed for 0.5 seconds or more during this parameter setting, repeat mode is enabled and the key pressed is repeatedly entered.
- The change in the parameter setting becomes effective when the [POWER] key is pressed after setting, then stored in the backup memory.

### 6.6.2.2.6 Print Type Setting (PRINT TYPE)

|            |    | 7        |
|------------|----|----------|
| P.R.I.N.T. | TY | PE AUTO  |
|            |    | [PAUSE]  |
| PRIINT     | TY | PEBATCH  |
|            |    | [PAUSE]  |
| PRIINT     | ТУ | PE STRIP |
|            |    | [PAUSE]  |

Print depending on the sensor used (Automatic selection from Batch or STRIP)

Fixed to batch issue

Fixed to strip issue

Default value: AUTO (automatic selection from BATCH or STRIP)

- When the [FEED] key is pressed, the menu moves in the opposite direction from when the [PAUSE] key is pressed.
- When the [FEED] and [PAUSE] keys are simultaneously pressed, the display returns to the system mode menu.
- When the [FEED] key or [PAUSE] key is pressed for 0.5 seconds or more during this parameter setting, repeat mode is enabled and the key pressed is repeatedly entered.
- The change in the parameter setting becomes effective when the [POWER] key is pressed after setting, then stored in the backup memory.

# 6.6.2.2.7 Post-print Stop Position Setting (PAPER STOP) \* Supported on V1.0E or later.

When back feed restriction is enabled (ON), printing is disabled on a label located between the head and the cutter during next printing after an issue (of one or more labels) since no back feed is performed. To prevent such waste, stop position setting is performed.

\* For details, refer to the External Equipment Interface Specification (EAA-02465).

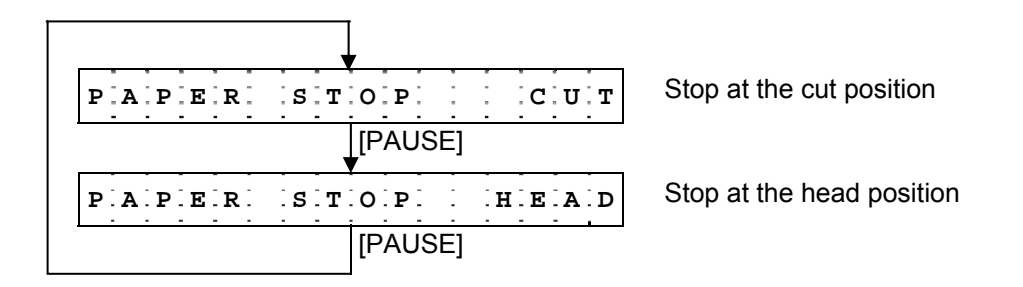

Default value: CUT (Stop at the cut position)

#### <Commentary>

Both settings (stop at the cut position/stop at the head position) have advantages and disadvantages.

# [Stop at the cut position]

Advantage: Labels can be cut with the cutter after printing is complete.

Disadvantage: A label is wasted during next printing after printing is complete.

# [Stop at the head position]

Advantage: Printing can be continued without wasting labels after printing is complete.

Disadvantage: Since a gap between labels is not located at the cutter position after printing is complete, cutting is disabled until the [FEED] key is pressed. Cutting is not performed easily on labels after printing is complete. If cutting is

performed forcibly, the labels may be dislodged, causing printing to be misaligned.

- When the [FEED] key is pressed, the menu moves in the opposite direction from when the [PAUSE] key is pressed.
- When the [FEED] and [PAUSE] keys are simultaneously pressed, the display returns to the system mode menu.
- When the [FEED] key or [PAUSE] key is pressed for 0.5 seconds or more during this parameter setting, repeat mode is enabled and the key pressed is repeatedly entered.
- The change in the parameter setting becomes effective when the [POWER] key is pressed after setting, then stored in the backup memory.

# 6.6.2.2.8 Back Feed Restriction Setting (BF.RESTRICT) \* Supported on V1.0E or later.

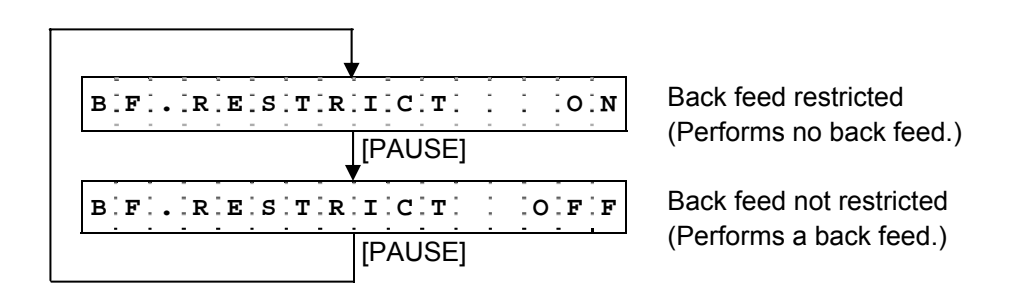

Default value: ON (Back feed restricted)

#### <Commentary>

• During label issue with sensor type specified (transmissive/reflective sensor) under the following conditions, this setting determines whether or not to perform a back feed.

However, when linerless setting is enabled, the following conditions are ignored and whether or not to perform a back feed is determined according to this setting.

- The label pitch is 20.0 mm or more and less than 24.0 mm and the effective print length is less than 15.0 mm.
- The label pitch is less than 20.0 mm.
- During label issue without sensor type specified, whether or not to perform a back feed is determined according this setting.
- When a feed is performed by using the [FEED] key or the Feed command, no back feed is performed. However, when the label pitch is less than a distance between the head and the sensor (11.5 mm), a back feed is performed regardless of this setting.

<Supplemental Explanations>

- When the [FEED] key is pressed, the menu moves in the opposite direction from when the [PAUSE] key is pressed.
- When the [FEED] and [PAUSE] keys are simultaneously pressed, the display returns to the system mode menu.
- When the [FEED] key or [PAUSE] key is pressed for 0.5 seconds or more during this parameter setting, repeat mode is enabled and the key pressed is repeatedly entered.
- The change in the parameter setting becomes effective when the [POWER] key is pressed after setting, then stored in the backup memory.
- When back feed restriction is disabled (to perform a back feed), the paper stops at the cut position regardless of the post-print stop position setting (stop at the cut position/stop at the head position) in section 6.6.2.2.6.
- When linerless setting is changed from OFF (disabled) to ON (enabled), back feed restriction is automatically turned OFF (back feed not restricted).
   When linerless setting is changed from ON (enabled) to OFF (disabled), back feed restriction is

When linerless setting is changed from ON (enabled) to OFF (disabled), back feed restriction is automatically turned ON (back feed restricted).

### 6.6.2.2.9 Strip Issue Back Feed Setting (PEEL BF.) \* Supported on V1.0E or later.

When strip position fine adjustment is set to – (negative) by using a command or in system mode, the strip position is finely adjusted and the printing is misaligned simultaneously. This setting is used to perform a back feed and thus correct the print position for the purpose of printing on the normal position.

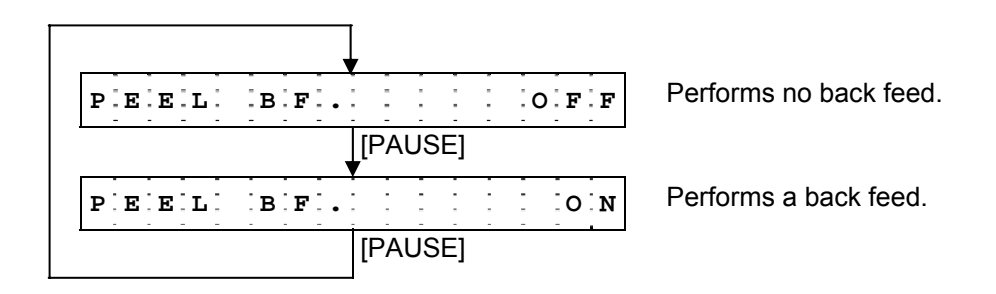

Default value: OFF (No back feed performed)

<Commentary>

• When the gap length is 5 mm or more, printing is not misaligned on the label, although the strip position fine adjustment is set to - (negative). Therefore, no back feed is performed when ON (back feed performed) is selected in this setting.

- When the [FEED] key is pressed, the menu moves in the opposite direction from when the [PAUSE] key is pressed.
- When the [FEED] and [PAUSE] keys are simultaneously pressed, the display returns to the system mode menu.
- When the [FEED] key or [PAUSE] key is pressed for 0.5 seconds or more during this parameter setting, repeat mode is enabled and the key pressed is repeatedly entered.
- The change in the parameter setting becomes effective when the [POWER] key is pressed after setting, then stored in the backup memory.

### 6.6.2.2.10 Label Width Setting for Peel-off Issue (LBL WIDTH)

\* Supported from V1.0G only for the B-EP2D.

When using a label stock with the width of less than 30mm in the peel-off mode on the B-EP2D, and if a feed error occurs, use this parameter to specify the label width for eliminating the error.

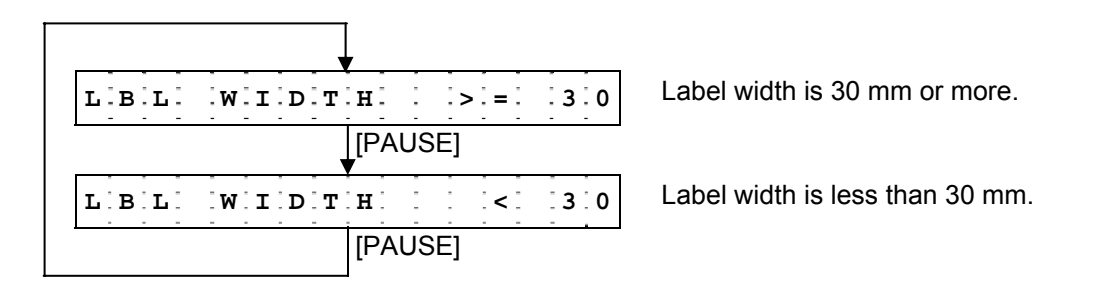

Default value: >=30 (Label width is 30 mm or more.)

<Commentary>

• This parameter is provided only to the B-EP2D. The menu will not be displayed on the B-EP4D.

- When the [FEED] key is pressed, the menu moves in the opposite direction from when the [PAUSE] key is pressed.
- When the [FEED] and [PAUSE] keys are simultaneously pressed, the display returns to the system mode menu.
- When the [FEED] key or [PAUSE] key is pressed for 0.5 seconds or more during this parameter setting, repeat mode is enabled and the key pressed is repeatedly entered.
- The change in the parameter setting becomes effective when the [POWER] key is pressed after setting, then stored in the backup memory.

#### 6.6.3 Various Parameter Settings

#### 6.6.3.1 Parameter Setting Operation Example

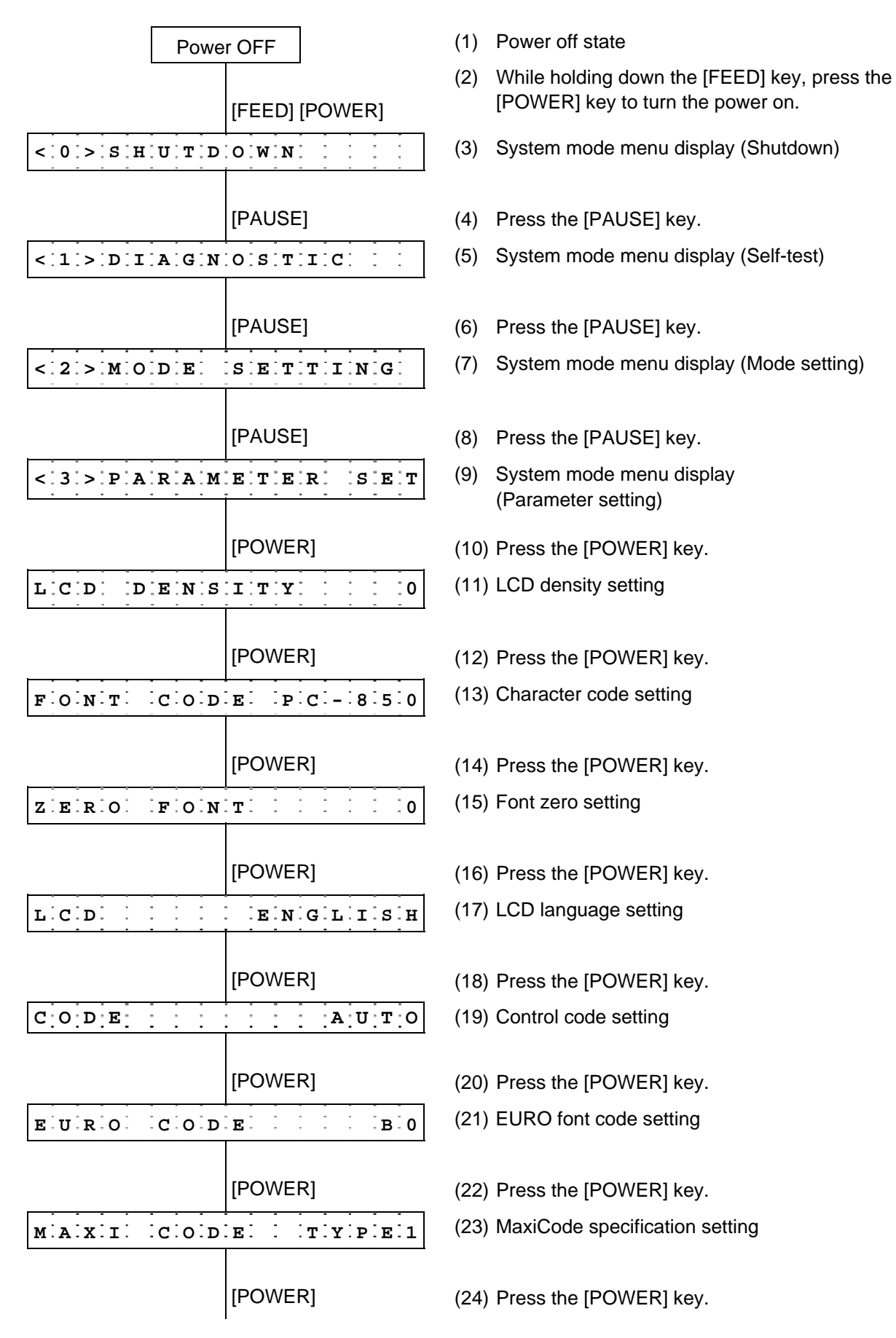

| AUTOCOFF          | 11201miin |
|-------------------|-----------|
|                   |           |
|                   | [POWER]   |
| ERRECC            | TL: ON    |
|                   |           |
|                   | [POWER]   |
| S[L]E[E]P] : :    | 3:s:e:c   |
|                   |           |
| · · · · · · · · · | [POWER]   |
|                   | 3:s:e:c   |
|                   |           |
| C.H.A.B.C.F. M    |           |
| C.H.A.K.G.E. M    |           |
|                   | [POWER]   |
|                   |           |
| A U T O H D       | CHK OFF   |
|                   | [POWER]   |
| HEAD CHE          | CK OFF    |
|                   |           |
|                   | [POWER]   |
| HEADERR           | PRTOFF    |
|                   |           |
|                   | [POWER]   |
| F E E D C H E     | CK: OFFF  |
|                   | [POWER]   |
| B'E'E'P' V'O'L    |           |
|                   |           |
|                   | [POWER]   |
| XML               | OFF       |
|                   |           |
|                   | [POWER]   |
| P A S S W O R D   | O . F . F |
|                   |           |
|                   |           |

- (25) Auto power-off timing setting
- (26) Press the [POWER] key.
- (27) Auto power off after error \*Supported from V1.1H.
- (28) Press the [POWER] key. \* Supported from V1.1H.
- (29) Power save mode timing setting
- (30) Press the [POWER] key.
- (31) LCD backlight off timing setting
- (32) Press the [POWER] key.
- (33) Battery charge mode setting\* Supported from V1.1I.
- (34) Press the [POWER] key. \* Supported from V1.1I.
- (35) Automatic print head check for broken dots setting
- (36) Press the [POWER] key.
- (37) Print head check for broken dots after cover close setting
- (38) Press the [POWER] key.
- (39) Resume printing after broken dots error setting
- (40) Press the [POWER] key.
- (41) Feed to top of feed after cover close setting
- (42) Press the [POWER] key.
- (43) Beep volume setting
- (44) Press the [POWER] key.
- (45) XML setting
- (46) Press the [POWER] key.
- (47) System mode password setting
- (48) Press the [POWER] key.

| < 3 > P A R A M | Е   | Т  | Е  | R  | ŝ | 5 E | Ţ |
|-----------------|-----|----|----|----|---|-----|---|
|                 | [P( | SV | VE | R] |   |     |   |
| < 0 > S H U T D | 0   | W  | N  | -  |   | -   | : |

[POWER]

- (49) System mode menu display (Parameter setting)
- (50) Hold down the [POWER] key for 3 seconds or more.
- (51) System mode menu display (Shutdown)

(52) Press the [POWER] key.

\* The setting is updated at shutdown.

# 6.6.3.2 Parameter Setting Items 6.6.3.2.1 LCD Density Setting (LCD DENSITY)

This setting is to adjust the LCD display density.

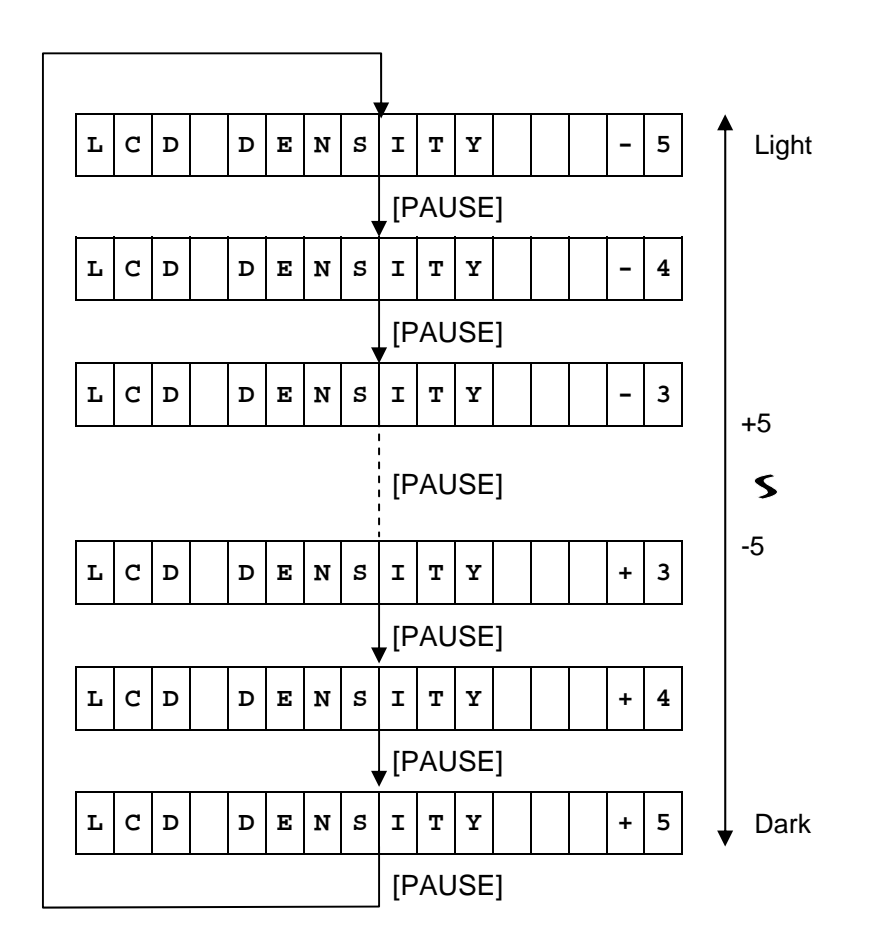

Default value: 0

- When the [FEED] key is pressed, the menu moves in the opposite direction from when the [PAUSE] key is pressed.
- When the [FEED] and [PAUSE] keys are simultaneously pressed, the display returns to the system mode menu.
- When the [FEED] key or [PAUSE] key is pressed for 0.5 seconds or more during this parameter setting, repeat mode is enabled and the key pressed is repeatedly entered.
- The change in the parameter setting becomes effective when the [POWER] key is pressed after setting, then stored in the backup memory.

|                                                                                                    | PC-850 (UTE-8)         |
|----------------------------------------------------------------------------------------------------|------------------------|
|                                                                                                    |                        |
| $\mathbf{F} \mathbf{O} \mathbf{N} \mathbf{T} \mathbf{C} \mathbf{O} \mathbf{D} \mathbf{E} \mathbf{P} \mathbf{C} - 8 5 2$             | DC 952                 |
|                                                                                                    | F C-052                |
| $\mathbf{F} \mathbf{O} \mathbf{N} \mathbf{T} \mathbf{C} \mathbf{O} \mathbf{D} \mathbf{E} \mathbf{P} \mathbf{C} - 8 5 7$             |                        |
|                                                                                                    | 10-007                 |
| FONT CODE PC-8                                                                                                    | PC-8                   |
|                                                                                                    |                        |
| FONTCODEPC-851                                                                                                    | PC-851                 |
| ↓[PAUSE]                                                                                                    |                        |
| F O N T C O D E P C - 8 5 5                                                                                                    | PC-855                 |
| ↓[PAUSE]                                                                                                    |                        |
| F         O         N         T         C         O         D         E         P         C         1         2         5         0 | Windows 3.1 Latin 2    |
| ↓[PAUSE]                                                                                                    |                        |
| F         O         N         T         C         O         D         E         P         C         1         2         5         1 | Windows Latin/Cyrillic |
| ↓[PAUSE]                                                                                                    |                        |
| F         O         N         T         C         O         D         E         P         C         1         2         5         2 | Windows 3.1 Latin 1    |
| ↓[PAUSE]                                                                                                    |                        |
| F         O         N         T         C         O         D         E         P         C         1         2         5         3 | Windows Latin/Greek    |
| [PAUSE]                                                                                                    |                        |
| F         O         N         T         C         O         D         E         P         C         1         2         5         4 | Windows 3.1 Latin 5    |
| ↓[PAUSE]                                                                                                    |                        |
| F         O         N         T         C         O         D         E         P         C         1         2         5         7 | Windows 3.1 Baltic     |
| ↓[PAUSE]                                                                                                    |                        |
| F O N T C O D E L A T I N 9                                                                                                    | Windows 3.1 Latin 9    |
| ↓[PAUSE]                                                                                                    |                        |
| F O N T C O D E A r a b i c                                                                                                    | ARABIC                 |
| ↓[PAUSE]                                                                                                    |                        |
| F O N T $C O D E$ $P C - 8 6 6$                                                                                                    | PC-866                 |
| ↓[PAUSE]                                                                                                    |                        |
| FONT     CODE     UTF-8                                                                                                    | UTF-8                  |
| [PAUSE]                                                                                                    |                        |

Default value: PC-850

- When the [FEED] key is pressed, the menu moves in the opposite direction from when the [PAUSE] key is pressed.
- When the [FEED] and [PAUSE] keys are simultaneously pressed, the display returns to the system mode menu.
- When the [FEED] key or [PAUSE] key is pressed for 0.5 seconds or more during this parameter setting, repeat mode is enabled and the key pressed is repeatedly entered.
- The change in the parameter setting becomes effective when the [POWER] key is pressed after setting, then stored in the backup memory.

#### 6.6.3.2.3 Font Zero Setting (ZERO FONT)

This setting determines how zero should be displayed/printed, "Ø" (with slash) or "0" (without slash).

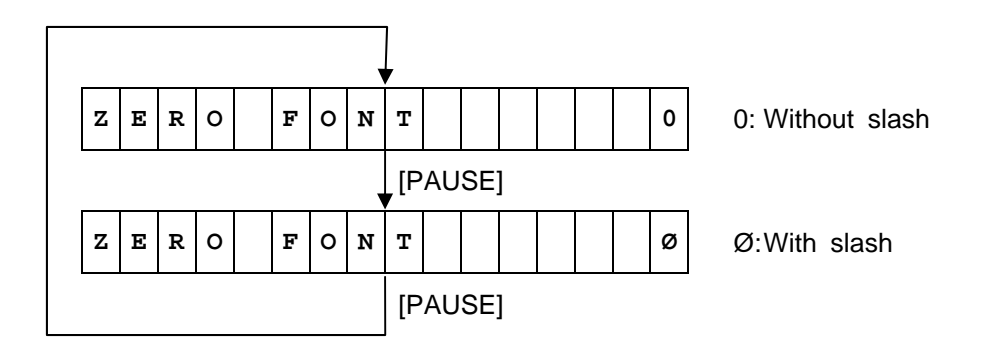

Default value: 0 (Without slash)

- When the [FEED] key is pressed, the menu moves in the opposite direction from when the [PAUSE] key is pressed.
- When the [FEED] and [PAUSE] keys are simultaneously pressed, the display returns to the system mode menu.
- When the [FEED] key or [PAUSE] key is pressed for 0.5 seconds or more during this parameter setting, repeat mode is enabled and the key pressed is repeatedly entered.
- The change in the parameter setting becomes effective when the [POWER] key is pressed after setting, then stored in the backup memory.

# 6.6.3.2.4 LCD Language Setting (LCD)

This setting selects a language to be used for displaying messages on the LCD.

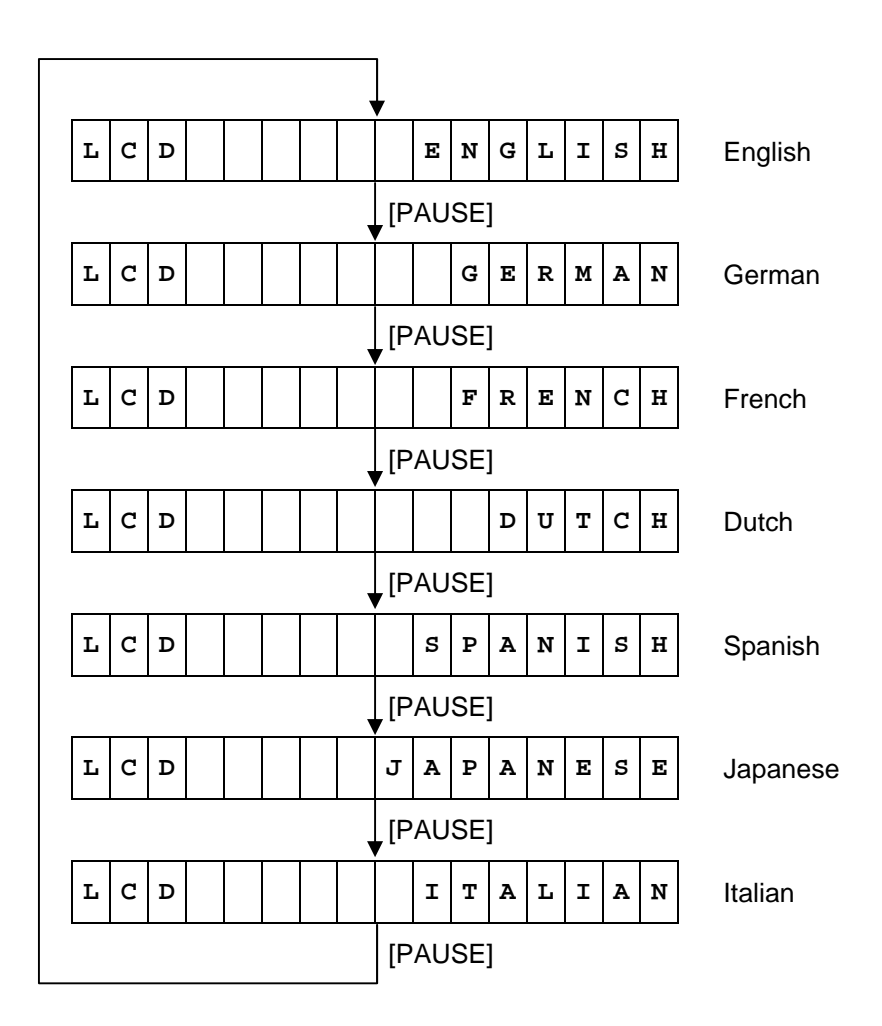

Default value: ENGLISH (English)

- When the [FEED] key is pressed, the menu moves in the opposite direction from when the [PAUSE] key is pressed.
- When the [FEED] and [PAUSE] keys are simultaneously pressed, the display returns to the system mode menu.
- When the [FEED] key or [PAUSE] key is pressed for 0.5 seconds or more during this parameter setting, repeat mode is enabled and the key pressed is repeatedly entered.
- The change in the parameter setting becomes effective when the [POWER] key is pressed after setting, then stored in the backup memory.

# 6.6.3.2.5 Control Code Setting (CODE)

This setting selects a control code to be used in TPCL mode.

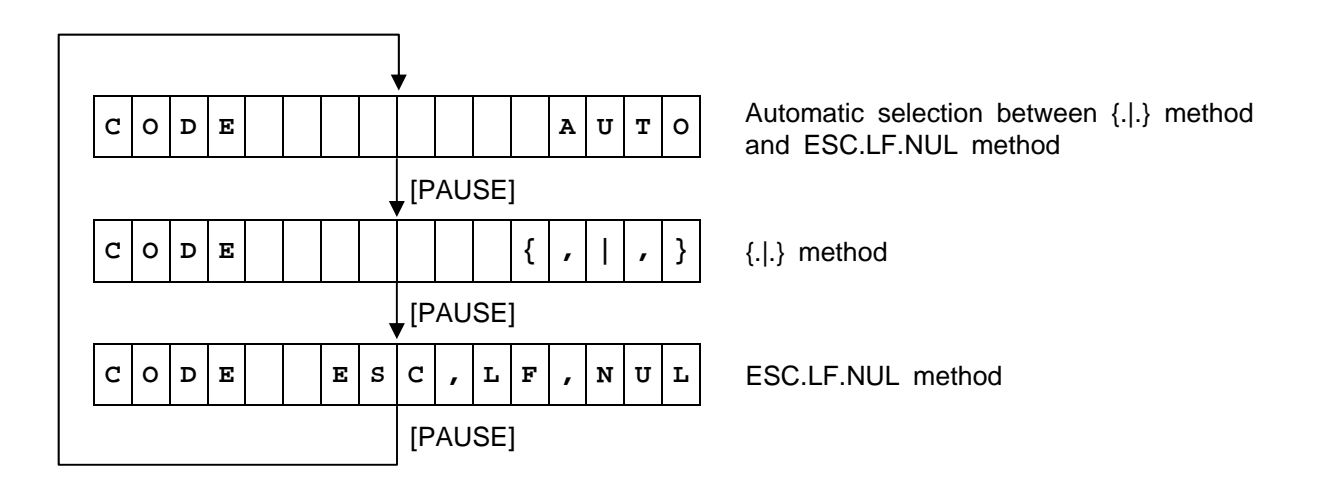

Default value: AUTO (Automatic selection)

<Supplemental Explanations>

- When the [FEED] key is pressed, the menu moves in the opposite direction from when the [PAUSE] key is pressed.
- When the [FEED] and [PAUSE] keys are simultaneously pressed, the display returns to the system mode menu.
- When the [FEED] key or [PAUSE] key is pressed for 0.5 seconds or more during this parameter setting, repeat mode is enabled and the key pressed is repeatedly entered.
- The change in the parameter setting becomes effective when the [POWER] key is pressed after setting, then stored in the backup memory.
- This setting is effective in TPCL and TPCL1 modes.
- (1) AUTO

As an interface command control code, [ESC](1BH),[LF](0AH),[NUL](00H) or  $\{(7BH),|(7CH),\}(7DH)$  is automatically selected. After the power is turned on, the data from the host is checked for [ESC] and  $\{$ , and the data sent first is assumed to be a control code.

For example, if [ESC] is sent first, [ESC].[LF].[NUL] is a control code, and if { is sent first, {.|.} is a control code. The control code is selected for each command.

If the first command ends with [ESC]~ [LF][NUL] and is followed by [ESC], the control code is [ESC].[LF].[NUL]. If { is sent first, the control code for the next command is {.|.}.

When the control code is  $\{.|.\}$ , the data of 00H to 1FH in  $\{ \sim | \}$  is ignored.

However, the data of 00H to 1FH becomes valid while processing the graphic command or writable character command in hexadecimal mode. When  $\{.|.\}$  is a control code,  $\{.|.\}$  cannot be used in the data of the Data command or Display command.

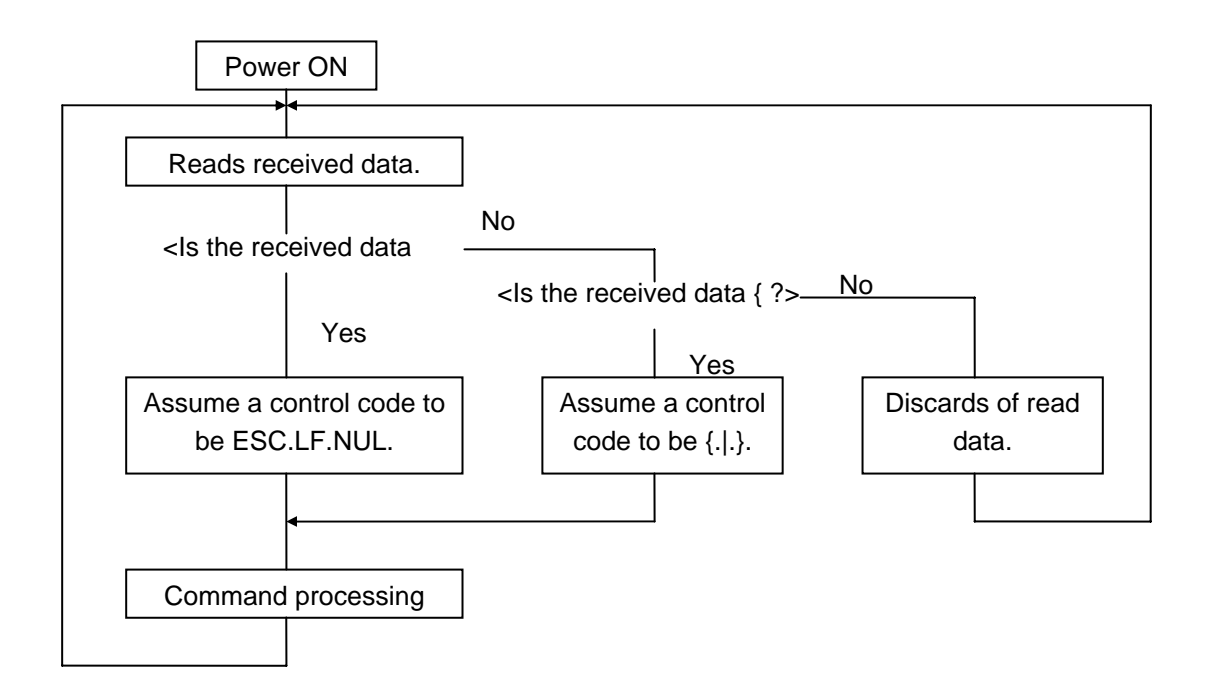

(2) Manual Selection (ESC.LF.NUL)

The control code of the command is [ESC](1BH),[LF](0AH),[NUL](00H), and the control code selection is not performed.

(3) Manual Selection ({.|.})

The control code of the command is {(7BH),|(7CH),}(7DH), and the control code selection is not performed. Data of 00H to 1FH is ignored and discarded of in this mode. However, data of 00H to 1FH becomes valid while processing the Graphic command or Writable Character command in hexadecimal mode.

{.|.} cannot be used in the data of the Data command or Display command.

# 6.6.3.2.6 EURO Font Code Setting (EURO CODE)

This setting determines to which code the EURO font code is to be assigned.

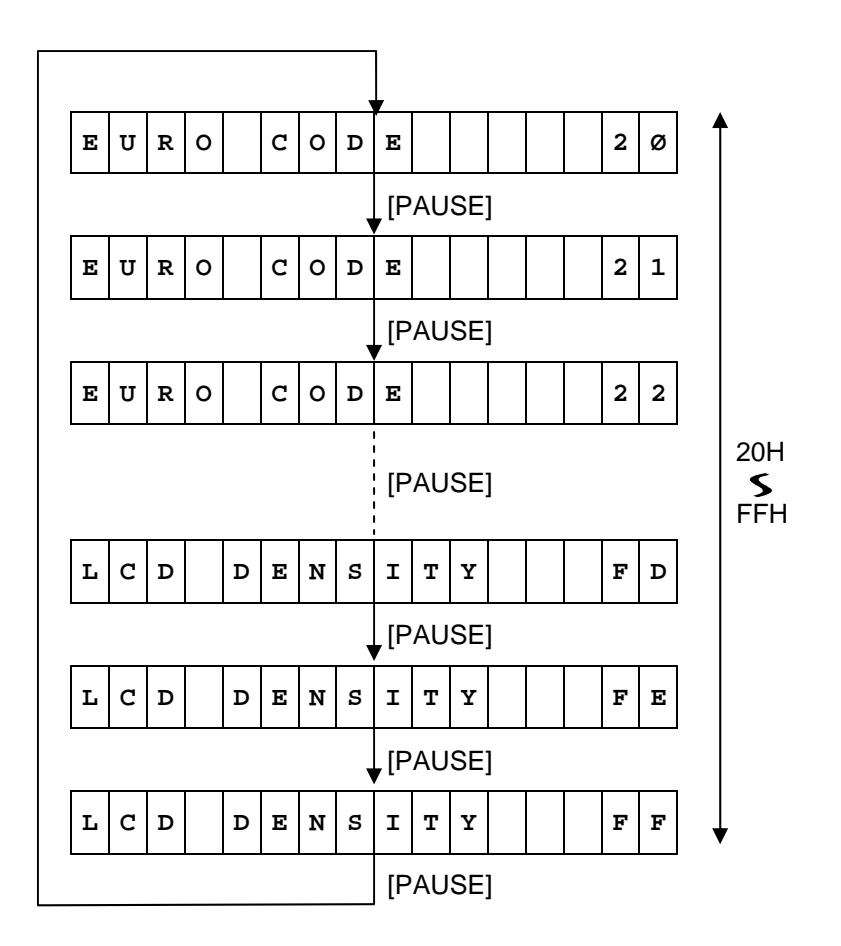

Default value: B0

- When the [FEED] key is pressed, the menu moves in the opposite direction from when the [PAUSE] key is pressed.
- When the [FEED] and [PAUSE] keys are simultaneously pressed, the display returns to the system mode menu.
- When the [FEED] key or [PAUSE] key is pressed for 0.5 seconds or more during this parameter setting, repeat mode is enabled and the key pressed is repeatedly entered.
- The change in the parameter setting becomes effective when the [POWER] key is pressed after setting, then stored in the backup memory.

# 6.6.3.2.7 MaxiCode Specification Setting (MAXI CODE)

This setting selects a MaxiCode specification.

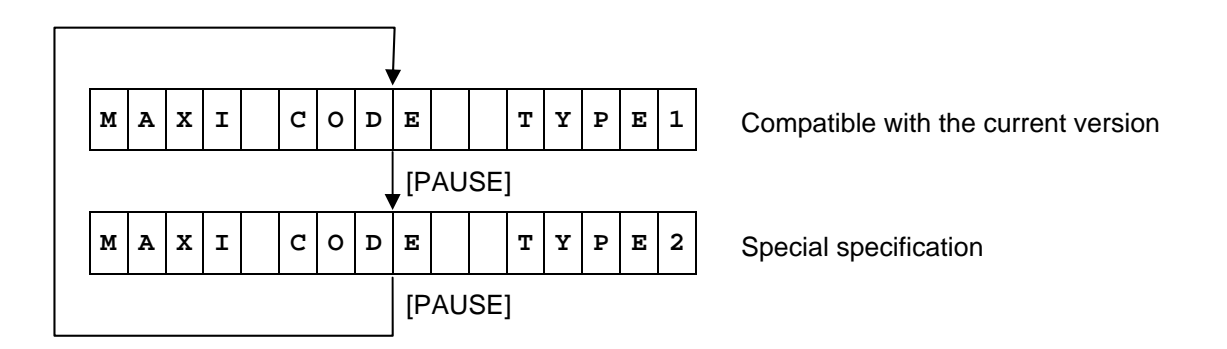

Default value: TYPE1

- When the [FEED] key is pressed, the menu moves in the opposite direction from when the [PAUSE] key is pressed.
- When the [FEED] and [PAUSE] keys are simultaneously pressed, the display returns to the system mode menu.
- When the [FEED] key or [PAUSE] key is pressed for 0.5 seconds or more during this parameter setting, repeat mode is enabled and the key pressed is repeatedly entered.
- The change in the parameter setting becomes effective when the [POWER] key is pressed after setting, then stored in the backup memory.
- The mode specified by the command in accordance with the status of this parameter is different from the actual mode. Also, the data transmission method differs partly. For details, refer to the B-EP Series External Equipment Interface Specification.

# 6.6.3.2.8 Auto Power-off Timing Setting (AUTO OFF)

This setting selects a time for the printer power to turn off automatically.

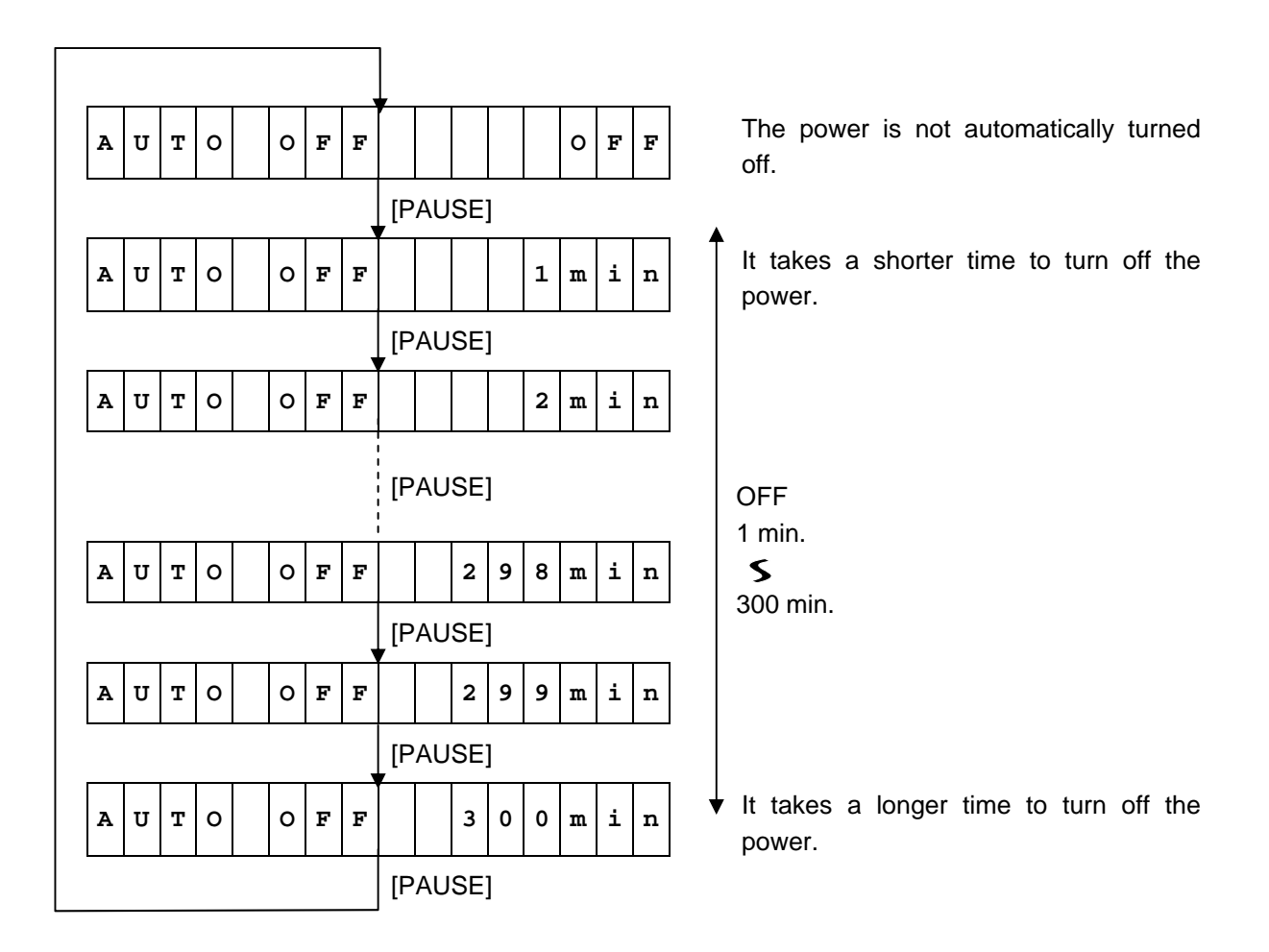

Default value: 120 min.

- When the [FEED] key is pressed, the menu moves in the opposite direction from when the [PAUSE] key is pressed.
- When the [FEED] and [PAUSE] keys are simultaneously pressed, the display returns to the system mode menu.
- When the [FEED] key or [PAUSE] key is pressed for 0.5 seconds or more during this parameter setting, repeat mode is enabled and the key pressed is repeatedly entered.
- The change in the parameter setting becomes effective when the [POWER] key is pressed after setting, then stored in the backup memory.
- When the AC adapter is connected, the printer power does not turn off even when an auto poweroff time elapses.

# 6.6.3.2.9 Auto Power off after Error (ERR PW CTL)

\* Supported from V1.1H.

This setting enables selecting whether or not to turn off the power in 5 minutes after an occurrence of an error.

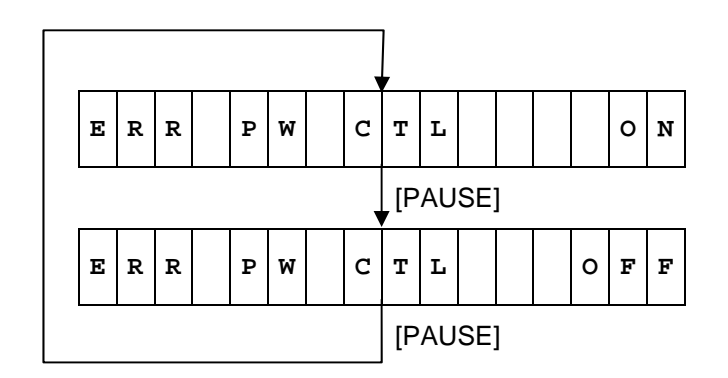

The power is turned off in 5 min. after an occurrence of an error.

The power is not turned off in 5 min. after an occurrence of an error.

Default value: ON

- When the [FEED] key is pressed, the menu moves in the opposite direction from when the [PAUSE] key is pressed.
- When the [FEED] and [PAUSE] keys are simultaneously pressed, the display returns to the system mode menu.
- When the [FEED] key or [PAUSE] key is pressed for 0.5 seconds or more during this parameter setting, repeat mode is enabled and the key pressed is repeatedly entered.
- The change in the parameter setting becomes effective when the [POWER] key is pressed after setting, then stored in the backup memory.
- Even if this parameter is set to ON, the power is not turned off as long as the printer is connected to the AC power source.
### 6.6.3.2.10 Power Save Mode Timing Setting (SLEEP)

This setting selects a time for the printer to enter power save mode. When the printer enters power save mode, the sleep mark 2 on the LCD turns on.

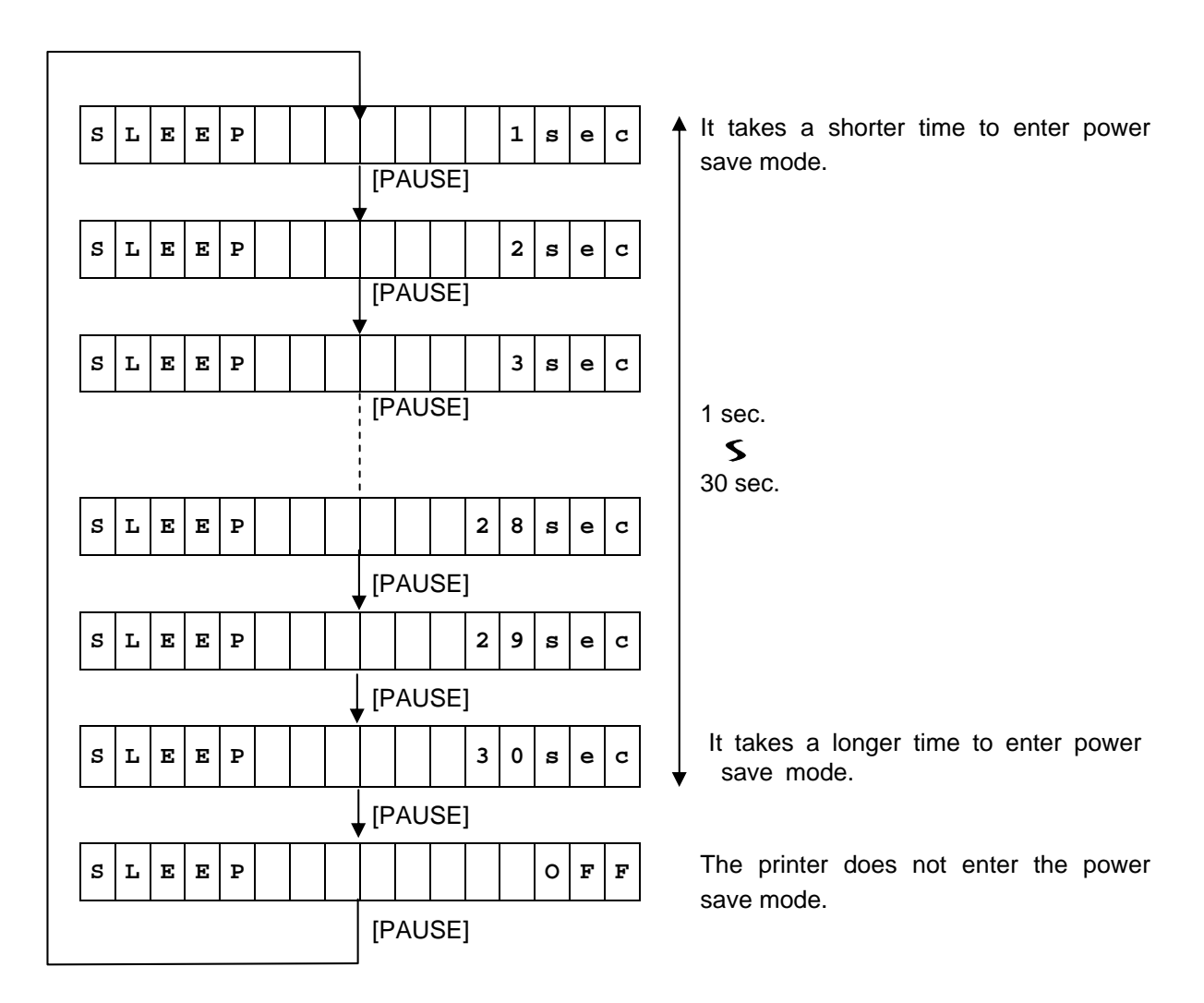

Default value: 3 sec.

- When the [FEED] key is pressed, the menu moves in the opposite direction from when the [PAUSE] key is pressed.
- When the [FEED] and [PAUSE] keys are simultaneously pressed, the display returns to the system mode menu.
- When the [FEED] key or [PAUSE] key is pressed for 0.5 seconds or more during this parameter setting, repeat mode is enabled and the key pressed is repeatedly entered.
- The change in the parameter setting becomes effective when the [POWER] key is pressed after setting, then stored in the backup memory.

# 6.6.3.2.11 LCD Backlight Off Timing Setting (LCD OFF)

This setting selects a time to turn off the LCD backlight.

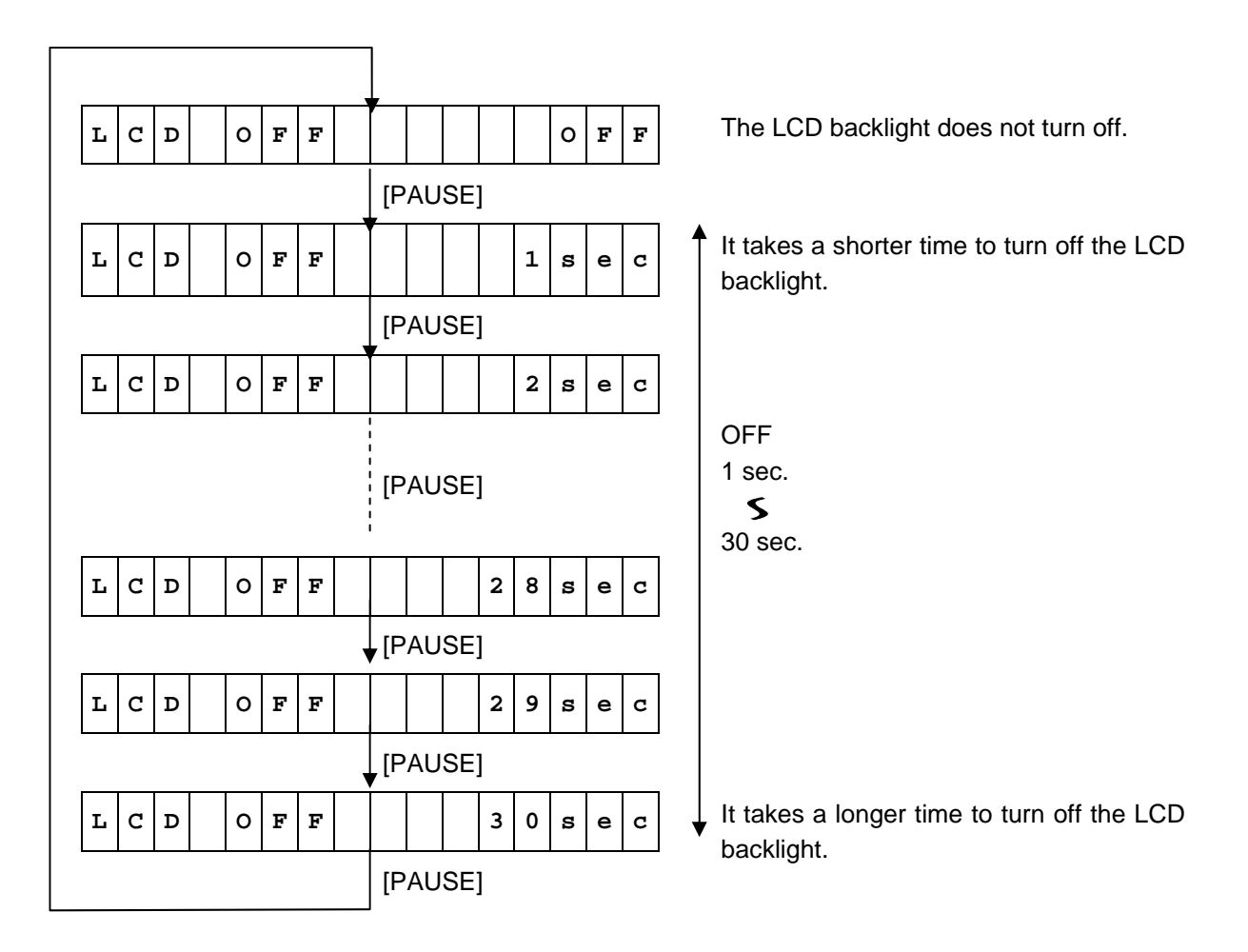

Default value: 3 sec.

- When the [FEED] key is pressed, the menu moves in the opposite direction from when the [PAUSE] key is pressed.
- When the [FEED] and [PAUSE] keys are simultaneously pressed, the display returns to the system mode menu.
- When the [FEED] key or [PAUSE] key is pressed for 0.5 seconds or more during this parameter setting, repeat mode is enabled and the key pressed is repeatedly entered.
- The change in the parameter setting becomes effective when the [POWER] key is pressed after setting, then stored in the backup memory.
- If the LCD backlight off timing is set longer than the power save mode timing, the backlight turns off in accordance with the power save mode timing setting before the backlight off timing takes effect.
- When the LCD OFF setting is OFF, the backlight does not turn off even when the printer enters power save mode.

# 6.6.3.2.12 Battery Charge Mode Setting (CHARGE MODE)

\* Supported from V1.1I.

This setting enables selecting the battery charge mode.

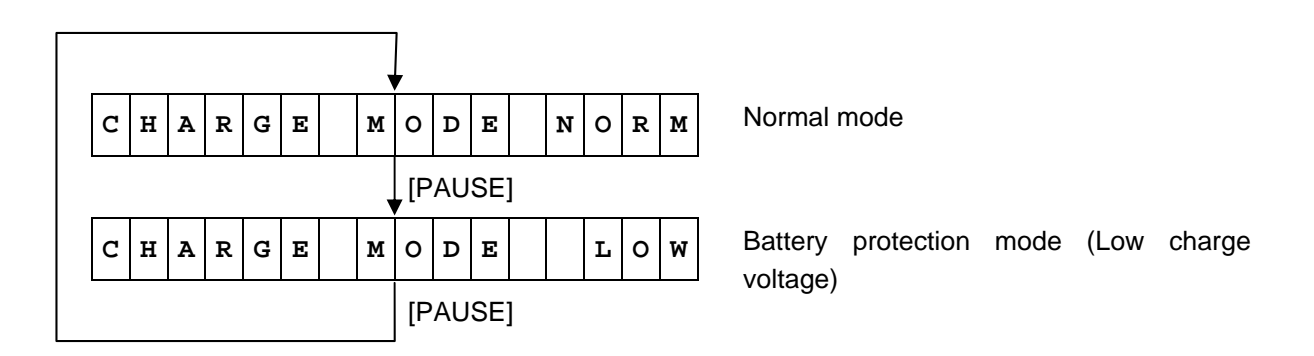

Default value: NORMAL

- When the [FEED] key is pressed, the menu moves in the opposite direction from when the [PAUSE] key is pressed.
- When the [FEED] and [PAUSE] keys are simultaneously pressed, the display returns to the system mode menu.
- When the [FEED] key or [PAUSE] key is pressed for 0.5 seconds or more during this parameter setting, repeat mode is enabled and the key pressed is repeatedly entered.
- The change in the parameter setting becomes effective when the [POWER] key is pressed after setting, then stored in the backup memory.

# 6.6.3.2.13 Automatic Print Head Check for Broken Dots At Power On Setting (AUTO HD CHK)

This setting selects whether or not an automatic print head check for broken dots is to be automatically performed when the power is turned on.

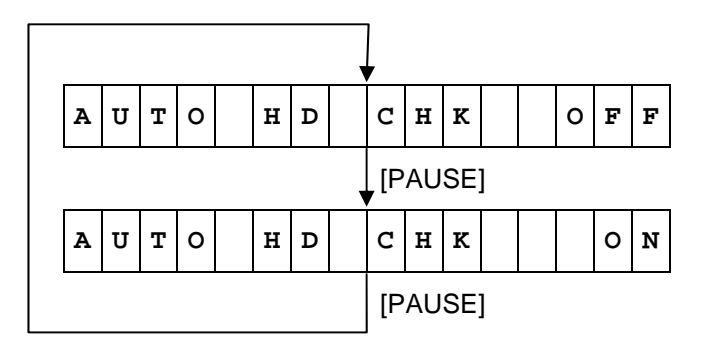

An automatic print head check for broken dots is not performed when the power is turned on.

An automatic print head check for broken dots is performed when the power is turned on.

Default value: OFF (An automatic print head check for broken dots is not performed when the power is turned on.)

- When the [FEED] key is pressed, the menu moves in the opposite direction from when the [PAUSE] key is pressed.
- When the [FEED] and [PAUSE] keys are simultaneously pressed, the display returns to the system mode menu.
- When the [FEED] key or [PAUSE] key is pressed for 0.5 seconds or more during this parameter setting, repeat mode is enabled and the key pressed is repeatedly entered.
- The change in the parameter setting becomes effective when the [POWER] key is pressed after setting, then stored in the backup memory.

# 6.6.3.2.14 Print Head Check For Broken Dots After Cover Close Setting (HEAD CHECK)

This setting selects whether or not a print head check for broken dots is to be performed after the cover is closed.

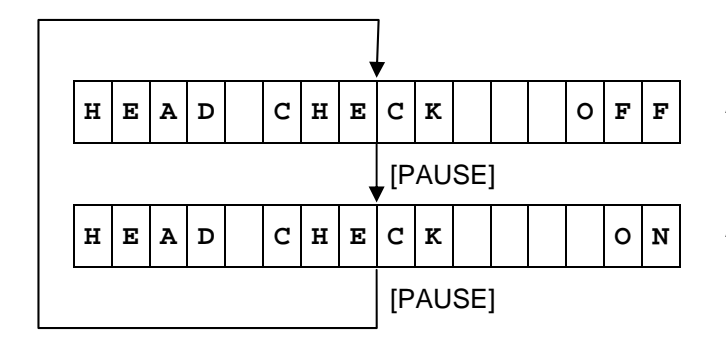

A print head check for broken dots is not performed after the cover is closed.

A print head check for broken dots is performed after the cover is closed.

Default value: OFF (A print head check for broken dots is not performed after the cover is closed.)

- When the [FEED] key is pressed, the menu moves in the opposite direction from when the [PAUSE] key is pressed.
- When the [FEED] and [PAUSE] keys are simultaneously pressed, the display returns to the system mode menu.
- When the [FEED] key or [PAUSE] key is pressed for 0.5 seconds or more during this parameter setting, repeat mode is enabled and the key pressed is repeatedly entered.
- The change in the parameter setting becomes effective when the [POWER] key is pressed after setting, then stored in the backup memory.

# 6.6.3.2.15 Resume Printing After Broken Dots Error Setting (HEAD ERR PRT)

This setting selects whether or not the printer resumes printing after a broken dots error occurs.

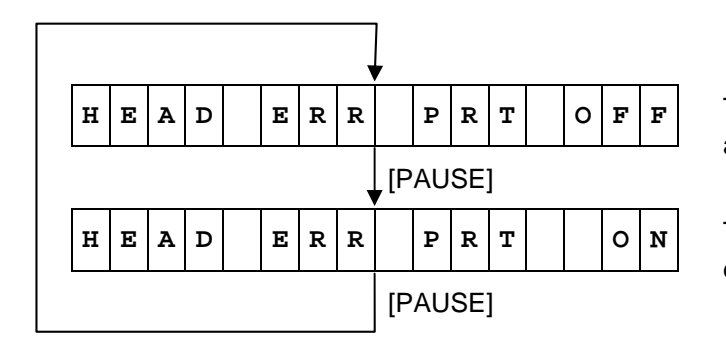

The printer does not resume printing after a broken dots error occurs.

The printer resumes printing after a broken dots error occurs.

Default value: OFF (The printer does not resume printing after a broken dots error occurs.)

- When the [FEED] key is pressed, the menu moves in the opposite direction from when the [PAUSE] key is pressed.
- When the [FEED] and [PAUSE] keys are simultaneously pressed, the display returns to the system mode menu.
- When the [FEED] key or [PAUSE] key is pressed for 0.5 seconds or more during this parameter setting, repeat mode is enabled and the key pressed is repeatedly entered.
- The change in the parameter setting becomes effective when the [POWER] key is pressed after setting, then stored in the backup memory.

# 6.6.3.2.16 Feed To Top Of Feed After Cover Close Setting (FEED CHECK)

This setting selects whether or not the printer feeds the paper to the top of feed after the cover is closed.

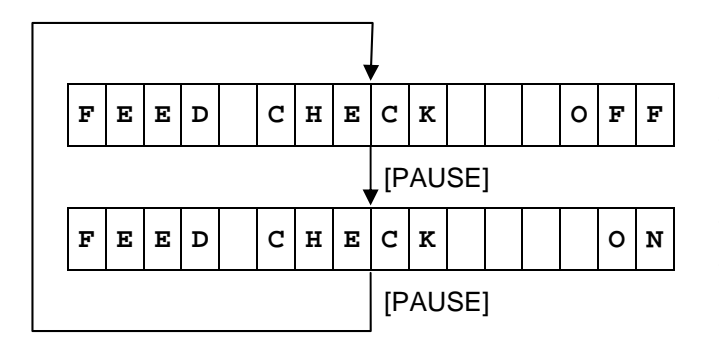

The printer does not feed the paper to the top of feed.

The printer feeds the paper to the top of feed.

Default value: OFF (The printer does not feed the paper to the top of feed.)

- When the [FEED] key is pressed, the menu moves in the opposite direction from when the [PAUSE] key is pressed.
- When the [FEED] and [PAUSE] keys are simultaneously pressed, the display returns to the system mode menu.
- When the [FEED] key or [PAUSE] key is pressed for 0.5 seconds or more during this parameter setting, repeat mode is enabled and the key pressed is repeatedly entered.
- The change in the parameter setting becomes effective when the [POWER] key is pressed after setting, then stored in the backup memory.
- The printer feeds the paper to the top of feed when the print mode is TPCL, TPCL1, or LABEL and a sensor, transmissive or reflective is used.

# 6.6.3.2.17 Beep Volume Setting (BEEP VOL)

This setting selects a beep volume.

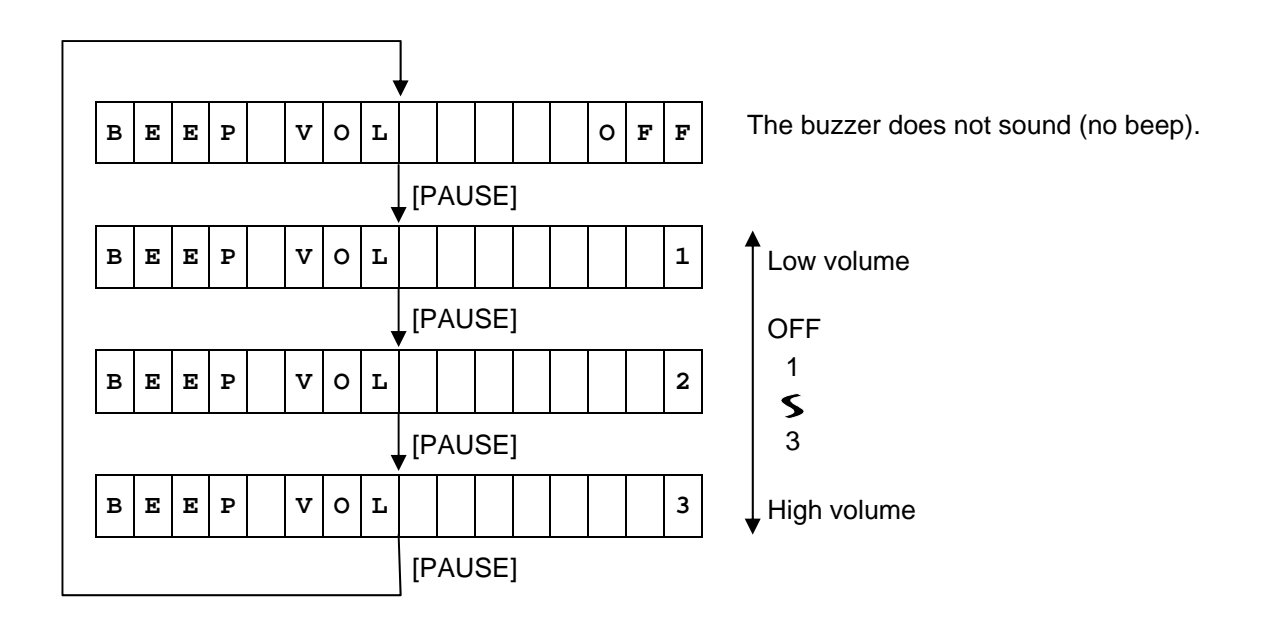

Default value: 1

- When the [FEED] key is pressed, the menu moves in the opposite direction from when the [PAUSE] key is pressed.
- When the [FEED] and [PAUSE] keys are simultaneously pressed, the display returns to the system mode menu.
- When the [FEED] key or [PAUSE] key is pressed for 0.5 seconds or more during this parameter setting, repeat mode is enabled and the key pressed is repeatedly entered.
- The change in the parameter setting becomes effective when the [POWER] key is pressed after setting, then stored in the backup memory.

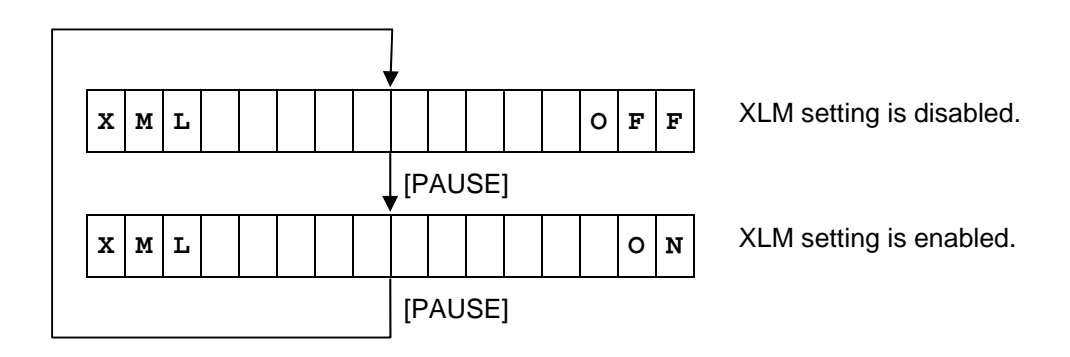

Default value: OFF

<Supplemental Explanations>

- When the [FEED] key is pressed, the menu moves in the opposite direction from when the [PAUSE] key is pressed.
- When the [FEED] and [PAUSE] keys are simultaneously pressed, the display returns to the system mode menu.
- When the [FEED] key or [PAUSE] key is pressed for 0.5 seconds or more during this parameter setting, repeat mode is enabled and the key pressed is repeatedly entered.
- The change in the parameter setting becomes effective when the [POWER] key is pressed after setting, then stored in the backup memory.
- If the XML setting is ON (enabled), issue mode is automatically changed to TPCL. However, even when this setting is changed to OFF (disabled), the issue mode does not change, i.e. TPCL is still selected.

\* To use the re-issue function, the issue mode must be changed to TPCL1.

### 6.6.3.2.19 System Mode Password Setting (PASSWORD)

This setting selects whether or not a new password, which is required to enter system mode for service persons and system administrators, is to be programmed.

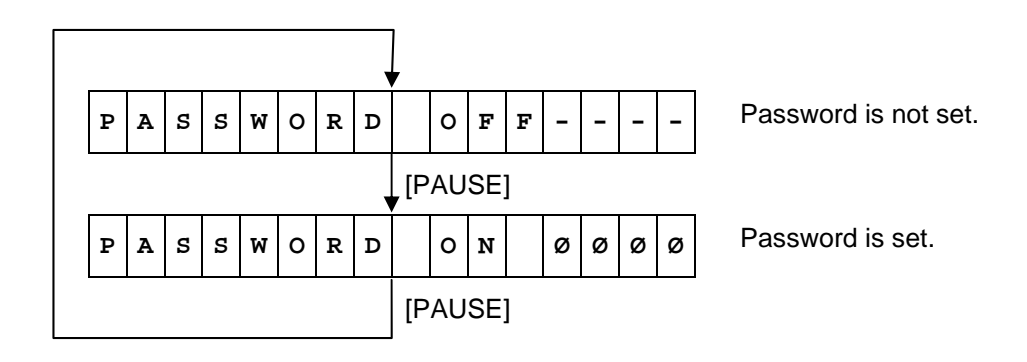

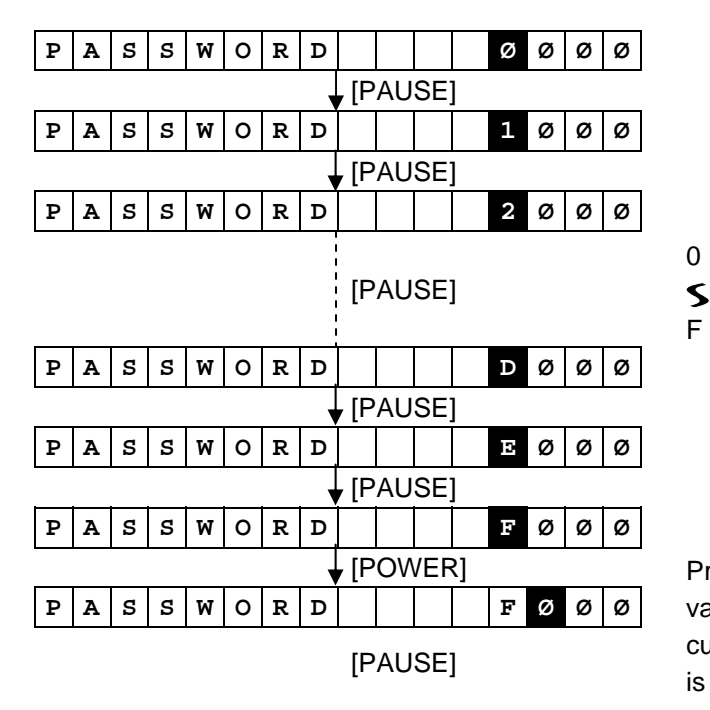

Pressing the [POWER] key determines a value in the current digit and moves the cursor to the next digit. This operation is same for 3rd and 4th digits.

Default value: OFF Password: 0000

- When the [FEED] key is pressed, the menu moves in the opposite direction from when the [PAUSE] key is pressed.
- When the [FEED] and [PAUSE] keys are simultaneously pressed, the display returns to the system mode menu.
- When the [FEED] key or [PAUSE] key is pressed for 0.5 seconds or more during this parameter setting, repeat mode is enabled and the key pressed is repeatedly entered.
- The change in the parameter setting becomes effective when the [POWER] key is pressed after setting, then stored in the backup memory.

#### 6.6.3.3 System Mode Startup Method When Password Is Set

(1) Power off state Power OFF (2) While holding down the [FEED] key, press the [POWER] key to turn the power on. [FEED] [POWER] (3) "INPUT PASSWORD" is displayed. I N P U T PASSWORD 2 seconds later (4) Password entry screen is displayed. ØØØ PASSWORD Ø (0000 to FFFF) [POWER] Press the [FEED] or [PAUSE] key to enter a value. Press the [POWER] key to move to the next digit. (5) Press the [POWER] key. (6) System mode menu display (Shutdown) < | 0 | > | S | H | U | T | D | O | W | N | When an invalid password is entered: (1) Power off state Power OFF (2) While holding down the [FEED] key, press the [POWER] key to turn the power on. [FEED] [POWER] (3) "INPUT PASSWORD" is displayed. I N P U T PASSWORD 2 seconds later (4) Password entry screen is displayed. PASSWORD Ø Ø Ø Ø Ø 2 -(0000 to FFFF) [POWER] Press the [FEED] or [PAUSE] key to enter a value. Press the [POWER] key to move to the next digit. (5) Press the [POWER] key. "PASSWORD INVALID" is displayed. (6) PASSWORD IIN VALID 2 seconds later "INPUT PASSWORD" is displayed. (7) I N P U T PASSWORD: 2 seconds later (8) Password entry screen is displayed. 1 Ċ 2 ø Ø:Ø:Ø PASSWORD: (0000 to FFFF) 2 seconds later (9) System mode menu display (Shutdown) IINIVIAILIID PASSWORD Entry of invalid password three times automatically shuts down the printer. Power OFF

When a valid password is entered:

**NOTE:** If the [FEED] and [PAUSE] keys are pressed simultaneously during password entry, the password being entered is invalidated and the LCD displays "PASSWORD INVALID".

#### 6.6.4 Fine Adjustment Value Setting

# 6.6.4.1 Fine Adjustment Value Setting Operation Example

| Power OFF                                                                                                    | (1) Power off state                                                                                      |
|----------------------------------------------------------------------------------------------------|----------------------------------------------------------------------------------------------------|
| [FEED] [POWER]                                                                                                    | <ul><li>(2) While holding down the [FEED] key, press the<br/>[POWER] key to turn the power on.</li></ul> |
| < 0 > S H U T D O W N                                                                                                    | (3) System mode menu display (Shutdown)                                                                  |
| [PAUSE]                                                                                                    | (4) Press the [PAUSE] key.                                                                               |
| < 1 > D I A G N O S T I C                                                                                                    | (5) System mode menu display (Self-test)                                                                 |
| [PAUSE]                                                                                                    | (6) Press the [PAUSE] key.                                                                               |
| < 2 > MODE SETTING                                                                                                    | (7) System mode menu display (Mode setting)                                                              |
| [PAUSE]                                                                                                    | (8) Press the [PAUSE] key.                                                                               |
| < 3 > P A R A M E T E R S E T                                                                                                    | <ul><li>(9) System mode menu display<br/>(Parameter setting)</li></ul>                                   |
| [PAUSE]                                                                                                    | (10) Press the [PAUSE] key.                                                                              |
|                                                                                                    | <ul><li>(11) System mode menu display</li><li>(Fine adjustment value setting)</li></ul>                  |
| [POWER]                                                                                                    | (12) Press the [POWER] key.                                                                              |
| $\mathbf{F} \cdot \mathbf{E} \cdot \mathbf{E} \cdot \mathbf{D} = \mathbf{A} \cdot \mathbf{D} \cdot \mathbf{J} \cdot \mathbf{a} + 0 \cdot 0 \cdot \mathbf{m} \cdot \mathbf{m}$                                                                                                    | (13) Feed amount fine adjustment setting                                                                 |
| [POWER]                                                                                                    | (14) Press the [POWER] key.                                                                              |
| X: [A:D:J:U:S:T: : :+:0:.:0:m:m                                                                                                    | (15) X-coordinate fine adjustment setting                                                                |
| [POWER]                                                                                                    | (16) Press the [POWER] key.                                                                              |
| $\mathbf{T} = \mathbf{O} = \mathbf{N} = \mathbf{E} = \mathbf{A} = \mathbf{D} = \mathbf{J} = \mathbf{U} = \mathbf{S} = \mathbf{T} = \mathbf{C} = \mathbf{C} = $ | (17) Print tone fine adjustment setting                                                                  |
| [POWER]                                                                                                    | (18) Press the [POWER] key.                                                                              |
| $\mathbf{T} \cdot \mathbf{H} \cdot \mathbf{R} \cdot \mathbf{E} \cdot \mathbf{S} \cdot \mathbf{H} \cdot \mathbf{O} \cdot \mathbf{L} \cdot \mathbf{D} \cdot \mathbf{C} \cdot \mathbf{R} \rightarrow 1 \cdot \mathbf{O} \cdot \mathbf{V}$                                                                                                    | (19) Reflective sensor manual threshold fine<br>adjustment setting                                       |
| [POWER]                                                                                                    | (20) Press the [POWER] key.                                                                              |
|                                                                                                    | (21) Transmissive sensor manual threshold fine adjustment setting                                        |
| [POWER]                                                                                                    | (22) Press the [POWER] key.                                                                              |

| PEELI ADJ              | :•: :+:0:•:0:m:m |
|------------------------|------------------|
|                        | [POWER]          |
| PAPERSI                | Z E 1114 m m     |
|                        | [POWER]          |
| < 4 > A D J U S        | TSET             |
|                        | [POWER]          |
| < `0 `> `S `H `U `T `D | OWINI I I I I    |

[POWER]

- (23) Strip position fine adjustment setting
- (24) Press the [POWER] key.
- (25) Paper size setting for ESC/POS setting \* This display is for the B-EP4.
- (26) Press the [POWER] key.
- (27) System mode menu display (Fine adjustment value setting)
- (28) Hold down the [POWER] key for 3 seconds or more.
- (29) System mode menu display (Shutdown)

(30) Press the [POWER] key.

\* The setting is updated at shutdown.

#### 6.6.4.2 Fine Adjustment Value Setting Items

#### 6.6.4.2.1 Feed Amount Fine Adjustment (FEED ADJ.)

This setting sets a feed amount so that the label is shifted forward or backward from the print start position which has been automatically determined.

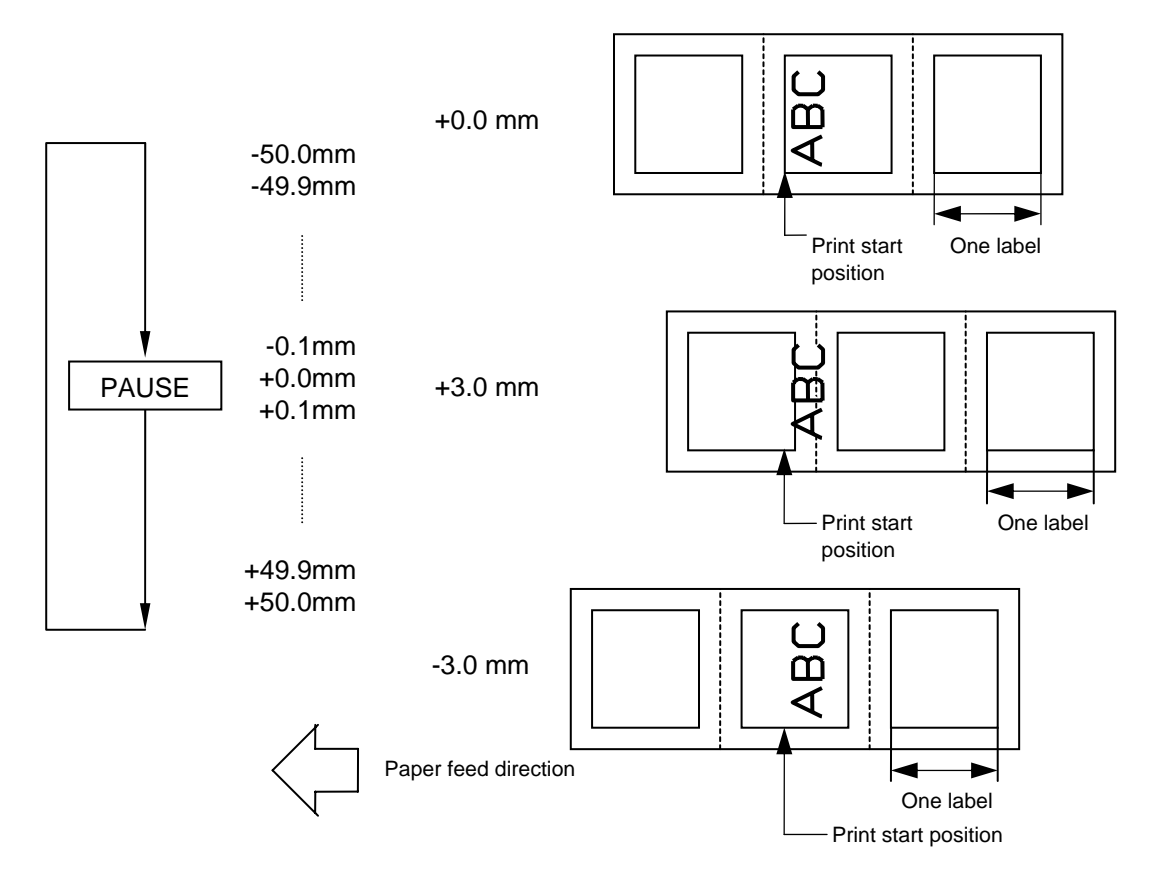

- (1) When the [FEED] key is pressed, the menu moves in the opposite direction from when the [PAUSE] key is pressed.
- (2) When the [PAUSE] key is pressed while the [FEED] key is held down, or when the [POWER] key is pressed for 3 seconds or more, the display returns to the system mode menu (ADJUST SET).
- (3) When the [PAUSE] key or [FEED] key is pressed for 0.5 seconds or more during this fine adjustment setting, repeat mode is enabled and the key pressed is repeatedly entered.
- (4) The change in the fine adjustment value becomes effective when the [POWER] key is pressed after setting, then stored in the backup memory.
- (5) The printer is controlled by the total amount determined by this command and the Position Fine Adjustment command sent from the PC. However, the maximum value is ±50.0 mm.
- (6) When the feed amount fine adjustment value for the positive (+) direction is set to more than +10.5 mm (the distance between the print head and the sensor is −1 mm), the actual print position is corrected by +10.5 mm.
- (7) The factory default value is +0.0mm.

#### 6.6.4.2.2 X-coordinate Fine Adjustment (X ADJUST.)

This setting sets an amount by which the X-coordinate is shifted to the left or right.

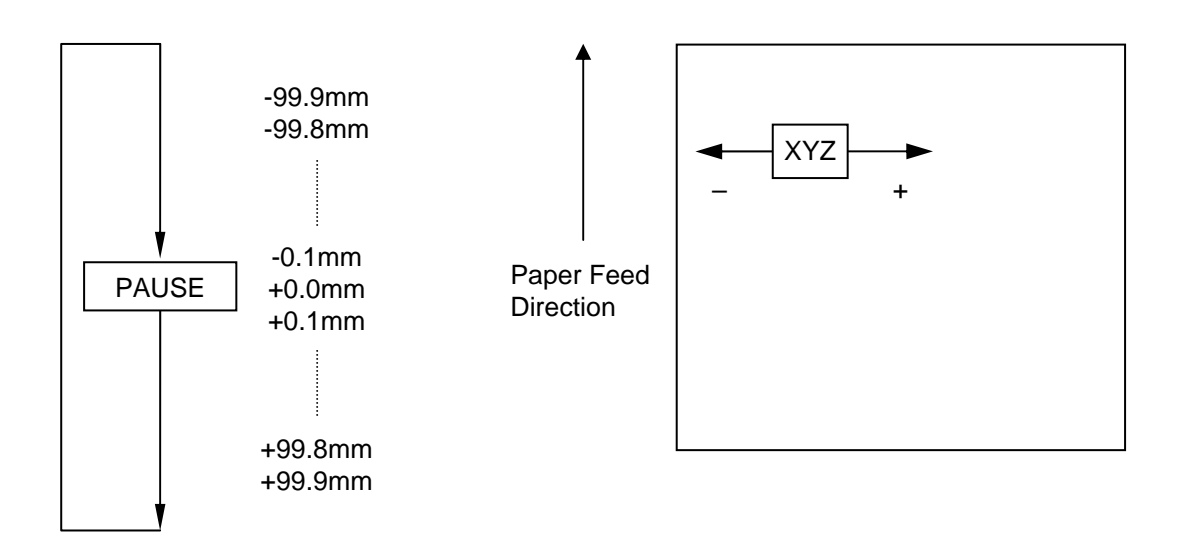

- (1) When the [FEED] key is pressed, the menu moves in the opposite direction from when the [PAUSE] key is pressed.
- (2) When the [PAUSE] key is pressed while the [FEED] key is held down, or when the [POWER] key is pressed for 3 seconds or more, the display returns to the system mode menu (ADJUST SET).
- (3) When the [PAUSE] key or [FEED] key is pressed for 0.5 seconds or more during this fine adjustment setting, repeat mode is enabled and the key pressed is repeatedly entered.
- (4) The change in the fine adjustment value becomes effective when the [POWER] key is pressed after setting, then stored in the backup memory.
- (5) The factory default value is +0.0mm.
- (6) The X-coordinate fine adjustment setting is performed to finely shift the x-coordinate of graphic data to the right or left. This fine adjustment is performed within the effective print width range. (When the X-coordinate is shifted in the minus direction and reaches its origin (0), it cannot be further shifted and stays at the origin.)
- (7) This fine adjustment is disabled for self-test print (maintenance counter values, various parameter values, and automatic self-test) and test print.

#### 6.6.4.2.3 Print Tone Fine Adjustment (TONE ADJ.)

This setting finely adjusts the print tone against the value automatically set.

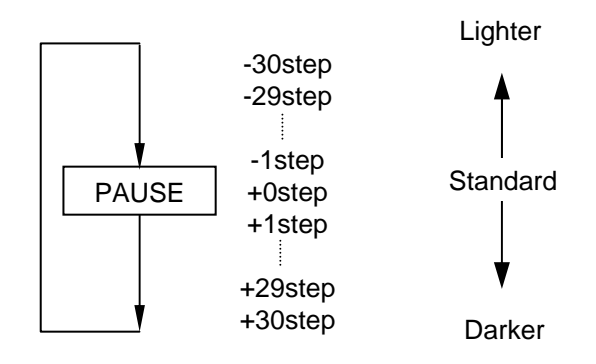

- (1) When the [FEED] key is pressed, the menu moves in the opposite direction from when the [PAUSE] key is pressed.
- (2) When the [PAUSE] key is pressed while the [FEED] key is held down, or when the [POWER] key is pressed for 3 seconds or more, the display returns to the system mode menu (ADJUST SET).
- (3) When the [PAUSE] key or [FEED] key is pressed for 0.5 seconds or more during this fine adjustment setting, repeat mode is enabled and the key pressed is repeatedly entered.
- (4) The change in the fine adjustment value becomes effective when the [POWER] key is pressed after setting, then stored in the backup memory.
- (5) The printer is controlled by the total amount determined by this command and the Position Fine Adjustment command sent from the PC. However, the maximum value is ±30 step.
- (6) The factory default value is +0step.

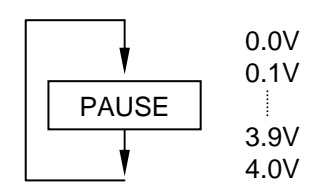

- (1) When the [FEED] key is pressed, the menu moves in the opposite direction from when the [PAUSE] key is pressed.
- (2) When the [PAUSE] key is pressed while the [FEED] key is held down, or when the [POWER] key is pressed for 3 seconds or more, the display returns to the system mode menu (ADJUST SET).
- (3) When the [PAUSE] key or [FEED] key is pressed for 0.5 seconds or more during this fine adjustment setting, repeat mode is enabled and the key pressed is repeatedly entered.
- (4) The change in the fine adjustment value becomes effective when the [POWER] key is pressed after setting, then stored in the backup memory.
- (5) The factory default value is 1.0V.
- (6) This setting is effective only in the TPCL and TPCL1 modes.

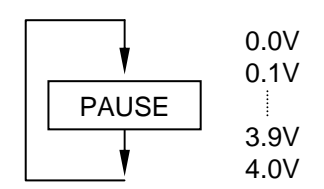

- (1) When the [FEED] key is pressed, the menu moves in the opposite direction from when the [PAUSE] key is pressed.
- (2) When the [PAUSE] key is pressed while the [FEED] key is held down, or when the [POWER] key is pressed for 3 seconds or more, the display returns to the system mode menu (ADJUST SET).
- (3) When the [FEED] key or [PAUSE] key is pressed for 0.5 seconds or more during this fine adjustment setting, repeat mode is enabled and the key pressed is repeatedly entered.
- (4) The change in the fine adjustment value becomes effective when the [POWER] key is pressed after setting, then stored in the backup memory.
- (5) The factory default value is 1.4V.
- (6) This setting is effective only in the TPCL and TPCL1 modes.

#### 6.6.4.2.6 Strip Position Fine Adjustment (PEEL ADJ.)

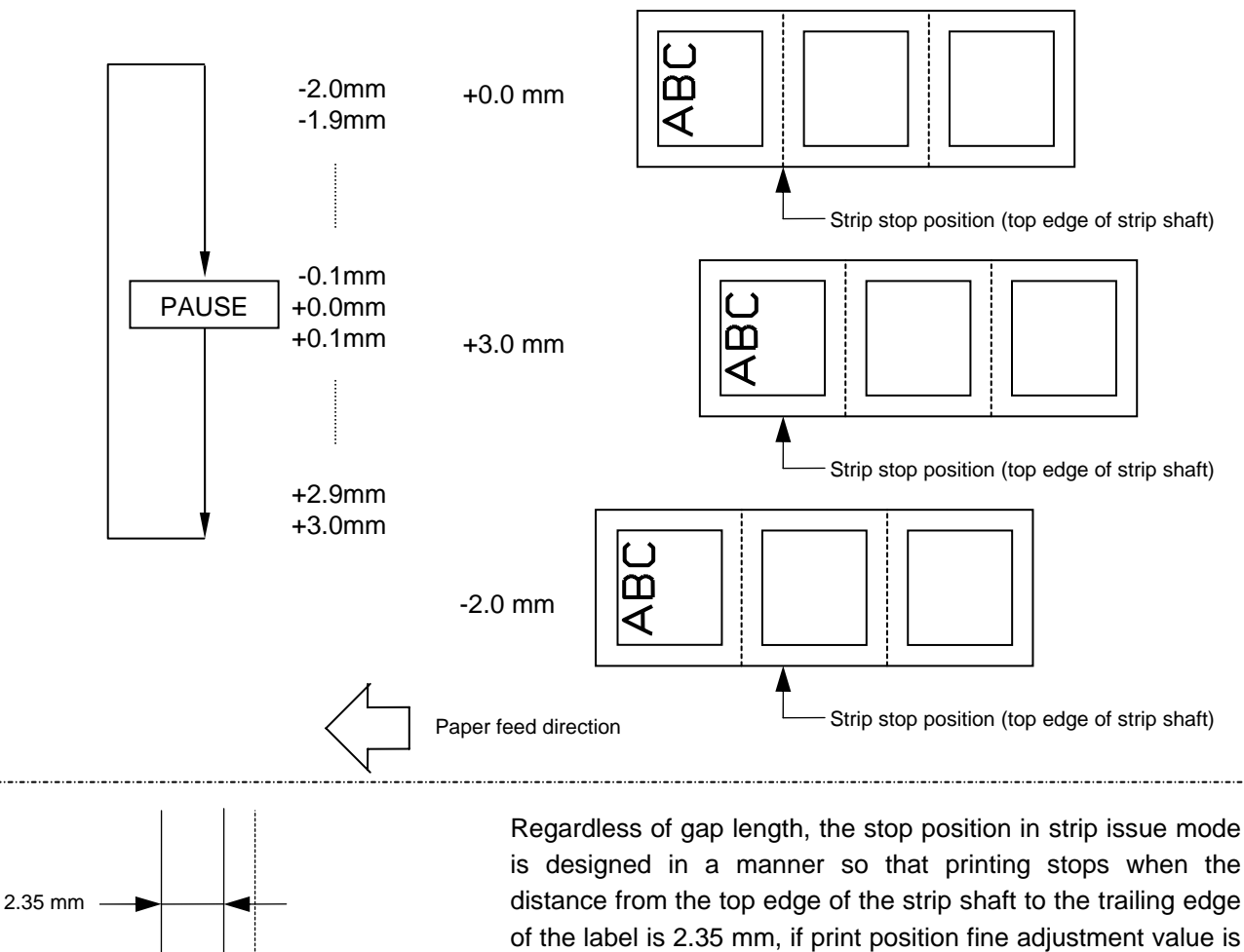

3 mm ~ 7 mm

not set. [up to V1.0C] If the above-mentioned stop position is not proper, the stop position should be adjusted using the stop position fine adjust function for the strip issue.

- (1) When the [FEED] key is pressed, the menu moves in the opposite direction from when the [PAUSE] key is pressed.
- (2) When the [PAUSE] key is pressed while the [FEED] key is held down, or when the [POWER] key is pressed for 3 seconds or more, the display returns to the system mode menu (ADJUST SET).
- (3) When the [PAUSE] key or [FEED] key is pressed for 0.5 seconds or more during this fine adjustment setting, repeat mode is enabled and the key pressed is repeatedly entered.
- (4) The change in the fine adjustment value becomes effective when the [POWER] key is pressed after setting, then stored in the backup memory.
- (5) The printer is controlled by the total amount determined by this command and the Position Fine Adjustment command sent from the PC (strip position fine adjustment value). However, the maximum value is -2.0 mm to +3.0 mm.
- (6) The strip position fine adjustment value up to V1.0C is valid only when no print position fine adjustment value is set (value: 0).
- (7) The factory default value is +0.0 mm.

B-EP2

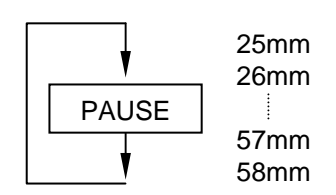

B-EP4

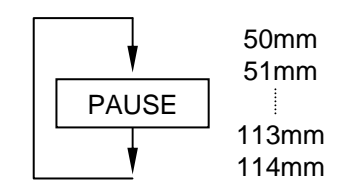

- (1) When the [FEED] key is pressed, the menu moves in the opposite direction from when the [PAUSE] key is pressed.
- (2) When the [PAUSE] key is pressed while the [FEED] key is held down, or when the [POWER] key is pressed for 3 seconds or more, the display returns to the system mode menu (ADJUST SET).
- (3) When the [PAUSE] key or [FEED] key is pressed for 0.5 seconds or more during this fine adjustment setting, repeat mode is enabled and the key pressed is repeatedly entered.
- (4) The change in the fine adjustment value becomes effective when the [POWER] key is pressed after setting, then stored in the backup memory.
- (5) The factory default value is 58mm for the B-EP2 and 114mm for the B-EP4.
- (6) This setting is effective only in the ESC/POS mode. There is no command to set paper width in the ESC/POS mode. If a paper of which width is short for the print width, the print start position may be outside of the paper. To prevent this problem, the width of paper to be loaded in the printer must be specified.

#### 6.6.5 Test Print

#### 6.6.5.1 Test Print Operation Example

(1) Normal test print

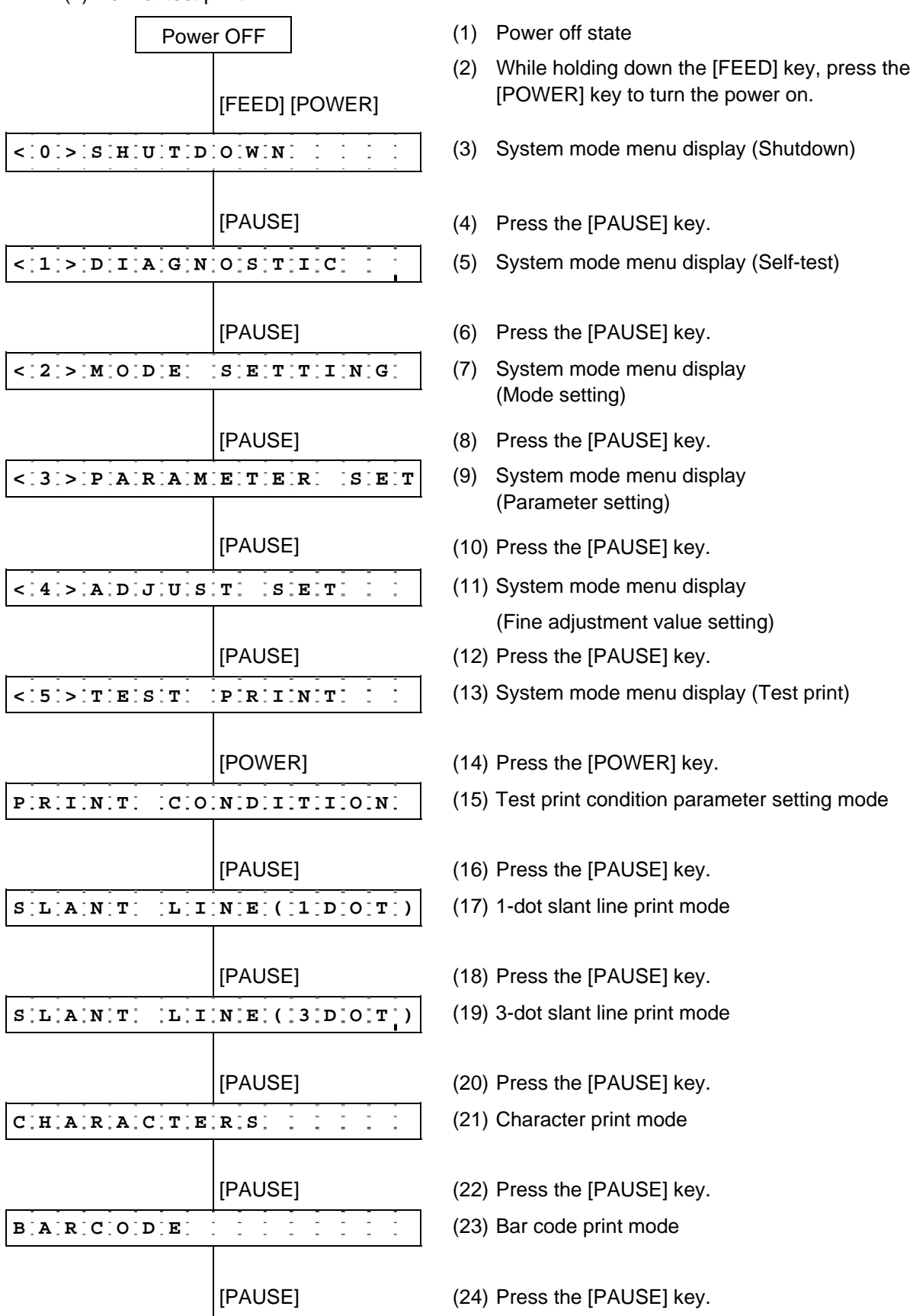

| N O N - P R I N | TIING            |
|-----------------|------------------|
|                 | [FEED] + [PAUSE] |
| < 5 > T E S T   | PRINT            |

(25) Non-printing mode

- (26) While holding down the [FEED] key, press the [PAUSE] key.
- (27) System mode menu display (Test print)

#### (2) Assembly process test print mode

|           | Power OFF    |                   | (1)  | Power off state                         |
|-----------|--------------|-------------------|------|-----------------------------------------|
|           | [FEED        | ] [POWER]         | (2)  | While holding down [POWER] key to turr  |
| < 0 > S H | U T D O W I  | I                 | (3)  | System mode menu                        |
|           | [PAUS        | E]                | (4)  | Press the [PAUSE] k                     |
| < 1 > D I | AGNOSI       | IC                | (5)  | System mode menu                        |
|           | [PAUS        | E]                | (6)  | Press the [PAUSE]                       |
| < 2 > M O | DE SEI       | TING              | (7)  | System mode menu<br>(Mode setting)      |
|           | [PAUS        | E]                | (8)  | Press the [PAUSE]                       |
| < 3 > P A | RAMETI       | RSET              | (9)  | System mode menu<br>(Parameter setting) |
|           | [PAUS        | E]                | (10) | Press the [PAUSE]                       |
| < 4 > A D | JUST S       | SET :             | (11) | System mode menu                        |
|           |              |                   |      | (Fine adjustment val                    |
|           | [PAUS        | E]                | (12) | Press the [PAUSE]                       |
| < 5 > T E | ST PRI       | NT                | (13) | System mode menu                        |
|           | [POWE        | ER]               | (14) | Press the [POWER]                       |
| PIRIINIT  | CONDI        | TIION             | (15) | Test print condition p                  |
|           | [PAUS        | E] x6             | (16) | Press the [PAUSE]                       |
| FACTO     | RY TES       | 5-T               | (17) | Assembly process te                     |
|           | [PAUS        | E]                | (18) | Press the [PAUSE]                       |
| AUTO      | PRIINT(      | T - R - A - N , ) | (19) | Assembly process a (transmissive sensor |
|           | [PAUS        | E]                | (20) | Press the [PAUSE]                       |
| A.U.T.O.  | P.R.I.N.T. ( | REFL)             | (21) | Assembly process a (reflective sensor)  |
|           | [PAUS        | E]                | (22) | Press the [PAUSE]                       |
| PROCE     | SS PRI       |                   | (23) | Assembly process te                     |
|           | [FEED        | ] + [PAUSE]       | (24) | While holding down<br>[PAUSE] key.      |
| <;5;>;TE  | STPRI        | NT                | (25) | System mode menu                        |

- the [FEED] key, press the n the power on.
- display (Shutdown)
- key.
- display (Self-test)
- key.
- display
- key.
- display
- key.
- display lue setting)
- key.
- display (Test print)
- key.
- parameter setting mode
- key six times.
- est line print mode
- key.
- utomatic print mode r)
- key.
- utomatic print mode
- key.
- est pattern print mode
- the [FEED] key, press the
- display (Test print)

# 6.6.5.2 Test Print Setting Items

6.6.5.2.1 Test Print Mode

| Normal test print mode |   |   |   |         |   |         |   |    |    |    |   |   |         | Normal test print mode |   |                                                        |  |  |  |  |  |  |
|------------------------|---|---|---|---------|---|---------|---|----|----|----|---|---|---------|------------------------|---|--------------------------------------------------------|--|--|--|--|--|--|
| Р                      | R | I | N | т       |   | С       | 0 | N  | D  | I  | т | I | 0       | N                      |   | Test print condition parameter setting                 |  |  |  |  |  |  |
|                        |   |   |   | <b></b> |   | <b></b> |   | [P | AU | SE | ] |   | <b></b> |                        |   |                                                        |  |  |  |  |  |  |
| s                      | L | A | N | т       |   | L       | I | N  | Е  | (  | 1 | D | 0       | т                      | ) | 1-dot slant line print                                 |  |  |  |  |  |  |
|                        |   | • | • |         |   |         |   | [P | AU | SE | ] |   |         |                        |   |                                                        |  |  |  |  |  |  |
| s                      | L | A | N | т       |   | L       | I | N  | Е  | (  | 3 | D | 0       | т                      | ) | 3-dot slant line print                                 |  |  |  |  |  |  |
| [PAUSE]                |   |   |   |         |   |         |   |    |    |    |   |   |         |                        |   |                                                        |  |  |  |  |  |  |
| С                      | н | A | R | A       | C | т       | Е | R  | s  |    |   |   |         |                        |   | Character print                                        |  |  |  |  |  |  |
| └                      |   |   |   |         |   |         |   |    |    |    |   |   |         |                        |   |                                                        |  |  |  |  |  |  |
| в                      | A | R | C | 0       | D | Е       |   |    |    |    |   |   |         |                        |   | Bar code print                                         |  |  |  |  |  |  |
|                        |   |   |   |         |   |         |   |    |    |    |   |   |         |                        |   |                                                        |  |  |  |  |  |  |
| N                      | 0 | N | - | Р       | R | I       | N | т  | I  | N  | G |   |         |                        |   | Non-printing mode                                      |  |  |  |  |  |  |
|                        |   | • | • |         |   |         |   | P] | AU | SE | ] |   |         |                        |   | Assembly process print mode                            |  |  |  |  |  |  |
| F                      | A | С | т | R       | Y |         | т | Е  | s  | т  |   |   |         |                        |   | Assembly process test line print                       |  |  |  |  |  |  |
|                        |   |   |   |         |   |         |   | P] | AU | SE | ] |   |         |                        |   |                                                        |  |  |  |  |  |  |
| A                      | υ | т | 0 |         | Ρ | R       | I | N  | т  | (  | т | R | А       | N                      | ) | Assembly process automatic print /transmissive sensor  |  |  |  |  |  |  |
|                        |   |   |   |         |   |         | , | [P | AU | SE | ] |   |         |                        |   |                                                        |  |  |  |  |  |  |
| A                      | υ | т | 0 |         | Ρ | R       | I | N  | Т  | (  | R | Е | F       | L                      | ) | Assembly process automatic print<br>/reflective sensor |  |  |  |  |  |  |
|                        |   |   |   |         |   |         |   | P] | AU | SE | ] |   |         |                        |   |                                                        |  |  |  |  |  |  |
| Р                      | R | 0 | C | Е       | S | S       |   | Р  | R  | I  | N | т |         |                        |   | Assembly process test pattern print                    |  |  |  |  |  |  |
|                        |   |   |   |         |   |         |   | [P | AU | SE | ] |   |         |                        |   | -                                                      |  |  |  |  |  |  |

• Operation for assembly process automatic print /transmissive or refractive sensor

| A | υ | т | 0 |   | Р | R | I | N  | т  | (   | т          | R | A | r | N | ) | Automatic print mode<br>(transmissive sensor) |
|---|---|---|---|---|---|---|---|----|----|-----|------------|---|---|---|---|---|-----------------------------------------------|
|   |   |   |   |   |   |   | , | [P | ٥v | /EF | <b>?</b> ] |   |   |   |   |   |                                               |
| A | υ | т | 0 |   | Ρ | R | I | N  | т  | (   | т          | R | A | r | N | ) | Label position check (feed to top of feed)    |
| L |   |   |   |   |   |   |   |    |    |     |            |   |   |   |   |   |                                               |
| A | U | т | 0 |   | P | R | I | N  | т  | (   | т          | R | A | r | N | ) | 3-dot slant line print (5 labels)             |
|   |   |   |   |   |   | • |   | [P | OV | /EF | <b>?</b> ] |   | • |   |   |   |                                               |
| A | υ | т | 0 |   | Ρ | R | I | N  | т  | (   | т          | R | A | r | N | ) | Bar code print (5 labels)                     |
| L |   |   |   |   |   |   |   | [P | OV | /EF | <b>?</b> ] |   |   |   |   |   |                                               |
| A | υ | т | 0 |   | Ρ | R | I | N  | т  | (   | т          | R | A | r | N | ) | Character print (5 labels)                    |
|   |   |   |   |   |   | • |   |    | •  |     |            |   | • |   |   |   |                                               |
| < | 5 | > | т | Е | s | т |   | Р  | R  | I   | N          | т |   |   |   |   | System mode menu display (Test print)         |

When assembly process automatic print /transmissive sensor is selected:

When assembly process automatic print /reflective sensor is selected:

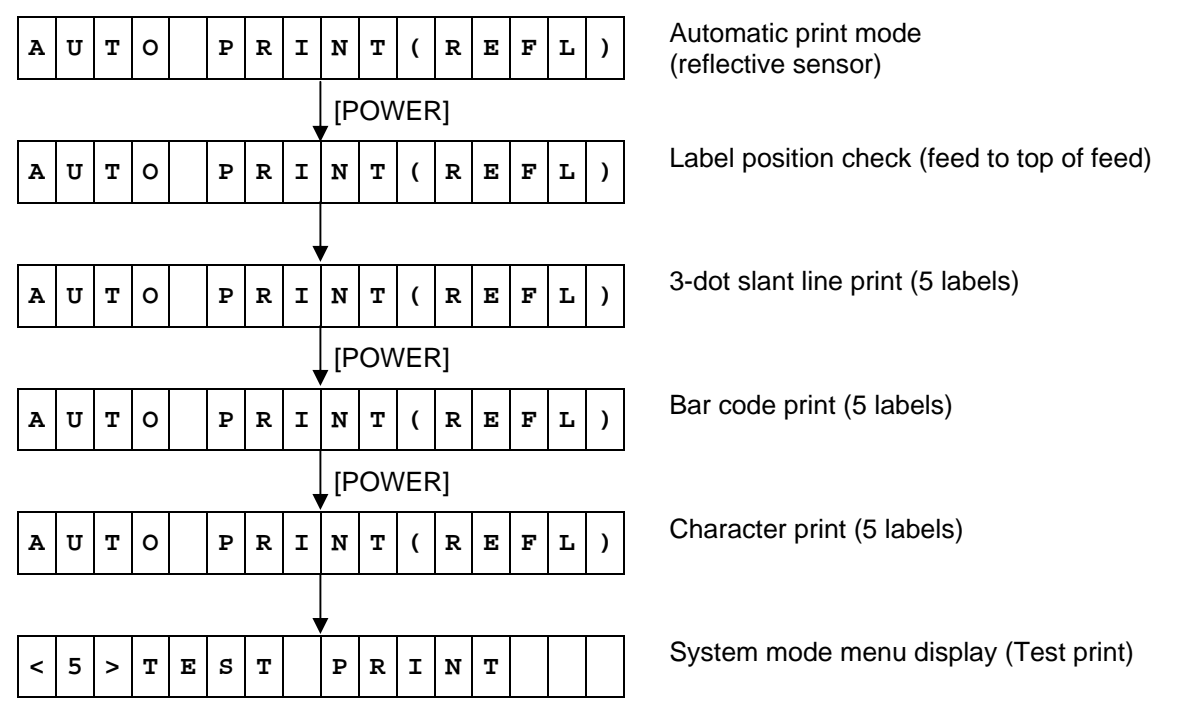

<Supplemental Explanations>

• When the [FEED] and [PAUSE] keys are simultaneously pressed, the display returns to the system mode menu.

# 6.6.5.2.2 Test Print Condition Parameter Setting (PRINT CONDITION)

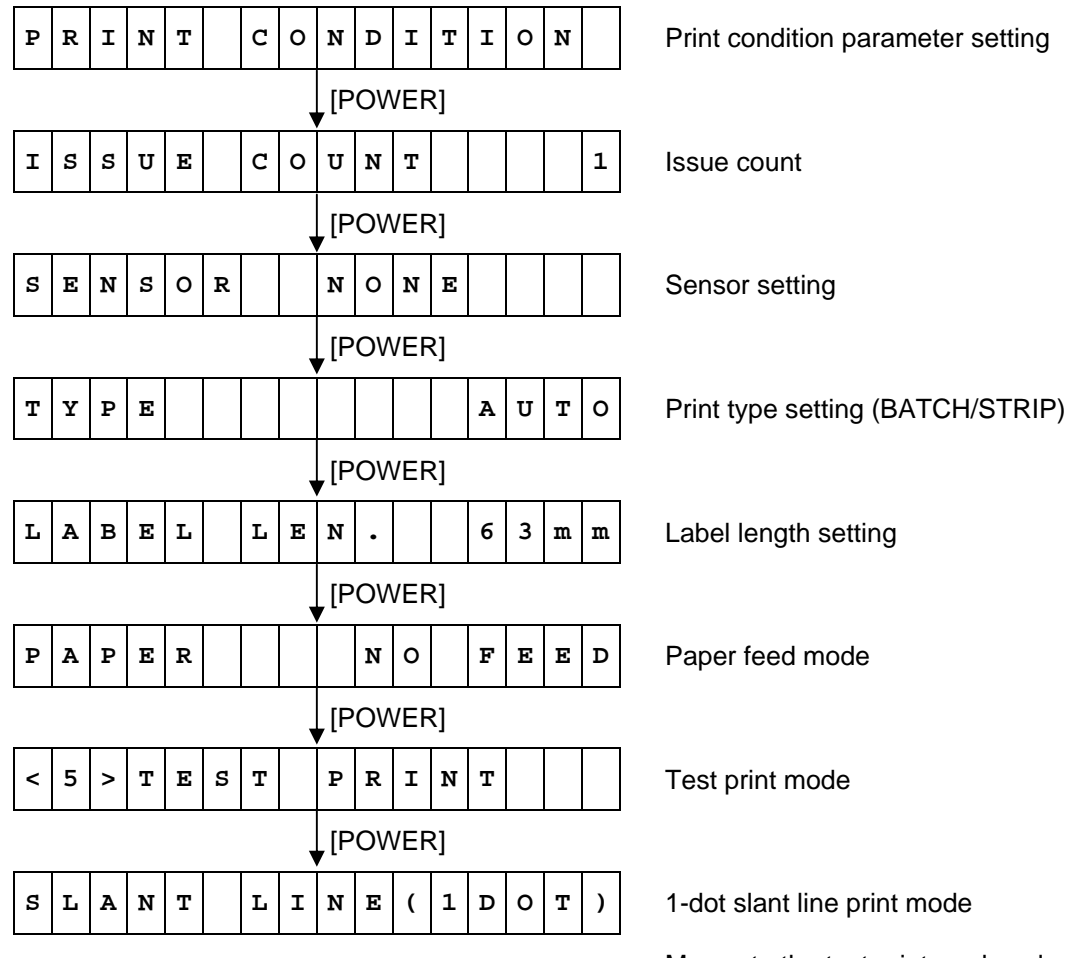

Moves to the test print mode selected.

- When the [FEED] key is pressed, the menu moves in the opposite direction from when the [PAUSE] key is pressed.
- When the [FEED] and [PAUSE] keys are simultaneously pressed, the display returns to the system mode menu.
- When the [FEED] key or [PAUSE] key is pressed for 0.5 seconds or more during this setting, repeat mode is enabled and the key pressed is repeatedly entered.
- The change in the parameter setting becomes effective when the [POWER] key is pressed after setting, then stored in the backup memory.
- The default value at power on is PRINT CONDITION (test print condition parameter setting).

# 6.6.5.2.3 Issue Count Setting (ISSUE COUNT)

This setting sets the number of labels to be printed for test print.

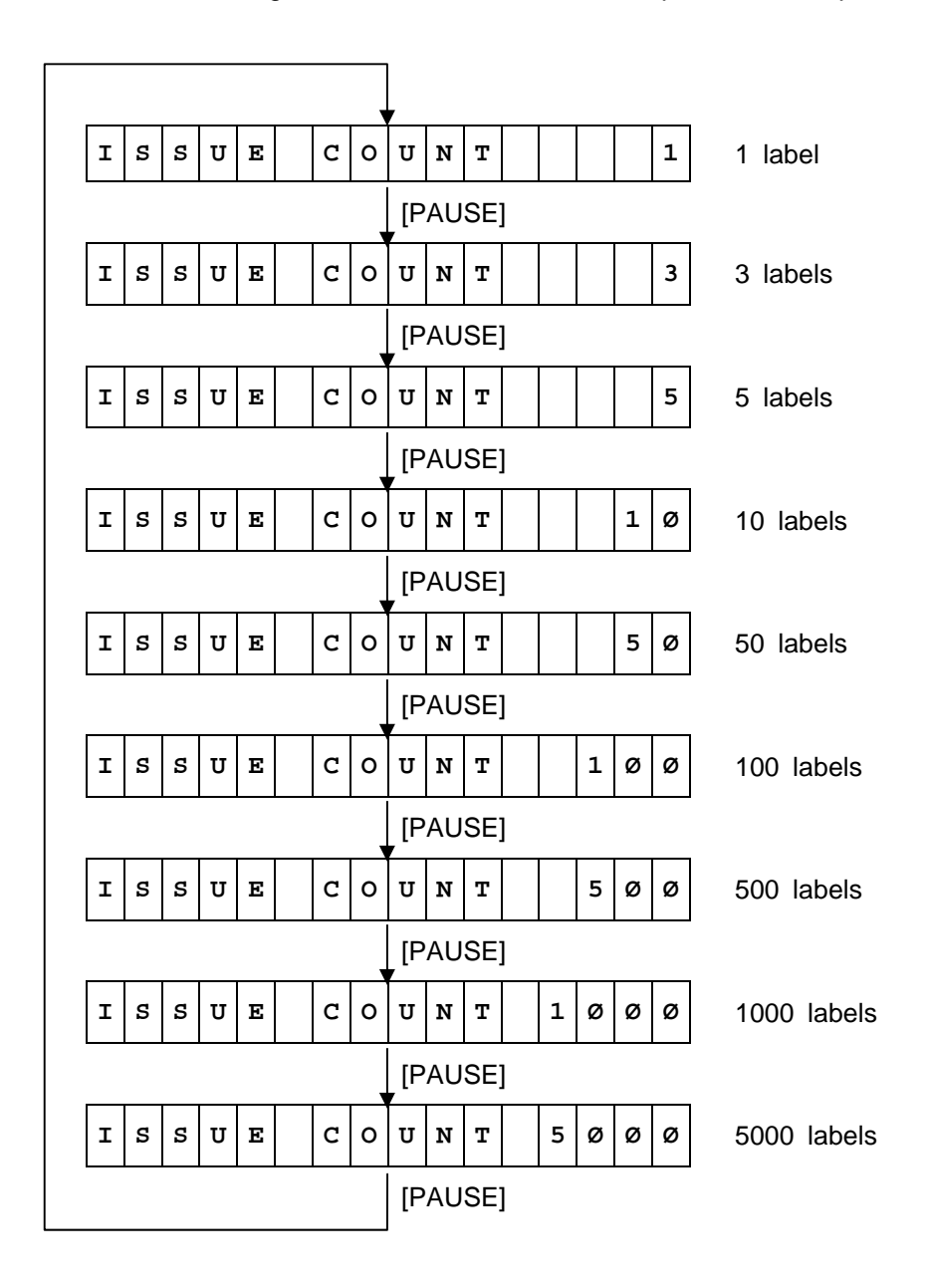

Default value: 1 (One label is to be printed.)

- When the [FEED] key is pressed, the menu moves in the opposite direction from when the [PAUSE] key is pressed.
- When the [FEED] and [PAUSE] keys are simultaneously pressed, the display returns to the system mode menu.
- When the [FEED] key or [PAUSE] key is pressed for 0.5 seconds or more during this setting, repeat mode is enabled and the key pressed is repeatedly entered.
- The change in the parameter setting becomes effective when the [POWER] key is pressed after setting, then stored in the backup memory.
- The default value at power on is 1 (One label is to be printed).

# 6.6.5.2.4 Sensor Setting (SENSOR)

This setting selects a sensor to be used.

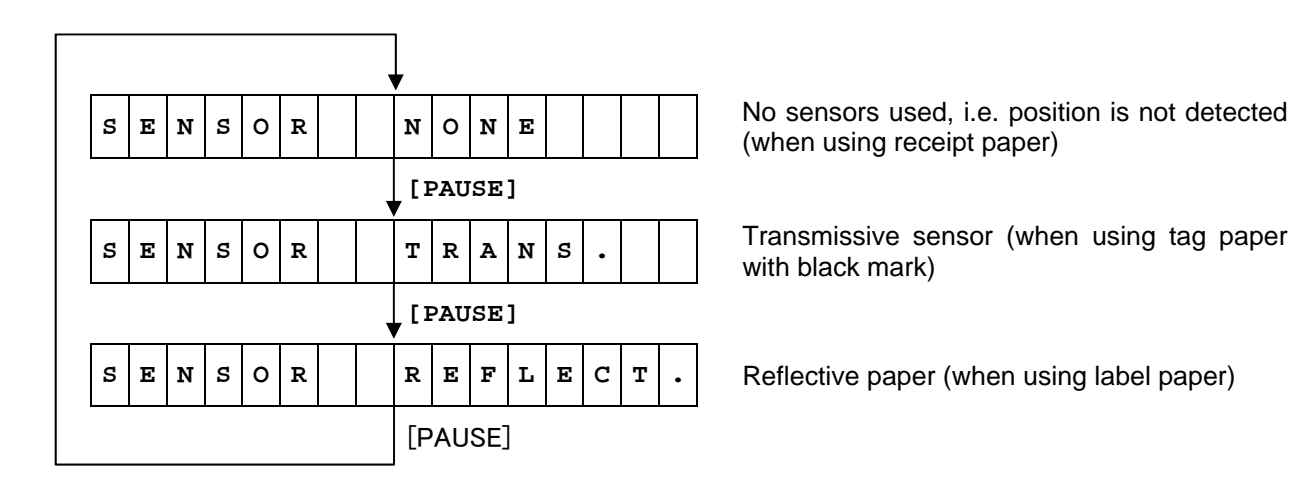

Default value: NONE (No sensors used, i.e. position is not detected)

- When the [FEED] key is pressed, the menu moves in the opposite direction from when the [PAUSE] key is pressed.
- When the [FEED] and [PAUSE] keys are simultaneously pressed, the display returns to the system mode menu.
- When the [FEED] key or [PAUSE] key is pressed for 0.5 seconds or more during this setting, repeat mode is enabled and the key pressed is repeatedly entered.
- The change in the parameter setting becomes effective when the [POWER] key is pressed after setting, then stored in the backup memory.
- The default value at power on is NONE (No sensors used, i.e. position is not detected).

# 6.6.5.2.5 Print Type Setting (BATCH/STRIP) (TYPE)

This setting selects a print type, auto mode using the strip sensor or fixed mode (BATCH or STRIP) regardless of a sensor status.

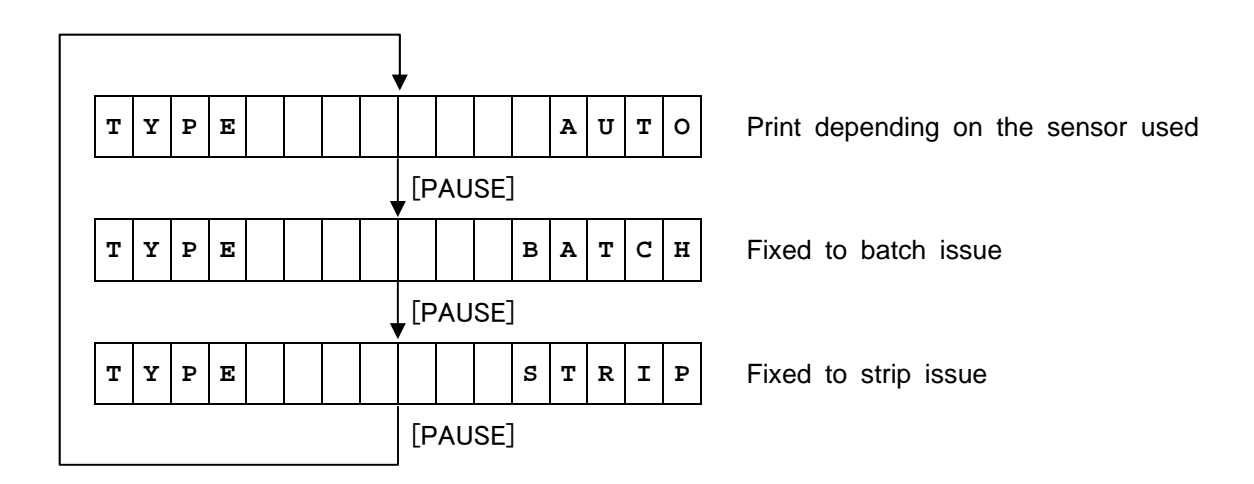

Default value: AUTO (Print depending on the sensor used)

- When the [FEED] key is pressed, the menu moves in the opposite direction from when the [PAUSE] key is pressed.
- When the [FEED] and [PAUSE] keys are simultaneously pressed, the display returns to the system mode menu.
- When the [FEED] key or [PAUSE] key is pressed for 0.5 seconds or more during this setting, repeat mode is enabled and the key pressed is repeatedly entered.
- The change in the parameter setting becomes effective when the [POWER] key is pressed after setting, then stored in the backup memory.
- The default value at power on is AUTO (Print depending on the sensor used).

# 6.6.5.2.6 Label Length Setting (LABEL LEN.)

This setting selects a label length for test print.

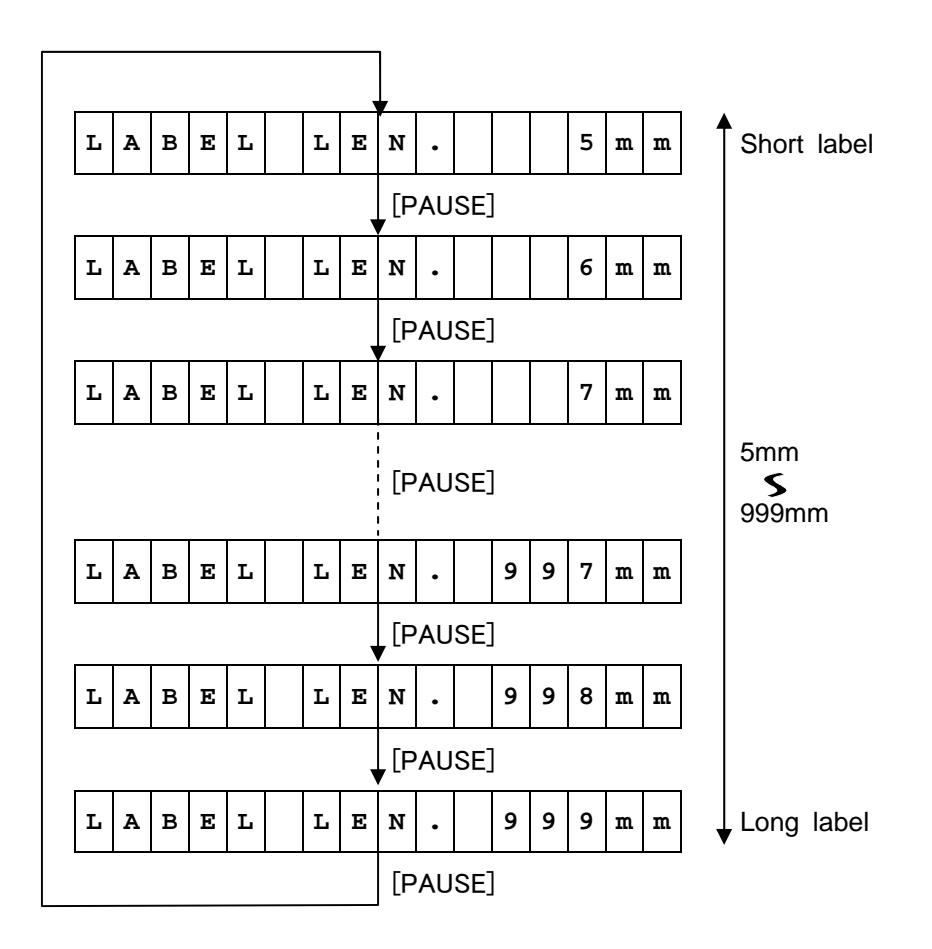

Default value: 63mm

- When the [FEED] key is pressed, the menu moves in the opposite direction from when the [PAUSE] key is pressed.
- When the [FEED] and [PAUSE] keys are simultaneously pressed, the display returns to the system mode menu.
- When the [FEED] key or [PAUSE] key is pressed for 0.5 seconds or more during this setting, repeat mode is enabled and the key pressed is repeatedly entered.
- The change in the parameter setting becomes effective when the [POWER] key is pressed after setting, then stored in the backup memory.
- The default value at power on is 63mm.
- The label length, which is larger than the image buffer length, cannot be specified. If specified, the printer prints the data of image buffer length, then stops.

# 6.6.5.2.7 Paper Feed Mode Setting (PAPER)

This setting is used to feed a paper without performing printing in system mode where the [FEED] key is invalid to feed a paper.

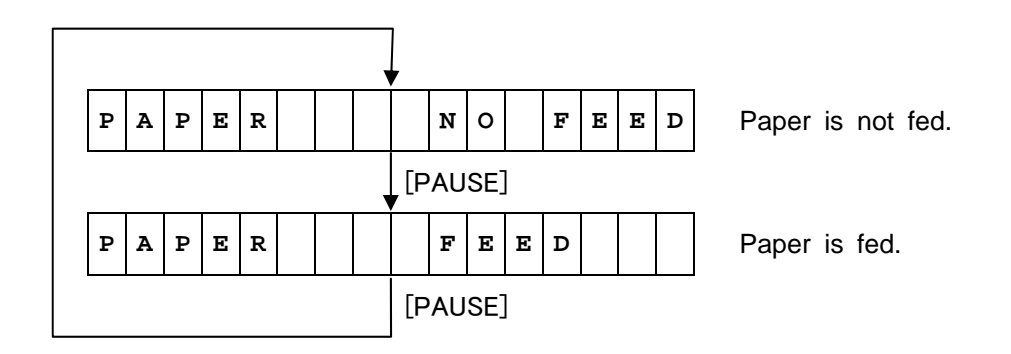

Default value: NO FEED

- When the [FEED] key is pressed, the menu moves in the opposite direction from when the [PAUSE] key is pressed.
- When the [FEED] and [PAUSE] keys are simultaneously pressed, the display returns to the system mode menu.
- When the [FEED] key or [PAUSE] key is pressed for 0.5 seconds or more during this setting, repeat mode is enabled and the key pressed is repeatedly entered.
- The change in the parameter setting becomes effective when the [POWER] key is pressed after setting, then stored in the backup memory.
- By selecting an option using the [FEED] key and determining it using the [POWER] key feeds the paper by an amount specified by LABEL LEN. (See the previous section.). If the label length is not specified, the paper is fed by 63 mm.
- The default value at power on is NO FEED (Paper is not fed.).

# • Enlarged view of slant lines

1-dot slant line print (Print ratio: 16.7%)

|  |  |  |  |  |  |  |  |  |  |  |  |  |  | 1 |
|--|--|--|--|--|--|--|--|--|--|--|--|--|--|---|
|  |  |  |  |  |  |  |  |  |  |  |  |  |  |   |
|  |  |  |  |  |  |  |  |  |  |  |  |  |  |   |
|  |  |  |  |  |  |  |  |  |  |  |  |  |  |   |
|  |  |  |  |  |  |  |  |  |  |  |  |  |  |   |
|  |  |  |  |  |  |  |  |  |  |  |  |  |  |   |
|  |  |  |  |  |  |  |  |  |  |  |  |  |  |   |
|  |  |  |  |  |  |  |  |  |  |  |  |  |  |   |

3-dot slant line print (Print ratio: 16.7%)

### 6.6.5.3 Test Print Samples

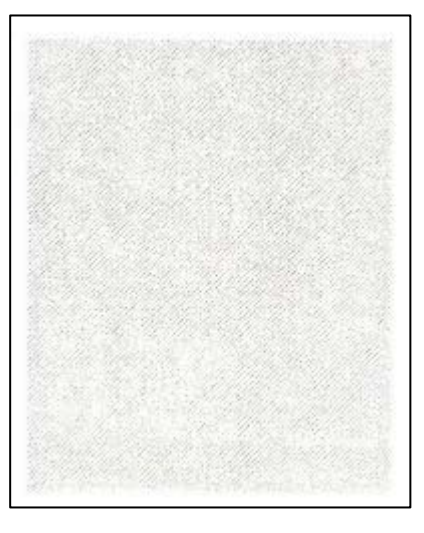

1-dot slant line print (B-EP2)

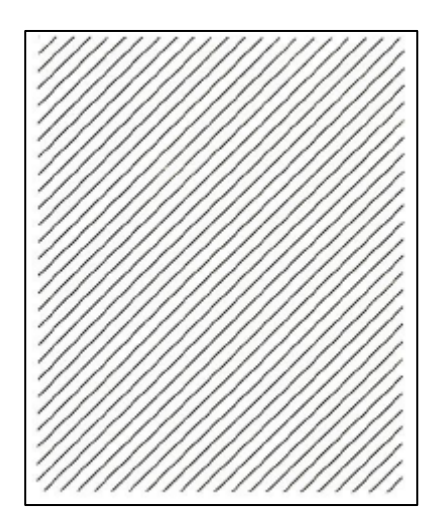

3-dot slant line print (B-EP2)

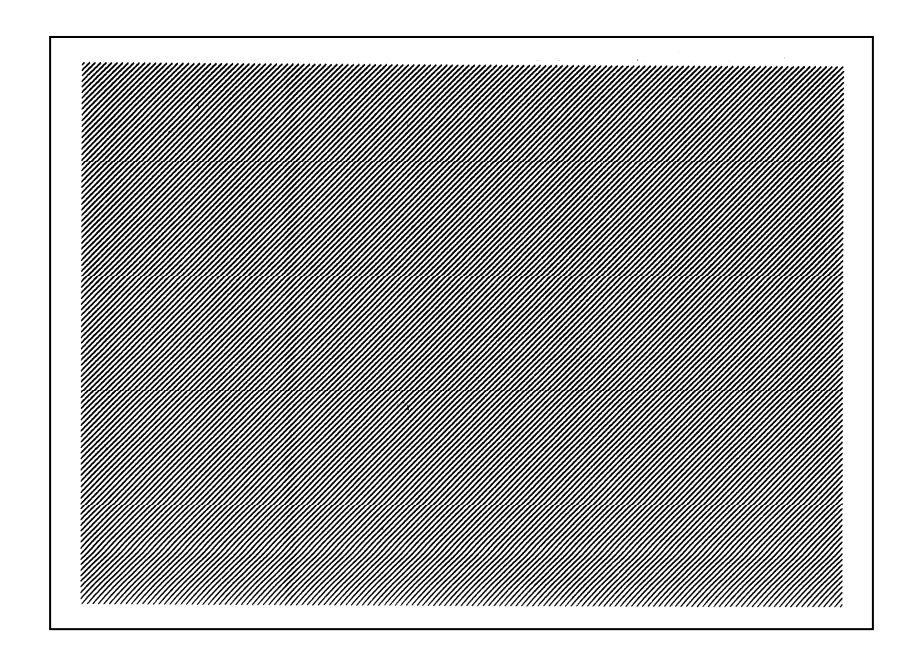

1-dot slant line print (B-EP4)

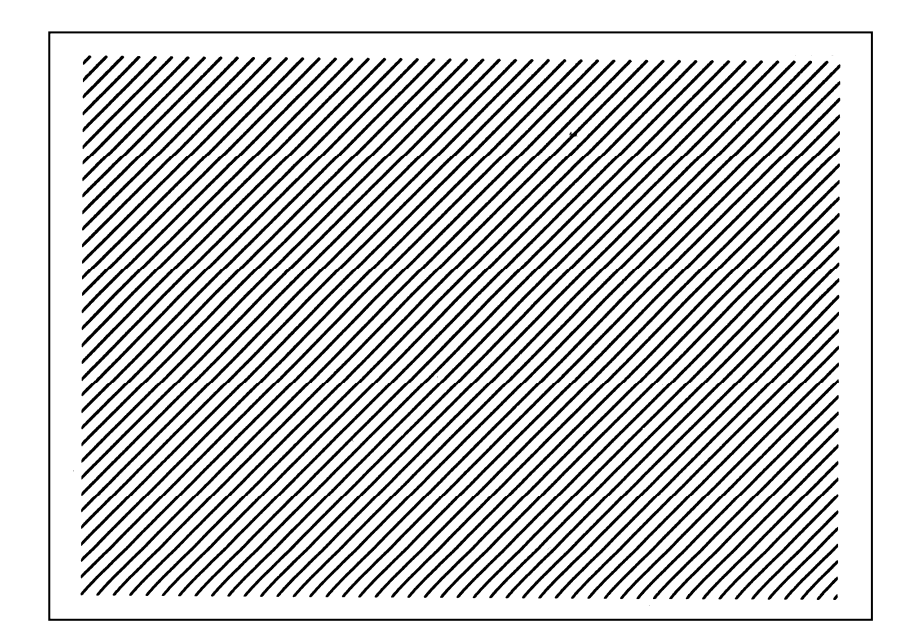

3-dot slant line print (B-EP4)

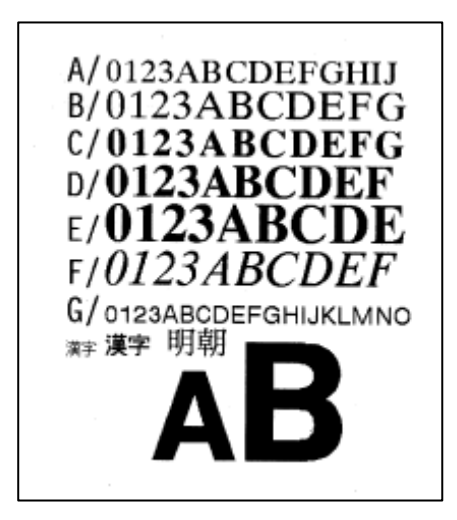

Character print (Kanji) (B-EP2/203 dpi)

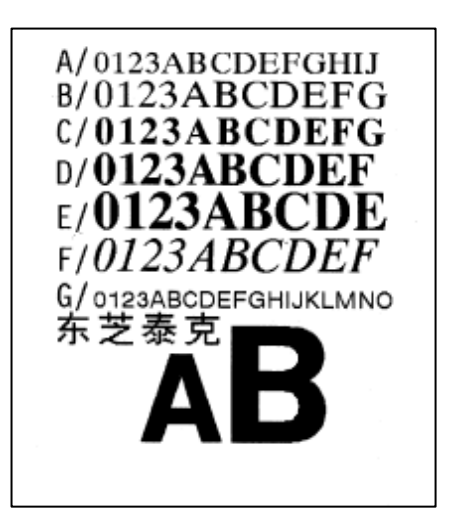

Character print (Chinese) (B-EP2/203 dpi)

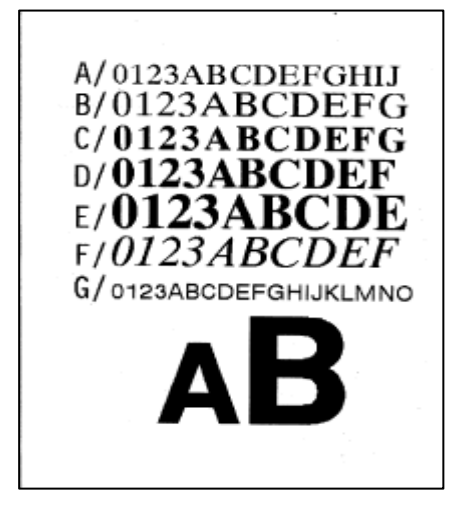

Character print (Korea) (B-EP2/203 dpi)

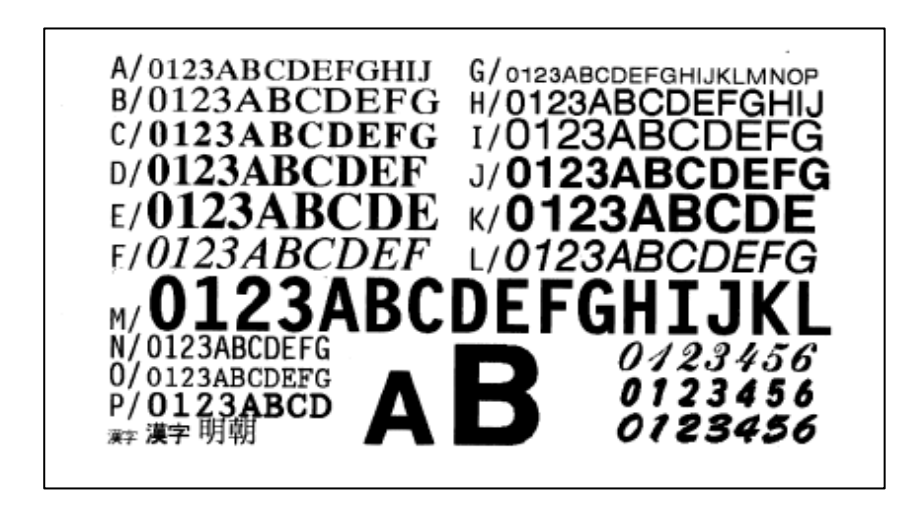

Character print (Kanji) (B-EP4/203 dpi)

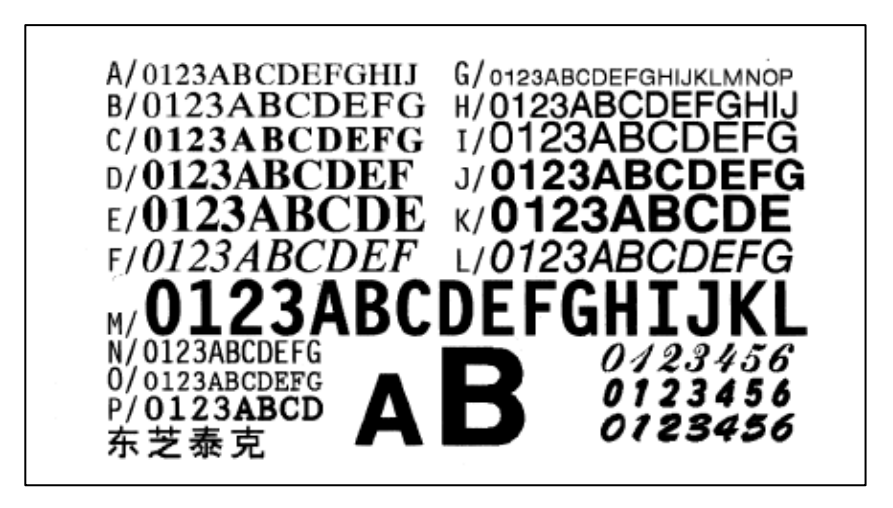

Character print (Chinese) (B-EP4/203 dpi)

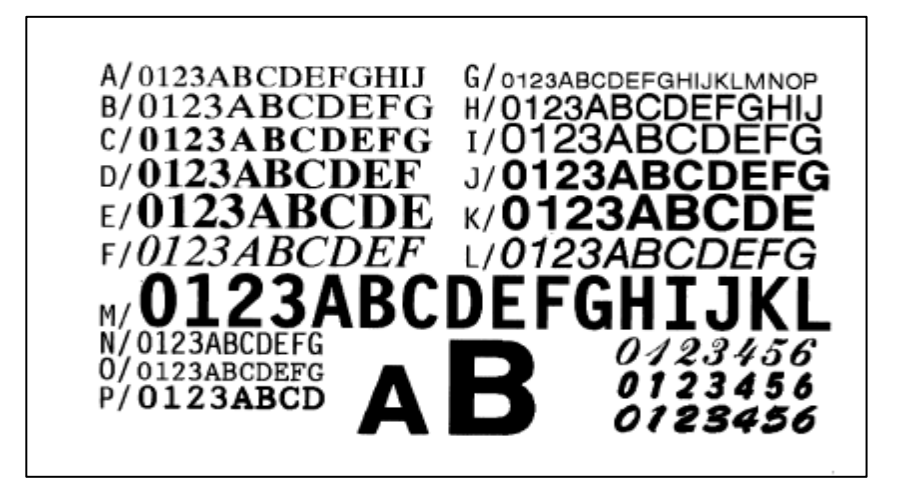

Character print (Korea) (B-EP4/203 dpi)
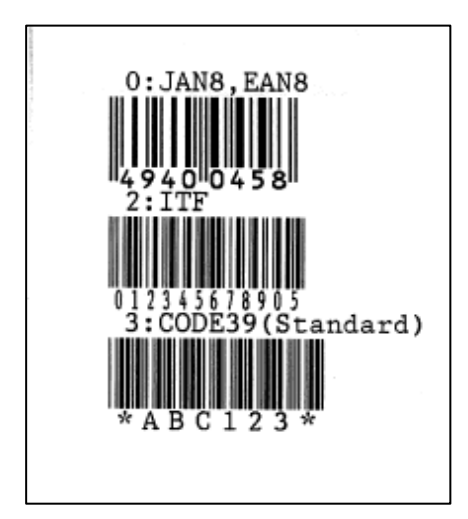

Bar code print (Kanji) (B-EP2/203 dpi)

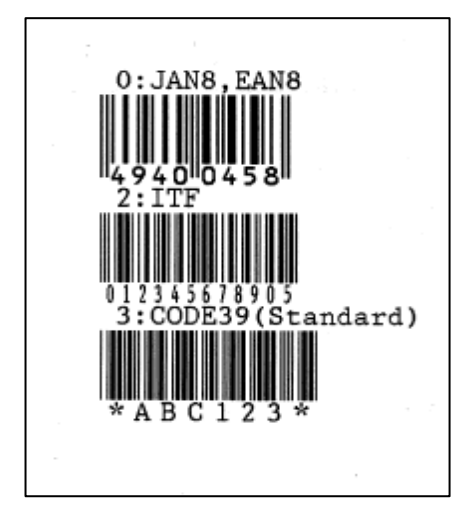

Bar code print (Chinese) (B-EP2/203 dpi)

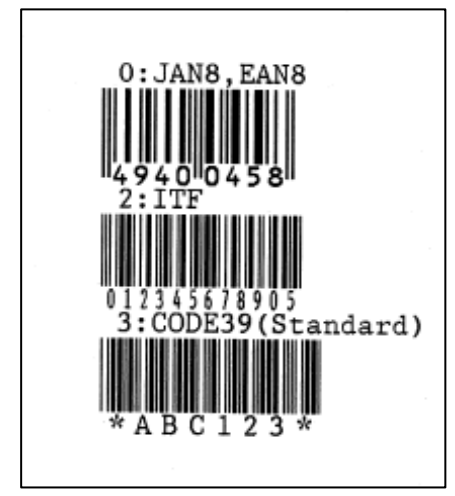

Bar code print (Korea) (B-EP2/203 dpi)

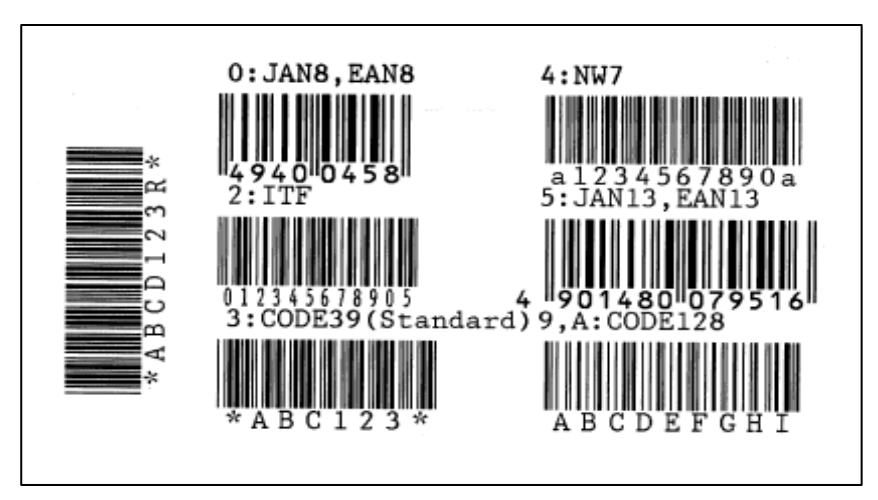

Bar code print (Kanji) (B-EP4/203 dpi)

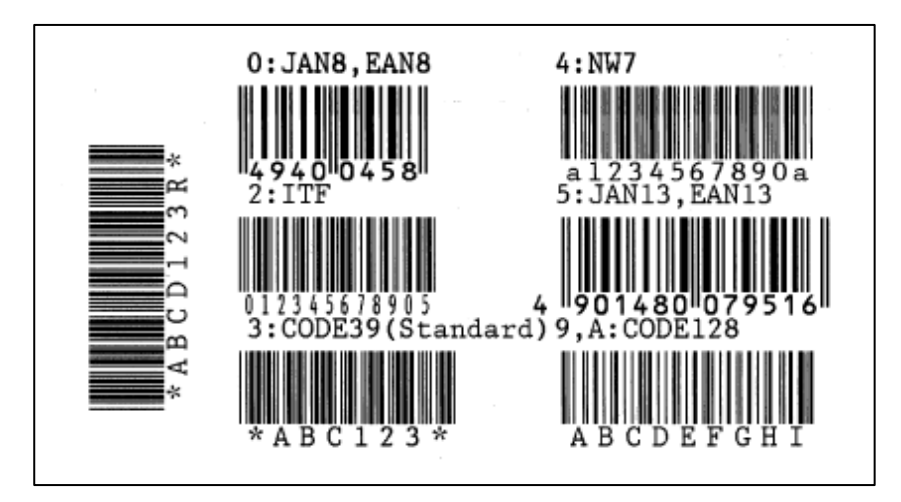

Bar code print (Chinese) (B-EP4/203 dpi)

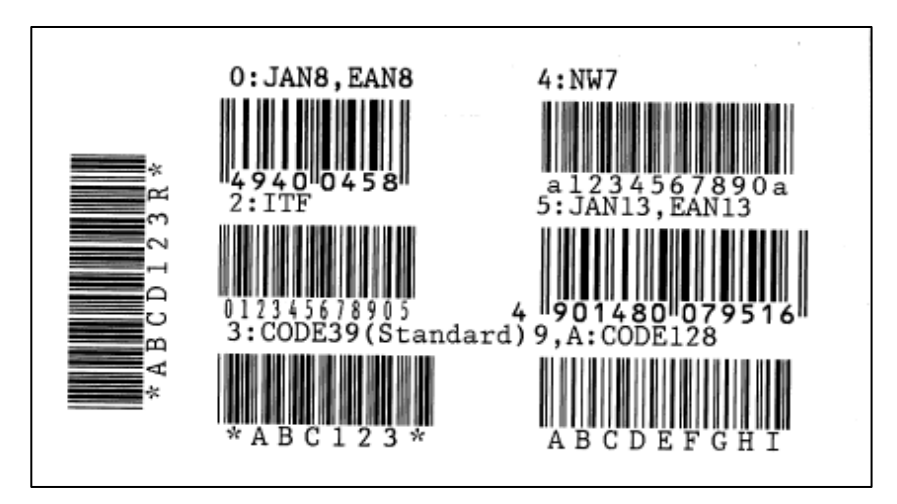

Bar code print (Korea) (B-EP4/203 dpi)

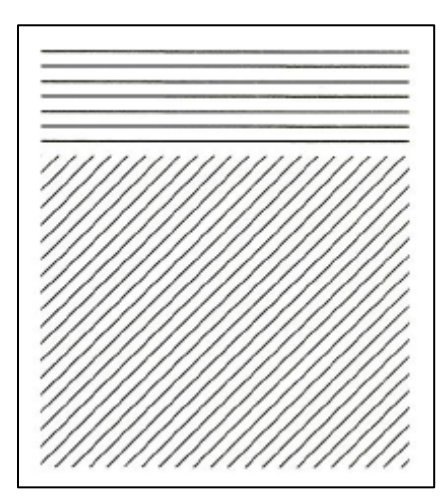

Line print for assembly process (B-EP2)

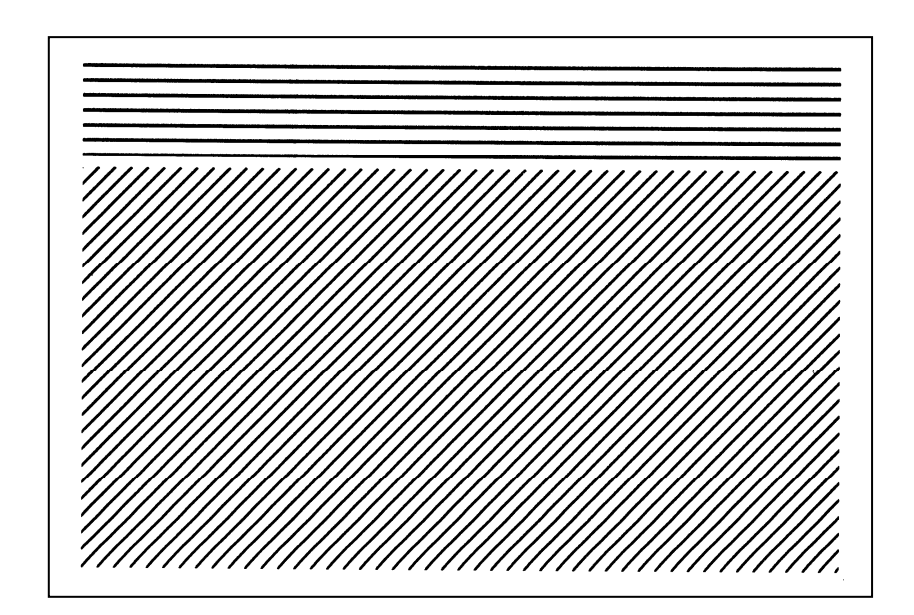

Line print for assembly process (B-EP4)

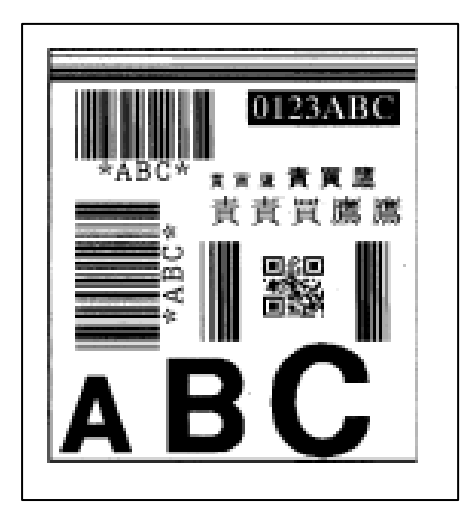

Pattern print for assembly process (Kanji) (B-EP2/203 dpi)

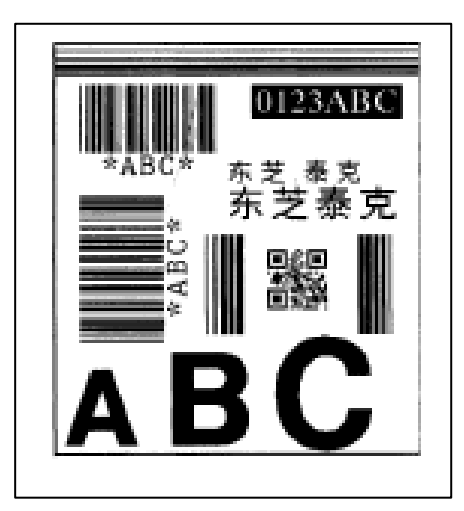

Pattern print for assembly process (Chinese) (B-EP2/203 dpi)

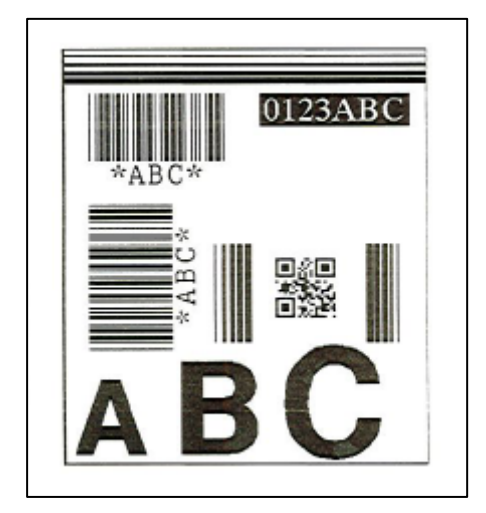

Pattern print for assembly process (Korea) (B-EP2/203 dpi)

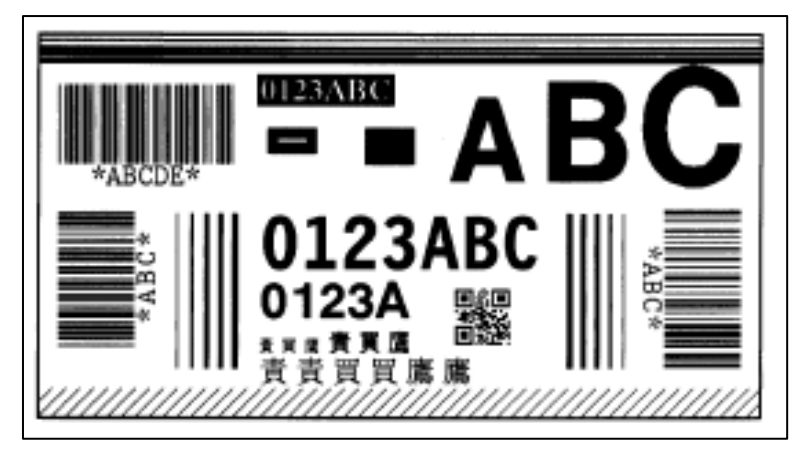

Pattern print for assembly process (Kanji) (B-EP4/203 dpi)

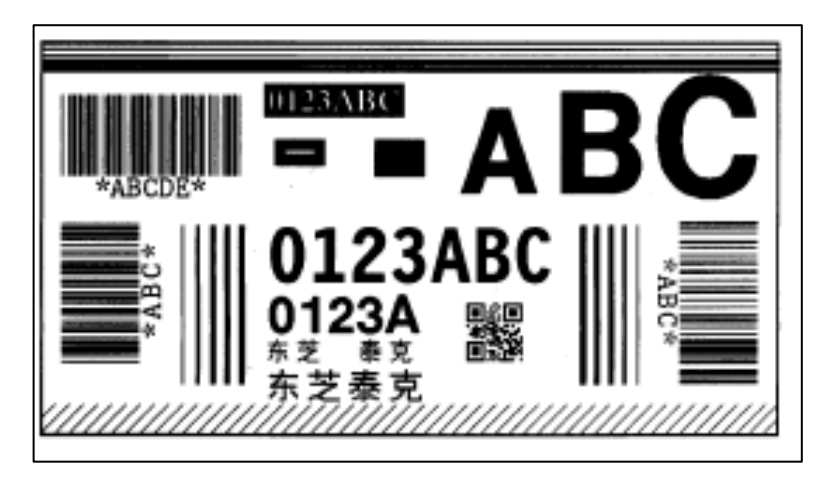

Pattern print for assembly process (Chinese) (B-EP4/203 dpi)

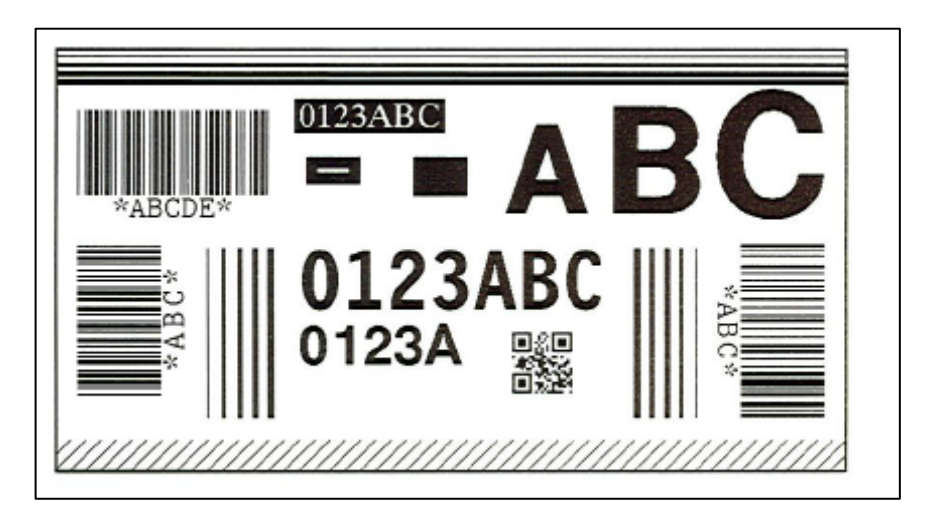

Pattern print for assembly process (Korea) (B-EP4/203 dpi)

#### 6.6.6 Sensor Display/Adjustment

# Power OFF [FEED] [POWER] < [0] > [S]H[U]T[D]O[W]N] [PAUSE] (5) < 1 > D I A G N O S T I C [PAUSE] < 2 > M O D E SETTING [PAUSE] < [3] > [P] A [R] A [M] E [T] E [R] SET [PAUSE] < 4 > A D J U S T SET [PAUSE] <:5:>:T:E:S:T: PRINT [PAUSE] <.6.>.S.E.N.S.O.R. A.D.J.U.S.T [POWER] [ P E E L . ] AUTO [POWER] H: + 2 0 ° C A : + 2 2 ° C [POWER] [REFLECT] 4.5V Hold down [PAUSE] or [FEED] [POWER]

#### 6.6.6.1 Sensor Display/Adjustment Operation Example

- (1) Power off state
- (2) While holding down the [FEED] key, press the [POWER] key to turn the power on.
- (3) System mode menu display (Shutdown)
- (4) Press the [PAUSE] key.
- 5) System mode menu display (Self-test)
- (6) Press the [PAUSE] key.
- (7) System mode menu display (Mode setting)
- (8) Press the [PAUSE] key.
- (9) System mode menu display (Parameter setting)
- (10) Press the [PAUSE] key.
- (11) System mode menu display(Fine adjustment value setting)
- (12) Press the [PAUSE] key.
- (13) System mode menu display (Test print)
- (14) Press the [PAUSE] key.
- (15) System mode menu display (Sensor display/adjustment)
- (16) Press the [POWER] key.
- (17) Strip sensitivity adjustment
- (18) Press the [POWER] key.
- (19) Thermal head thermistor, ambient thermistor A/D value display
- (20) Press the [POWER] key.
- (21) Reflective sensor A/D value display

Place a label paper in a manner so that the sensor can detect it.

- (22) Hold down the [PAUSE] or [FEED] key for 3 seconds or more.
- (23) An asterisk "\*" is displayed when the reflective sensor adjustment is completed.
- (24) Press the [POWER] key.

|                                   | (25) Transmissive sensor A/D value display                                                                                                    |
|-----------------------------------|----------------------------------------------------------------------------------------------------|
| Hold down [PAUSE]<br>or<br>[FEED] | Remove a few labels from the label paper and<br>place the backing paper in a manner so that<br>the sensor can detect it.<br>(26) Hold down the [PAUSE] or [FEED] key for 3 |
|                                   | seconds or more.<br>(27) An asterisk "*" is displayed when the<br>transmissive sensor adjustment is completed.                                                             |
| [POWER]                           | (28) Press the [POWER] key.                                                                                                    |
|                                   | (29) Reflective sensor/transmissive sensor A/D value without backing paper display                                                                                         |
| [FEED]                            | Remove the paper over the sensor.<br>(30) Hold down the [PAUSE] or [FEED] key for 3<br>seconds or more.                                                                    |
|                                   | (31) An asterisk "*" is displayed when the sensor<br>adjustment without the baking paper is<br>completed.                                                                  |
| [POWER]                           | (32) Press the [POWER] key.                                                                                                    |
|                                   | (33) Battery voltage display                                                                                                    |
| [POWER]                           | (34) Press the [POWER] key.                                                                                                    |
| BACKLASH1 Ø8                      | (35) Backlash step count 1 display                                                                                                    |
| [POWER]                           | (36) Press the [POWER] key.                                                                                                    |
| B-A-C-K-L-A-S-H-2 Ø-8             | (37) Backlash step count 2 display                                                                                                    |
| [POWER]                           | (38) Press the [POWER] key.                                                                                                    |
| < 6 > S E N S O R A D J U S T     | (39) System mode menu display<br>(Sensor display/adjustment)                                                                                                    |
| [POWER]                           | (40) Hold down the [POWER] key for 3 seconds or more.                                                                                                    |
| < 0 > S H U T D O W N             | (41) System mode menu display (Shutdown)                                                                                                    |
|                                   |                                                                                                    |

[POWER]

\* Operation example of the B-EP4.

(42) Press the [POWER] key.

### 6.6.6.1.1 Strip Sensitivity Setting ([PEEL])

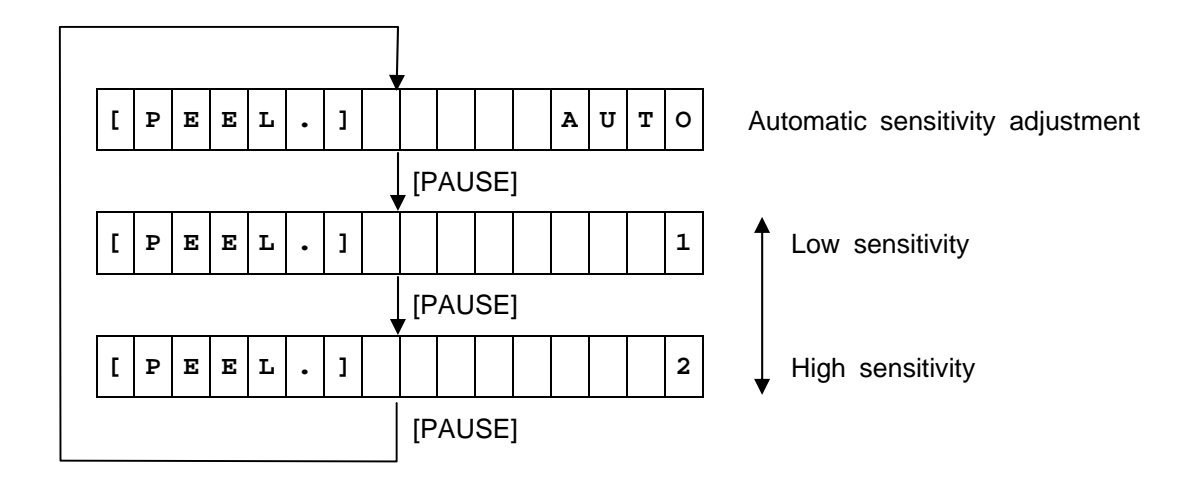

Default value: AUTO

- When the [FEED] key is pressed, the menu moves in the opposite direction from when the [PAUSE] key is pressed.
- When the [FEED] and [PAUSE] keys are simultaneously pressed, the display returns to the system mode menu.
- When the [FEED] key or [PAUSE] key is pressed for 0.5 seconds or more during this setting, repeat mode is enabled and the key pressed is repeatedly entered.

#### 6.6.7 Label Paper Loading Method

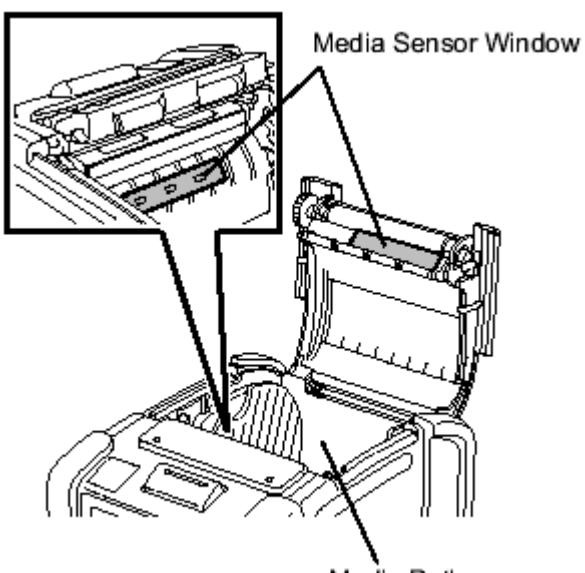

Media Path

<Reflective sensor adjustment>

Place a specified paper in a manner so that the label (red dashed line) comes in contact with the reflective sensor.

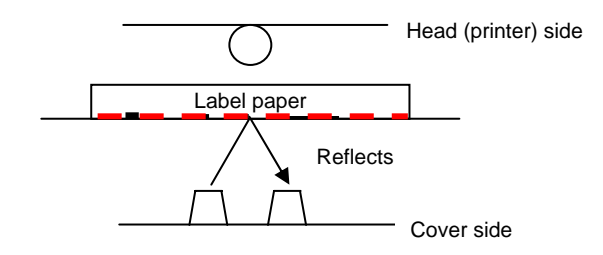

<Transmissive sensor adjustment>

Remove a few labels from a specified paper and place the backing paper (red dashed line) in a manner so that it comes in contact with the transmissive sensor.

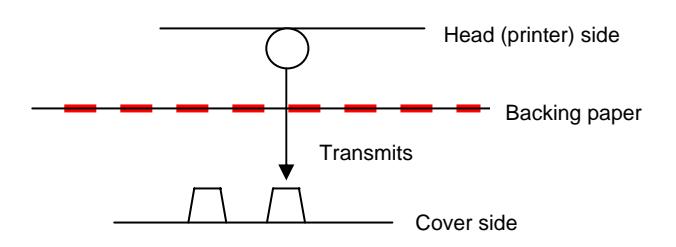

<Adjustment without paper>

Do not place a paper in the printer.

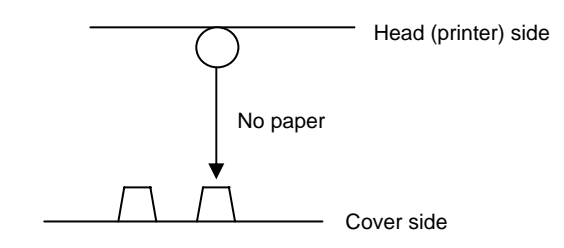

### 6.6.7.1 Details of Sensor Adjustment Value Display

- (1) Sensor A/D value display H : + 2 0 ° C A::+220C Ambient thermistor status (-15 °C to 86 °C) Thermal head thermistor status (-15°C to 86 °C) 3.8V [ |R|E|F|L|E|C|T]Reflective sensor status (0.0 V to 5.0 V) [ TRANS. ] 2 . 3 v Transmissive sensor status (0.0 V to 5.0 V) ['P'E']'R'4 6 т!4! .!3!v Transmissive sensor level without paper ((0.0 V to 5.0 V) Reflective sensor level without paper ((0.0 V to 5.0 V) ['B'A'T'T'E'R'Y'] 161.5V Battery voltage status B-EP2: 7.2V to 8.4 (9.4)V B-EP4: 14.0V to 16.8 (17.4)V \* The voltage in parenthesis indicates an upper limit which does not cause a high voltage error.
- (2) Supplemental explanations
  - During a sensor check, status of each sensor is monitored and displayed every 200 msec. (The display changes in accordance with sensor status.)
  - When the [FEED] and [PAUSE] keys are simultaneously pressed, the display returns to the system mode menu.

### 6.6.7.2 Sensor Display/Adjustment Setting Items

### 6.6.7.2.1 Backlash Step Count Adjustment 1 (BACKLASH1)

This setting selects a backlash step count for a feed in forward direction.

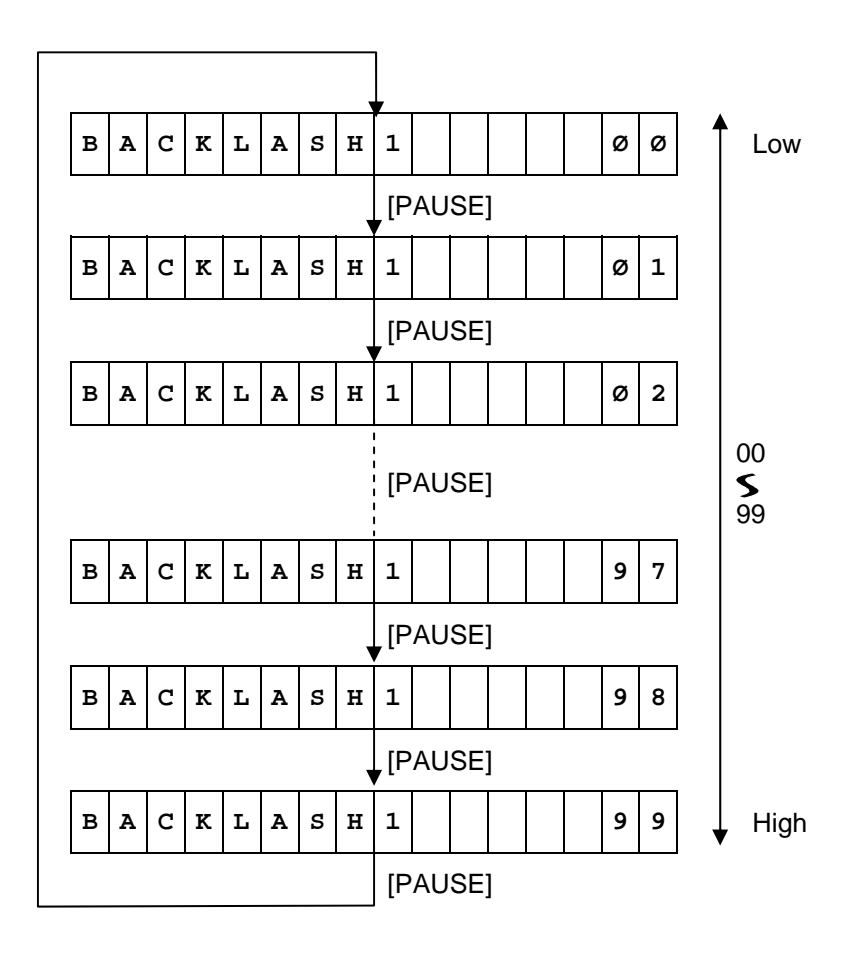

Default value: 01 for the B-EP2 08 for the B-EP4

- When the [FEED] key is pressed, the menu moves in the opposite direction from when the [PAUSE] key is pressed.
- When the [FEED] and [PAUSE] keys are simultaneously pressed, the display returns to the system mode menu.
- When the [FEED] key or [PAUSE] key is pressed for 0.5 seconds or more during this setting, repeat mode is enabled and the key pressed is repeatedly entered.
- The change in the parameter setting becomes effective when the [POWER] key is pressed after setting, then stored in the backup memory.

### 6.6.7.2.2 Backlash Step Count Adjustment 2 (BACKLASH2)

This setting selects a backlash step count for a feed in reverse direction.

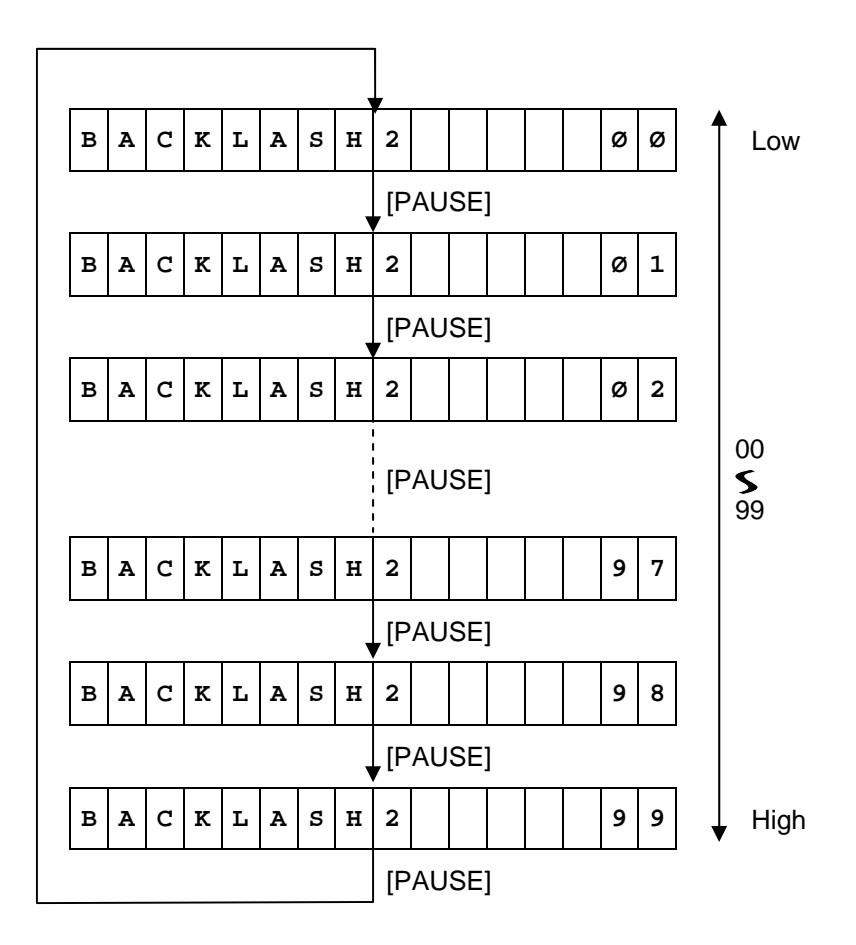

Default value: 01 for the B-EP2 30 for the B-EP4

- When the [FEED] key is pressed, the menu moves in the opposite direction from when the [PAUSE] key is pressed.
- When the [FEED] and [PAUSE] keys are simultaneously pressed, the display returns to the system mode menu.
- When the [FEED] key or [PAUSE] key is pressed for 0.5 seconds or more during this setting, repeat mode is enabled and the key pressed is repeatedly entered.
- The change in the parameter setting becomes effective when the [POWER] key is pressed after setting, then stored in the backup memory.

#### 6.6.8.1 RAM Clear Operation Example

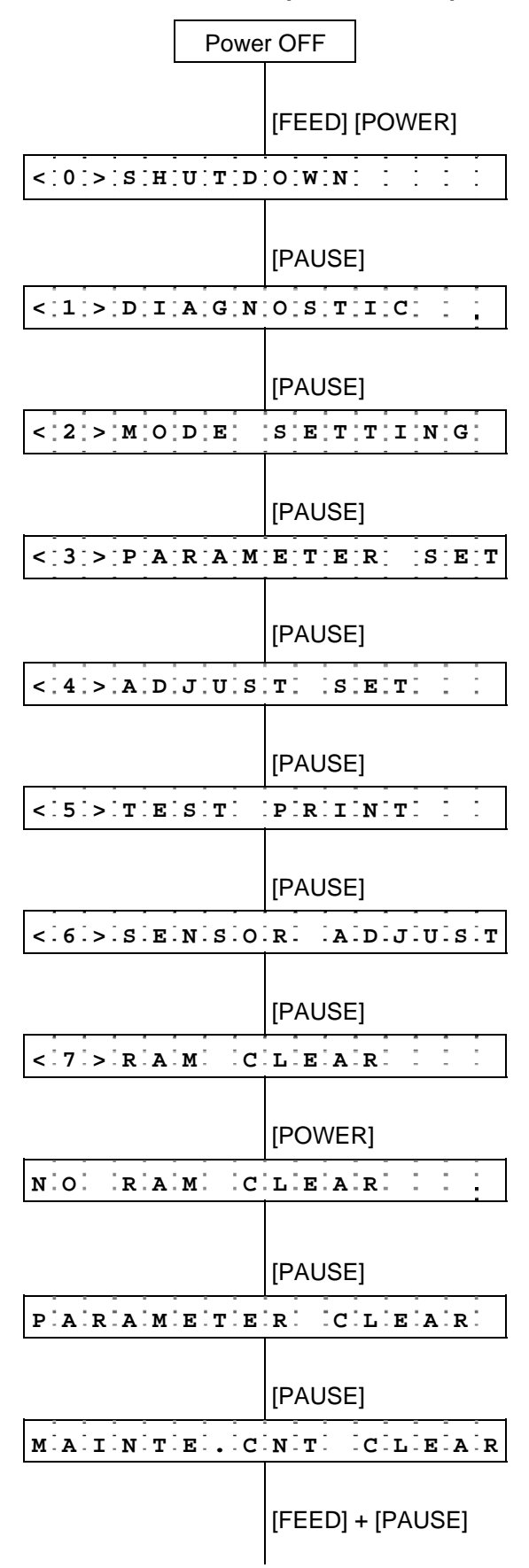

- (1) Power off state
- (2) While holding down the [FEED] key, press the [POWER] key to turn the power on.
- (3) System mode menu display (Shutdown)
- (4) Press the [PAUSE] key.
- (5) System mode menu display (Self-test)
- (6) Press the [PAUSE] key.
- (7) System mode menu display (Mode setting)
- (8) Press the [PAUSE] key.
- (9) System mode menu display (Parameter setting)
- (10) Press the [PAUSE] key.
- (11) System mode menu display (Fine adjustment value setting)
- (12) Press the [PAUSE] key.
- (13) System mode menu display (Test print)
- (14) Press the [PAUSE] key.
- (15) System mode menu display (Sensor display/adjustment)
- (16) Press the [PAUSE] key.
- (17) System mode menu display (RAM clear)
- (18) Press the [POWER] key.
- (19) No RAM clear mode(\*) A mode to prevent RAM clear from being performed mistakenly
- (20) Press the [PAUSE] key.
- (21) Parameter clear mode
- (22) Press the [PAUSE] key.
- (23) Maintenance counter clear mode
- (24) While holding down the [FEED] key, press the [PAUSE] key.

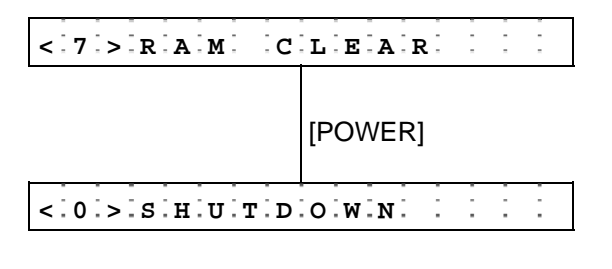

[POWER]

- (25) System mode menu display (RAM clear)
- (26) Hold down the [POWER] key for 3 seconds or more.
- (27) System mode menu display (Shutdown)
- (28) Press the [POWER] key.

### 6.6.8.2 RAM Clear Setting Items

### 6.6.8.2.1 NO RAM Clear (NO RAM CLEAR)

This mode prevents RAM clear from being performed mistakenly.

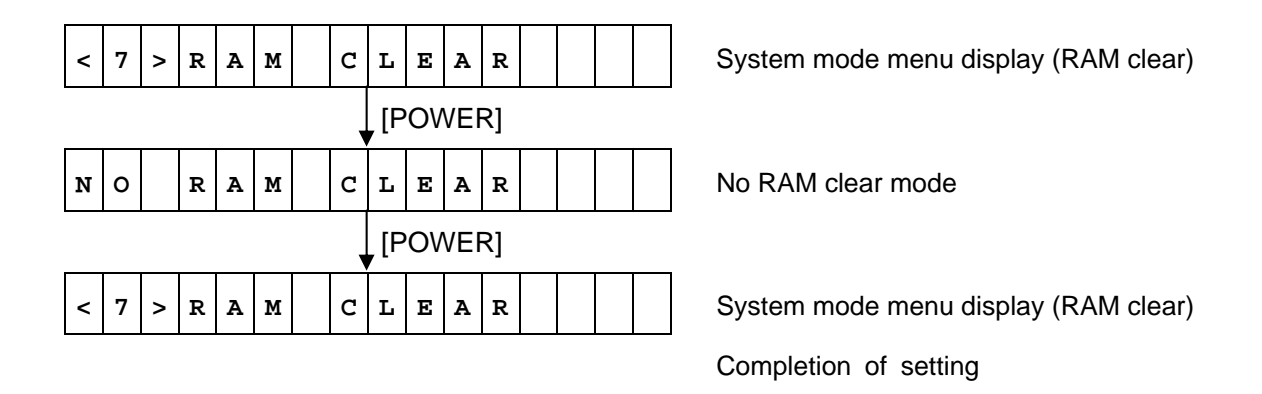

### 6.6.8.2.2 Parameter Clear (PARAMETER CLEAR)

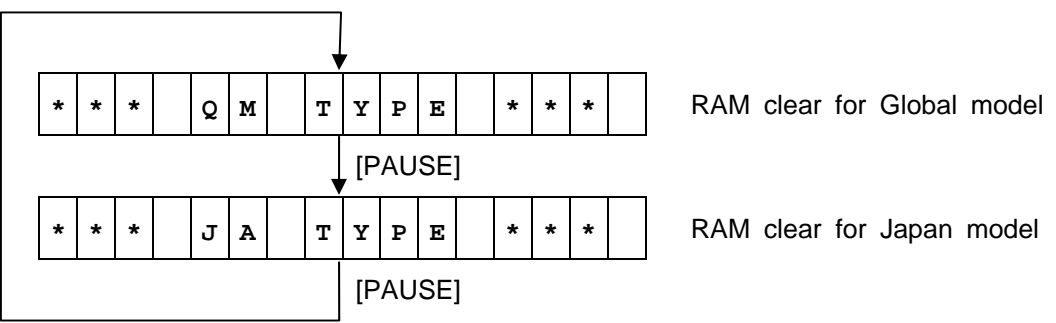

(\*) Depending on destination (model type), the default value of the LCD language varies.

- When the [FEED] key is pressed, the menu moves in the opposite direction from when the [PAUSE] key is pressed.
- When the [FEED] and [PAUSE] keys are simultaneously pressed, the display returns to the system mode menu.
- When the [FEED] key or [PAUSE] key is pressed for 0.5 seconds or more during this setting, repeat mode is enabled and the key pressed is repeatedly entered.

### Parameter Clear Operation Examples

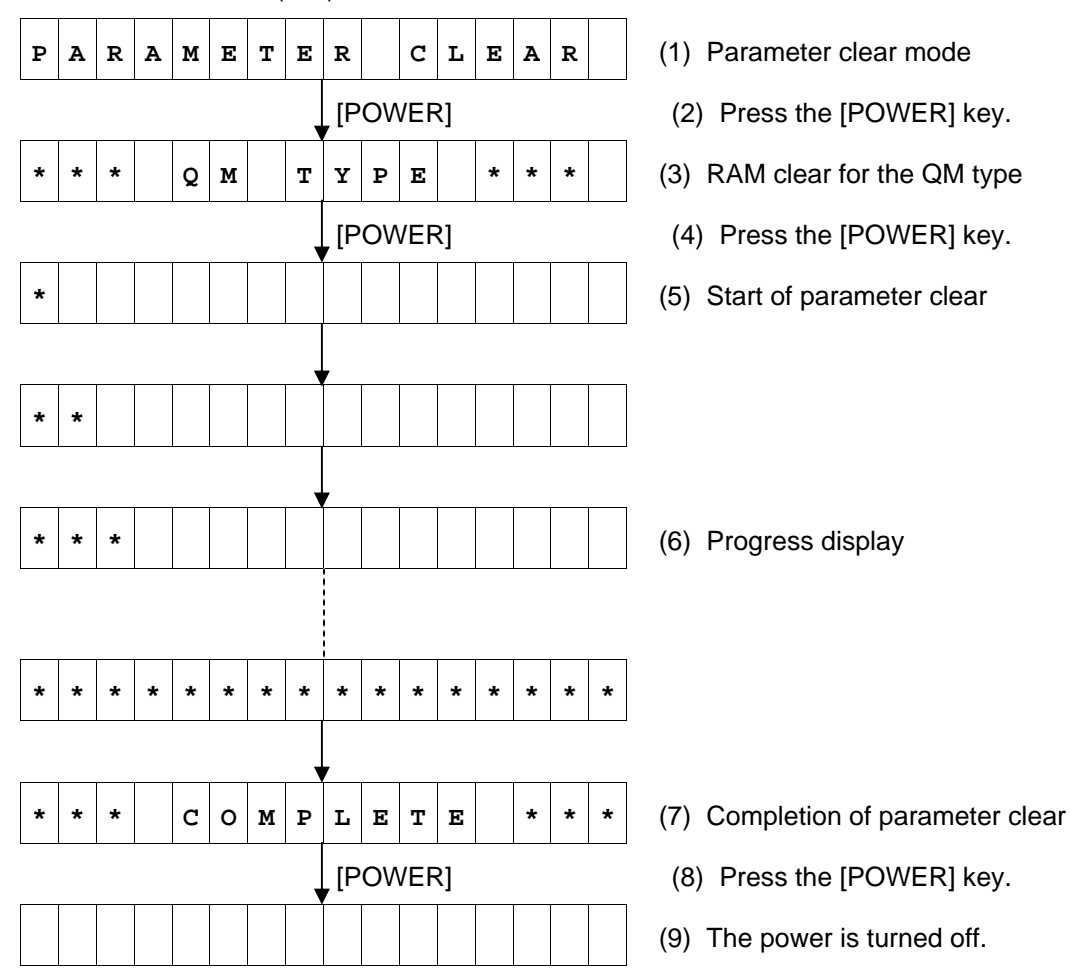

RAM clear for Global (QM) model

- When "COMPLETE" is displayed after RAM clear is completed, turn off the power. (The power can be turned off only by using the [POWER] key.)
- The total label distance covered and sensor adjustment values (system mode <6>) are not cleared by RAM clear.

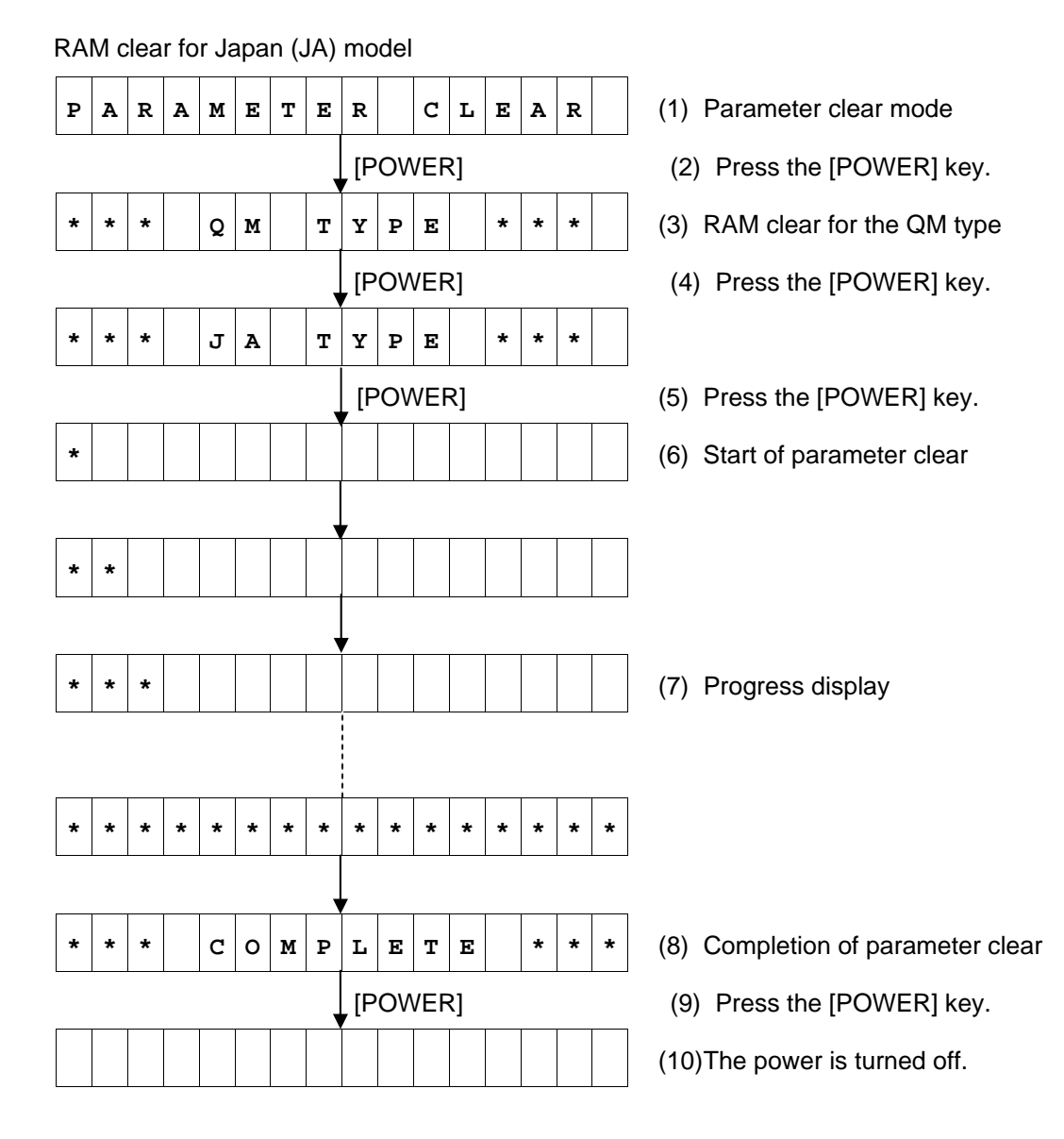

- When "COMPLETE" is displayed after RAM clear is completed, turn off the power. (The power can be turned off only by using the [POWER] key.)
- The total label distance covered and sensor adjustment values (system mode <6>) are not cleared by RAM clear.

Values after parameter clear

| Parameter                                 |                     | Value               |  |  |
|-------------------------------------------|---------------------|---------------------|--|--|
| Feed amount fine adjustment (PC)          | +0.0mm              |                     |  |  |
| Print tone fine adjustment (PC)           | +0step              |                     |  |  |
| Strip position fine adjustment (PC)       | +0.0mm              |                     |  |  |
| Feed amount fine adjustment (Key)         | +0.0mm              |                     |  |  |
| Print tone fine adjustment (Key)          | +0step              |                     |  |  |
| Strip position fine adjustment (Key)      |                     | +0.0mm              |  |  |
| X-coordinate fine adjustment (Key)        |                     | +0.0mm              |  |  |
| Transmissive sensor manual threshold fin  | ne adjustment value | 1.4V                |  |  |
| Reflective sensor manual threshold fine a | adjustment value    | 1.0V                |  |  |
| Print command language                    |                     | TPCL                |  |  |
| Print type (BATCH/STRIP)                  |                     | AUTO                |  |  |
| Post-print stop position setting          |                     | CUT                 |  |  |
| Back feed restriction setting             |                     | ON                  |  |  |
| Strip issue back feed setting             |                     | OFF                 |  |  |
| Label width setting for peel-off issue    | B-EP2D only         | >= 30 mm            |  |  |
| Strip sensor sensitivity adjustment       |                     | AUTO                |  |  |
| Character code                            |                     | PC-850              |  |  |
| Font zero                                 |                     | "0" (without slash) |  |  |
| LCD language                              | QM type             | ENGLISH             |  |  |
|                                           | JA type             | JAPANESE            |  |  |
| Control code                              |                     | AUTO                |  |  |
| EURO font code                            |                     | B0H                 |  |  |
| Automatic print head check for broken do  | ots                 | OFF                 |  |  |
| MaxiCode specification                    |                     | TYPE1               |  |  |
| Head division                             |                     | AUTO1               |  |  |
| Head output division command paramete     | er setting          | ON                  |  |  |
| Print head check for broken dots after co | ver close           | OFF                 |  |  |
| Resume printing after broken dots error   |                     | OFF                 |  |  |
| Feed to top of feed after cover close     |                     | OFF                 |  |  |
| B-SP series compatibility mode            |                     | OFF                 |  |  |
| Linerless                                 |                     | OFF                 |  |  |
| XML                                       |                     | OFF                 |  |  |
| Beep volume                               |                     | 1                   |  |  |
| Auto power-off timing                     |                     | 120 min.            |  |  |
| Auto power off after error                |                     | ON                  |  |  |
| Power save mode timing                    |                     | 3 sec.              |  |  |
| LCD backlight off timing                  |                     | 3 sec.              |  |  |
| Battery charge mode setting               |                     | NORM                |  |  |
| BASIC interpreter setting                 |                     | OFF                 |  |  |
| BASIC trace setting                       |                     | OFF                 |  |  |
| Shell function                            |                     | OFF                 |  |  |
| Label pitch                               | 63.0 mm             |                     |  |  |
|                                           | B-EP4/203 dpi       | 63.0 mm             |  |  |
| Effective print length                    | B-EP2/203 dpi       | 60.0 mm             |  |  |
|                                           | B-EP4/203 dpi       | 60.0 mm             |  |  |
| Effective print length                    | B-EP2/203 dpi       | 48.0 mm             |  |  |
|                                           | B-EP4/203 dpi       | 104.0 mm            |  |  |

| Parameter              | Value               |
|------------------------|---------------------|
| Sensor                 | Transmissive sensor |
| PC-save automatic call | ON                  |

| IrDA                                   |                      |
|----------------------------------------|----------------------|
| IrDA mode                              | IrCOMM               |
| Maximum IrDA baud rate                 | 115200               |
|                                        |                      |
| USB                                    |                      |
| USB serial number                      | DISABLE              |
|                                        |                      |
| RS-232C                                |                      |
| RS-232C baud rate                      | 9600                 |
| RS-232C PARITY                         | EVEN                 |
|                                        |                      |
| Bluetooth                              |                      |
| Bluetooth device nickname              | TOSHIBA TEC BT       |
| Bluetooth device address               | Fixed module address |
| Inquiry scan time                      | EVERY                |
| Inquiry/page scan interval             | 2048                 |
| Inquiry/page scan window               | 36                   |
| Security level                         | OFF                  |
| SSP authentication type                | JUST WORKS           |
|                                        |                      |
| WLAN                                   |                      |
| Wireless LAN enable/disable            | ON                   |
| Printer IP address                     | 192.168.254.254      |
| Printer gateway IP address             | 000.000.000          |
| Printer subnet mask                    | 255.255.000.000      |
| Printer MAC address                    | Fixed module address |
| Socket communication port number       | ON:8000              |
| DHCP                                   | OFF                  |
| DHCP ID (32 byte/ASCII in hexadecimal) | 0000000000000000     |
|                                        | 0000000000000000     |
|                                        | 000000000000000      |
|                                        | 000000000000000      |
| DHCP host name (32 byte/ASCII)         | Blank                |
| ESSID                                  | TOSHIBA TEC          |
| WINS                                   | OFF                  |
| WINS address                           | 000.000.000          |
| LPR                                    | OFF                  |
| Wireless LAN standard                  | 11b/g                |
| Wireless LAN connection mode           | INFRA                |
| Encryption                             | OFF                  |
| WPA authentication type                | OFF                  |
| Authentication type                    | OFF                  |
| Default key                            | 1                    |
| 802.1X supplicant authentication type  | OFF                  |
| 802.11b channel                        | 01                   |
| 802.11b baud rate                      | 11M                  |
| 802.11g channel                        | 01                   |
| 802.11g baud rate                      | 54M                  |

ON

OFF

Wireless LAN power save

Radio intensity (RSSI) indication

### 6.6.8.2.3 Maintenance Counter Clear (MAINTE.CNT CLEAR)

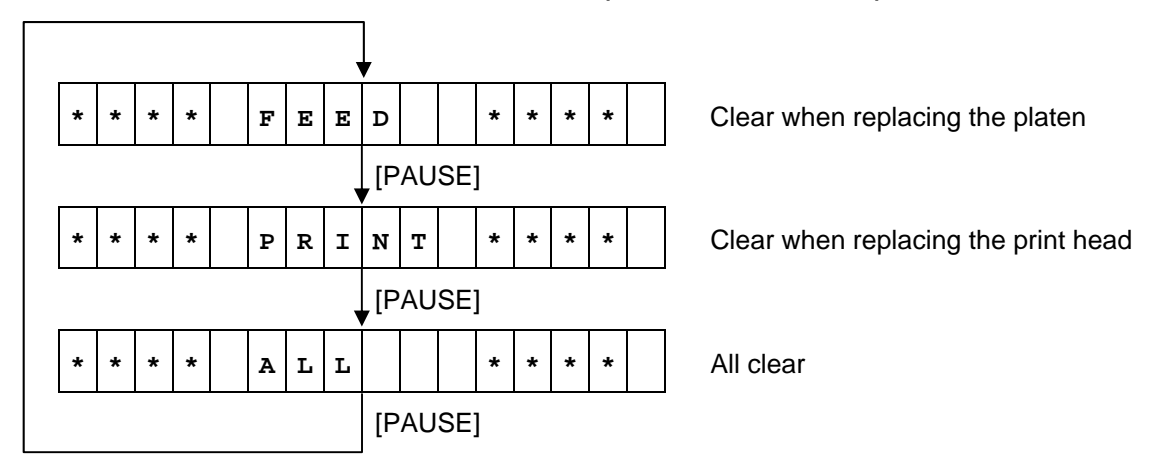

- When the [FEED] key is pressed, the menu moves in the opposite direction from when the [PAUSE] key is pressed.
- When the [FEED] and [PAUSE] keys are simultaneously pressed, the display returns to the system mode menu.
- When the [FEED] key or [PAUSE] key is pressed for 0.5 seconds or more during this setting, repeat mode is enabled and the key pressed is repeatedly entered.

## Maintenance Counter Clear Operation Example

|   |                              |   |   | 1 |   |    | 1                          | 1       |    | 1 | 1                          | 1                    | 1 | 1 | 1 |                                             |
|---|------------------------------|---|---|---|---|----|----------------------------|---------|----|---|----------------------------|----------------------|---|---|---|---------------------------------------------|
| м | A                            | I | N | т | Е | •  | С                          | N       | т  |   | С                          | L                    | Е | A | R | (1) Maintenance counter clear mode          |
| _ |                              |   |   |   |   |    |                            | [POWER] |    |   |                            |                      |   |   |   | (2) Press the [POWER] key.                  |
| * | *                            | * | * |   | F | Е  | Е                          | D       |    |   | *                          | *                    | * | * |   | (3) Clear when replacing the platen         |
|   | [POWER]                      |   |   |   |   |    |                            | VEF     | R] |   | (4) Press the [POWER] key. |                      |   |   |   |                                             |
| * |                              |   |   |   |   |    |                            |         |    |   |                            |                      |   |   |   | (5) Start of maintenance counter clear      |
|   |                              |   | I | I | I |    |                            |         | I  | I | I                          | I                    | I | 1 | 1 |                                             |
| * | *                            |   |   |   |   |    |                            |         |    |   |                            |                      |   |   |   |                                             |
|   |                              |   |   |   |   |    |                            |         |    |   |                            |                      |   |   |   |                                             |
| * | *                            | * |   |   |   |    |                            |         |    |   |                            | (6) Progress display |   |   |   | (6) Progress display                        |
|   |                              |   |   |   |   |    |                            |         |    |   |                            |                      |   |   |   |                                             |
|   |                              |   |   | 1 |   |    | 1                          |         |    | 1 | 1                          | 1                    | 1 |   |   | 7                                           |
| * | *                            | * | * | * | * | *  | *                          | *       | *  | * | *                          | *                    | * | * | * |                                             |
| _ |                              |   |   |   |   |    |                            | ,       |    |   |                            |                      |   |   |   |                                             |
| * | *                            | * |   | С | 0 | м  | Р                          | L       | Е  | т | Е                          |                      | * | * | * | (7) Completion of maintenance counter clear |
|   |                              |   |   |   |   | R] | (8) Press the [POWER] key. |         |    |   |                            |                      |   |   |   |                                             |
|   | (9) The power is turned off. |   |   |   |   |    |                            |         |    |   |                            |                      |   |   |   |                                             |

Clear when replacing the platen

### Clear when replacing the print head

|   |   |   |   |   |   | r |   |    | r       | r   | r          |   | - |   | - |                                             |  |  |  |
|---|---|---|---|---|---|---|---|----|---------|-----|------------|---|---|---|---|---------------------------------------------|--|--|--|
| М | A | I | N | т | Е | • | C | N  | т       |     | C          | L | Е | A | R | (1) Maintenance counter clear mode          |  |  |  |
|   |   |   |   |   |   |   |   | [P | VO      | VEF | R]         |   |   |   |   | (2) Press the [POWER] key.                  |  |  |  |
| * | * | * | * |   | F | Е | Е | D  |         |     | *          | * | * | * |   | (3) Clear when replacing the platen         |  |  |  |
|   |   |   |   |   |   |   | , | [P | [PAUSE] |     |            |   |   |   |   | (4) Press the [PAUSE] key.                  |  |  |  |
| * | * | * | * |   | Р | R | I | N  | т       |     | *          | * | * | * |   | (5) Clear when replacing the print head     |  |  |  |
|   |   |   | 1 | 1 |   | I |   | [F | POV     | VEF | <b>R</b> ] | 1 |   |   |   | (6) Press the [POWER] key.                  |  |  |  |
| * |   |   |   |   |   |   |   |    |         |     |            |   |   |   |   | (7) Start of maintenance counter clear      |  |  |  |
|   |   |   |   |   |   |   |   |    |         |     |            |   |   |   |   | 1                                           |  |  |  |
| * | * |   |   |   |   |   |   |    |         |     |            |   |   |   |   |                                             |  |  |  |
|   |   |   |   |   |   |   |   |    |         |     |            | ] |   |   |   |                                             |  |  |  |
| * | * | * |   |   |   |   | , |    |         |     |            |   |   |   |   | (8) Progress display                        |  |  |  |
|   |   |   |   |   |   |   |   | ]  |         |     |            |   |   |   |   |                                             |  |  |  |
|   |   |   | 1 |   |   |   |   | -  |         |     |            | I |   |   |   | 1                                           |  |  |  |
| * | * | * | * | * | * | * | * | *  | *       | *   | *          | * | * | * | * |                                             |  |  |  |
|   |   |   |   |   |   |   |   |    |         |     |            |   |   |   |   |                                             |  |  |  |
| * | * | * |   | С | 0 | м | Р | L  | Е       | т   | Е          |   | * | * | * | (9) Completion of maintenance counter clear |  |  |  |
|   |   |   |   |   |   |   |   | [P | [POWER] |     |            |   |   |   |   | (10)Press the [POWER] key.                  |  |  |  |
|   |   |   |   |   |   |   |   |    |         |     |            |   |   |   |   | (11)The power is turned off.                |  |  |  |
|   |   |   |   |   |   |   |   |    |         |     |            |   |   |   |   |                                             |  |  |  |

All clear

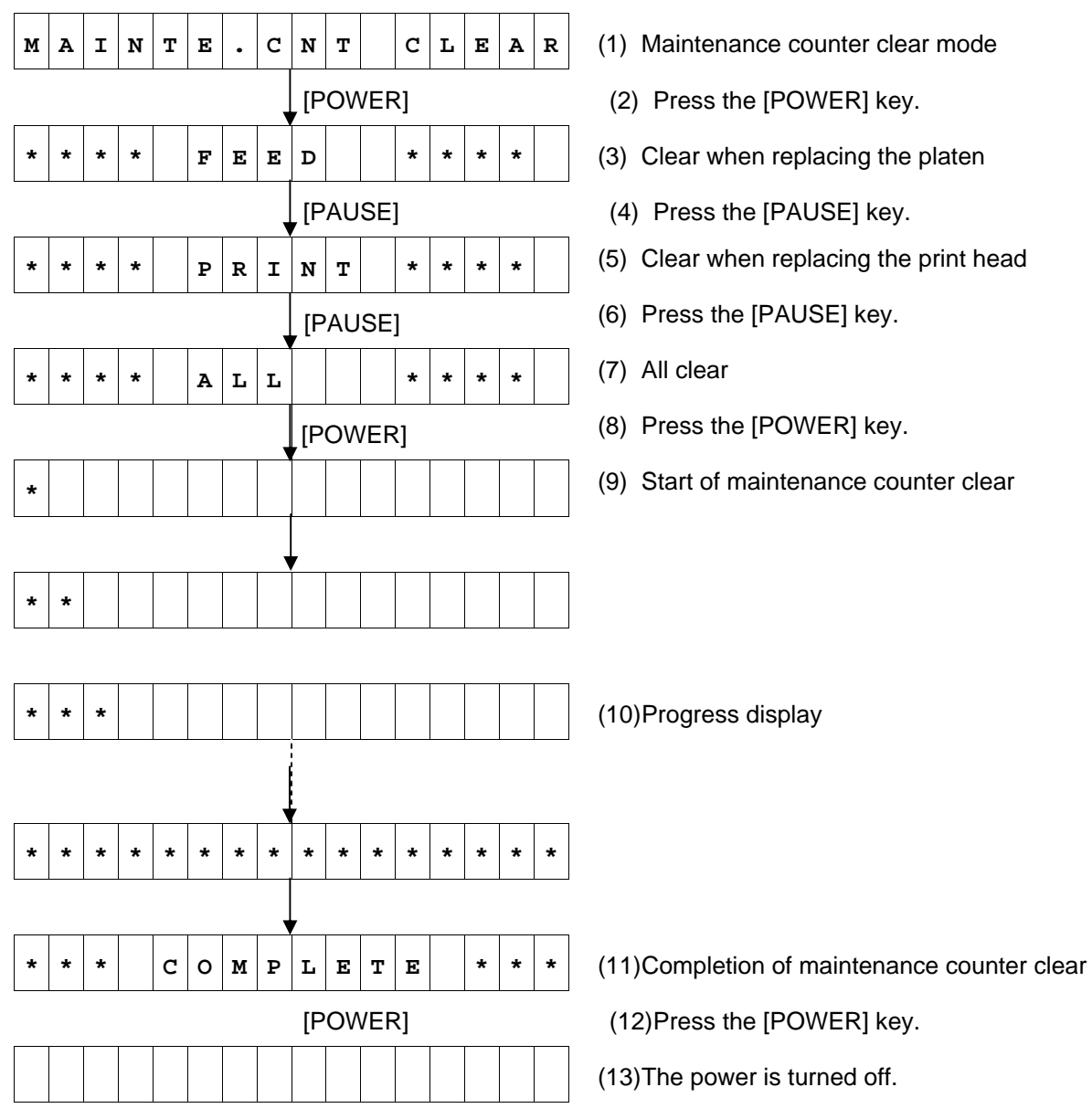

Print Result of Maintenance Counter Values and Various Parameter Values After Each Type of Clear

- Clear when replacing the platen (FEED) The total feed up to the last feed moves to FEED1 and the FEED1 value moves to FEED2. (The FEED 4 value is cleared.)
- Clear when replacing the print head (PRINT) The total print length up to the last print moves to PRINT1 and the PRINT1 value moves to PRINT2. (The PRINT 4 value is cleared.)
- When clearing every thing (ALL) Both the FEED and PRINT values move.

Maintenance counter value and various parameter value print

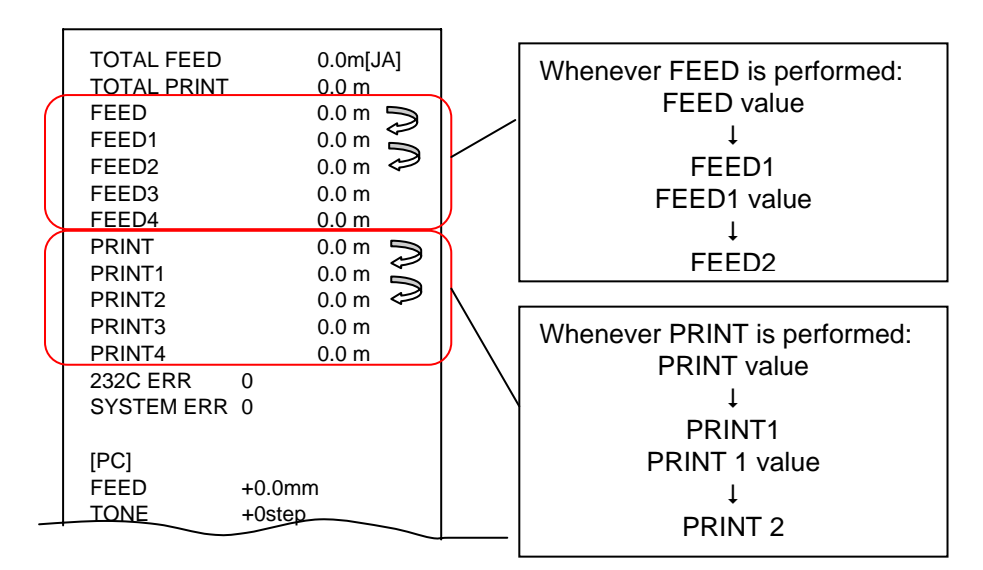

#### Values after maintenance counter clear

| Item                         | Value                        |
|------------------------------|------------------------------|
| Label distance covered 1-4   | Operation as described above |
| Print distance 1-4           | Operation as described above |
| RS-232C hardware error count | 0 times                      |
| System error count           | 0 times                      |

#### 6.6.9 Interface Setting

#### 6.6.9.1 Interface Setting Operation Example

IrDA + USB + RS-232C model (1) Power off state Power OFF (2) While holding down the [FEED] key, press the [POWER] key to turn the power on. [FEED] [POWER] (3) System mode menu display (Shutdown) < `0 `> `S `H `U `T `D `O `W `N ` 2 [FEED] (4) Press the [FEED] key. (5) System mode menu display (BASIC setting) < 9 > B A S I C SETTING [FEED] (6) Press the [FEED] key. (7) System mode menu display (Interface setting) < 8 > I / F SETTING (8) Press the [POWER] key. [POWER] (9) IrDA setting < 1 r D A > 1 [PAUSE] (10) Press the [PAUSE] key. <!U!S!B!>! ! ! . • : : . . . . (11) USB setting [PAUSE] (12) Press the [PAUSE] key. (13) RS-232 setting < R.S. - 2.3.2.C.> - ----[FEED] + [PAUSE] (14) While holding down the [FEED] key, press the [PAUSE] key. (15) System mode menu display (Interface setting) < 8 > I / F SETTING [POWER] (16) Hold down the [POWER] key for 3 seconds or more. (17) System mode menu display (Shutdown) < 0 > S H U T D O W N (18) Press the [POWER] key. [POWER]

\* The setting is updated at shutdown.

### IrDA + USB + Bluetooth model

| Power OFF                                                                                                    | <ol> <li>Power off state</li> <li>While holding down the [FEED] key, press the</li> </ol> |
|----------------------------------------------------------------------------------------------------|-------------------------------------------------------------------------------------------|
| [FEED] [POWER]                                                                                                    | [POWER] key to turn the power on.                                                         |
| < 0 > S H U T D O W N                                                                                                    | (3) System mode menu display (Shutdown)                                                   |
| [FEED]                                                                                                    | (4) Press the [FEED] key.                                                                 |
| < 9 > BASIC SETTING                                                                                                    | (5) System mode menu display (BASIC setting)                                              |
| [FEED]                                                                                                    | (6) Press the [FEED] key.                                                                 |
| < 8 > I / F S E T T I N G                                                                                                    | (7) System mode menu display (Interface setting)                                          |
| [POWER]                                                                                                    | (8) Press the [POWER] key.                                                                |
| < I.r.D.A.>                                                                                                    | (9) IrDA setting                                                                          |
| [PAUSE]                                                                                                    | (10) Press the [PAUSE] key.                                                               |
| <: U`S`B`>: : : : : : : : : : : :                                                                                                    | (11) USB setting                                                                          |
| [PAUSE]                                                                                                    | (12) Press the [PAUSE] key.                                                               |
| < B L U E T O O T H >                                                                                                    | (13) Bluetooth setting                                                                    |
| [FEED] + [PAUSE]                                                                                                    | (14) While holding down the [FEED] key, press the<br>[PAUSE] key.                         |
| < 8 <sup>1</sup> > <sup>1</sup> <sup>1</sup> <sup>1</sup> <sup>1</sup> <sup>1</sup> <sup>1</sup> <sup>1</sup> <sup>1</sup> <sup>1</sup> <sup>1</sup> | (15) System mode menu display (Interface setting)                                         |
| [POWER]                                                                                                    | (16) Hold down the [POWER] key for 3 seconds or more.                                     |
| < `0`>`S`H`U`T`D`O`W`N` : : : : :                                                                                                    | (17) System mode menu display (Shutdown)                                                  |

[POWER]

(18) Press the [POWER] key.\* The setting is updated at shutdown.

### IrDA + USB + Wireless LAN model

| Power OFF                     | (1) Power off state                                                                                      |
|-------------------------------|----------------------------------------------------------------------------------------------------|
| [FEED] [POWER]                | <ul><li>(2) While holding down the [FEED] key, press the<br/>[POWER] key to turn the power on.</li></ul> |
| < 0 > S H U T D O W N         | (3) System mode menu display (Shutdown)                                                                  |
| [FEED]                        | (4) Press the [FEED] key.                                                                                |
| < 9 > B A S I C S E T T I N G | (5) System mode menu display (BASIC setting)                                                             |
| [FEED]                        | (6) Press the [FEED] key.                                                                                |
| < 8 > I / F S E T T I N G     | (7) System mode menu display (Interface setting)                                                         |
| [POWER]                       | (8) Press the [POWER] key.                                                                               |
| < I r D A >                   | (9) IrDA setting                                                                                         |
| [PAUSE]                       | (10) Press the [PAUSE] key.                                                                              |
| <:U:S:B:>: : : : : : : : : :  | (11) USB setting                                                                                         |
| [PAUSE]                       | (12) Press the [PAUSE] key.                                                                              |
| <.w.L.A.N.>                   | (13) Wireless LAN enable/disable setting                                                                 |
| [FEED] + [PAUSE]              | (14) While holding down the [FEED] key, press the<br>[PAUSE] key.                                        |
| < 8 > I / F S E T T I N G     | (15) System mode menu display (Interface setting)                                                        |
| [POWER]                       | (16) Hold down the [POWER] key for 3 seconds or more.                                                    |
| < `0`>`S`H`U`T`D`O`W`N`       | (17) System mode menu display (Shutdown)                                                                 |

[POWER]

(18) Press the [POWER] key.\* The setting is updated at shutdown.

### 6.6.9.2 Interface Setting Items

### 6.6.9.2.1 IrDA Setting

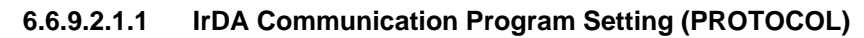

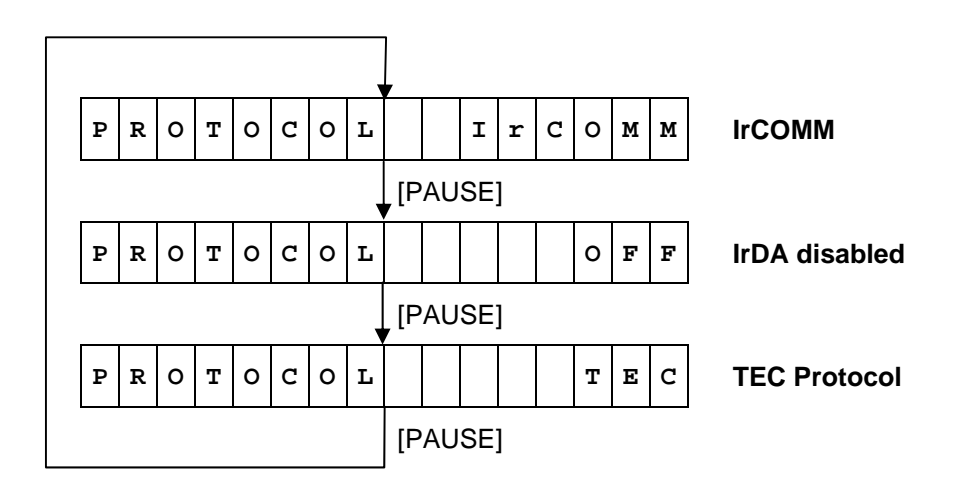

Default value: IrCOMM

- When the [FEED] key is pressed, the menu moves in the opposite direction from when the [PAUSE] key is pressed.
- When the [FEED] and [PAUSE] keys are simultaneously pressed, the display returns to the system mode menu.
- When the [FEED] key or [PAUSE] key is pressed for 0.5 seconds or more during this setting, repeat mode is enabled and the key pressed is repeatedly entered.
- When the [POWER] key is pressed, the detailed setting of each interface becomes available on the LCD.

### 6.6.9.2.1.2 IrDA Baud Rate Setting (SPEED)

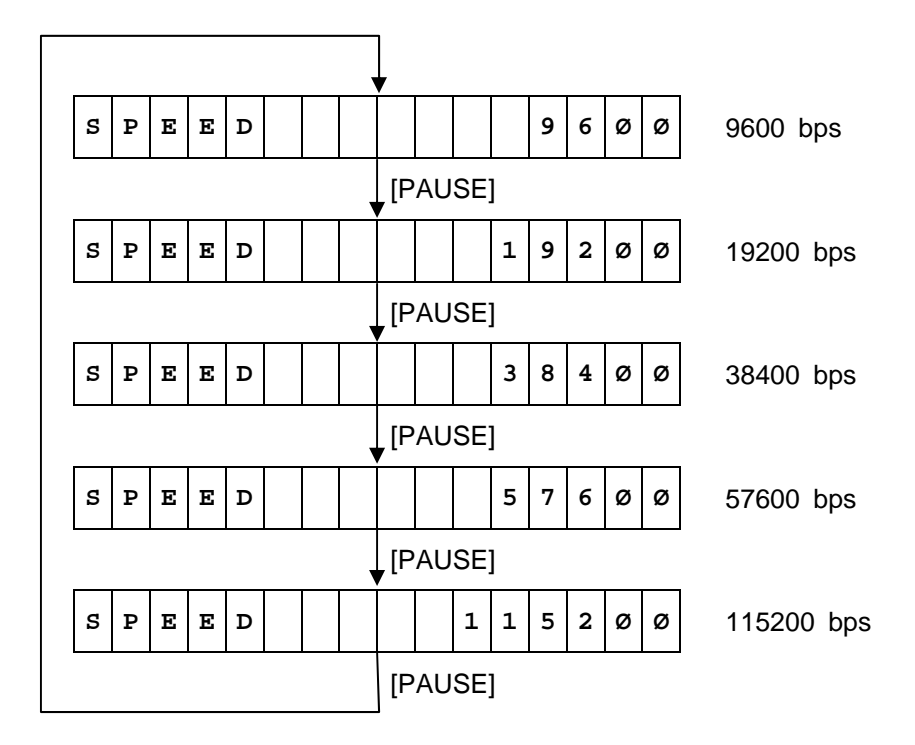

Default value: 115200 bps

- When the [FEED] key is pressed, the menu moves in the opposite direction from when the [PAUSE] key is pressed.
- When the [FEED] and [PAUSE] keys are simultaneously pressed, the display returns to the system mode menu.
- When the [FEED] key or [PAUSE] key is pressed for 0.5 seconds or more during this setting, repeat mode is enabled and the key pressed is repeatedly entered.
- The change in the parameter setting becomes effective when the [POWER] key is pressed after setting, then stored in the backup memory.
- For IrCOMM/IrOBEX, the maximum available baud rate is selected.

### 6.6.9.2.1.3 Printer ID Setting

This setting is required to identify each printer for wireless communication.

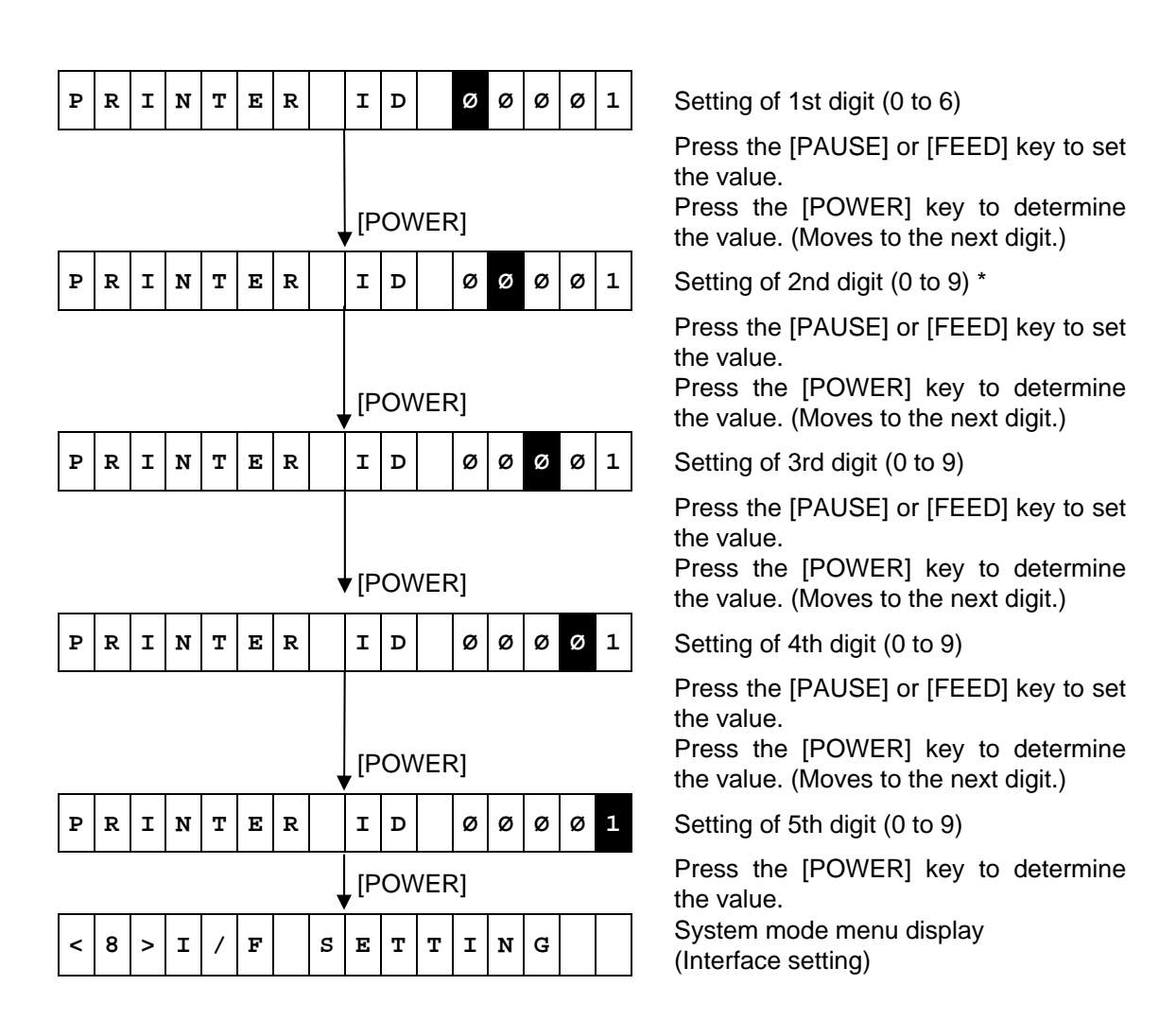

\* The value to be entered is limited depending on the number entered in each digit because the printer ID range is 00000 to 65535.

### For example:

If 1st digit=6, 2nd digit must be 1 to 5.

If 1st digit=6 and 2nd digit=5, 3rd digit must be 1 to 5.

- If 1st digit=6, 2nd digit=5, and 3rd digit=5, 4th digit must be 1 to 3.
- If 1st digit=6, 2nd digit=5, 3rd digit=5, and 4th digit=3, 5th digit must be 1 to 5.

- When the [FEED] key is pressed, the menu moves in the opposite direction from when the [PAUSE] key is pressed.
- When the [FEED] and [PAUSE] keys are simultaneously pressed, the display returns to the system mode menu.
- When the [FEED] key or [PAUSE] key is pressed for 0.5 seconds or more during this setting, repeat mode is enabled and the key pressed is repeatedly entered.
- The change in the parameter setting becomes effective when the [POWER] key is pressed after setting, then stored in the backup memory.

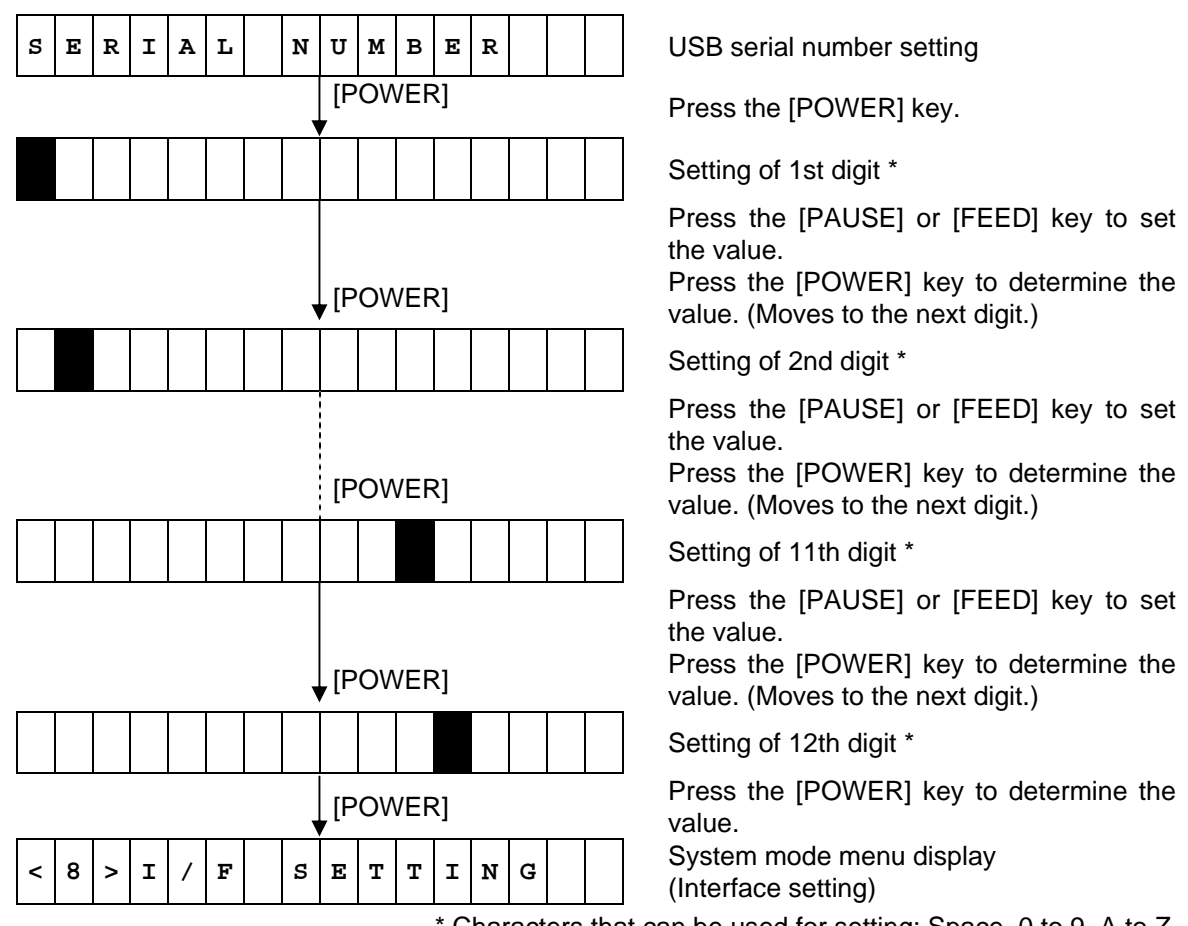

\* Characters that can be used for setting: Space, 0 to 9, A to Z

- When the [FEED] key is pressed, the menu moves in the opposite direction from when the [PAUSE] key is pressed.
- When the [FEED] and [PAUSE] keys are simultaneously pressed, the display returns to the system mode menu.
- When the [FEED] key or [PAUSE] key is pressed for 0.5 seconds or more during this setting, repeat mode is enabled and the key pressed is repeatedly entered.
- The change in the parameter setting becomes effective when the [POWER] key is pressed after setting, then stored in the backup memory.

#### 6.6.9.2.3 RS-232C Setting

6.6.9.2.3.1 RS-232C Baud Rate Setting (SPEED)

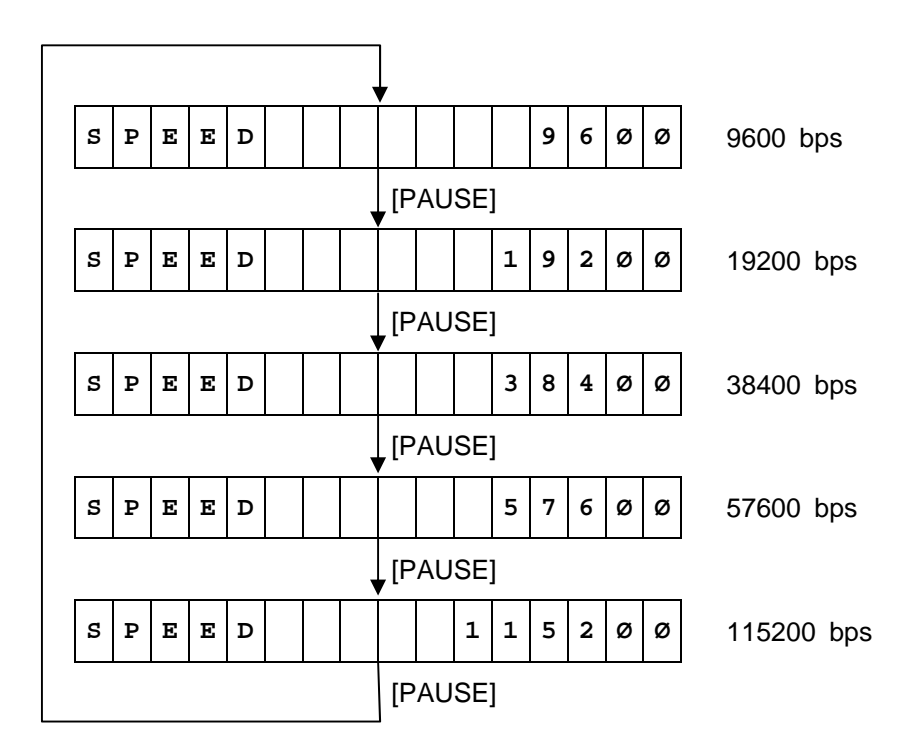

Default value: 9600 (bps)

- When the [FEED] key is pressed, the menu moves in the opposite direction from when the [PAUSE] key is pressed.
- When the [FEED] and [PAUSE] keys are simultaneously pressed, the display returns to the system mode menu.
- When the [FEED] key or [PAUSE] key is pressed for 0.5 seconds or more during this setting, repeat mode is enabled and the key pressed is repeatedly entered.
- The change in the parameter setting becomes effective when the [POWER] key is pressed after setting, then stored in the backup memory.

### 6.6.9.2.3.2 RS-232C Parity Setting (PARITY)

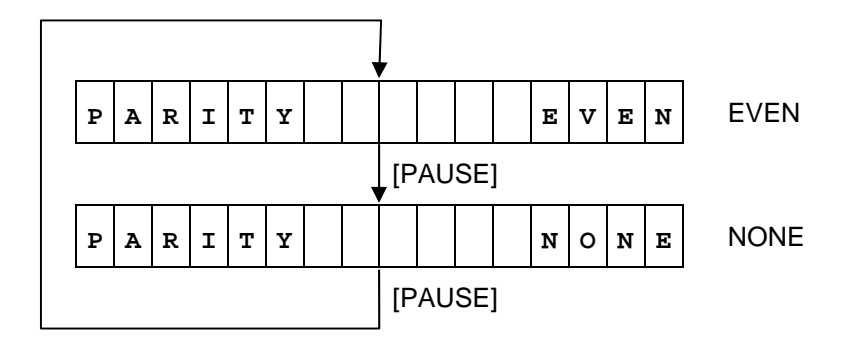

Default value: EVEN

- When the [FEED] key is pressed, the menu moves in the opposite direction from when the [PAUSE] key is pressed.
- When the [FEED] and [PAUSE] keys are simultaneously pressed, the display returns to the system mode menu.
- When the [FEED] key or [PAUSE] key is pressed for 0.5 seconds or more during this setting, repeat mode is enabled and the key pressed is repeatedly entered.
- The change in the parameter setting becomes effective when the [POWER] key is pressed after setting, then stored in the backup memory.

### 6.6.9.2.4 Bluetooth Setting

#### 6.6.9.2.4.1 Device Nickname for Assembly Process Test Setting

This setting is to identify the device nicknames.

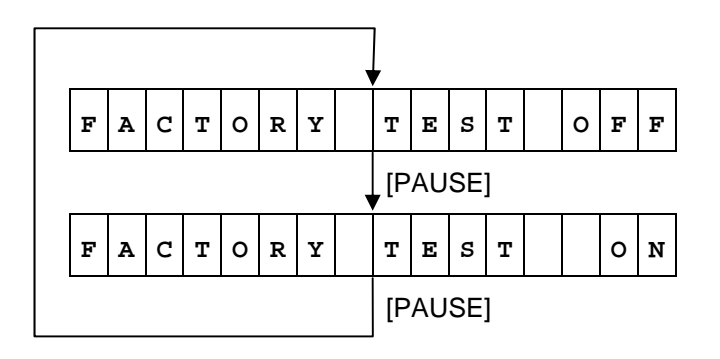

Device nickname for assembly process test is not used.

Device nickname for assembly process test is used.

Default value: OFF

- When set to "ON", the device nickname is "FACTORY TEST".
- When set to "OFF", the device nickname is "TOSHIBA TEC BT".
- When the [FEED] key is pressed, the menu moves in the opposite direction from when the [PAUSE] key is pressed.
- When the [FEED] and [PAUSE] keys are simultaneously pressed, the display returns to the system mode menu.
- When the [FEED] key or [PAUSE] key is pressed for 0.5 seconds or more during this setting, repeat mode is enabled and the key pressed is repeatedly entered.
- The change in the parameter setting becomes effective when the [POWER] key is pressed after setting, then stored in the backup memory.

### 6.6.9.2.4.2 Inquiry Scan Time Setting (INQUIRY)

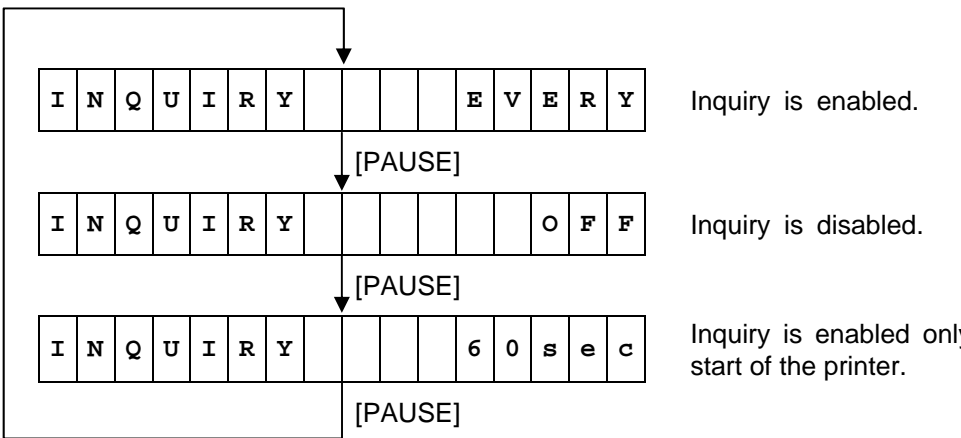

Inquiry is enabled only for 60 sec. after the start of the printer.

Default value: EVERY

- When the [FEED] key is pressed, the menu moves in the opposite direction from when the [PAUSE] key is pressed.
- When the [FEED] and [PAUSE] keys are simultaneously pressed, the display returns to the system mode menu.
- When the [FEED] key or [PAUSE] key is pressed for 0.5 seconds or more during this setting, repeat mode is enabled and the key pressed is repeatedly entered.
- The change in the parameter setting becomes effective when the [POWER] key is pressed after setting, then stored in the backup memory.

### 6.6.9.2.4.3 Security Level Setting (SECURITY)

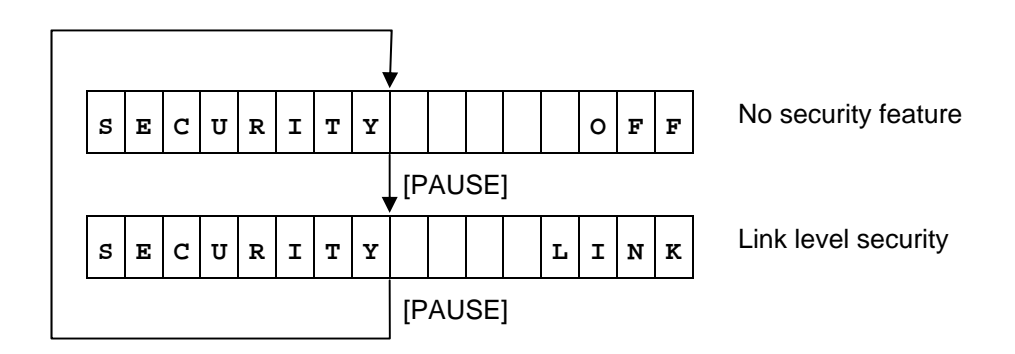

Default value: OFF

<Supplemental Explanations>

- When the [FEED] key is pressed, the menu moves in the opposite direction from when the [PAUSE] key is pressed.
- When the [FEED] and [PAUSE] keys are simultaneously pressed, the display returns to the system mode menu.
- When the [FEED] key or [PAUSE] key is pressed for 0.5 seconds or more during this setting, repeat mode is enabled and the key pressed is repeatedly entered.
- The change in the parameter setting becomes effective when the [POWER] key is pressed after setting, then stored in the backup memory.
- Security level to be used differs depending on the combination of Bluetooth module installed in the printer and Bluetooth version of the host.

| Printer (Model name and                         | B-EP-GH     | 130/TH30   | B-EP-GH32  |            |  |
|-------------------------------------------------|-------------|------------|------------|------------|--|
| SECURITY setting) Bluetooth version of the host | OFF         | LINK       | OFF        | LINK       |  |
| V2.0 or before (SSP is not supported.)          | No security | Link level | Link level | Link level |  |
| V2.1 or later (SSP is supported.)               | No security | Link level | SSP        | SSP        |  |

OFF: When SECURITY is set to OFF.

LINK: When SECURITY is set to LINK.

No security: No security feature is used.

Link level: Link level security is used.

SSP: Secure simple pairing is used.
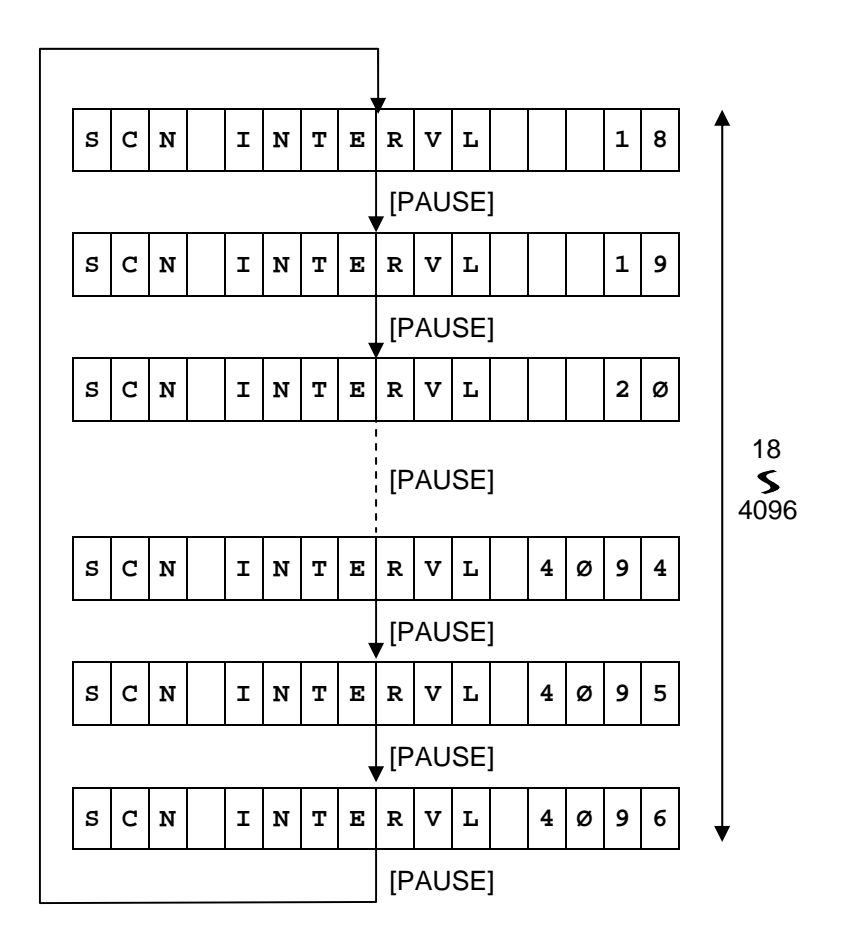

Default value: 2048

- When the [FEED] key is pressed, the menu moves in the opposite direction from when the [PAUSE] key is pressed.
- When the [FEED] and [PAUSE] keys are simultaneously pressed, the display returns to the system mode menu.
- When the [FEED] key or [PAUSE] key is pressed for 0.5 seconds or more during this setting, repeat mode is enabled and the key pressed is repeatedly entered.
- The change in the parameter setting becomes effective when the [POWER] key is pressed after setting, then stored in the backup memory.

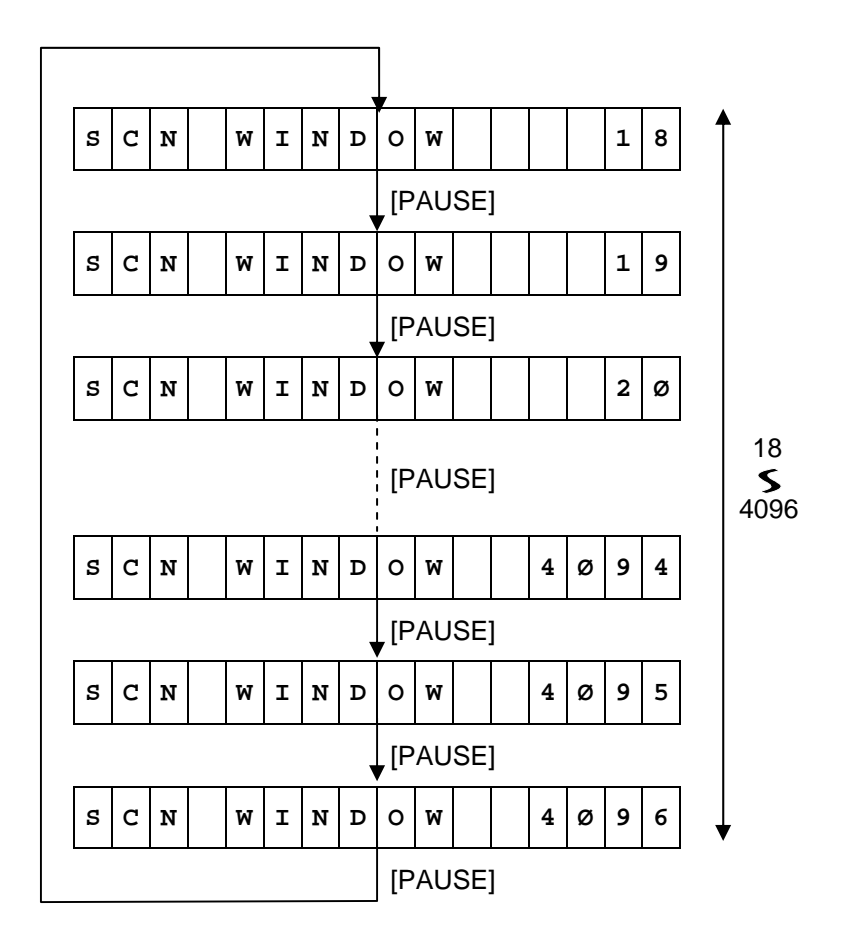

Default value: 36

- When the [FEED] key is pressed, the menu moves in the opposite direction from when the [PAUSE] key is pressed.
- When the [FEED] and [PAUSE] keys are simultaneously pressed, the display returns to the system mode menu.
- When the [FEED] key or [PAUSE] key is pressed for 0.5 seconds or more during this setting, repeat mode is enabled and the key pressed is repeatedly entered.
- The change in the parameter setting becomes effective when the [POWER] key is pressed after setting, then stored in the backup memory.

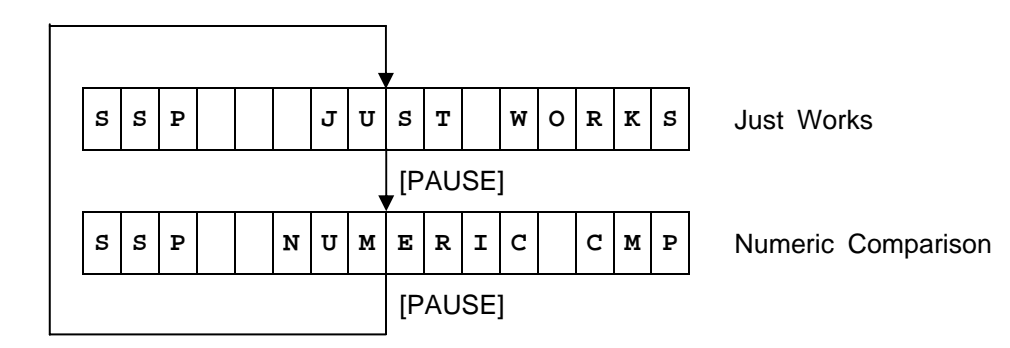

When "Numeric Comparison" is selected:

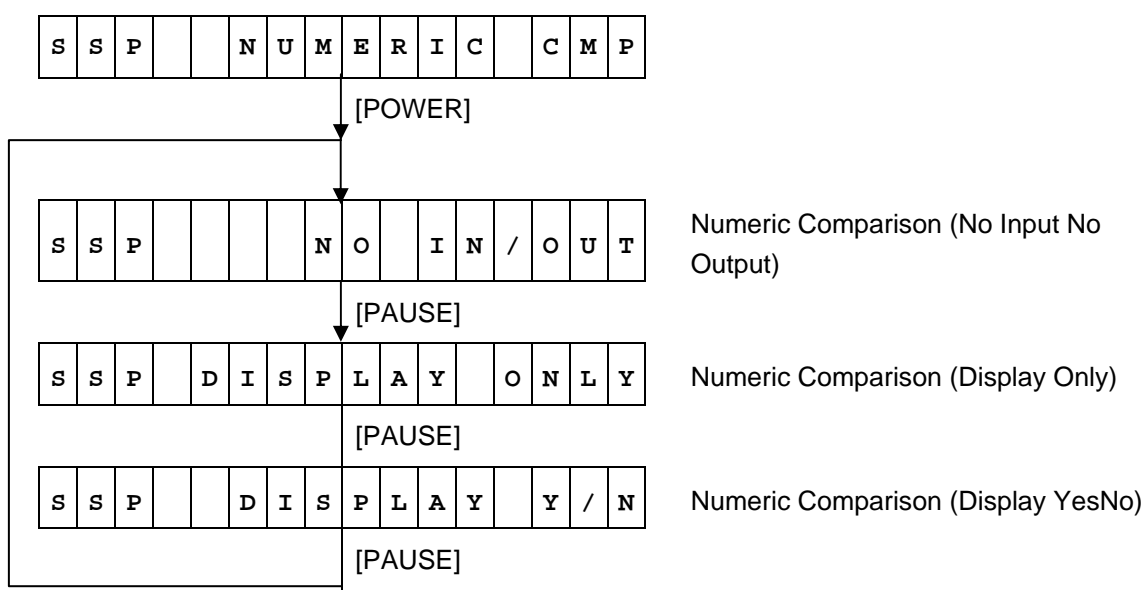

Default value: Just Works

- When the [FEED] key is pressed, the menu moves in the opposite direction from when the [PAUSE] key is pressed.
- When the [FEED] and [PAUSE] keys are simultaneously pressed, the display returns to the system mode menu.
- When the [FEED] key or [PAUSE] key is pressed for 0.5 seconds or more during this setting, repeat mode is enabled and the key pressed is repeatedly entered.
- The change in the parameter setting becomes effective when the [POWER] key is pressed after setting, then stored in the backup memory.
   When the [POWER] key is pressed with the Numeric Comparison selected, the setting mode shifts to the mode where Numeric Comparison (No Input No Output), Numeric Comparison (Display Only), or Numeric Comparison (Display YesNo) can be selected.
- SSP authentication type setting is supported only by the B-EP-GH32.

# 6.6.9.2.5 Wireless LAN Setting

| W     L     A     N     Vireless LAN enable/disable setting       V     L     A     N     Vireless LAN enable/disable setting       V     Vireless LAN enable/disable setting     Vireless LAN enable/disable setting       V     Vireless LAN enable/disable setting       V     Vireless LAN enable/disable setting       V     Vireless LAN enable/disable setting                                                                                                    |  |  |  |  |  |  |  |  |
|----------------------------------------------------------------------------------------------------|--|--|--|--|--|--|--|--|
| P   R   I   P   A   D   R   E   S   Printer IP address setting                                                                                                    |  |  |  |  |  |  |  |  |
| P     R     I     P     A     D     R     E     S       P     R     I     P     A     D     R     E     S     Printer IP address setting                                                                                                    |  |  |  |  |  |  |  |  |
|                                                                                                    |  |  |  |  |  |  |  |  |
| ↓ [PAUSE]                                                                                                    |  |  |  |  |  |  |  |  |
| G     A     T     E     W     A     Y     I     P     A     D     R     E     S     Gateway IP address setting                                                                                                    |  |  |  |  |  |  |  |  |
| [PAUSE]                                                                                                    |  |  |  |  |  |  |  |  |
| SUBNET MASK Setting                                                                                                    |  |  |  |  |  |  |  |  |
| [PAUSE]                                                                                                    |  |  |  |  |  |  |  |  |
| S O C K E T P O R T Socket communication                                                                                                    |  |  |  |  |  |  |  |  |
| [PAUSE]                                                                                                    |  |  |  |  |  |  |  |  |
| D H C P D D DHCP setting                                                                                                    |  |  |  |  |  |  |  |  |
| [PAUSE]                                                                                                    |  |  |  |  |  |  |  |  |
| w   I   N   S   WINS setting                                                                                                    |  |  |  |  |  |  |  |  |
| [PAUSE]                                                                                                    |  |  |  |  |  |  |  |  |
| W   I   N   S   A   D   D   R   E   S   S   WINS address setting                                                                                                    |  |  |  |  |  |  |  |  |
|                                                                                                    |  |  |  |  |  |  |  |  |
| L P R LPR setting                                                                                                    |  |  |  |  |  |  |  |  |
| ↓ [PAUSE]                                                                                                    |  |  |  |  |  |  |  |  |
| W     L     A     N     S     T     A     N     D     A     R     D     Wireless LAN standard setting                                                                                                    |  |  |  |  |  |  |  |  |
|                                                                                                    |  |  |  |  |  |  |  |  |
| W     L     A     N     M     O     D     E     Image: Comparison of the second second |  |  |  |  |  |  |  |  |
|                                                                                                    |  |  |  |  |  |  |  |  |
| D E F A U L T K E Y Default key setting                                                                                                    |  |  |  |  |  |  |  |  |
|                                                                                                    |  |  |  |  |  |  |  |  |
|                                                                                                    |  |  |  |  |  |  |  |  |
|                                                                                                    |  |  |  |  |  |  |  |  |
|                                                                                                    |  |  |  |  |  |  |  |  |
|                                                                                                    |  |  |  |  |  |  |  |  |
|                                                                                                    |  |  |  |  |  |  |  |  |
| $\begin{bmatrix} \mathbf{a} & \mathbf{b} \\ \mathbf{a} & \mathbf{c} \end{bmatrix}$ 802 11 g B A U D 802 11 g baud rate                                                                                                    |  |  |  |  |  |  |  |  |
|                                                                                                    |  |  |  |  |  |  |  |  |
|                                                                                                    |  |  |  |  |  |  |  |  |
|                                                                                                    |  |  |  |  |  |  |  |  |

# 6.6.9.2.5.1 Selection of Wireless LAN Setting Items

- When the [FEED] key is pressed, the menu moves in the opposite direction from when the [PAUSE] key is pressed.
- When the [FEED] and [PAUSE] keys are simultaneously pressed, the display returns to the system mode menu.
- When the [FEED] key or [PAUSE] key is pressed for 0.5 seconds or more during this setting, repeat mode is enabled and the key pressed is repeatedly entered.
- The change in the parameter setting becomes effective when the [POWER] key is pressed after setting, then stored in the backup memory.

#### 6.6.9.2.5.2 Wireless LAN Enable/Disable Setting (WLAN)

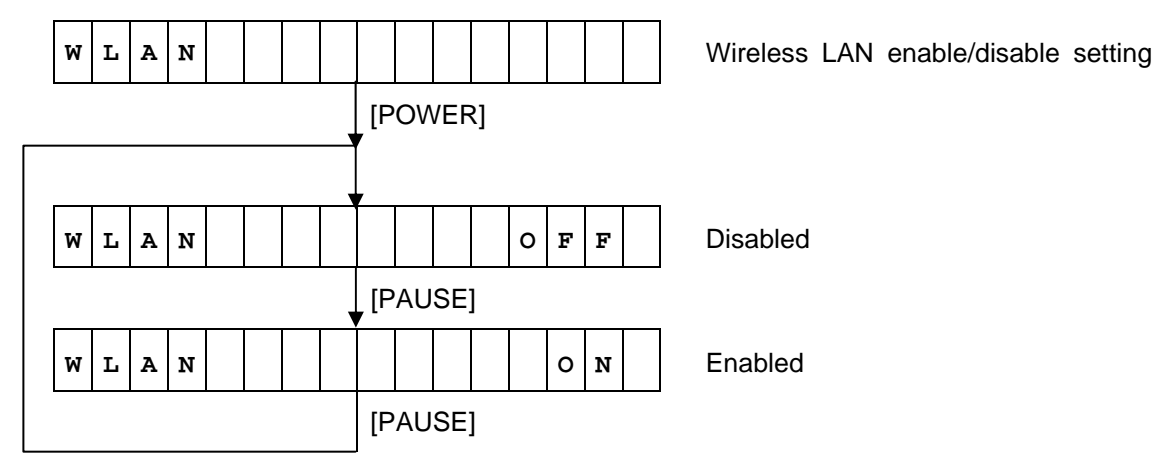

Default value: ON

- When the [FEED] key is pressed, the menu moves in the opposite direction from when the [PAUSE] key is pressed.
- When the [FEED] and [PAUSE] keys are simultaneously pressed, the display returns to the system mode menu.
- When the [FEED] key or [PAUSE] key is pressed for 0.5 seconds or more during this setting, repeat mode is enabled and the key pressed is repeatedly entered.
- The change in the parameter setting becomes effective when the [POWER] key is pressed after setting, then stored in the backup memory.

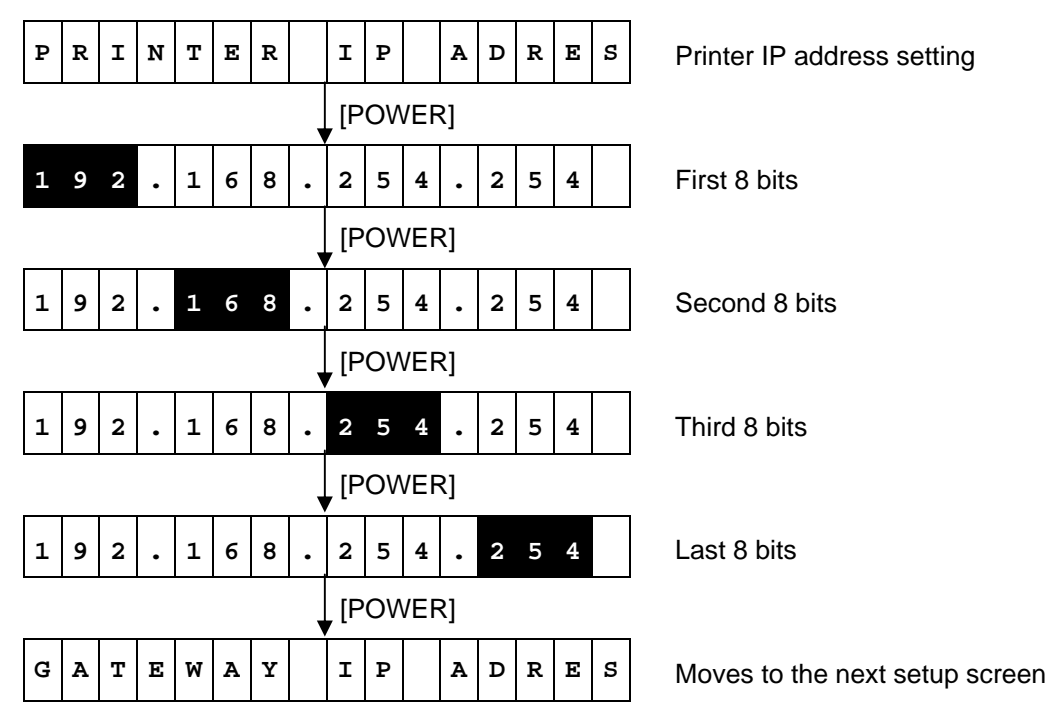

6.6.9.2.5.3 Printer IP Address Setting (PRINTER IP ADRES)

Default value: 192.168.254.254

Method to enter a value

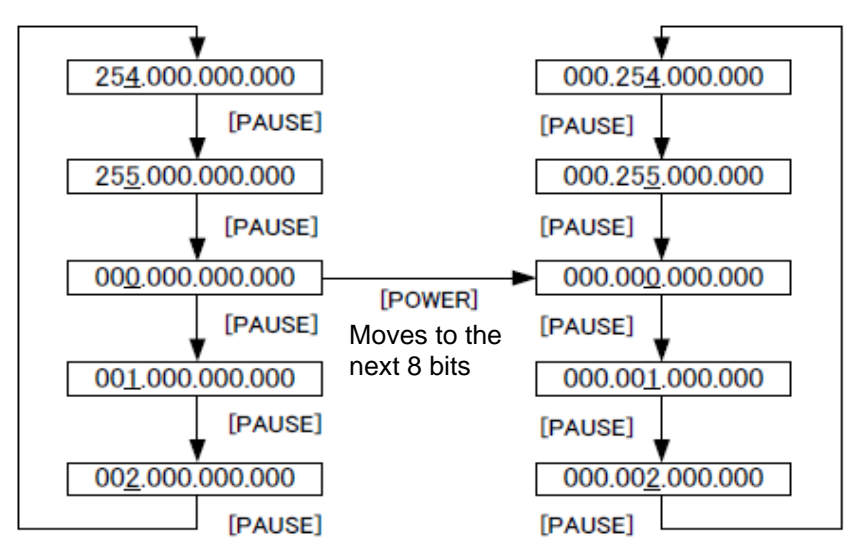

- When the [FEED] key is pressed, the menu moves in the opposite direction from when the [PAUSE] key is pressed.
- When the [FEED] and [PAUSE] keys are simultaneously pressed, the display returns to the system mode menu.
- When the [FEED] key or [PAUSE] key is pressed for 0.5 seconds or more during this setting, repeat mode is enabled and the key pressed is repeatedly entered.
- The change in the parameter setting becomes effective when the [POWER] key is pressed after setting, then stored in the backup memory.

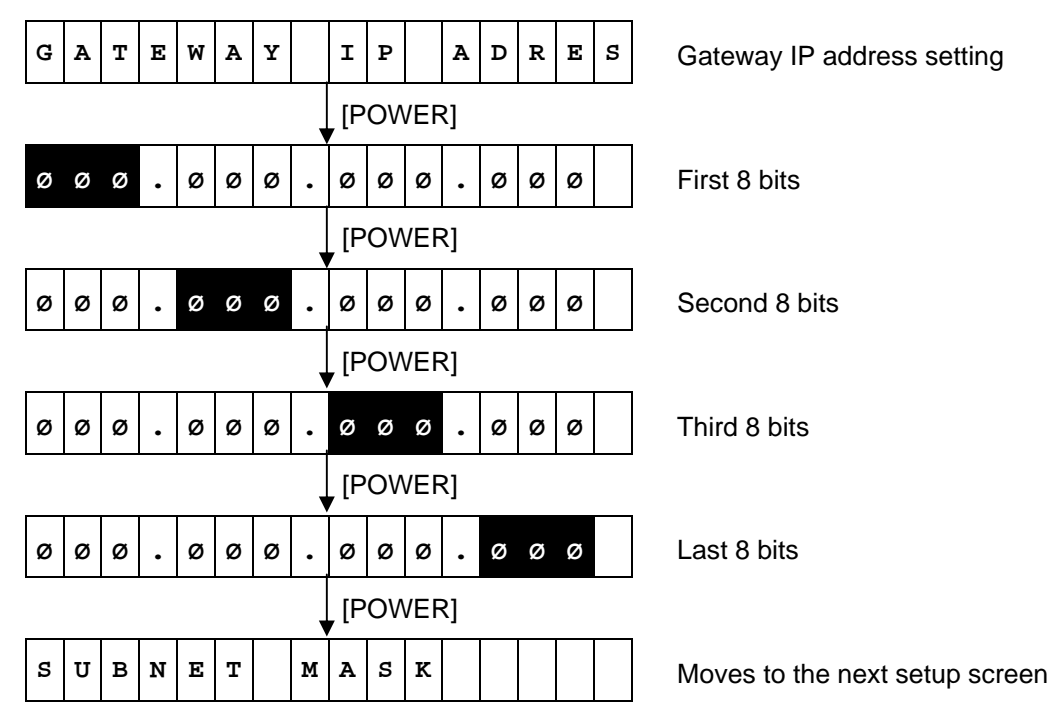

6.6.9.2.5.4 Gateway IP Address Setting (GATEWAY IP ADRES)

Default value: 000.000.000.000

Method to enter a value

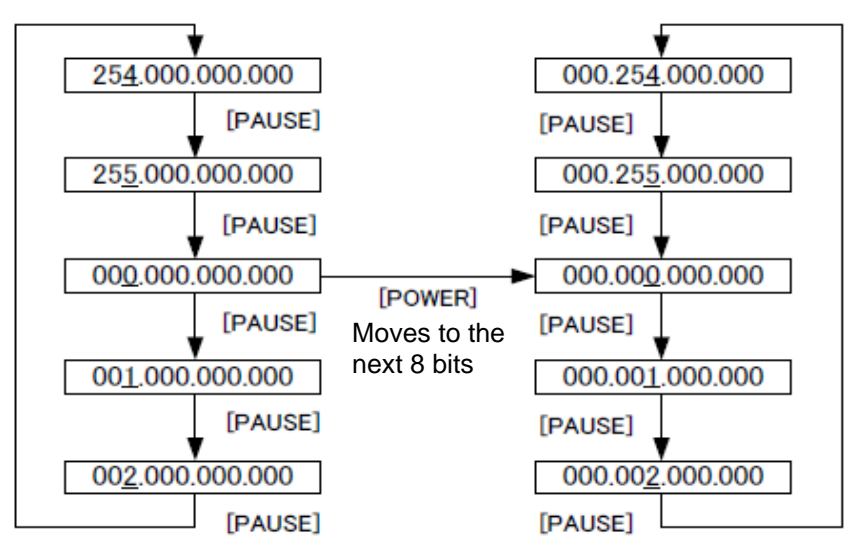

- When the [FEED] key is pressed, the menu moves in the opposite direction from when the [PAUSE] key is pressed.
- When the [FEED] and [PAUSE] keys are simultaneously pressed, the display returns to the system mode menu.
- When the [FEED] key or [PAUSE] key is pressed for 0.5 seconds or more during this setting, repeat mode is enabled and the key pressed is repeatedly entered.
- The change in the parameter setting becomes effective when the [POWER] key is pressed after setting, then stored in the backup memory.

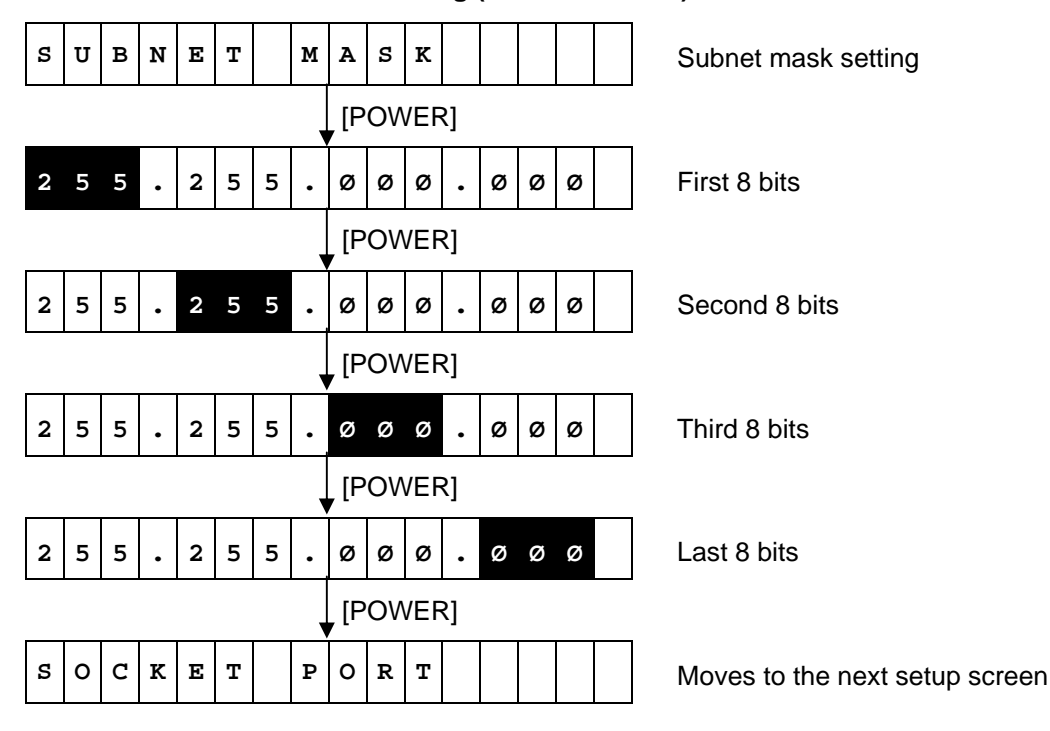

6.6.9.2.5.5 Subnet Mask Setting (SUBNET MASK)

Default value: 255.255.000.000

Method to enter a value

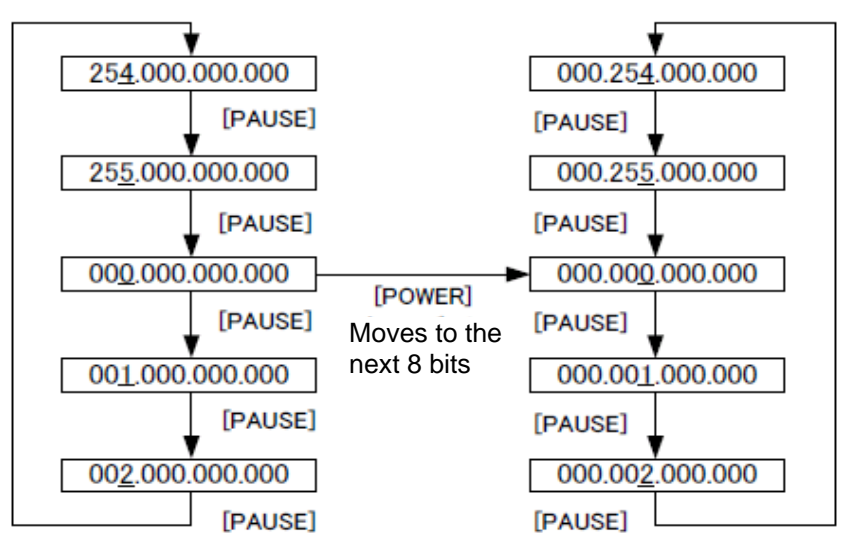

- When the [FEED] key is pressed, the menu moves in the opposite direction from when the [PAUSE] key is pressed.
- When the [FEED] and [PAUSE] keys are simultaneously pressed, the display returns to the system mode menu.
- When the [FEED] key or [PAUSE] key is pressed for 0.5 seconds or more during this setting, repeat mode is enabled and the key pressed is repeatedly entered.
- The change in the parameter setting becomes effective when the [POWER] key is pressed after setting, then stored in the backup memory.

#### 6.6.9.2.5.6 Socket Communication Setting (SOCKET PORT)

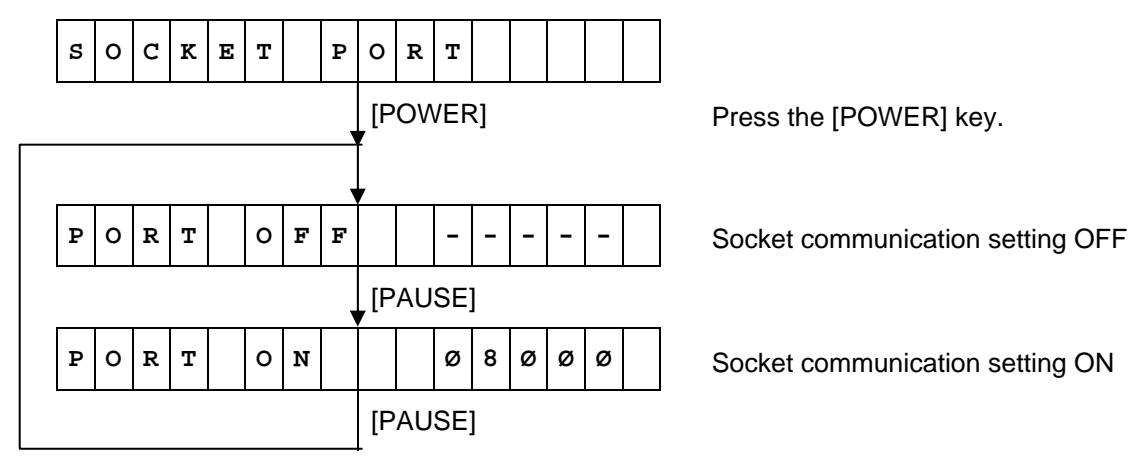

Default value: ON (08000)

Operation when socket communication is set to ON

| P O R T O N Ø 8 Ø Ø Ø | Setting of 1st digit (0 to 6)                                                                                                    |
|-----------------------|----------------------------------------------------------------------------------------------------|
| [POWER]               | Press the [PAUSE] or [FEED] key to set<br>the value.<br>Press the [POWER] key to determine<br>the value. (Moves to the next digit.) |
| P O R T O N Ø 8 Ø Ø Ø | Setting of 2nd digit (0 to 9) *                                                                                                    |
| [POWER]               | Press the [PAUSE] or [FEED] key to set<br>the value.<br>Press the [POWER] key to determine<br>the value. (Moves to the next digit.) |
| P O R T O N Ø 8 Ø Ø Ø | Setting of 3rd digit (0 to 9)                                                                                                    |
| ▼[POWER]              | Press the [PAUSE] or [FEED] key to set<br>the value.<br>Press the [POWER] key to determine<br>the value. (Moves to the next digit.) |
| P O R T O N Ø 8 Ø Ø Ø | Setting of 4th digit (0 to 9)                                                                                                    |
| [POWER]               | Press the [PAUSE] or [FEED] key to set<br>the value.<br>Press the [POWER] key to determine<br>the value. (Moves to the next digit.) |
| P O R T O N Ø 8 Ø Ø Ø | Setting of 5th digit (0 to 9)                                                                                                    |
| [POWER]               | Press the [POWER] key to determine the value.                                                                                       |
| DHCP                  | System mode menu display (Interface setting)                                                                                        |
|                       |                                                                                                    |

\* The value to be entered is limited depending on the number entered in each digit because the printer ID range is 00000 to 65535.

For example:

If 1st digit=6, 2nd digit must be 1 to 5.

- If 1st digit=6 and 2nd digit=5, 3rd digit must be 1 to 5.
- If 1st digit=6, 2nd digit=5, and 3rd digit=5, 4th digit must be 1 to 3.
- If 1st digit=6, 2nd digit=5, 3rd digit=5, and 4th digit=3, 5th digit must be 1 to 5.

- When the [FEED] key is pressed, the menu moves in the opposite direction from when the [PAUSE] key is pressed.
- When the [FEED] and [PAUSE] keys are simultaneously pressed, the display returns to the system mode menu.
- When the [FEED] key or [PAUSE] key is pressed for 0.5 seconds or more during this setting, repeat mode is enabled and the key pressed is repeatedly entered.
- The change in the parameter setting becomes effective when the [POWER] key is pressed after setting, then stored in the backup memory.

# 6.6.9.2.5.7 DHCP Setting (DHCP)

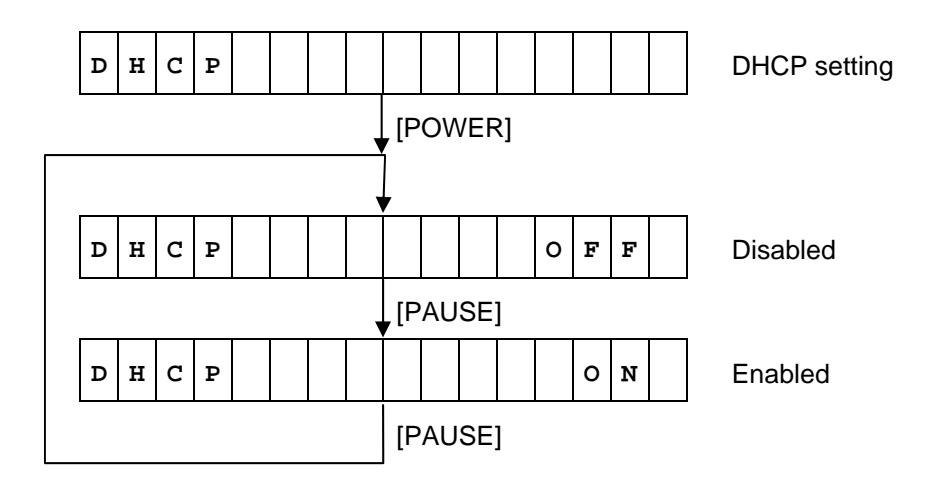

Default value: OFF

- When the [FEED] key is pressed, the menu moves in the opposite direction from when the [PAUSE] key is pressed.
- When the [FEED] and [PAUSE] keys are simultaneously pressed, the display returns to the system mode menu.
- When the [FEED] key or [PAUSE] key is pressed for 0.5 seconds or more during this setting, repeat mode is enabled and the key pressed is repeatedly entered.
- The change in the parameter setting becomes effective when the [POWER] key is pressed after setting, then stored in the backup memory.

## 6.6.9.2.5.8 WINS Setting (WINS)

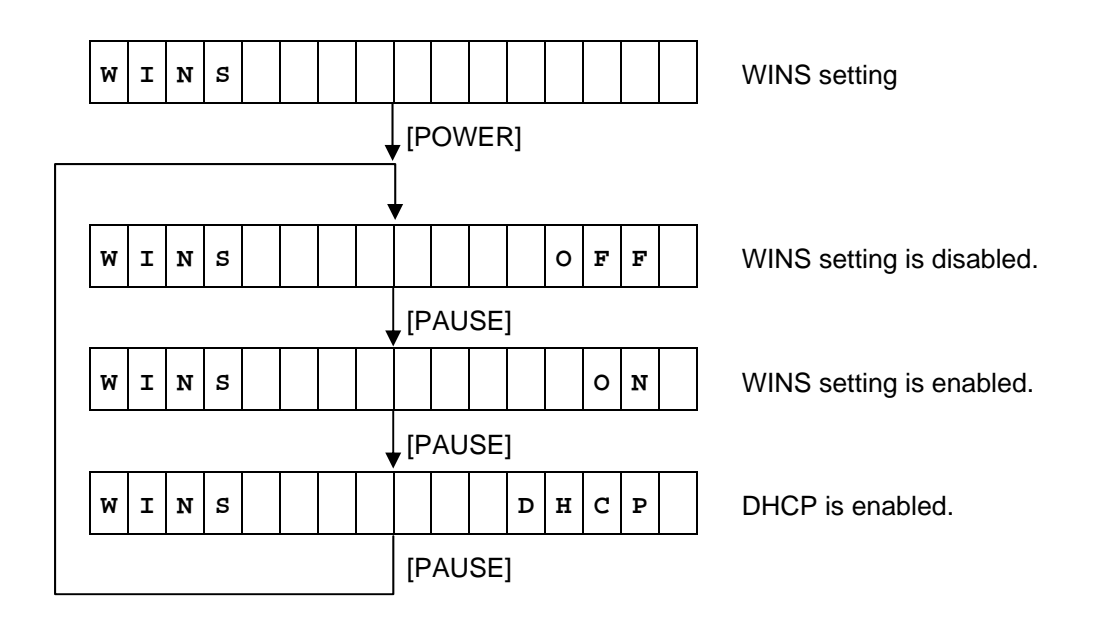

Default value: OFF

- When the [FEED] key is pressed, the menu moves in the opposite direction from when the [PAUSE] key is pressed.
- When the [FEED] and [PAUSE] keys are simultaneously pressed, the display returns to the system mode menu.
- When the [FEED] key or [PAUSE] key is pressed for 0.5 seconds or more during this setting, repeat mode is enabled and the key pressed is repeatedly entered.
- The change in the parameter setting becomes effective when the [POWER] key is pressed after setting, then stored in the backup memory.

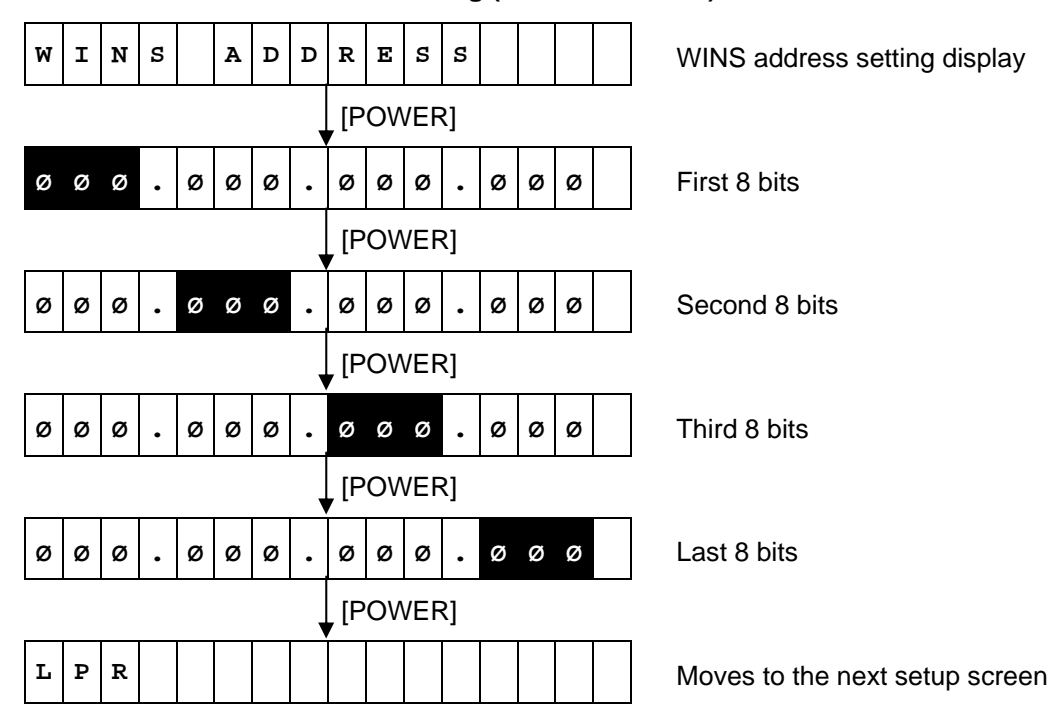

6.6.9.2.5.9 WINS Address Setting (WINS ADDRESS)

Default value: 000.000.000.000

Method to enter a value

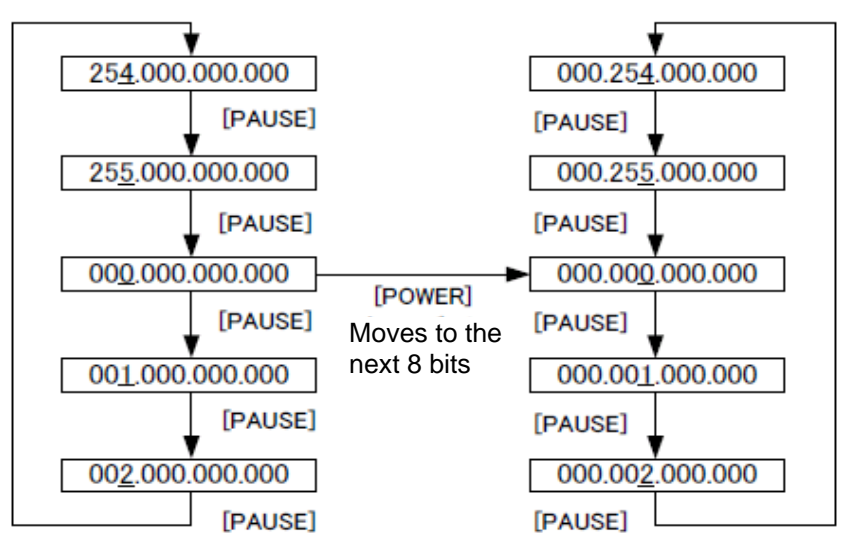

- When the [FEED] key is pressed, the menu moves in the opposite direction from when the [PAUSE] key is pressed.
- When the [FEED] and [PAUSE] keys are simultaneously pressed, the display returns to the system mode menu.
- When the [FEED] key or [PAUSE] key is pressed for 0.5 seconds or more during this setting, repeat mode is enabled and the key pressed is repeatedly entered.
- The change in the parameter setting becomes effective when the [POWER] key is pressed after setting, then stored in the backup memory.

## 6.6.9.2.5.10 LPR Setting (LPR)

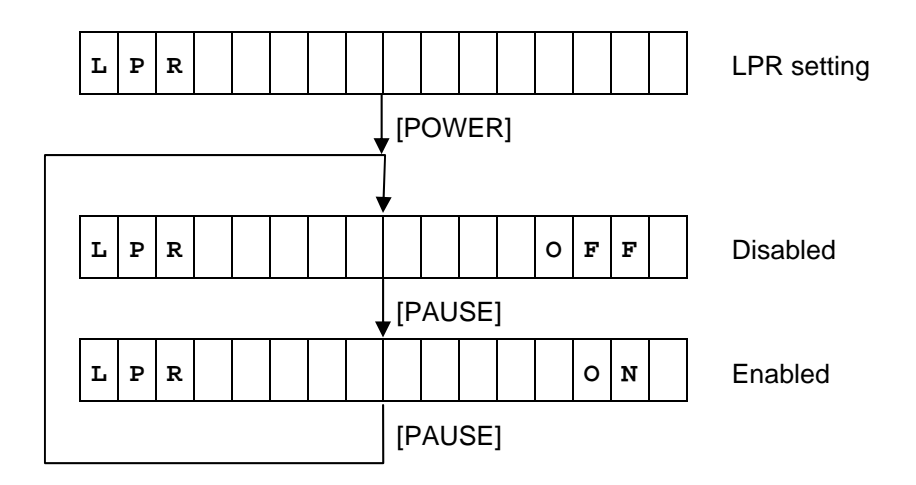

Default value: OFF

- When the [FEED] key is pressed, the menu moves in the opposite direction from when the [PAUSE] key is pressed.
- When the [FEED] and [PAUSE] keys are simultaneously pressed, the display returns to the system mode menu.
- When the [FEED] key or [PAUSE] key is pressed for 0.5 seconds or more during this setting, repeat mode is enabled and the key pressed is repeatedly entered.
- The change in the parameter setting becomes effective when the [POWER] key is pressed after setting, then stored in the backup memory.

# 6.6.9.2.5.11 Wireless LAN Standard Setting (WLAN STANDARD)

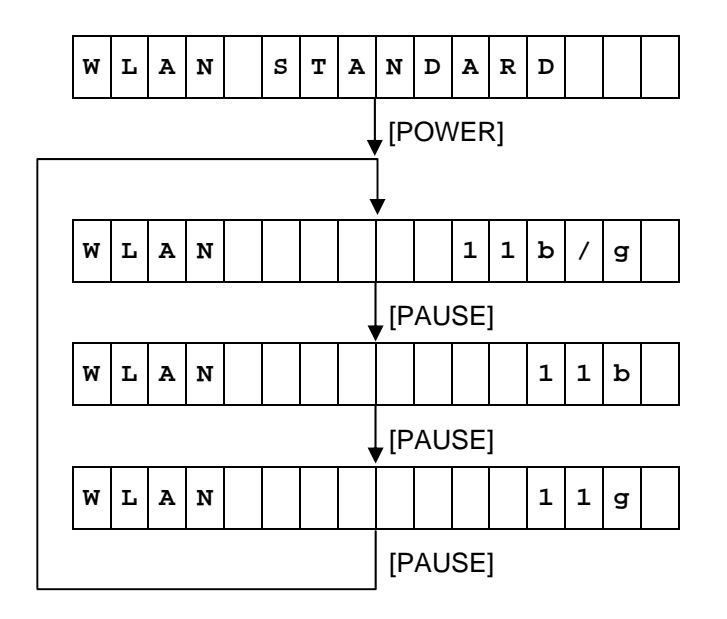

Default value: 11b/g

- When the [FEED] key is pressed, the menu moves in the opposite direction from when the [PAUSE] key is pressed.
- When the [FEED] and [PAUSE] keys are simultaneously pressed, the display returns to the system mode menu.
- When the [FEED] key or [PAUSE] key is pressed for 0.5 seconds or more during this setting, repeat mode is enabled and the key pressed is repeatedly entered.
- The change in the parameter setting becomes effective when the [POWER] key is pressed after setting, then stored in the backup memory.

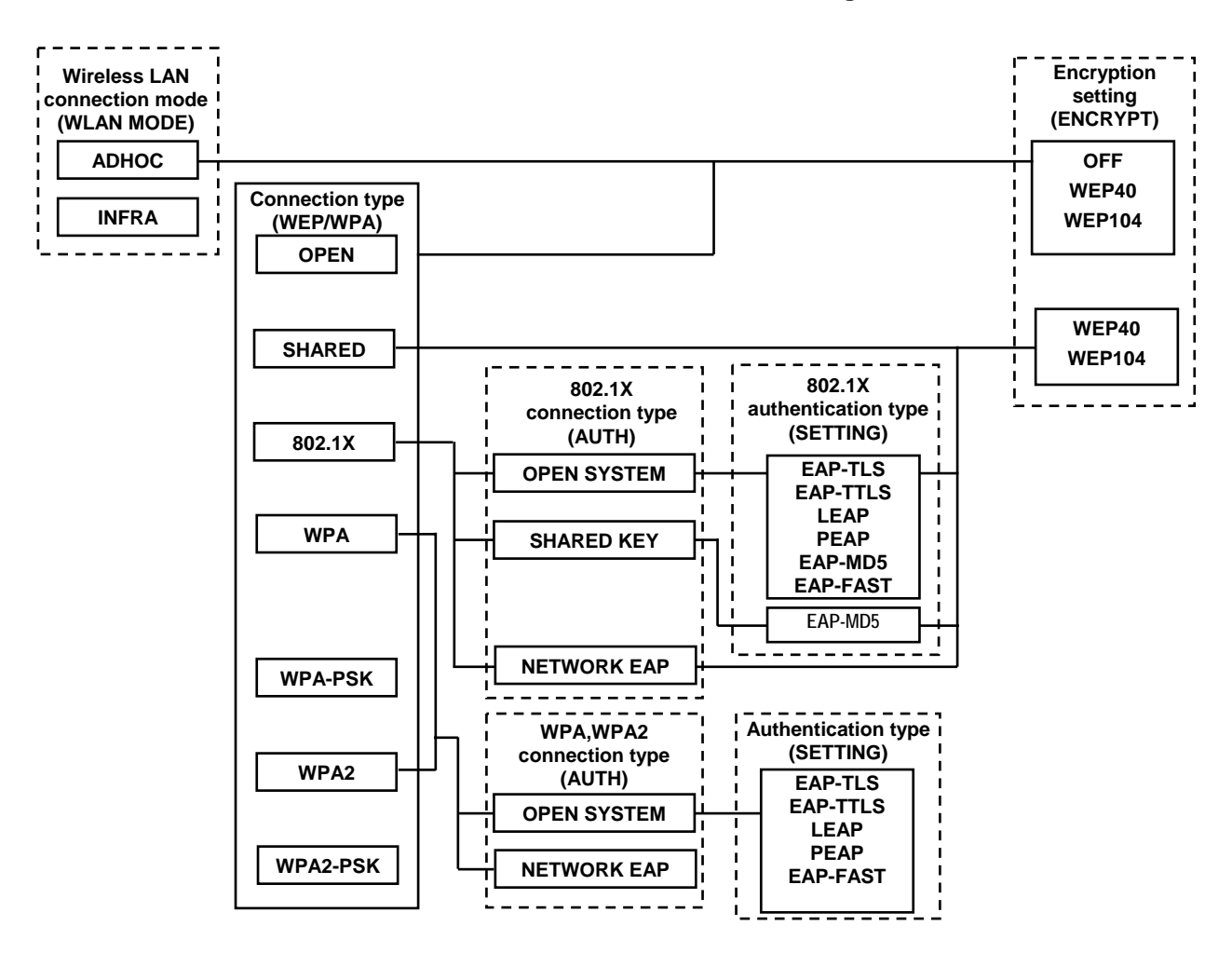

#### 6.6.9.2.6 Overview of Wireless LAN Authentication Setting

# 6.6.9.2.6.1 Wireless LAN Connection Mode Setting (WLAN MODE)

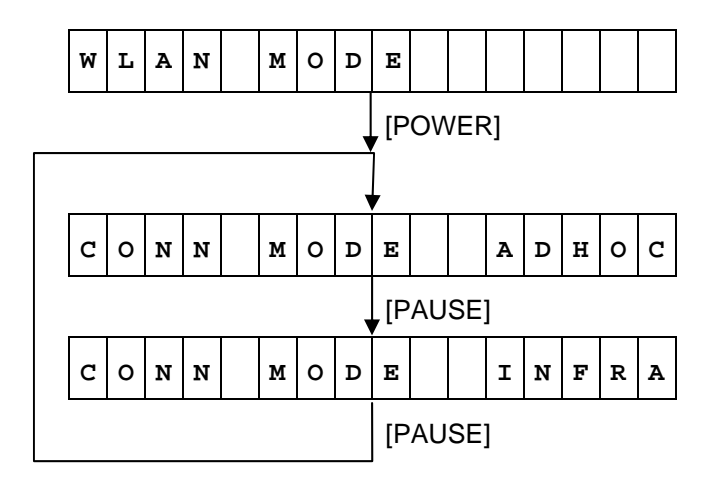

Default value: INFRA

- When the [FEED] key is pressed, the menu moves in the opposite direction from when the [PAUSE] key is pressed.
- When the [FEED] and [PAUSE] keys are simultaneously pressed, the display returns to the system mode menu.
- When the [FEED] key or [PAUSE] key is pressed for 0.5 seconds or more during this setting, repeat mode is enabled and the key pressed is repeatedly entered.
- The change in the parameter setting becomes effective when the [POWER] key is pressed after setting, then stored in the backup memory.

# 6.6.9.2.6.2 ADHOC Encryption Setting (ENCRYPT)

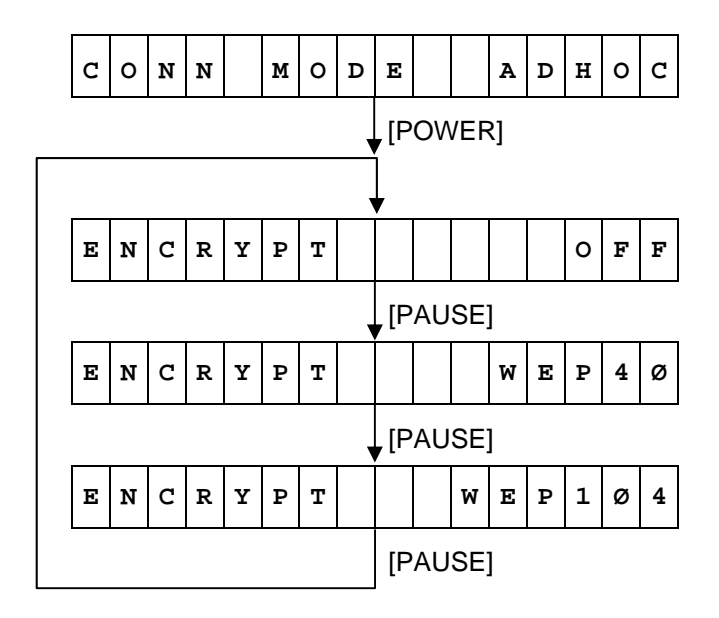

Default value: OFF

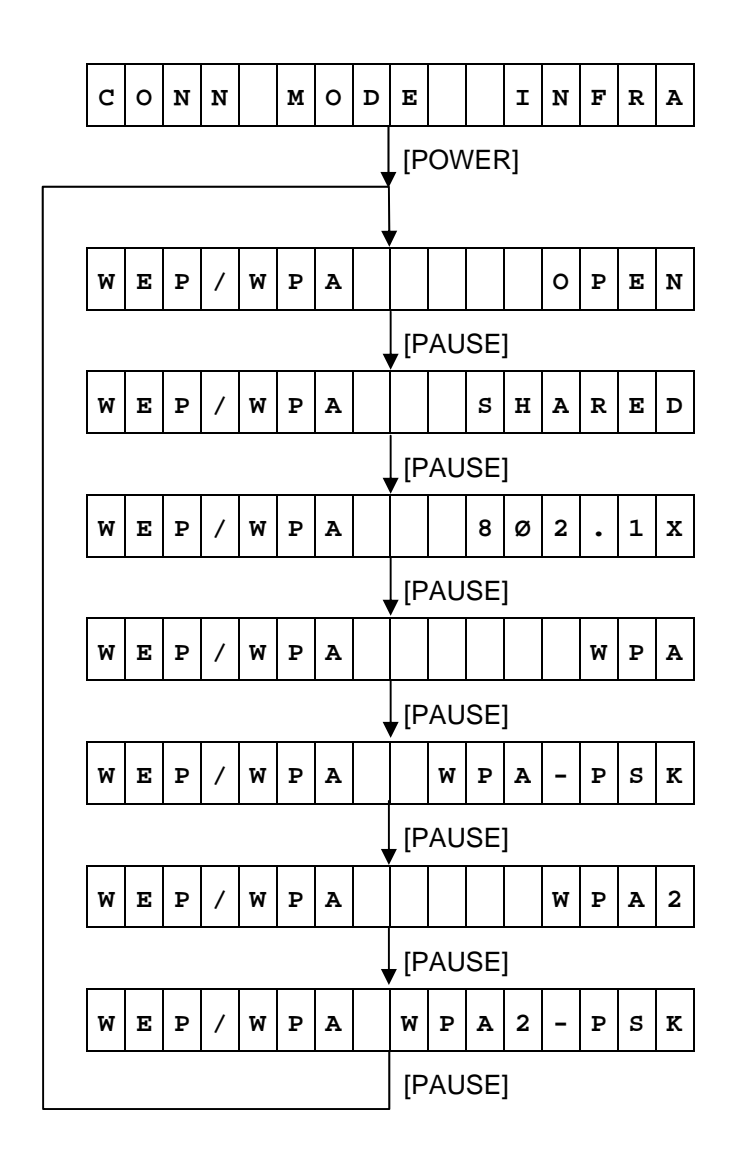

Default value: OPEN

- When the [FEED] key is pressed, the menu moves in the opposite direction from when the [PAUSE] key is pressed.
- When the [FEED] and [PAUSE] keys are simultaneously pressed, the display returns to the system mode menu.
- When the [FEED] key or [PAUSE] key is pressed for 0.5 seconds or more during this setting, repeat mode is enabled and the key pressed is repeatedly entered.
- The change in the parameter setting becomes effective when the [POWER] key is pressed after setting, then stored in the backup memory.

# 6.6.9.2.6.4 802.1X, WPA, WPA2 Connection Type Setting (AUTH)

When 802.1X is selected:

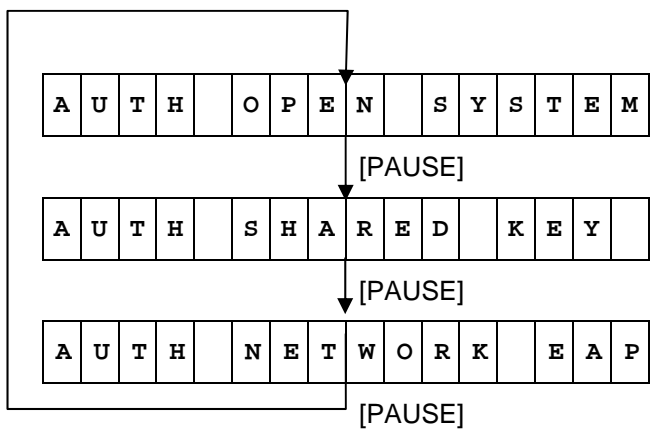

Default value: OPEN SYSTEM

When WPA or WPA2 is selected:

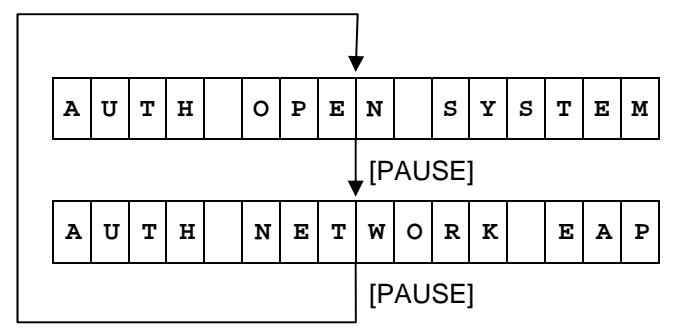

Default value: OPEN SYSTEM

- When the [FEED] key is pressed, the menu moves in the opposite direction from when the [PAUSE] key is pressed.
- When the [FEED] and [PAUSE] keys are simultaneously pressed, the display returns to the system mode menu.
- When the [FEED] key or [PAUSE] key is pressed for 0.5 seconds or more during this setting, repeat mode is enabled and the key pressed is repeatedly entered.
- The change in the parameter setting becomes effective when the [POWER] key is pressed after setting, then stored in the backup memory.

### 6.6.9.2.6.5 802.1X, WPA, WPA2 Authentication Type Setting (SETTING)

When OPEN SYSTEM is selected for 802.1X:

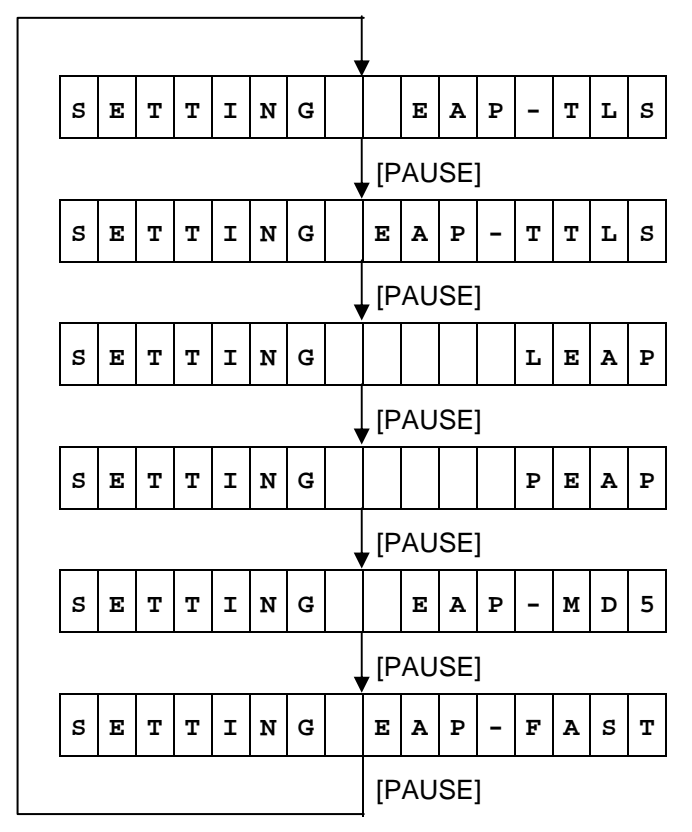

Default value: EAP-TLS

When WPA or WPA2 is selected for WEP/WPA:

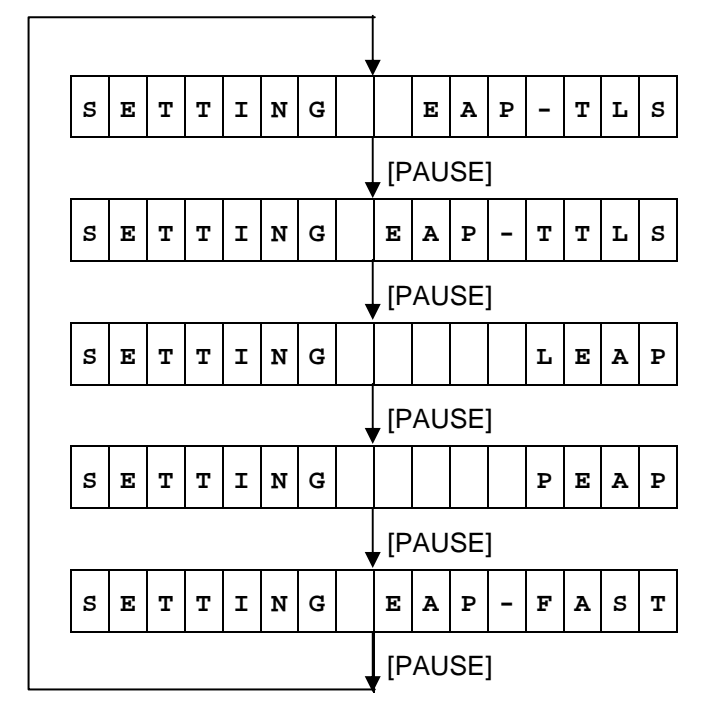

Default value: EAP-TLS

- When the [FEED] key is pressed, the menu moves in the opposite direction from when the [PAUSE] key is pressed.
- When the [FEED] and [PAUSE] keys are simultaneously pressed, the display returns to the system mode menu.
- When the [FEED] key or [PAUSE] key is pressed for 0.5 seconds or more during this setting, repeat mode is enabled and the key pressed is repeatedly entered.
- The change in the parameter setting becomes effective when the [POWER] key is pressed after setting, then stored in the backup memory.

# 6.6.9.2.6.6 INFRA Encryption Setting (ENCRYPT)

When OPEN is selected:

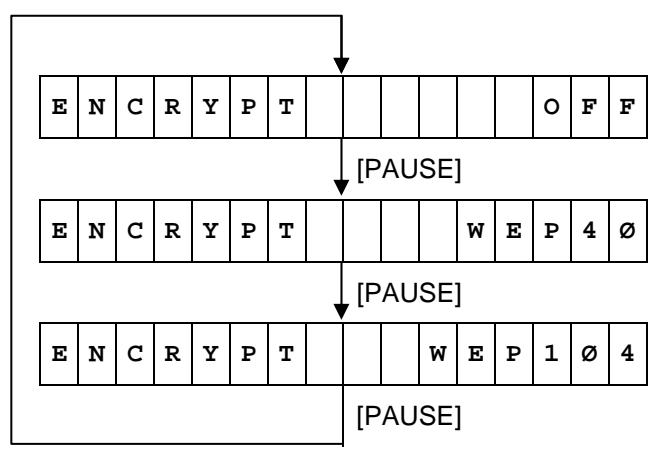

Default value: OFF

When SHARED KEY or 802.1X is selected.

| E | N | C | R | Y | Ρ | т |  |    |    |    | w | Е | Ρ | 4 | ø |
|---|---|---|---|---|---|---|--|----|----|----|---|---|---|---|---|
|   |   |   |   |   |   |   |  | [P | AU | SE | ] |   |   |   |   |
| Е | N | C | R | Y | Ρ | т |  |    |    | W  | Е | P | 1 | ø | 4 |
|   |   |   |   |   |   |   |  | [P | AU | SE | ] |   |   |   |   |

Default value: WEP40

# 6.6.9.2.6.7 Default Key Setting (DEFAULT KEY)

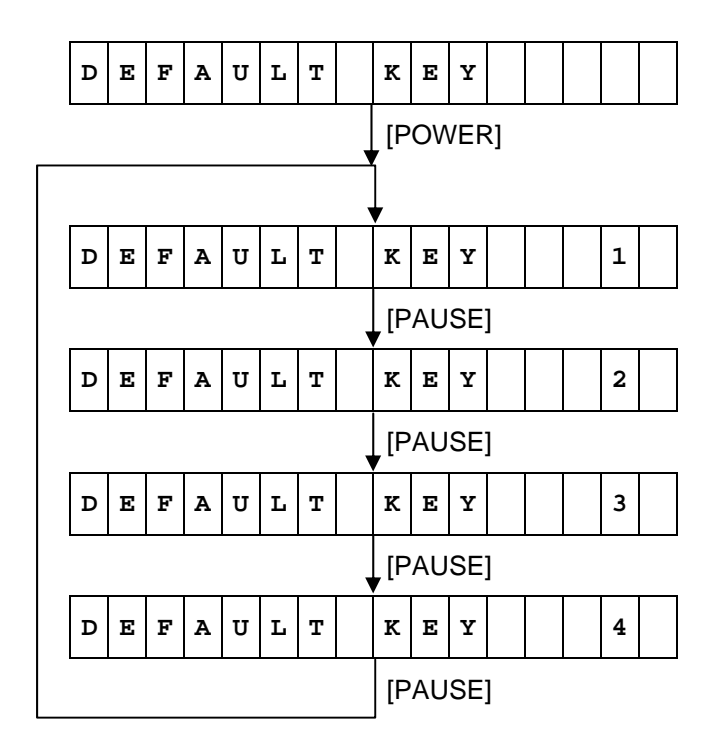

Default value: 1

- When the [FEED] key is pressed, the menu moves in the opposite direction from when the [PAUSE] key is pressed.
- When the [FEED] and [PAUSE] keys are simultaneously pressed, the display returns to the system mode menu.
- When the [FEED] key or [PAUSE] key is pressed for 0.5 seconds or more during this setting, repeat mode is enabled and the key pressed is repeatedly entered.
- The change in the parameter setting becomes effective when the [POWER] key is pressed after setting, then stored in the backup memory.

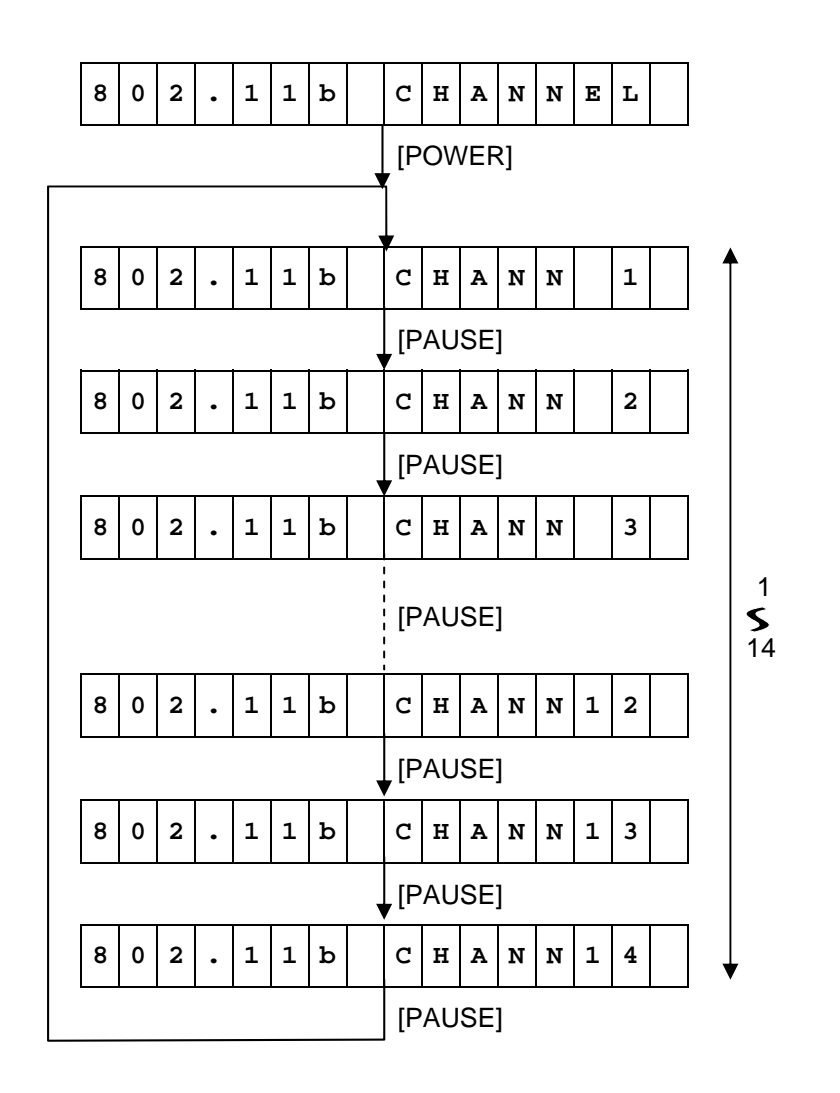

Default value: 1

- When the [FEED] key is pressed, the menu moves in the opposite direction from when the [PAUSE] key is pressed.
- When the [FEED] and [PAUSE] keys are simultaneously pressed, the display returns to the system mode menu.
- When the [FEED] key or [PAUSE] key is pressed for 0.5 seconds or more during this setting, repeat mode is enabled and the key pressed is repeatedly entered.
- The change in the parameter setting becomes effective when the [POWER] key is pressed after setting, then stored in the backup memory.
- When a channel, which cannot be used in the country where the printer is going to be shipped, is selected, the channel is changed to the one which can be used in that country. For the channels which can be used for each country, refer to the section, "6.6.9.2.7 Usable Channel List by Countries".

#### 6.6.9.2.6.9 802.11b Baud Rate Setting (802.11b BAUD)

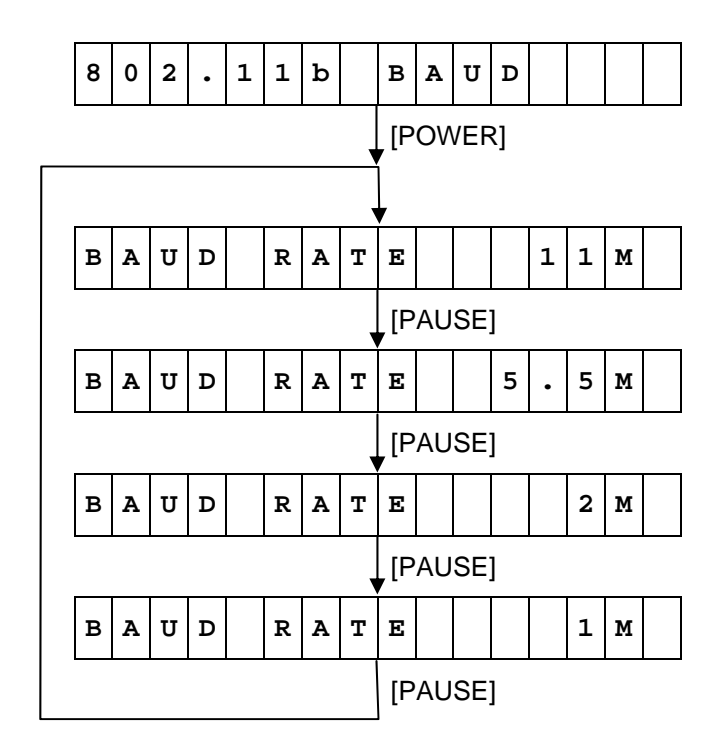

Default value: 11M (Mbps)

- When the [FEED] key is pressed, the menu moves in the opposite direction from when the [PAUSE] key is pressed.
- When the [FEED] and [PAUSE] keys are simultaneously pressed, the display returns to the system mode menu.
- When the [FEED] key or [PAUSE] key is pressed for 0.5 seconds or more during this setting, repeat mode is enabled and the key pressed is repeatedly entered.
- The change in the parameter setting becomes effective when the [POWER] key is pressed after setting, then stored in the backup memory.

#### 6.6.9.2.6.10 802.11g Channel Setting (802.11g CHANNEL)

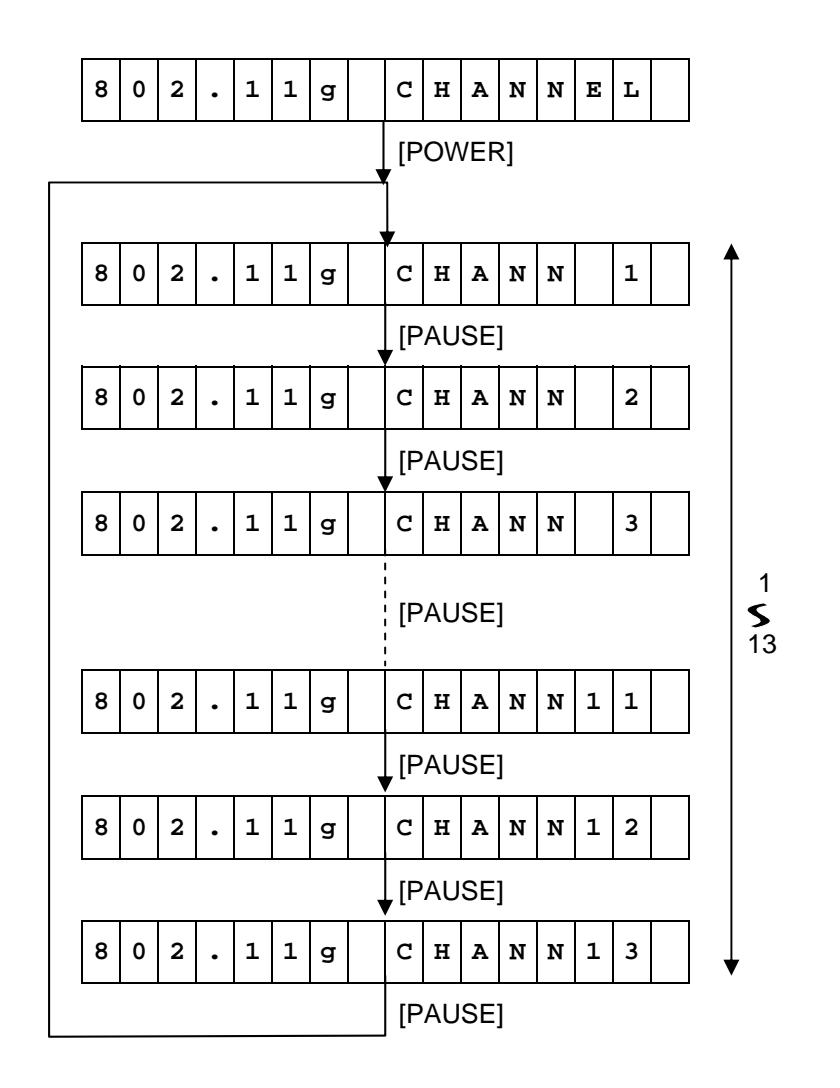

Default value: 1

- When the [FEED] key is pressed, the menu moves in the opposite direction from when the [PAUSE] key is pressed.
- When the [FEED] and [PAUSE] keys are simultaneously pressed, the display returns to the system mode menu.
- When the [FEED] key or [PAUSE] key is pressed for 0.5 seconds or more during this setting, repeat mode is enabled and the key pressed is repeatedly entered.
- The change in the parameter setting becomes effective when the [POWER] key is pressed after setting, then stored in the backup memory.
- When a channel, which cannot be used in the country where the printer is going to be shipped, is selected, the channel is changed to the one which can be used in that country. For the channels which can be used for each country, refer to the section, "6.6.9.2.7 Usable Channel List by Countries".

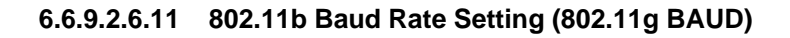

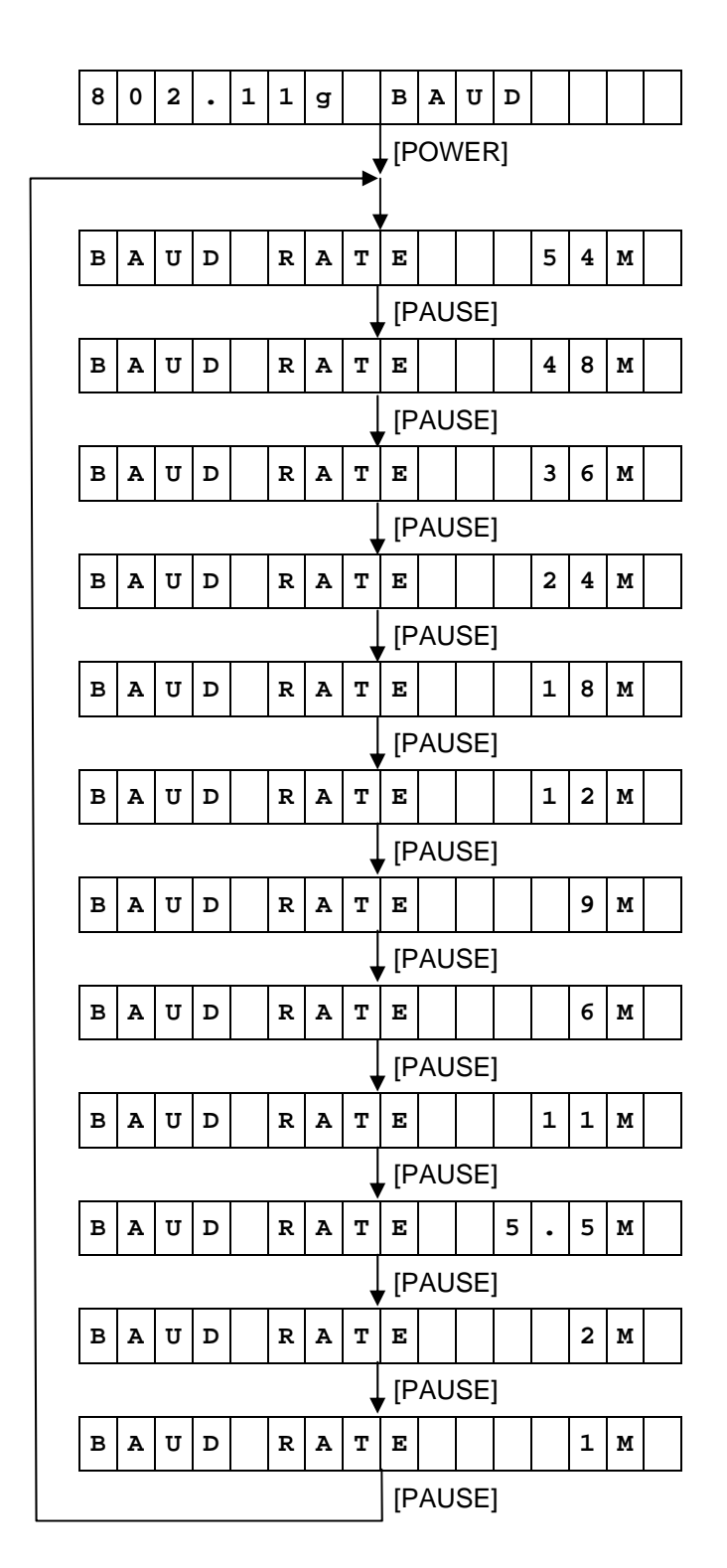

Default value: 54M (Mbps)

- When the [FEED] key is pressed, the menu moves in the opposite direction from when the [PAUSE] key is pressed.
- When the [FEED] and [PAUSE] keys are simultaneously pressed, the display returns to the system mode menu.
- When the [FEED] key or [PAUSE] key is pressed for 0.5 seconds or more during this setting, repeat mode is enabled and the key pressed is repeatedly entered.
- The change in the parameter setting becomes effective when the [POWER] key is pressed after setting, then stored in the backup memory.

\* Supported from V1.0C.

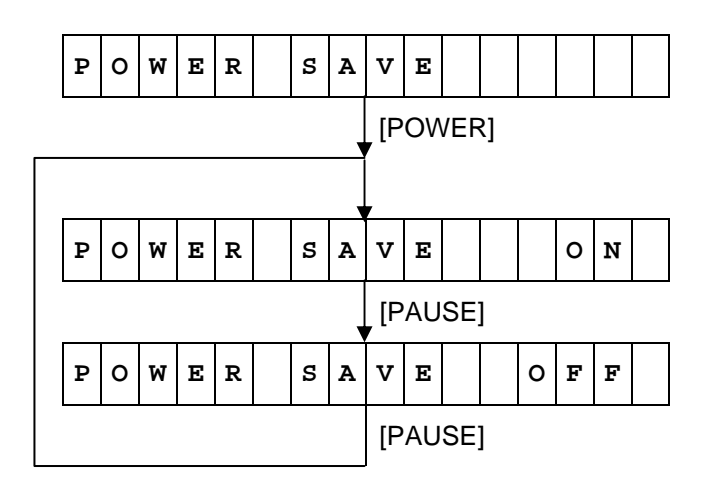

Default value: ON

- When this parameter has been set to ON, the wireless LAN is placed in the power save mode at the same time of the printer's entering the power save mode.
- When the [FEED] key is pressed, the menu moves in the opposite direction from when the [PAUSE] key is pressed.
- When the [FEED] and [PAUSE] keys are simultaneously pressed, the display returns to the system mode menu.
- When the [FEED] key or [PAUSE] key is pressed for 0.5 seconds or more during this parameter setting, repeat mode is enabled and the key pressed is repeatedly entered.
- The change in the parameter setting becomes effective when the [POWER] key is pressed after setting, then stored in the backup memory.

## 6.6.9.2.6.13 Radio Intensity (RSSI) Indication Setting (QUAL DISPLAY)

\* Supported from V1.1I.

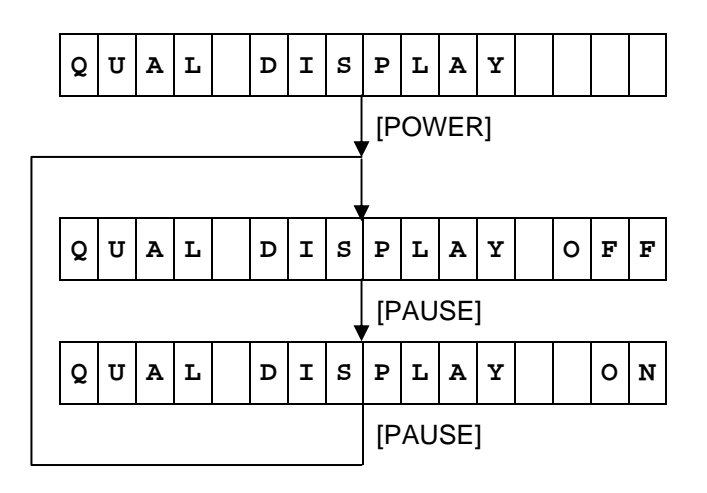

Default value: OFF

- When this parameter has been set to ON, the display message will change to the radio intensity (RSSI) of the wireless LAN after "ON LINE" is displayed for a specified period of time.
- Regarding the displayed messages, refer to Section 6.7.1 LCD Display at Startup of Wireless LAN Model.
- When the [FEED] key is pressed, the menu moves in the opposite direction from when the [PAUSE] key is pressed.
- When the [FEED] and [PAUSE] keys are simultaneously pressed, the display returns to the system mode menu.
- When the [FEED] key or [PAUSE] key is pressed for 0.5 seconds or more during this parameter setting, repeat mode is enabled and the key pressed is repeatedly entered.
- The change in the parameter setting becomes effective when the [POWER] key is pressed after setting, then stored in the backup memory.

#### 11b 11g Country code Country **Usable Channel** Usable Channel 392 Japan 1-14 1-13 840 USA 1-11 1-11 124 Canada 1-11 1-11 36 Australia 1-13 1-13 554 New Zealand 1-13 1-13 1-11 484 Mexico 1-11 South Africa 1-13 1-13 710 156 1-13 1-13 China 344 Hong Kong 1-13 1-13 158 Taiwan 1-11 1-11 Republic of Korea 410 1-13 1-13 56 Belgium 1-13 1-13 528 Netherlands 1-13 1-13 1-13 442 Luxembourg 1-13 250 France 1-13 1-13 380 Italy 1-13 1-13 276 Germany 1-13 1-13 Denmark 1-13 208 1-13 372 Ireland 1-13 1-13 826 United Kingdom 1-13 1-13 300 Greece 1-13 1-13 724 Spain 1-13 1-13 620 Portugal 1-13 1-13 Austria 1-13 40 1-13 Finland 246 1-13 1-13 752 Sweden 1-13 1-13 Czech Republic 1-13 1-13 203 233 Estonia 1-13 1-13 196 Cyprus 1-13 1-13 428 Latvia 1-13 1-13 440 Lithuania 1-13 1-13 348 Hungary 1-13 1-13 470 Malta 1-13 1-13 Poland 616 1-13 1-13 Slovenia 1-13 1-13 705 Slovakia 1-13 1-13 703 100 Bulgaria 1-13 1-13 Romania 1-13 642 1-13 578 Norway 1-13 1-13 438 Liechtenstein 1-13 1-13 352 Iceland 1-13 1-13 Switzerland 756 1-13 1-13

#### 6.6.9.2.7 Usable Channel List by Countries

If a country code, which is not in this list, is entered, the printer operates using the channel assigned for Japan.

#### 6.6.10.1 BASIC Setting Operation Example

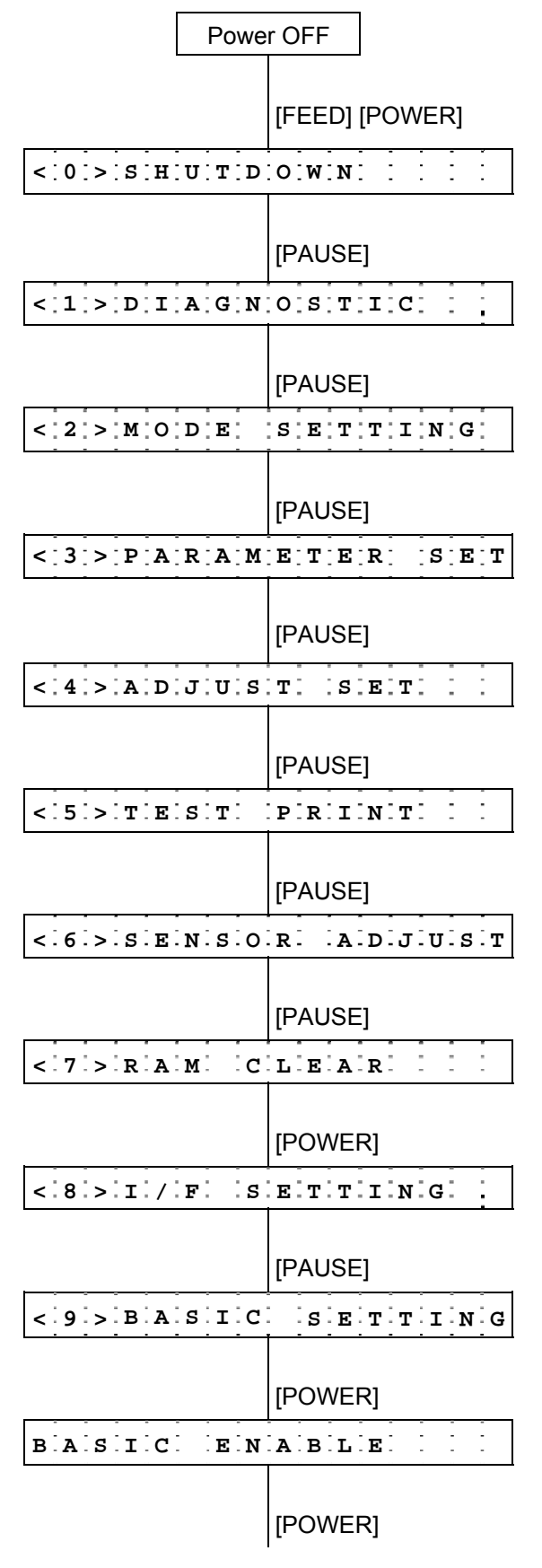

- (1) Power off state
- (2) While holding down the [FEED] key, press the [POWER] key to turn the power on.
- (3) System mode menu display (Shutdown)
- (4) Press the [PAUSE] key.
- (5) System mode menu display (Self-test)
- (6) Press the [PAUSE] key.
- (7) System mode menu display (Mode setting)
- (8) Press the [PAUSE] key.
- (9) System mode menu display (Parameter setting)
- (10) Press the [PAUSE] key.
- (11) System mode menu display(Fine adjustment value setting)
- (12) Press the [PAUSE] key.
- (13) System mode menu display (Test print)
- (14) Press the [PAUSE] key.
- (15) System mode menu display (Sensor display/adjustment)
- (16) Press the [PAUSE] key.
- (17) System mode menu display (RAM clear)
- (18) Press the [POWER] key.
- (19) System mode menu display (Interface setting)
- (20) Press the [PAUSE] key.
- (21) System mode menu display (BASIC setting)
- (22) Press the [POWER] key.
- (23) BASIC interpreter setting
- (24) Press the [POWER] key.

| B.A.S.I.C. O.F.F.     | (25) BASIC setting display                                                                                                   |
|-----------------------|----------------------------------------------------------------------------------------------------|
| [POWER]               | (26) Press the [POWER] key.                                                                                                  |
| FILE MAINTENANCE      | (27) BASIC file browser setting                                                                                              |
| [POWER]               | (28) Press the [POWER] key.<br>(29) The name of the file stored is displayed.                                                |
| [POWER]               | (30) Press the [POWER] key.                                                                                                  |
| B.A.S.I.C. T.R.A.C.E. | (31) BASIC trace setting                                                                                                    |
| [POWER]               | <ul><li>(32) Press the [POWER] key.</li><li>(33) BASIC trace setting display<br/>(Mode setting)</li></ul>                    |
| [POWER]               | (34) Press the [POWER] key.                                                                                                  |
| EXPAND MODE           | (35) BASIC expansion mode                                                                                                    |
| [POWER]               | (36) Press the [POWER] key.<br>(37) System mode menu display (BASIC setting)                                                 |
| [POWER]               | <ul><li>(38) Hold down the [POWER] key for 3 seconds or<br/>more.</li><li>(39) System mode menu display (Shutdown)</li></ul> |
| [POWER]               | <ul><li>(40) Press the [POWER] key.</li><li>* The setting is updated at shutdown.</li></ul>                                  |

**NOTE:** When the BASIC setting is ON, the issue mode automatically changes to TPCL mode, and afterwards, the issue mode does not change even when the BASIC setting is set to OFF. To select other mode, change the mode following the Mode setting procedure.

# 6.6.10.1.1 BASIC Interpreter Setting (BASIC ENABLE)

This setting selects whether the BASIC interpreter setting is enabled or disabled.

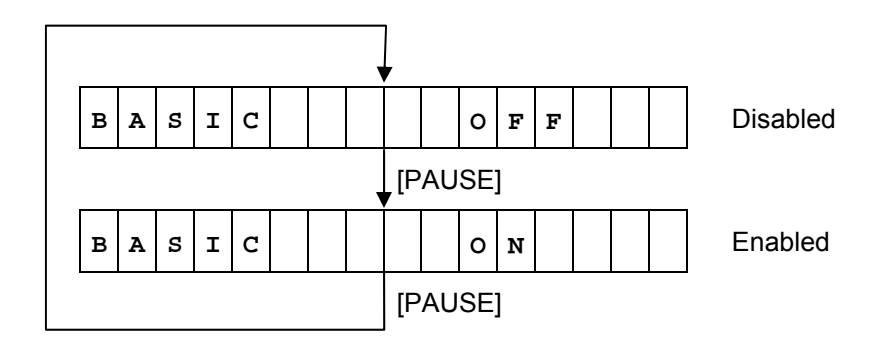

#### NOTES:

- When the [FEED] key is pressed, the menu moves in the opposite direction from when the [PAUSE] key is pressed.
- When the [FEED] and [PAUSE] keys are simultaneously pressed, the display returns to the System mode menu.
- When the [FEED] key or [PAUSE] key is pressed for 0.5 seconds or more during this setting, repeat mode is enabled and the key pressed is repeatedly entered.
- The change in the parameter setting becomes effective when the [POWER] key is pressed after setting, then stored in the backup memory.
### 6.6.10.1.2 BASIC File Browser (FILE MAINTENANCE)

This function displays data stored in the BASIC file storage area (00 to 13). The number of data that can be displayed differs depending on the BASIC file storage area allocated.

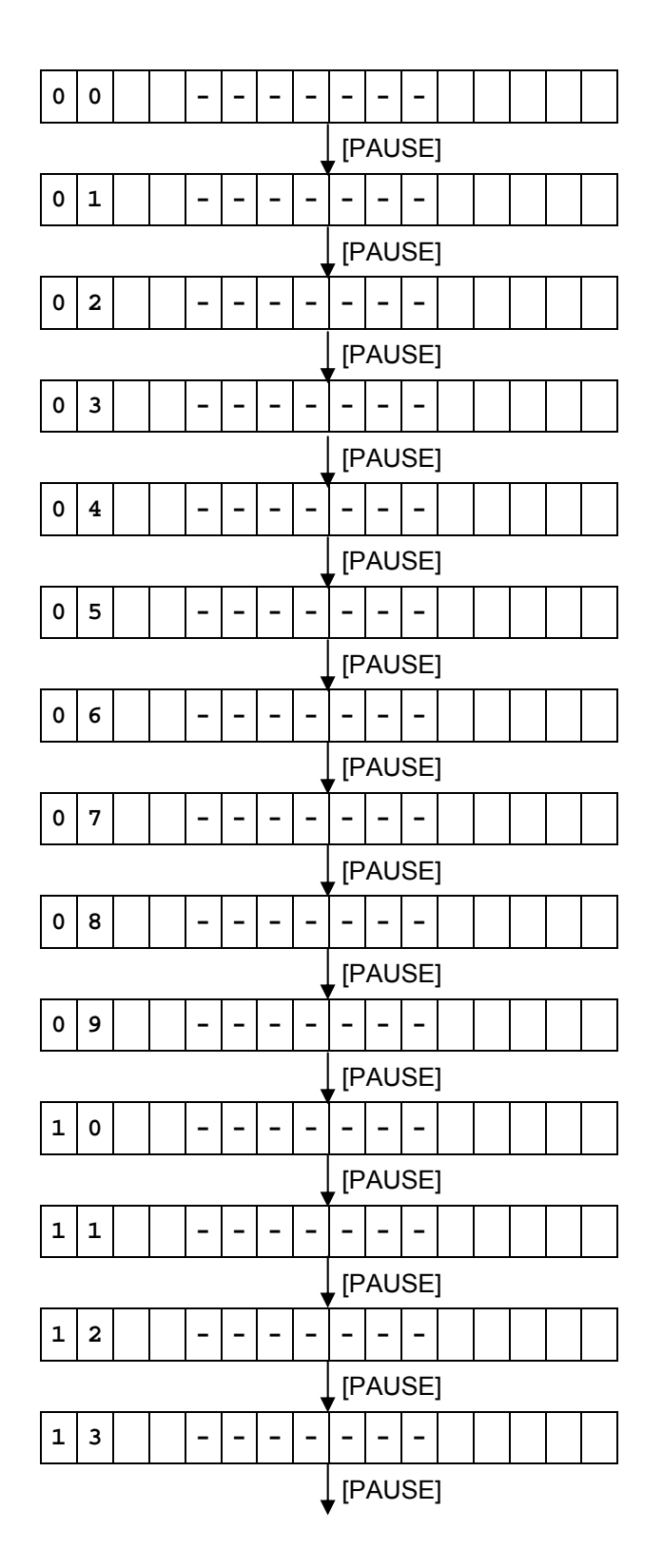

<sup>\*</sup> The above shows the LCD display when there is no data stored. For the LCD display when there is data stored, please see below.

LCD display when there is stored data:

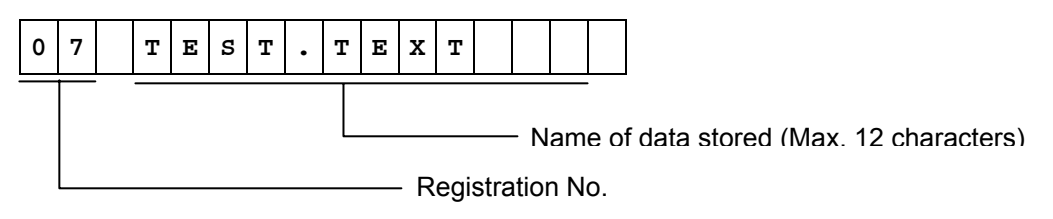

### 6.6.10.1.3 BASIC Trace Setting (BASIC TRACE)

This setting selects whether the BASIC trace setting is enabled or disabled.

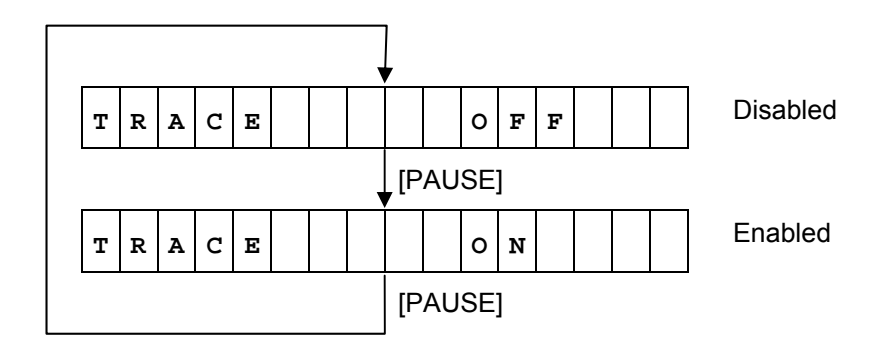

Default value: OFF

<Supplemental Explanations>

- When the [FEED] key is pressed, the menu moves in the opposite direction from when the [PAUSE] key is pressed.
- When the [FEED] and [PAUSE] keys are simultaneously pressed, the display returns to the system mode menu.
- When the [FEED] key or [PAUSE] key is pressed for 0.5 seconds or more during this setting, repeat mode is enabled and the key pressed is repeatedly entered.
- The change in the parameter setting becomes effective when the [POWER] key is pressed after setting, then stored in the backup memory.

### 6.6.10.1.4 BASIC Expansion Mode (EXPAND MODE)

The BASIC expansion mode program runs under the following conditions:

- The BASIC expansion mode program has already been loaded.
- The BASIC interpreter setting is set to ON (enabled).

#### When executing the BASIC expansion mode program

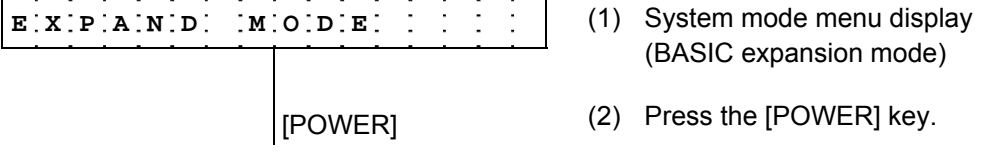

After the BASIC expansion mode is started, LCD display and operations depend on the BASIC expansion mode program.

#### NOTES:

- The BASIC expansion mode ends when the BASIC expansion program is exited.
- When the [POWER] key is pressed without the BASIC expansion mode program loaded, the display does not change from "<9>BASIC SETTING" which indicates the BASIC expansion mode menu.

When the BASIC expansion mode program is exited or not loaded.

| EXPAND          | IODE :    |
|-----------------|-----------|
|                 |           |
|                 | [POWER]   |
| < 9 > B A S I ( | C SETTING |

Press the [POWER] key.

**BASIC** expansion mode

System mode menu display (BASIC setting)

\* For details of the BASIC expansion mode, refer to the section, "Startup of System Mode Program" in "the BASIC Interpreter Specification".

# 6.7 SYSTEM MODE FOR USERS (AVAILABLE MENU ITEMS ARE LIMITED.)

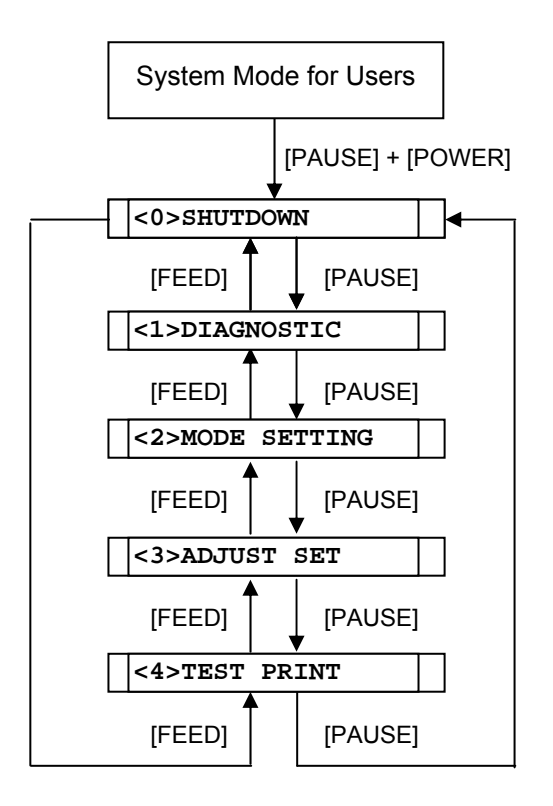

# 6.8 KEY FUNCTIONS

- (1) Determines each of various parameter settings.
- [POWER] key [FEED] key:
- (1) Moves the menu.
- (2) Selects a setting parameter.

[PAUSE] key:

- (1) Moves the menu.(2) Selects a setting parameter.
- 6.9 LED FUNCTIONS

| [STATUS] LED:      | Indicates the following statuses: |
|--------------------|-----------------------------------|
| (red/green/orange) | Printer power, ON or OFF          |
|                    | Printer error                     |
|                    | Battery level                     |

LED lighting patterns

| Power OFF: OFFOFF |
|-------------------|
|-------------------|

Charging in power OFF state:.....Green/ON

| Power ON | 1) Battery level 3 or more                 |             |
|----------|--------------------------------------------|-------------|
|          | In idle state                              | Green/ON    |
|          | Strip wait state                           | Green/Blink |
|          | Error                                      | Red/Blink   |
|          | 2) Battery level 2 (near-low battery state | e)          |
|          | In idle state                              | Orange/ON   |
|          | Strip wait state                           | Green/Blink |
|          | Error                                      | Red/Blink   |
|          | 3) Battery level 1 (low battery state)     |             |
|          | In idle state                              | Red/ON      |
|          | Strip wait state                           | Green/Blink |
|          | Error                                      | Red/Blink   |

- [CHARGE] LED: Indicates the following statuses: (orange) Connection status of the AC ada
  - Connection status of the AC adapter Battery charge

LED lighting patterns

 Power OFF 1) AC adapter not connected......OFF
 2) AC adapter connected Charging .....Orange/ON

| Full charge         | OFF                         |
|---------------------|-----------------------------|
| Temperature error   | Orange/Blink                |
| Ambient temperature | below 0 or higher than 40°C |
| Battery temperature | below 0 or higher than 45°C |

 Power ON 1) AC adapter not connected......OFF
 2) AC adapter connected Charging .....Orange/ON Full charge .....OFF
 Printing....OFF
 Temperature error ....Orange/Blink

| A | mbient temperature | below 0 or higher than 40°C |
|---|--------------------|-----------------------------|
| B | attery temperature | below 0 or higher than 45°C |
|   |                    |                             |

## 6.10 BUZZER FUNCTION

- The buzzer sounds for 400 msec. when an error occurs and automatically stops.
- Buzzer volume (1 to 3) and ON/OFF setting can be done in system mode.

# 6.11 LCD FUNCTIONS

The LCD displays printer status messages.

The battery level mark and the external power source mark are updated every 5 seconds.

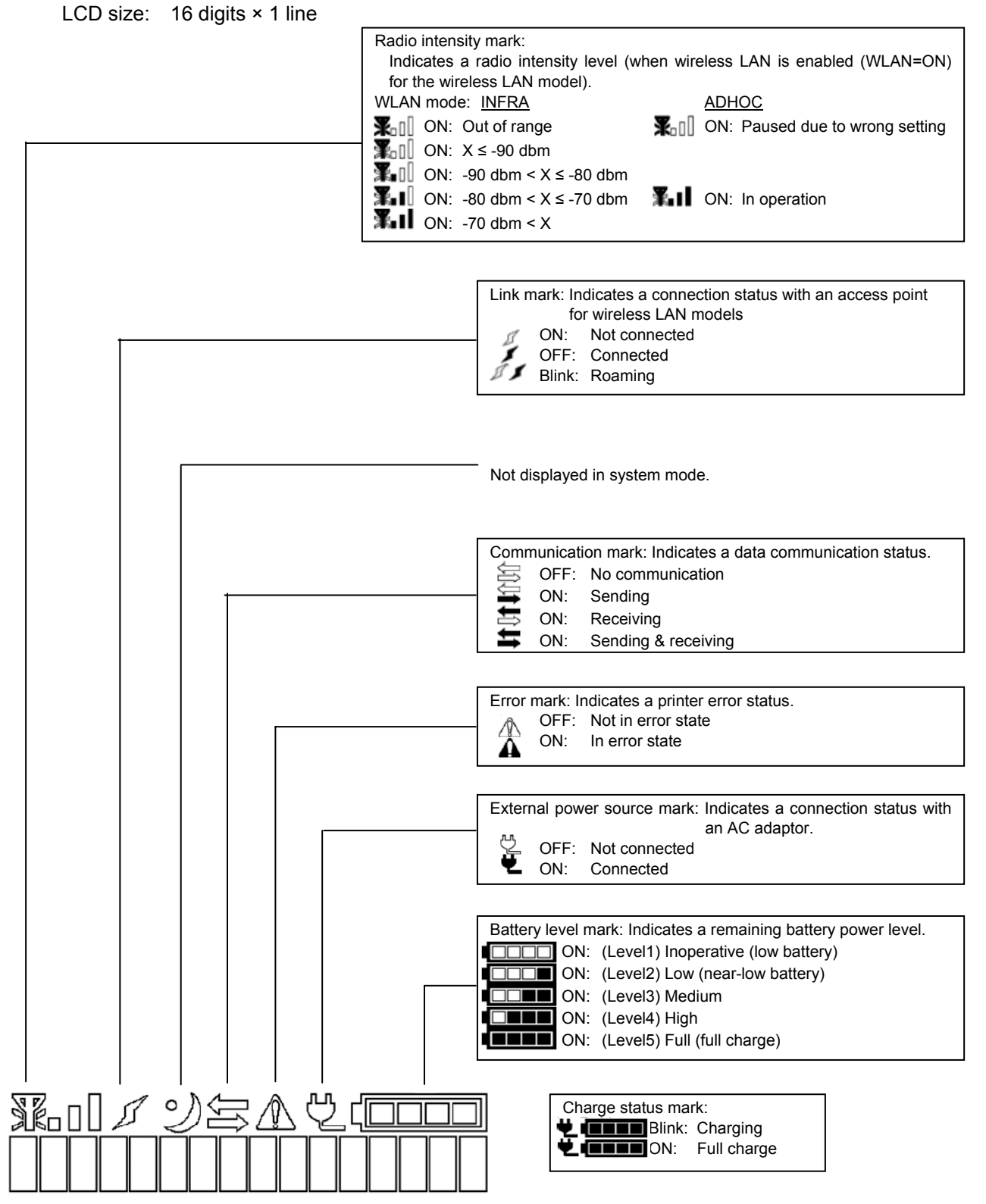

**NOTE:** When turning on the printer power, press the [POWER] key when 2 to 15 seconds have passed after a connection of the AC adapter and the battery level mark and the external power source mark appear on the LCD. Otherwise, the LCD display may not be as expected or it may take a longer time for the printer to start up.

# 6.12 LCD DISPLAY AT STARTUP

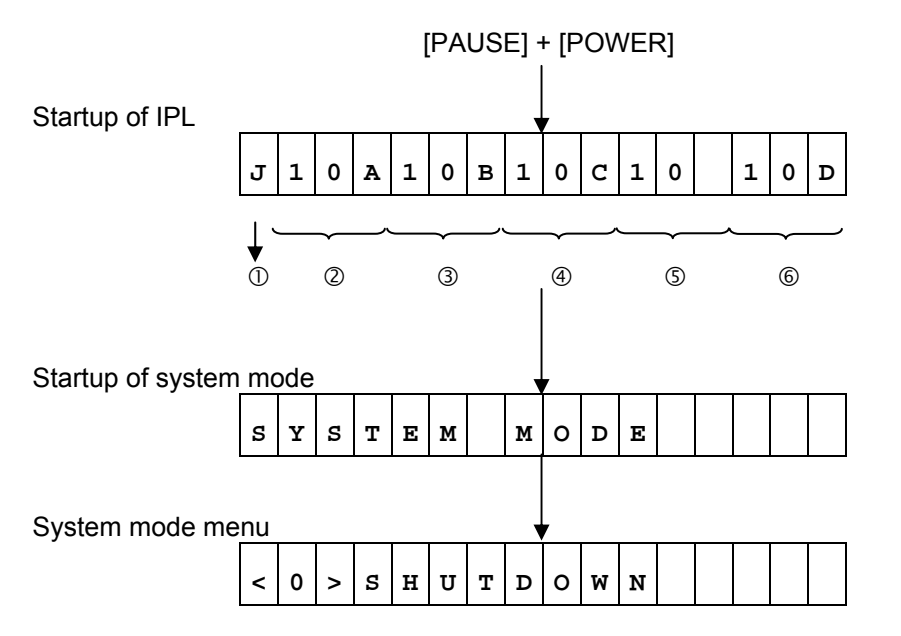

| ① DBCS model          | J : Japanese (Japan model) |
|-----------------------|----------------------------|
|                       | C : Chinese (Global model) |
|                       | K : Korea                  |
|                       | F : No 2-byte codes        |
| © Version information | IPL (BOOT) program version |
| 3 Version information | Main program version       |
| ④ Version information | SBCS version               |
| © Version information | DBCS version               |
| © Version information | HTML version               |

#### 6.12.1 Self-test

### 6.12.1.1 Self-test Operation Example

(1) Printing of maintenance counter values, various parameter values, and automatic self-test result

|           | Powe  | r OFF           | (1)  | Power off state                                                                 |
|-----------|-------|-----------------|------|---------------------------------------------------------------------------------|
| L         |       | [PAUSE] [POWER] | (2)  | While holding down the [PAUSE] key, press the [POWER] key to turn the power on. |
| < 0 > S H | U T D | 0 W N           | (3)  | System mode menu display (Shutdown)                                             |
|           |       | [PAUSE]         | (4)  | Press the [PAUSE] key.                                                          |
| < 1 > D I | AGIN  | OSTICI I        | (5)  | System mode menu display (Self-test)                                            |
|           |       | [POWER]         | (6)  | Press the [POWER] key.                                                          |
| MAINT     | ENA   | NCE CONT        | (7)  | Print mode for maintenance counter values and various parameter values          |
|           |       | [POWER]         | (8)  | Press the [POWER] key.                                                          |
| CHECK     | ING   | & PRINT         | (9)  | Start of check on maintenance counter values and various parameter values       |
|           |       |                 | (10) | The results are printed out.                                                    |
| < 1 > D I | AGN   | OSTIC           | (11) | System mode menu display (Self-test)                                            |
|           |       | [POWER]         | (12) | Press the [POWER] key.                                                          |
| AUTO      | DIA   | GNOSTIC         | (13) | Automatic self-test mode                                                        |
|           |       | [POWER]         | (14) | Press the [POWER] key.                                                          |
| CHECK     | ING   | & PRINT         | (15) | Start of automatic self-test                                                    |
|           |       |                 | (16) | The results are printed out.                                                    |
| < 1 > D I | A G N | OSTIC           | (17) | System mode menu display (Self-test)                                            |

For details, refer to the section, "6.6.1.2 Self-test Items" in Chapter "6. SYSTEM MODE."

(2) Print head check for broken dots

| Power OFF                             | (1) Power off state                                                                               |
|---------------------------------------|---------------------------------------------------------------------------------------------------|
| [PAUSE] [POWER]                       | (2) While holding down the [PAUSE] key, press<br>the [POWER] key to turn the power on.            |
| <:0:>:S:H:U:T:D:O:W:N::::::::         | (3) System mode menu display (Shutdown)                                                           |
| [PAUSE]                               | (4) Press the [PAUSE] key.                                                                        |
| < 1 > D I A G N O S T I C             | (5) System mode menu display (Self-test)                                                          |
| [POWER]                               | (6) Press the [POWER] key.                                                                        |
| MAIINITENANCECONT                     | (7) Print mode for maintenance counter values<br>and various parameter values                     |
| [PAUSE]                               | (8) Press the [PAUSE] key.                                                                        |
| AUTODIAGNOSTIC                        | (9) Automatic self-test mode                                                                      |
| [PAUSE]                               | (10) Press the [PAUSE] key.                                                                       |
| HEAD CHECK                            | (11) Print head check for broken dots mode                                                        |
| [POWER]                               | (12) Press the [POWER] key.                                                                       |
| CHECKING                              | (13) Start of print head check for broken dots                                                    |
| [When a broken dots err               | or is not found]                                                                                  |
| NORMAL END                            | (14) The result is displayed. (Normal end)                                                        |
| [PAUSE]                               | (15) Press the [PAUSE] key.                                                                       |
| < 1 > D I A G N O S T I C             | (16) System mode menu display (Self-test)                                                         |
| [When a broken<br>dot error is found] |                                                                                                   |
| H E A D E R R O R                     | (14') The result is displayed. (broken dots error)<br>An error mark icon turns on and the red LED |
| [PAUSE]                               | (15')Press the [PAUSE] key.                                                                       |
| < 1 > D I A G N O S T I C             | (16')System mode menu display (Self-test)                                                         |

(3) LED check

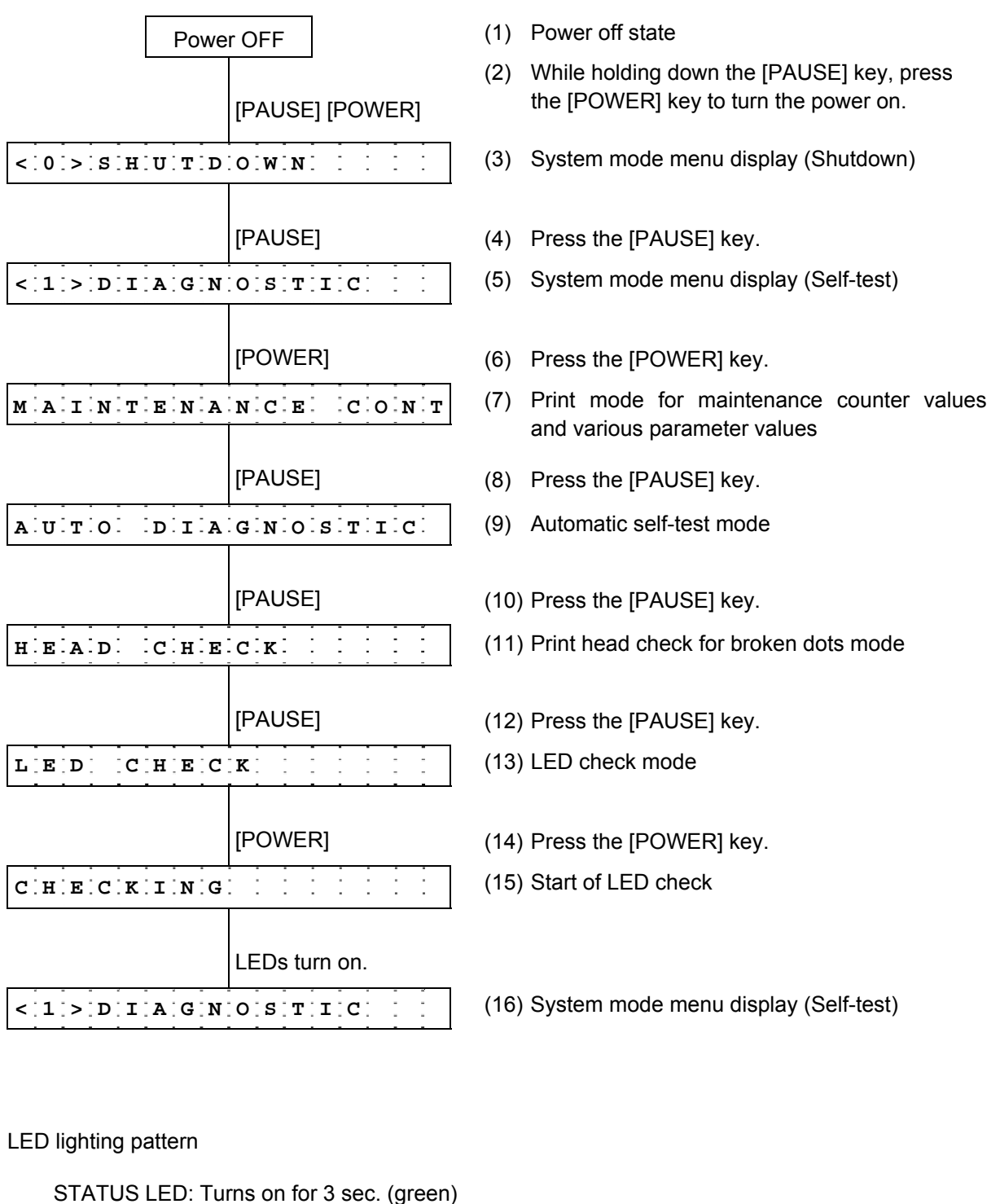

STATUS LED: Turns on for 3 sec. (green)  $\downarrow$ STATUS LED: Turns off  $\downarrow$ STATUS LED: Turns on for 3 sec. (red)  $\downarrow$ STATUS LED: Turns off  $\downarrow$ STATUS LED: Turns on for 3 sec. (orange)  $\downarrow$ STATUS LED: Turns off  $\downarrow$ 

CHARGE LED: Turns on for 3 sec. (orange) ↓ CHARGE LED: Turns off (4) LCD check

| Power OFF                                                                 | (1) Power off state                                                                    |
|---------------------------------------------------------------------------|----------------------------------------------------------------------------------------|
| [PAUSE] [POWER]                                                           | (2) While holding down the [PAUSE] key, press<br>the [POWER] key to turn the power on. |
| < : 0 : > : S : H : U : T : D : O : W : N : : : : : : : : : : : : : : : : | (3) System mode menu display (Shutdown)                                                |
| [PAUSE]                                                                   | (4) Press the [PAUSE] key.                                                             |
|                                                                           | (5) System mode menu display (Self-test)                                               |
| [POWER]                                                                   | (6) Press the [POWER] key.                                                             |
| MAIINTENANCECONT                                                          | (7) Print mode for maintenance counter values<br>and various parameter values          |
| [PAUSE]                                                                   | (8) Press the [PAUSE] key.                                                             |
| A U T O D I A G N O S T I C                                               | (9) Automatic self-test mode                                                           |
| [PAUSE]                                                                   | (10) Press the [PAUSE] key.                                                            |
| H.E.A.D. C.H.E.C.K.                                                       | (11) Print head check for broken dots mode                                             |
| [PAUSE]                                                                   | (12) Press the [PAUSE] key.                                                            |
|                                                                           | (13) LED check mode                                                                    |
| [PAUSE]                                                                   | (14) Press the [PAUSE] key.                                                            |
|                                                                           | (15) LCD check mode                                                                    |
| [POWER]                                                                   | (16) Press the [POWER] key.                                                            |
|                                                                           | (17) Start of LCD check                                                                |
| LCD display                                                               | All dots and backlight turn off for 3 seconds.<br>All dots turn on for 3 seconds. *    |
| < 1 > D I A G N O S T I C                                                 | (18) System mode menu display (Self-test)                                              |

\* When the [PAUSE] key is pressed with all LCD dots turned on, the printer stops under such condition. Pressing the [PAUSE] key again clears the status and the system mode menu is displayed.

(5) Beep check

| Power OFF                                          | (1) Power off state                                                                    |
|----------------------------------------------------|----------------------------------------------------------------------------------------|
| [PAUSE] [POWER]                                    | (2) While holding down the [PAUSE] key, press<br>the [POWER] key to turn the power on. |
| < 0 :> : S : H : U : T : D : O : W : N : : : : : : | (3) System mode menu display (Shutdown)                                                |
| [PAUSE]                                            | (4) Press the [PAUSE] key.                                                             |
| < 1 > D I A G N O S T I C                          | (5) System mode menu display (Self-test)                                               |
| [POWER]                                            | (6) Press the [POWER] key.                                                             |
| MAIINTENANCEECONT                                  | (7) Print mode for maintenance counter values<br>and various parameter values          |
| [PAUSE]                                            | (8) Press the [PAUSE] key.                                                             |
| AUTOLDIAGNOSTIC                                    | (9) Automatic self-test mode                                                           |
| [PAUSE]                                            | (10) Press the [PAUSE] key.                                                            |
| HEAD CHECK                                         | (11) Print head check for broken dots mode                                             |
| [PAUSE]                                            | (12) Press the [PAUSE] key.                                                            |
|                                                    | (13) LED check mode                                                                    |
| [PAUSE]                                            | (14) Press the [PAUSE] key.                                                            |
|                                                    | (15) LCD check mode                                                                    |
| [PAUSE]                                            | (16) Press the [PAUSE] key.                                                            |
| B E E P C H E C K                                  | (17) Beep check mode                                                                   |
| [POWER]                                            | (18) Press the [POWER] key.                                                            |
|                                                    | (19) Start of beep check                                                               |
| The beep sounds for 3 sec.                         |                                                                                        |
| < 1 > D I A G N O S T I C                          | (20) System mode menu display (Self-test)                                              |

#### 6.12.2 Mode Setting

#### 6.12.2.1 Mode Setting Operation Example

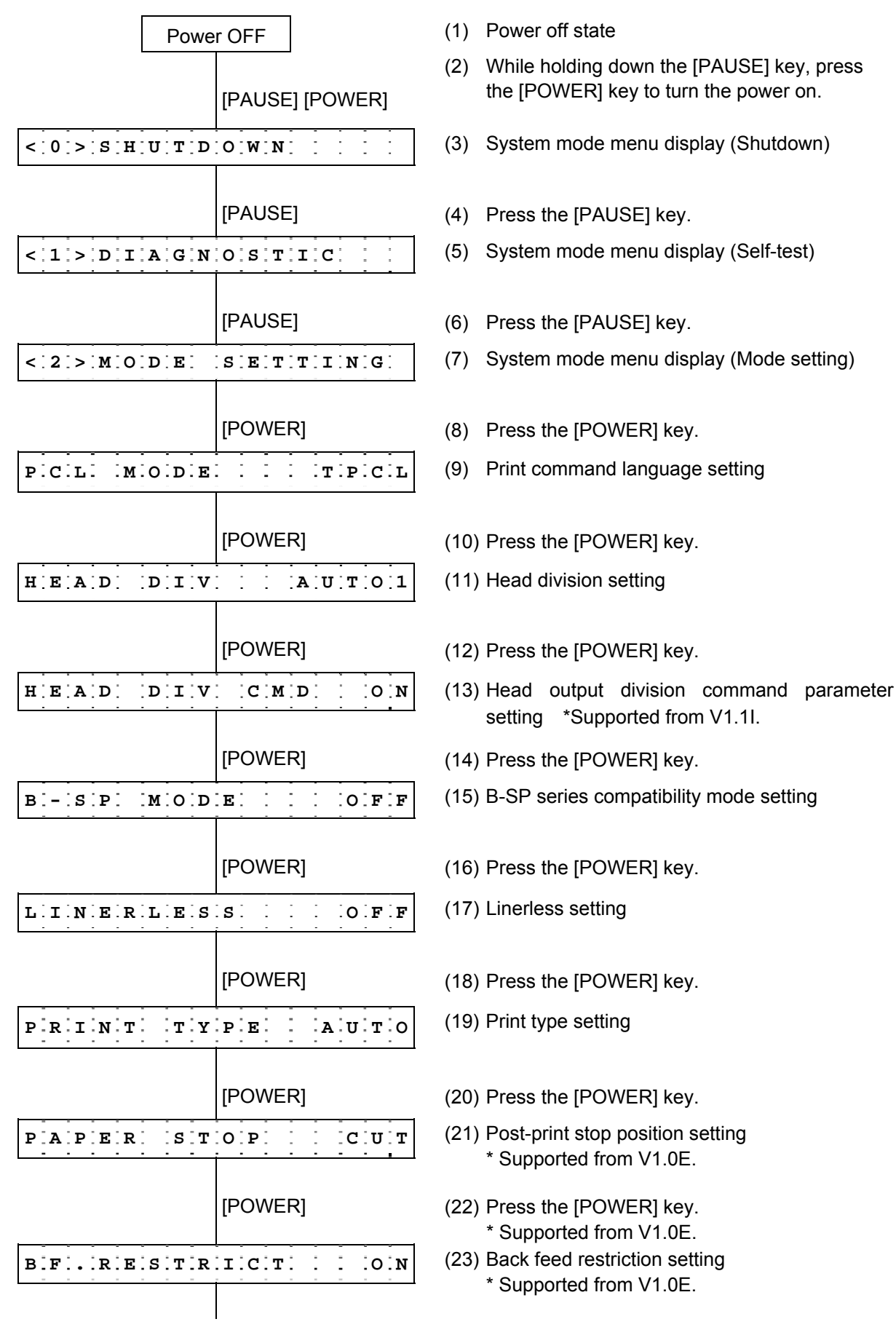

| [POWER]           | <ul> <li>(24) Press the [POWER] key.</li> <li>* Supported on V1.0E or later.</li> <li>(25) Strip issue back feed setting</li> <li>* Supported on V1.0E or later.</li> </ul>                   |
|-------------------|----------------------------------------------------------------------------------------------------|
| [POWER]           | <ul> <li>(26) Press the [POWER] key.</li> <li>* Supported on V1.0E or later.</li> <li>(27) Label width setting for peel-off issue</li> <li>* Supported from V1.0G only for B-EP2D.</li> </ul> |
| [POWER]           | <ul> <li>(28) Press the [POWER] key.</li> <li>* Supported from V1.0G only for B-EP2D.</li> <li>(29) System mode menu display (Mode setting)</li> </ul>                                        |
| Hold down [POWER] | <ul><li>(30) Hold down the [POWER] key for 3 seconds on more.</li><li>(31) System mode menu display (Shutdown)</li></ul>                                                                      |
| [POWER]           | (32) Press the [POWER] key.                                                                                                    |

### 6.12.2.2 Mode Setting Items

For details, refer to the section, "6.6.3 Various Parameter Settings" in Chapter "6. SYSTEM MODE" (for system administrators).

\* The setting is updated at shutdown.

| Item                             | Default                                                   |
|----------------------------------|-----------------------------------------------------------|
| Print command language           | TPCL                                                      |
| setting                          |                                                           |
| (PCL Mode)                       |                                                           |
| Head division setting            | B-EP2:                                                    |
| (HEAD DIV)                       | AUTO1 (automatic selection from none, 2 or 3 division)    |
|                                  | B-EP4:                                                    |
|                                  | AUTO1 (automatic selection from none, 2, 3 or 6 division) |
| Head output division command     | ON (Head output division parameter of AY command is       |
| parameter setting                | processed.)                                               |
| (HEAD DIV CMD)                   | * Supported from V1.1I.                                   |
| B-SP series compatibility mode   | OFF (B-SP series compatibility mode is disabled.)         |
| setting                          |                                                           |
| (B-SP MODE)                      |                                                           |
| Linerless setting                | OFF (Linerless setting is disabled.)                      |
| (LINERLESS)                      |                                                           |
| Print type setting               | AUTO (automatic selection from BATCH or STRIP)            |
| (PRINT TYPE)                     |                                                           |
| Post-print stop position setting | CUT (Stop at the cut position)                            |
| (PAPER STOP)                     | * Supported from V1.0E.                                   |
| Back feed restriction setting    | ON (Back feed restricted)                                 |
| (BF.RESTRICT)                    | * Supported from V1.0E.                                   |
| Strip issue back feed setting    | OFF (No back feed allowed)                                |
| (PEEL BF.)                       | * Supported from V1.0E.                                   |
| Label width setting for peel-off | >= 30 (Label width is 30mm or more)                       |
| issue                            | $\sim$ Supported from V1.0G only for B ED2D               |
| (LBL WIDTH)                      | Supported from V1.05 only 101 B-EF2D                      |

#### 6.12.3 Fine Adjustment Value Setting

# 6.12.3.1 Fine Adjustment Value Setting Operation Example

| Power OFF                                                                                                    | (1) Power off state                                                                              |
|----------------------------------------------------------------------------------------------------|--------------------------------------------------------------------------------------------------|
| [PAUSE] [POWER]                                                                                                    | (2) While holding down the [PAUSE] key, press<br>the [POWER] key to turn the power on.           |
| < 0 > S H U T D O W N                                                                                                    | (3) System mode menu display (Shutdown)                                                          |
| [PAUSE]                                                                                                    | (4) Press the [PAUSE] key.                                                                       |
| < 1 > D I A G N O S T I C                                                                                                    | (5) System mode menu display (Self-test)                                                         |
| [PAUSE]                                                                                                    | <ul><li>(6) Press the [PAUSE] key.</li><li>(7) System mode menu display (Mode setting)</li></ul> |
|                                                                                                    |                                                                                                  |
| [PAUSE]                                                                                                    | (8) Press the [PAUSE] key.                                                                       |
| <:3.>.A.D.J.U.S.TS.E.T                                                                                                    | <ul><li>(9) System mode menu display</li><li>(Fine adjustment value setting)</li></ul>           |
| [POWER]                                                                                                    | (10) Press the [POWER] key.                                                                      |
| FEED ADJ. + 0.0 mm                                                                                                    | (11) Feed amount fine adjustment                                                                 |
| [POWER]                                                                                                    | (12) Press the [POWER] key.                                                                      |
| X A D J U S T + 0 . 0 m m                                                                                                    | (13) X-coordinate fine adjustment                                                                |
| [POWER]                                                                                                    | (14) Press the [POWER] key.                                                                      |
| TONE ADJUST: : :+:0                                                                                                    | (15) Print tone fine adjustment                                                                  |
| [POWER]                                                                                                    | (16) Press the [POWER] key.                                                                      |
| $\mathbf{T} \stackrel{\cdot}{\cdot} \mathbf{H} \stackrel{\cdot}{\cdot} \mathbf{R} \stackrel{\cdot}{\cdot} \mathbf{E} \stackrel{\cdot}{\cdot} \mathbf{S} \stackrel{\cdot}{\cdot} \mathbf{H} \stackrel{\cdot}{\cdot} \mathbf{O} \stackrel{\cdot}{\cdot} \mathbf{L} \stackrel{\cdot}{\cdot} \mathbf{D} \stackrel{\cdot}{\cdot} < \stackrel{\cdot}{\cdot} \mathbf{R} \stackrel{\cdot}{\cdot} > \stackrel{\cdot}{\cdot} 1 \stackrel{\cdot}{\cdot} \stackrel{\cdot}{\cdot} \mathbf{O} \stackrel{\cdot}{\cdot} \mathbf{V}$ | (17) Reflective sensor manual threshold fine adjustment                                          |
| [POWER]                                                                                                    | (18) Press the [POWER] key.                                                                      |
|                                                                                                    | (19) Transmissive sensor manual threshold fine adjustment                                        |
| [POWER]                                                                                                    | (20) Press the [POWER] key.                                                                      |

| P E E L A D J   | • + 0 • 0 m m |
|-----------------|---------------|
|                 | [POWER]       |
| P A P E R S I   | Z E 1 1 4 m m |
|                 | [POWER]       |
| < 3 > A D J U S | TSET          |
|                 | [POWER]       |
| < 0 > S H U T D | OWN           |

[POWER]

- (21) Strip position fine adjustment
- (22) Press the [POWER] key.
- (23) Paper size for ESC/POS setting \* This display is for the B-EP4.
- (24) Press the [POWER] key.
- (25) System mode menu display (Fine adjustment value setting)
- (26) Hold down the [PAUSE] key for 3 seconds or more.
- (27) System mode menu display (Shutdown)

(28) Press the [POWER] key.

\* The setting is updated at shutdown.

#### 6.12.3.2 Fine Adjustment Value Setting Items

For details, refer to the section, "6.6.4 Various Fine Adjustment Value Setting" in Chapter "6. SYSTEM MODE".

| Item                                                         | Default       |
|--------------------------------------------------------------|---------------|
| Feed amount fine adjustment setting                          | +0.0mm        |
| (FEED ADJ.)                                                  |               |
| X-coordinate fine adjustment setting                         | +0.0mm        |
| (X ADJUST)                                                   |               |
| Print tone fine adjustment setting                           | +0            |
| (TONE ADJ.)                                                  |               |
| Reflective sensor manual threshold fine adjustment setting   | 1.0V          |
| (THRESHOLD <r>)</r>                                          |               |
| Transmissive sensor manual threshold fine adjustment setting | 1.4V          |
| (THRESHOLD <t>)</t>                                          |               |
| Strip position find adjustment setting                       | +0.0mm        |
| (PEEL ADJ.)                                                  |               |
| Paper size for ESC/POS setting                               | 58mm (B-EP2)  |
| (PAPER SIZE)                                                 | 114mm (B-EP4) |

#### 6.12.4 Test Print

#### 6.12.4.1 Test Print Operation Example

| (1) Normal test print                   |                                                                                     |
|-----------------------------------------|-------------------------------------------------------------------------------------|
| Power OFF                               | (1) Power off state                                                                 |
| [PAUSE] [POWER]                         | (2) While holding down the [PAUSE] key, press the [POWER] key to turn the power on. |
| < `0 `> `S `H `U `T `D `O `W `N ` ` ` ` | (3) System mode menu display (Shutdown)                                             |
| [PAUSE]                                 | (4) Press the [PAUSE] key.                                                          |
| < 1 > D I A G N O S T I C               | (5) System mode menu display (Self-test)                                            |
| [PAUSE]                                 | (6) Press the [PAUSE] key.                                                          |
| < 2 > M O D E S E T T I N G             | <ul><li>(7) System mode menu display<br/>(Mode setting)</li></ul>                   |
| [PAUSE]                                 | (8) Press the [PAUSE] key.                                                          |
| < 3 > A D J U S T S E T                 | (9) System mode menu display                                                        |
|                                         | (Fine adjustment value setting)                                                     |
|                                         | (10) Tress the [TAUSE] Key.<br>(11) System mode menu display (Test print)           |
|                                         |                                                                                     |
| [POWER]                                 | (12) Press the [POWER] key.                                                         |
|                                         | (13) Test print condition parameter setting mode                                    |
| [PAUSE]                                 | (14) Press the [PAUSE] key.                                                         |
| SLANT LINE(1DOT)                        | (15) 1-dot slant line print mode                                                    |
| [PAUSE]                                 | (16) Press the [PAUSE] key.                                                         |
| SLANT LINE(3DOT)                        | (17) 3-dot slant line print mode                                                    |
|                                         | (18) Proce the IDAUSEI key                                                          |
|                                         | (10) Character print mode                                                           |
|                                         |                                                                                     |
| [PAUSE]                                 | (20) Press the [PAUSE] key.                                                         |
| B A R C O D E                           | (21) Bar code print mode                                                            |
| [PAUSE]                                 | (22) Press the IPAUSE1 key                                                          |
| N·O·N·-·P·R·I·N·T·I·N·G·                | (23) Non-printing mode                                                              |
|                                         | · -                                                                                 |
| [FEED] + [PAUSE]                        | (24) While holding down the [FEED] key, press                                       |
| <'4'>'T'E'S'T' 'P'R'I'N'T' '            | (25) System mode menu display (Test print)                                          |

[FEED] key, press the

#### (2) Assembly process test print mode

| Power OFF                       | (1) Power off state                                                                    |
|---------------------------------|----------------------------------------------------------------------------------------|
|                                 | (2) While holding down the [PAUSE] key, press<br>the [POWER] key to turn the power on. |
|                                 |                                                                                        |
| < 0 > S H U T D O W N .         | (3) System mode menu display (Shutdown)                                                |
|                                 |                                                                                        |
| [PAUSE]                         | (4) Press the [PAUSE] key.                                                             |
| < [1] > [D] I A G N O S T I C [ | (5) System mode menu display (Self-test)                                               |
|                                 |                                                                                        |
| [PAUSE]                         | (6) Press the [PAUSE] key.                                                             |
| <:2:>:M:O:D:E: :S:E:T:T:I:N:G:  | <ul><li>(7) System mode menu display<br/>(Mode setting)</li></ul>                      |
| [PAUSE]                         | (8) Press the [PAUSE] key.                                                             |
| < 3 > A D J U S T S E T         | (9) System mode menu display                                                           |
|                                 | (Fine adjustment value setting)                                                        |
| [PAUSE]                         | (10) Press the [PAUSE] key.                                                            |
| <`4`>`T`E`S`T` `P`R`I`N`T` `    | (11) System mode menu display (Test print)                                             |
|                                 |                                                                                        |
| [POWER]                         | (12) Press the [POWER] key.                                                            |
| P R I N T C O N D I T I O N     | (13) Test print condition parameter setting mode                                       |
|                                 |                                                                                        |
| [PAUSE] x6                      | (14) Press the [PAUSE] key six times.                                                  |
| FACTORY                         | (15) Assembly process test line print mode                                             |
|                                 |                                                                                        |
|                                 | (16) Press the [PAUSE] key.                                                            |
|                                 | (17) Assembly process automatic print mode<br>(transmissive sensor)                    |
| [PAUSE]                         | (18) Press the [PAUSE] key.                                                            |
| A.U.T.O. P.R.I.N.T.(.R.E.F.L.)  | <ul><li>(19) Assembly process automatic print mode<br/>(reflective sensor)</li></ul>   |
| [PAUSE]                         | (20) Press the [PAUSE] key.                                                            |
| PROCESSPRINT                    | (21) Assembly process test pattern print mode                                          |
| [FEED] + [PAUSE]                | (22) While holding down the [FEED] key, press the<br>[PAUSE] key.                      |
| <'5'>'T'E'S'T' 'P'R'I'N'T'      | (23) System mode menu display (Test print)                                             |

For details, refer to the section, "6.6.1.2 Self-test Items" in Chapter "6. SYSTEM MODE".

### 6.12.4.2 Test Print Setting Items

For details, refer to the section, "6.6.4 Fine Adjustment Value Setting" in Chapter "6. SYSTEM MODE".

| Item                         | Default                                               |
|------------------------------|-------------------------------------------------------|
| Issue count<br>(ISSUE COUNT) | 1 label                                               |
| Sensor<br>(SENSOR)           | NONE (No sensors used, i.e. position is not detected) |
| Print type<br>(TYPE)         | AUTO (Print depending on the sensor used)             |
| Label length<br>(LABEL LEN.) | 63mm                                                  |
| Paper feed mode<br>(PAPER)   | NO FEED (Paper is not fed)                            |

# 7. OPERATION DURING BATTERY CHARGE BY AC POWER SUPPLY

This chapter describes the printer operations when the battery is charged through the AC adapter.

## 7.1 IN PRINTER POWER OFF STATE

- (1) When the AC adapter is being connected with the battery installed:
  - LCD

The external power source mark turns on and the battery level mark blinks.

When the battery is fully charged, both the external power source mark and the battery level mark turn on.

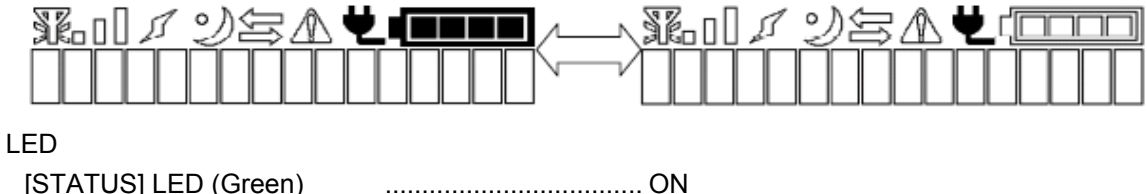

 [STATUS] LED (Green)
 .....ON

 [CHARGE] LED (Orange)
 Charging .....ON

 Full charge ......OFF

\* If a USB cable is connected to the printer and the printer power is turned on under the above condition, the USB interface may not work.
 (This symptom occurs only when the USB cable is connected to the printer anytime between a connection of the AC adapter in the printer power off state and a power on under the above condition.) This problem can be solved by turning off the printer after disconnection of the AC adapter or removing and inserting the battery again.

(2) When the AC adapter is connected without the battery installed:

LCD

The external power source mark and the battery level mark (Level 1) turn on.

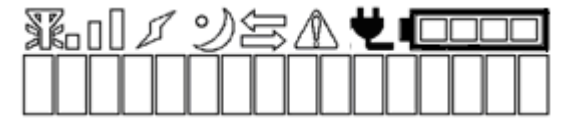

LED

[STATUS] LED (Red) .....ON [CHARGE] LED .....OFF

 If the printer power is turned on under the above condition, a charge error will result. (For details about the charge error, refer to "5.21 Charge Error Number List" of this specification and Chapter 9. Error Processing of the External Equipment Interface Specification (EAA-02465).)

# 7.2 IN PRINTER POWER ON STATE

(1) When the AC adapter is being connected:

LCD

The external power source mark turns on and the battery level mark blinks.

When the battery is fully charged, both the external power source mark and the battery level mark turn on.

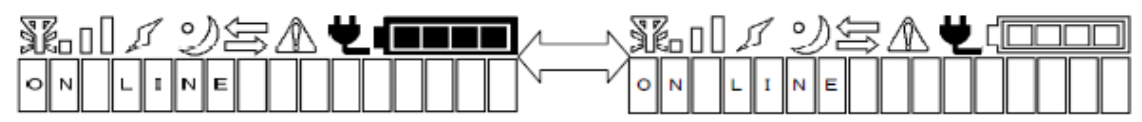

### LED

[STATUS] LED (green) [CHARGE] LED (orange) In normal state ..... ON Charging ..... ON Full charge ..... OFF

If the battery is detached under the above condition, a charge error will result.
 (For details about the charge error, refer to "5.21 Charge Error Number List" of this specification and Chapter 9. Error Processing of the External Equipment Interface Specification [EAA-02465].)

# 8. POWER SAVE MODE

This section describes printer operations in power save mode.

### 8.1 SHIFTING TO POWER SAVE MODE

When communication, key operations and cover open/close operations are not performed in a certain period of time to shift to power save mode, the printer enters power save mode. When the printer enters power save mode, the SLEEP icon appears on the LCD.

### 8.2 WHEN A WIRELESS LAN MODULE IS CONNECTED

When a wireless LAN module is connected, "Power Save Mode Setting" inside the module is switched from "No Power Save" to "Auto Power Save" after the printer enters power save mode\*. \*: Only when the wireless LAN power save setting is enabled. (Supported from V1.1C.)

### 8.3 PRECAUTIONS

The printer does not enter power save mode under any of the following conditions.

- When AC power is supplied (the printer does not enter this mode regardless of battery charging status).
- When any error is displayed.
- When the "BASIC interpreter" runs.
- When the printer is in system mode.
- When the printer pauses.

# 9. POWER OFF OPERATION

This section describes printer operations when the power is turned off.

### 9.1 TIME REQUIRED FOR POWER OFF

When the printer is in online mode, holding down the [POWER] key for 1 second or more causes the printer to turn off. At this time, the printer saves the parameter information required for a next startup. When the printer is in the system mode, the parameter information is saved after the shutdown menu is selected.

In both modes, the printer power is turned off after saving is completed. It may take approx. 4 seconds at the maximum to save the information.

### 9.2 PRECAUTIONS

From the firmware version of V1.0C, the printer turns off in 1 second after depression of the [POWER] key. In the case of the former versions, it takes 3 seconds.

Before removing the battery for replacement or other purposes, it is required to confirm that the LCD and LED turned off. If the battery is removed while the printer is saving the parameter information, saving cannot be performed properly and proper operations cannot be guaranteed.